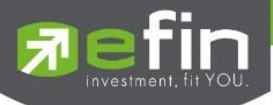

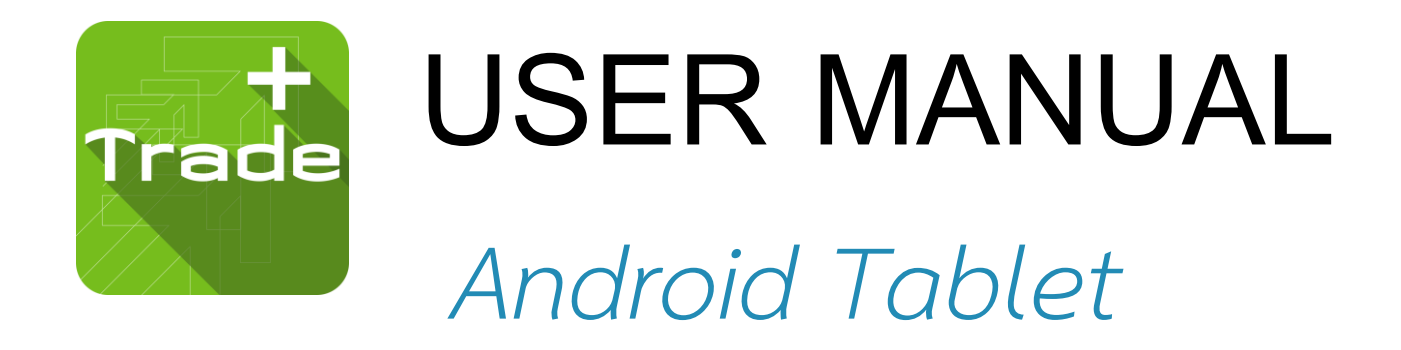

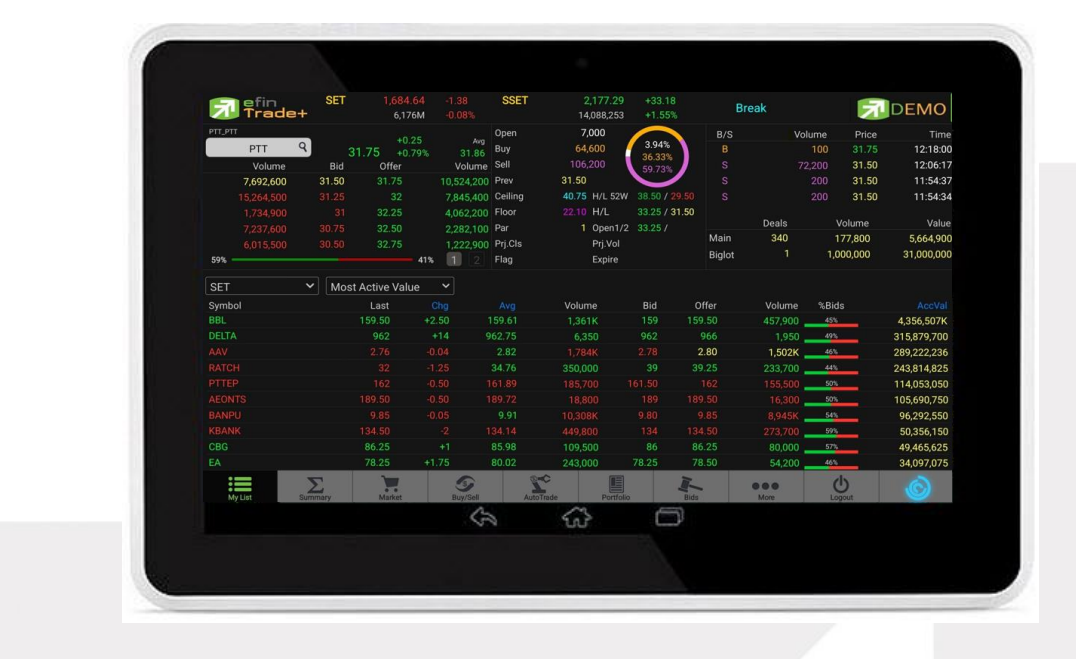

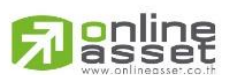

#### ONLINE ASSET COMPANY LIMITED

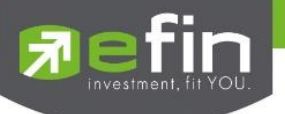

| Project Name | : | User Manual efin Trade+ |
|--------------|---|-------------------------|
| Version      | : | 1.0.7                   |
| Date         | : | 17/04/2023              |

#### **Revision History**

C = Created A = Added M = Modified D = Deleted

| Date<br>Started | Date Finished | Version | CAMD    | Description                                                                                                    | Author         |
|-----------------|---------------|---------|---------|----------------------------------------------------------------------------------------------------|----------------|
| 09/06/2015      | 13/06/2015    | 1.0.0   | С       | User Manual efin Trade+                                                                                                    | Ms.Tanakarn T. |
| 14/09/2015      | 14/09/2015    | 1.0.1   | А       | AutoTrade                                                                                                    | Ms.Tanakarn T. |
| 20/02/2017      | 22/02/2017    | 1.0.2   | A, M    | Portfolio Management                                                                                                    | Ms.Pailin W.   |
| 05/09/2017      | 05/09/2017    | 1.0.3   | A, D    | Add Risk Management, Delete                                                                                                    | Kamolphan P.   |
|                 |               |         |         | Financial Grade & Beta Analysis                                                                                                    |                |
| 13/03/2018      | 13/03/2018    | 1.0.4   | М       | AutoTrade                                                                                                    | Kamolphan P.   |
| 28/06/2018      | 28/06/2018    | 1.0.5   | А       | SETCLMV, SETTHSI                                                                                                    | Kamolphan P.   |
| 10/07/2020      | 10/07/2020    | 1.0.6   | М       | Update New Design                                                                                                    | Khanokpit T.   |
| 17/04/2023      | 17/04/2023    | 1.0.7   | A, M, D | Support Nasdaq<br>menu My list<br>>> update 10 bid/offer<br>>> Change Design<br>- menu Stock in play<br>>> update 10 bid/offer<br>- menu View Odd Lot<br>>> update 10 bid/offer<br>- menu bar trade<br>>> Add Validity<br>- menu Portfolio<br>>> Delete Portfolio<br>Management<br>- menu Autotrade | Puree P.       |

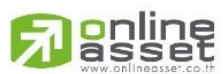

#### ONLINE ASSET COMPANY LIMITED

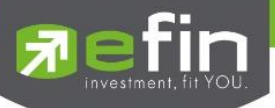

# สารบัญ

# สารบัญ

| Program efin Trade+ for Tablet                                              | 5  |
|-----------------------------------------------------------------------------|----|
| วิธีการติดตั้งโปรแกรม                                                       | 5  |
| ฟังก์ชันของโปรแกรม efin Trade Plus for Tablet                               | 6  |
| Login (หน้าจอเข้าสู่โปรแกรม)                                                | 7  |
| My List (หน้าจอติดตามสภาวะตลาด)                                             | 8  |
| Summary (ตราสารในแต่ละกลุ่ม)                                                | 16 |
| 🗸 Stock In Play (ช่วงราคาพื้นจนถึงราคาเพดาน)                                | 16 |
| <ul> <li>Sale By Price (รายการซื้อขายที่ราคาต่างๆ)</li> </ul>               | 17 |
| 🗸 🛛 Sale By Time (รายการซื้อขายตามเวลา)                                     | 18 |
| <ul> <li>View OddLot (รายการข้อมูลของหลักทรัพย์บนกระดาน Oddlot )</li> </ul> | 20 |
| Market Information (ภาพรวมของตลาด)                                          | 22 |
| Buy/Sell (หน้าจอสำหรับส่งคำสั่งซื้อ / ขาย)                                  | 26 |
| กรณีหลักทรัพย์                                                              | 26 |
| Bar Trade แบบที่ 1 Original Trade                                           | 27 |
| Bar Trade แบบที่ 2 Easy to Trade                                            | 27 |
| Bar Trade แบบที่ 3 Auto Volume (รองรับเฉพาะการส่งคำสั่งซื้อ / ขาย)          | 28 |
| Bar Trade 🌡 UU MM (Money Management)                                        | 28 |
|                                                                             |    |
| กรณอนุพนธ                                                                   | 32 |
| Bar Trade แบบที่ 1                                                          | 33 |
| Bar Trade แบบที่ 2 MM                                                       | 35 |
| การยกเลิกคำสั่ง                                                             | 37 |
| <mark>การแก้ไขคำสั่ง</mark>                                                 | 38 |
| Auto Trade (ระบบส่งคำสั่งแบบอัตโนมัติ)                                      | 39 |
| Type 1 Simple Auto Trade Type 1                                             | 40 |
| Type 2 Take Profit/ Trailing Stop/ Cut Loss Auto Trade                      | 42 |
| Deal Information Auto Trade                                                 | 46 |

# 

#### ONLINE ASSET COMPANY LIMITED

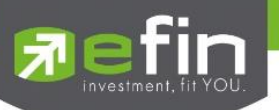

| Portfolio (พอร์ตการลงทุนและข้อมูลบัญชีซื้อขาย)                                               | 50 |
|----------------------------------------------------------------------------------------------|----|
| กรณีหลักทรัพย์                                                                               | 51 |
| Portfolio                                                                                    | 51 |
| <ul> <li>Portfolio (ประเมินผลกำไร / ขาดทุน)</li> </ul>                                       | 51 |
| <ul> <li>Credit (หลักทรัพย์ในพอร์ต)</li> </ul>                                               | 53 |
| Holdings Chart                                                                               | 55 |
| • Total Realized (ผลกำไร / ขาดทุนตามจริง)                                                    | 56 |
| <ul> <li>Confirm Summary (สรุปรายการซื้อ / ขายของลูกค้าตามหลักทรัพย์ที่จับคู่ได้)</li> </ul> | 57 |
| กรณีอนุพันธ์                                                                                 |    |
| Bids (ราคาเสนอซื้อ/เสนอขายที่ดีที่สุด 5 อันดับ)                                              | 62 |
| กรณีหลักทรัพย์                                                                               | 62 |
| กรณีอนุพันธ์                                                                                 | 63 |
| Graph                                                                                        | 64 |
| Notification                                                                                 | 80 |
| Ticker (รายการซื้อขายระหว่างวัน)                                                             | 83 |
| News (หน้าจอสำหรับติดตามข่าวสาร)                                                             | 85 |
| Finance (หน้าจอสำหรับแสดงงบการเงินอย่างย่อ)                                                  | 86 |
| Intelligent                                                                                  | 87 |
| More                                                                                         | 88 |
| Setting (การตั้งค่า)                                                                         | 89 |
| 1. Notification Setting                                                                      |    |
| 2. User Setting                                                                              |    |
| Logout (ออกจากโปรแกรม)                                                                       | 90 |

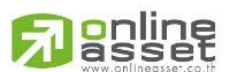

#### ONLINE ASSET COMPANY LIMITED

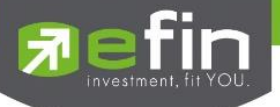

## Program efin Trade+ for Tablet

โปรแกรม efin Trade + for Tablet เป็นโปรแกรมสำหรับซื้อขายหลักทรัพย์และอนุพันธ์ ได้พัฒนาขึ้นโดยเทคโนโลยีที่ ทันสมัยสำหรับการใช้งานผ่านระบบปฏิบัติการ Android ซึ่งรองรับทั้ง Mobile และ Tablet ทำให้ Application มีความโดดเด่น ใช้ งานง่าย สะดวกรวดเร็วด้วยระบบสัมผัสหน้าจอ รูปแบบการแสดงผลข้อมูลที่ครบถ้วน ทำให้ผู้ใช้งานสามารถติดตามความเคลื่อนไหว ของภาวะตลาด ราคาหลักทรัพย์และอนุพันธ์ แบบเรียลไทม์ พร้อมทั้งส่งคำสั่งซื้อขายได้ทันท่วงที ไม่พลาดโอกาสการลงทุน

# เครื่อง Android ที่สามารถใช้งานได้

- ✓ เครื่อง Tablet ที่เป็นระบบปฏิบัติการ Android Version 2.2 ขึ้นไป ท่านสามารถตรวจสอบ Firmware Version ของเครื่องได้ โดยมีขั้นตอนดังนี้
  - 1. เข้าไปที่ Settings
  - 2. เลือก About device
  - 3. จากนั้นหน้าจอจะแสดงรายละเอียด Version ของเครื่อง
- ✓ สามารถใช้งาน Play Store ได้ (ท่านจะต้องลงทะเบียนการใช้งาน Play Store ก่อน)
- สามารถเชื่อมต่อ Internet ได้

# วิธีการติดตั้งโปรแกรม

ท่านสามารถ Download โปรแกรม efin Trade+ (Tablet) จาก Play Store ผ่านโทรศัพท์มือถือ, Tablet โดย

- 🗸 Search หาชื่อโปรแกรม efin Trade+ จาก Play Store และเลือก Download เพื่อทำการติดตั้งโปรแกรม
- 🗸 เมื่อทำการ ติดตั้งเสร็จจะเห็น icon

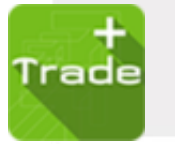

ที่หน้าจอ Tablet

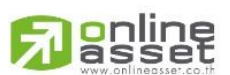

#### ONLINE ASSET COMPANY LIMITED

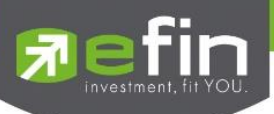

# ฟังก์ชันของโปรแกรม efin Trade Plus for Tablet

| Trade+     | SET<br>F       | 1, <mark>684.</mark> 6<br>6,176 | 64 -1.38<br>5M -0.08 | B SSET          | 2,177<br>14,088, | .29 +33.<br>253 +1.5 | 18<br>5%  | Break   | 7           | DEMO        |
|------------|----------------|---------------------------------|----------------------|-----------------|------------------|----------------------|-----------|---------|-------------|-------------|
| PTT_PTT    |                | 10.0                            | ie:                  | Open            | 7,000            |                      | B/S       | V       | olume Price | Time        |
| PTT C      | 2              | 31.75 ±0.2                      | 25<br>79% 3          | Avg<br>1 86 Buy | 64,600           | 3.94                 | % 🔪 в     |         | 100 31.75   | 12:18:00    |
| Volume     | Bid            | Offer                           | Vo                   | lume Sell       | 106,200          | 36.33                | s 🕺       |         | 2,200 31.50 | 12:06:17    |
| 7,692,600  | 31.50          | 31.75                           | 10,52                | 4,200 Prev      | 31.50            |                      | S         |         | 200 31.50   | 11:54:37    |
| 15,264,500 |                | 32                              | 7,84                 | 5,400 Ceiling   | 40.75 H/L        | 52W 38.50            | / 29:50 S |         | 200 31.50   | 11:54:34    |
| 1,734,900  |                | 32.25                           | 4,06                 | 2,200 Floor     | 22.10 H/L        | 33.25                | / 31.50   |         |             |             |
| 7,237,600  |                | 32.50                           | 2,28                 | 2,100 Par       | 1 Ope            | n1/2 33.25           |           | Deals   | Volume      | Value       |
| 6,015,500  | 30.50          | 32.75                           | 1,22                 | 2,900 Prj.Cls   | Prj.\            | /ol                  | Main      | 340     | 177,800     | 5,664,900   |
| 59%        |                |                                 | 41% 🗻                | 2 Flag          | Exp              | ire                  | Biglot    | 1       | 1,000,000   | 31,000,000  |
| SET        | ✓ Mo           | st Active Valu                  | e 🗸                  |                 |                  |                      |           |         |             |             |
| Symbol     |                | Last                            | Chg                  |                 | Volume           | Bid                  | Offer     | Volume  | %Bids       |             |
| BBL        |                | 159.50                          | +2.50                | 159.61          | 1,361K           | 159                  | 159.50    | 457,900 | 45%         | 4,356,507K  |
| DELTA      |                | 962                             | +14                  | 962.75          | 6,350            | 962                  | 966       | 1,950   | 49%         | 315,879,700 |
| AAV        |                |                                 | -0.04                | 2.82            | 1,784K           |                      | 2.80      | 1,502K  | 46%         | 289,222,236 |
| RATCH      |                |                                 |                      | 34.76           | 350,000          | 39                   | 39.25     | 233,700 | 44%         | 243,814,825 |
| PTTEP      |                |                                 | -0.50                |                 | 185,700          |                      |           | 155,500 | 50%         | 114,053,050 |
| AEONTS     |                | 189.50                          | -0.50                | 189.72          | 18,800           |                      | 189.50    | 16,300  | 50%         | 105,690,750 |
| BANPU      |                | 9.85                            | -0.05                | 9.91            | 10,308K          | 9.80                 | 9.85      | 8,945K  | 54%         | 96,292,550  |
| KBANK      |                | 134.50                          |                      |                 | 449,800          | 134                  | 134.50    | 273,700 | 59%         | 50,356,150  |
| CBG        |                | 86.25                           | +1                   | 85.98           | 109,500          | 86                   | 86.25     | 80,000  | 57%         | 49,465,625  |
| EA         |                | 78.25                           | +1.75                | 80.02           | 243,000          | 78.25                | 78.50     | 54,200  | 46%         | 34,097,075  |
| My List S  | <b>Summary</b> | Market                          | Buy                  | /Sell A         | utoTrade Po      | ortfolio             | Bids      | More    | Logout      | Ó           |

#### เมนูจะอยู่ด้านล่างของหน้าจอ จะประกอบไปเมนูหลักดังนี้

|    |           | 2 9                  | ູ         | ູ        | 60   | a         | ୍ବ     |
|----|-----------|----------------------|-----------|----------|------|-----------|--------|
| 1  | My List   | าหาเวลลตดตาาเสกาาะขอ | ວ.998 A 6 | 79/259/1 | ലതി  | າທສາ      | ากจ    |
| т. | IVIY LISC |                      |           | 111914   | יוזע | 9 1 1 1 1 | 13 B U |
|    |           |                      |           |          |      |           |        |

- 2. Bids หน้าจอแสดง Best Bid/Offer
- 3. Summary แสดงข้อมูลสรุปราคาการซื้อขายหลักทรัพย์หรือตราสารอนุพันธ์
- 4. Market ภาพรวมของตลาด
- 5. Buy/Sell หน้าจอที่ใช้สำหรับส่งคำสั่งซื้อ/ขาย
- 6. Auto Trade ระบบส่งคำสั่งแบบอัตโนมัติ
- 7. Portfolio แสดงข้อมูล Portfolio ของลูกค้า
- 8. Graph หน้าจอแสดงราคาของหลักทรัพย์ตัวที่สนใจในลักษณะของกราฟ
- 9. Finance ใช้สำหรับดูงบการเงินอย่างย่อ สามารถดูย้อนหลังได้ 4 ปี
- 10. News หน้าจอติดตามข่าวของหลักทรัพย์
- 11. Notification รองรับการแจ้งเตือนราคาหลักทรัพย์ ตามเงื่อนไขที่กำหนด
- 12. More สำหรับแสดงเมนูเพิ่มเติม หรือ จัดการเมนูต่างๆ ในหน้าจอเดียว
- 13. Logout ออกจากการใช้งาน
- 14. Intelligent สามารถสั่งการฟังก์ชั่นได้มากมายเพียงปุ่มเดียว

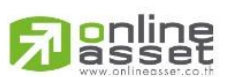

#### ONLINE ASSET COMPANY LIMITED

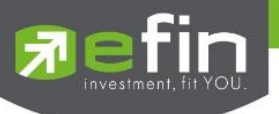

# Login (หน้าจอเข้าสู่โปรแกรม)

ขั้นตอนในการเข้าสู่โปรแกรม efin Trade Plus for Android Tablet

|   |                           |                   | <b>R</b> efir<br>Tra            | n<br>ade+               |                          |  |
|---|---------------------------|-------------------|---------------------------------|-------------------------|--------------------------|--|
|   | เลือกรูปแบบการแสดงโปรแกรม | $\longrightarrow$ | 🗌 Tablet                        | ~                       |                          |  |
|   |                           |                   | Select Broker                   | ~                       | ใส่ Broker ของลูกค้า     |  |
| + | ใส่ Username ของลูกค้ำ    | $\longrightarrow$ | <u>گ</u> USERNAME               |                         |                          |  |
|   |                           |                   | PASSWORD                        |                         | ใส่ Password ของลูกค้า   |  |
|   |                           |                   | []                              | ] Remember Me ดิ๊กเพื่อ | เจดจำชื่อในการเข้าใช้งาน |  |
|   |                           |                   | LOGIN                           |                         |                          |  |
|   |                           |                   | Manage Account in Rer           | <u>member Me</u>        |                          |  |
|   |                           |                   | Open New Acco                   |                         |                          |  |
|   |                           |                   |                                 |                         |                          |  |
|   |                           |                   |                                 |                         |                          |  |
|   |                           |                   | Copyright © 2018 Online Asset C | Co.,Ltd Version 5.3.0   |                          |  |
|   |                           |                   |                                 |                         |                          |  |

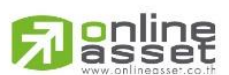

#### ONLINE ASSET COMPANY LIMITED

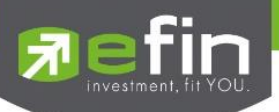

# My List (หน้าจอติดตามสภาวะตลาด)

แสดงการเปลี่ยนแปลงปริมาณและราคาเสนอซื้อเสนอขายที่ดีที่สุด รวมถึงแสดงการจับคู่ล่าสุดพร้อมกันไปด้วย เพื่อให้ทราบ แนวโน้มการเคลื่อนไหวของราคาหลักทรัพย์ และแสดงราคาที่คาดว่าจะเป็นราคาเปิดหรือราคาปิดของวันทำการก่อน เพื่อประโยชน์ ในการเปรียบเทียบข้อมูล แสดงหน้าจอดังรูป

| 7          | efin<br>Trade | ≥+   | SET   | <b>1,68</b><br>6,1 | 4.64<br>176M | -1.38<br>-0.08% | SSET    | 2,177.<br>14,088,2 | 29 +:<br>253 + | 33.18<br>1.55% | В      | reak    |       | オ       | DEMO        | ← | ส่วนที่1    |
|------------|---------------|------|-------|--------------------|--------------|-----------------|---------|--------------------|----------------|----------------|--------|---------|-------|---------|-------------|---|-------------|
|            |               | 0    |       | +                  | 0.25         | Avg             | Cpc     | 7,000              | 3              | 94%            | 0/0    | v       | nume  | Flice   | THIE        |   |             |
|            | PTT           | 4    |       | 31.75 +            | 0.79%        | 31.86           | Buy     | 64,600             | 36             | .33%           | В      |         | 100   | 31.75   | 12:18:00    |   |             |
|            | Volume        |      | Bid   | Offer              |              | Volume          | Sell    | 106,200            | 59             | .73%           |        |         | 2,200 | 31.50   | 12:06:17    |   |             |
|            | 7,692,600     |      | 31.50 | 31.75              |              | 10,524,200      | Prev    | 31.50              |                |                |        |         | 200   | 31.50   | 11:54:37    |   |             |
|            | 15,264,500    |      |       |                    |              | 7,845,400       | Ceiling | 40.75 H/L 5        | 52W 38.        | 50 / 29.50     |        |         |       | 31.50   | 11:54:34    |   |             |
|            |               |      |       | 32.25              |              | 4,062,200       | Floor   | 22.10 H/L          | 33.            | 25 / 31.50     |        |         |       |         | 1972        |   |             |
|            |               |      |       | 32.50              |              | 2,282,100       | Par     | 1 Oper             | 1/2 33.        | 25 /           |        | Deals   |       | Volume  | Value       | - | — ส่วนที่ว  |
|            |               |      | 30.50 | 32.75              |              | 1,222,900       | Prj.Cls | Prj.V              | ol             |                | Main   | 340     |       | 77,800  | 5,664,900   |   | 61 9 10 112 |
| 59% -      |               |      |       |                    | 41%          | 1 2             | Flag    | Expir              | re             |                | Biglot | 1       | 1,0   | 000,000 | 31,000,000  |   |             |
| SET        |               | v    |       | ot Active Ve       | luc          | -               |         |                    |                |                |        |         |       |         |             |   |             |
| Symbo      | đ             |      |       | Last               |              |                 |         | Volume             | Bi             | d O            | ffer   | Volume  | %Bic  | s       | AccVal      |   |             |
| BBL        |               |      |       | 159.50             |              | 50              | 159.61  | 1,361K             |                | 9 159          | 9.50   | 457,900 | 45%   |         | 4,356,507K  |   |             |
| DELTA      |               |      |       | 962                |              | 14 9            | 962.75  | 6,350              | 96             |                | 966    | 1,950   | 49%   | s       | 315,879,700 |   |             |
| AAV        |               |      |       |                    |              |                 | 2.82    |                    |                | 8 2            | 2.80   | 1,502K  | 46%   |         | 289,222,236 |   |             |
| RATCH      |               |      |       |                    |              |                 | 34.76   | 350,000            |                | 9 39           | 9.25   | 233,700 | 44%   |         | 243,814,825 |   |             |
| PTTEP      |               |      |       |                    |              |                 |         | 185,700            |                |                |        | 155,500 | 50%   |         | 114,053,050 |   | -1          |
| AEONT      |               |      |       |                    |              |                 |         | 18,800             |                |                | 0.50   |         | 50%   |         | 105,690,750 | ← | ส่วนที่3    |
| BANPU      |               |      |       | 9.85               |              |                 | 9.91    | 10,308K            |                |                | .85    |         | 54%   |         | 96,292,550  |   |             |
| KBANK      |               |      |       | 134.50             |              |                 |         | 449,800            |                |                | 1.50   | 273,700 | 59%   |         | 50,356,150  |   |             |
| CBG        |               |      |       | 86.25              |              |                 | 85.98   | 109,500            | 8              | 6 86           | 5.25   | 80,000  | 57%   |         | 49,465,625  |   |             |
| EA         |               |      |       | 78.25              |              |                 | 80.02   | 243,000            | 78.2           | 5 78           | 3.50   | 54,200  | 46%   |         | 34,097,075  |   |             |
| ***<br>•** | List          | Summ | Daty  | Market             |              | S<br>Buy/Sell   | A       | La Por             | III III        | Bids           |        | e e e   |       | 5       | Ó           |   |             |

<u>ส่วนที่ 1</u> แสดงข้อมูล Index Bar รวมถึงแสดง Market Status ของตลาดแบบเรียลไทม์

#### ข้อมูลของ SET Index จะประกอบไปด้วย

- Index คือ SET Index ปัจจุบัน
- Change คือ ค่าการเปลี่ยนแปลงของ SET Index ปัจจุบันเทียบกับวันทำการก่อนหน้า
- %Change คือ เปอร์เซ็นต์เปลี่ยนแปลงของ SET Index ปัจจุบันเทียบกับวันทำการก่อนหน้า
- Value คือ มูลค่าการซื้อ/ขายของ SET

# ข้อมูลของ Futures / Options จะประกอบไปด้วย

- TFEX Vol คือ จำนวนสัญญาทั้งหมดที่จับคู่ได้ของ TFEX
- OI / Deal (Open Interest / Deal ของ TFEX ทั้งหมด)
  - OI คือ จำนวนสัญญาที่เปิดอยู่ทั้งหมดของ TFEX
  - Deal คือ จำนวนครั้งที่จับคู่ทั้งหมดของ TFEX
- Futures Vol คือ จำนวนสัญญาทั้งหมดที่จับคู่ของ Future
- OI (Future) คือ จำนวนสัญญาที่เปิดอยู่ทั้งหมดของ Future
- Options Vol คือ จำนวนสัญญาทั้งหมดที่จับคู่ของ Option
- OI (Option) คือ จำนวนสัญญาที่เปิดอยู่ทั้งหมดของ Option

#### กรณีหลักทรัพย์

| Trade+                        | SET      | 1,689.31<br>607M | -5.76<br>-0.34% | SETTHSI    | 1,109.10<br>418M | -0.25<br>-0.02% | Break | DEMO |
|-------------------------------|----------|------------------|-----------------|------------|------------------|-----------------|-------|------|
| asset<br>www.onlinesset.co.th |          |                  |                 |            |                  |                 |       |      |
| ONLINE ASSET COMPANY I        | IMITED   |                  |                 |            |                  |                 |       |      |
| 466 Ratchadapisek Rd.,        | Samsen-I | Nok, Huc         | ıv Kwan         | a. Banakok | 10310 TH         | HAILAND         |       |      |

Tel : +662 022 6200 Fax : +662 022 6255

www.efinancethai.com www.onlineasset.co.th

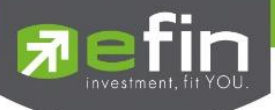

# กรณีอนุพันธ์

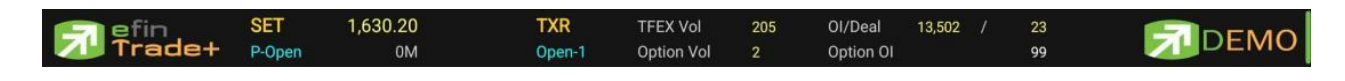

# **ส่วนที่ 2** รายละเอียดข้อมูลของตลาดหลักทรัพย์และอนุพันธ์

กรณีหลักทรัพย์

| PTT_PTT |        |      |                | 0.25             | Open    | 7,000         | $\sim$        | B/S    | Volume | Price    | Time       |
|---------|--------|------|----------------|------------------|---------|---------------|---------------|--------|--------|----------|------------|
|         | PTT    | 9    | 31.75 +        | 0.79% 31.86      | Buy     | 64,600        | 3.94%         | В      | 100    | 31.75    | 12:18:00   |
|         | Volume | Bi   | d Offer        | Volume           | Sell    | 106,200       | 59.73%        |        | 72,200 | 31.50    | 12:06:17   |
|         | 4,000  | 31.5 | 0 30.50        | 358,800          | Prev    | 31.50         | $\smile$      |        | 200    | 31.50    | 11:54:37   |
|         |        |      | 8 31.50        | 480,200          | Ceiling | 40.75 H/L 52W | 38.50 / 29.50 |        | 200    | 31.50    | 11:54:34   |
|         |        |      | <b>5</b> 31.75 | 10,496,000       | Floor   | 22.10 H/L     | 33.25 / 31.50 |        |        |          |            |
|         |        |      | 3 32           | 7,815,800        | Par     | 1 Open1/2     | 33.25 / 30.50 |        | Deals  | Volume   | Value      |
|         |        | 22.9 | 0 32.50        | 5,000            | Prj.Cls | Prj.Vol       | 4,000         | Main   | 340    | 177,800  | 5,664,900  |
| 0% 🗕    |        |      |                | <b>—100%</b> 1 2 | Flag    | Expire        |               | Biglot | 1 1    | ,000,000 | 31,000,000 |

| Symbol    | สำหรับใส่ชื่อหลักทรัพย์ ซึ่งระบบจะมีตัวช่วย Auto Fill Symbol ทำให้สะดวกในการค้นหา |
|-----------|-----------------------------------------------------------------------------------|
| Last      | คือ ราคาซื้อ/ขายล่าสุด                                                            |
| Change    | คือ ราคาเปลี่ยนแปลง โดยนำราคาซื้อ/ขายล่าสุด หักกับราคาปิดเมื่อวันทำการก่อน        |
|           | (Last Price – Prev)                                                               |
| %Change   | คือ เปอร์เซ็นต์การเปลี่ยนแปลง คำนวณจาก (Change/Prev)*100                          |
| Avg       | คือ ราคาหลักทรัพย์เฉลี่ยของวันนั้น                                                |
| Bid       | <mark>คือ ราคาเสนอซื้อที่ดีที่สุด 10 อันดับแรก</mark>                             |
| Offer     | <mark>คือ ราคาเสนอขายที่ดีที่สุด 10 อันดับแรก</mark>                              |
| 1 2       | <mark>คือ ปุ่มสำหรับสลับการแสดงหน้า Bids/O</mark> ffers หน้าที่ 1 แสดงอันดับ 1-5  |
|           | <mark>หน้าที่ 2 แสดงอันดับ 6-10</mark>                                            |
| Volume    | คือ จำนวน Volume ที่มีการเสนอซื้อ/เสนอขายของ Bid และ Offer                        |
| Open      | คือ ปริมาณที่เกิดการจับคู่ตอนตลาด Open                                            |
| Buy       | คือ ปริมาณที่เกิดการจับคู่ของฝั่งซื้อ                                             |
| Sell      | คือ ปริมาณที่เกิดการจับคู่ของฝั่งขาย                                              |
| %Open     | คือ เปอร์เซ็นปริมาณที่เกิดการจับคู่ตอนตลาด Open                                   |
| %Buy      | คือ เปอร์เซ็นปริมาณที่เกิดการจับคู่ด้วยการส่งคำสั่งซื้อ และจับคู่ได้ทันที         |
| %Sell     | คือ เปอร์เซ็นปริมาณที่เกิดการจับคู่ด้วยการส่งคำสั่งขาย และจับคู่ได้ทันที          |
| Pie Chart | คือ แสดงข้อมูลเปรียบเทียบ %Open, %Buy และ %Sell ในรูปแบบ Pie Chart                |
| Prev      | คือ ราคาปิดตลาดของวันทำการก่อนหน้า                                                |
| Ceiling   | คือ ราคาเพดาน                                                                     |
|           |                                                                                   |

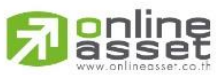

ONLINE ASSET COMPANY LIMITED

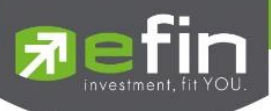

| Floor   | คือ ราคาพื้น                                                          |
|---------|-----------------------------------------------------------------------|
| IM%     | คือ อัตราการกู้ยืมเริ่มต้น                                            |
| Prj.Cls | คือ ราคาที่คาดว่าจะเป็นราคาปิด                                        |
| Flag    | คือ เครื่องหมายที่ติดบนหลักทรัพย์ เช่น DS, NP, NR, SP, XA, XD, และ XR |
| H/L 52W | คือ ราคาหลักทรัพย์สูงสุดและต่ำสุด 52 สัปดาห์                          |
| H/L     | คือ ราคาซื้อและขายสูงสุดของวันนั้น/ราคาซื้อและขายต่ำสุดของวันนั้น     |
| Open1/2 | คือ ราคาเปิดตลาดฯ ภาคเช้า/ภาคบ่าย                                     |
| Prj.Vol | คือ จำนวนที่คาดว่าจะเกิดการจับคู่ตอนตลาดเปิด                          |
| Expire  | คือ วันหมดอายุของหลักทรัพย์ Warrant                                   |
| <br>    |                                                                       |

หมายเหตุ ถ้าเป็น Front FreeWill จะไม่แสดง IM% แต่แสดงเป็นราคา Par แทน

# ข้อมูลการซื้อขายล่าสุดของหลักทรัพย์ (Last sale)

| B/S           | คือ Side ที่เกิดการจับคู่ของหลักทรัพย์นั้นๆ    |
|---------------|------------------------------------------------|
| Volume        | คือ ปริมาณที่เกิดการจับคู่ของหลักทรัพย์นั้นๆ   |
| Price         | คือ ราคาที่เกิดการจับคู่ของหลักทรัพย์นั้นๆ     |
| Time          | คือ เวลาที่เกิดการจับคู่ ณ เวลานั้นๆ           |
| Main Deals    | คือ จำนวนรายการซื้อ/ขายทั้งหมดบนกระดานหลัก     |
| Main Volume   | คือ ปริมาณการซื้อ/ขายทั้งหมดบนกระดานหลัก       |
| Main Value    | คือ มูลค่าการซื้อ/ขายรวมทั้งหมดบนกระดานหลัก    |
| Biglot Deals  | คือ จำนวนรายการซื้อ/ขายทั้งหมดบนกระดาน Biglot  |
| Biglot Volume | คือ ปริมาณการซื้อ/ขายทั้งหมดบนกระดาน Biglot    |
| Biglot Value  | คือ มูลค่าการซื้อ/ขายรวมทั้งหมดบนกระดาน Biglot |

# กรณีอนุพันธ์

| _   |        | _ |       |       | +16.3  | Aug    | Open     |             |          |         | B/S     | Volum       | ne | Price     |     | Time      |
|-----|--------|---|-------|-------|--------|--------|----------|-------------|----------|---------|---------|-------------|----|-----------|-----|-----------|
|     | S50M23 | ٩ |       | 950.3 | +5.12% | 950.4  | Long     | 10          | <u> </u> | 0.00%   |         |             |    | 950.3     |     | 12:29:59  |
|     | Volume |   | Bid   | C     | ffer   | Volume | Short    |             |          | 33.33%  | В       |             |    | 950.5     |     | 12:29:35  |
|     |        |   | 950.3 |       | 50.3   | 3      | 01       | 4,961       |          |         | В       |             |    | 950.4     |     | 12:29:16  |
|     |        |   | 950.2 | 9     | 50.6   |        | P.Settle | 904         | Settle   |         | В       |             | 2  | 950.4     |     | 11:49:36  |
|     |        |   | 950.1 | 9     | 50.7   |        | High     | 950.5       | Ceiling  | 1,175.2 |         | Deals       | Vo | olume     |     | Value     |
|     |        |   | 950   | 9     | 50.8   |        | Low      | 950.3       | Floor    | 632.8   |         | 4           |    | 15        |     | 2,851,200 |
|     | 2      |   | 904   |       | 50.9   |        | State    | P-Afternoon | P.Close  | 904     | Last    | 29 Jun 2023 | Mu | Iltiplier | 200 |           |
| 41% |        |   |       |       |        | 59%    | Open     | /           | 950.3    | 3 /     | SET50 : | 960.39      |    |           |     |           |

| Symbol  | สำหรับใส่ชื่ออนุพันธ์ ซึ่งระบบจะมีตัวช่วย Auto Fill Symbol ทำให้สะดวกในการค้นหา |
|---------|---------------------------------------------------------------------------------|
| Last    | คือ ราคาซื้อ/ขายล่าสุด                                                          |
| Change  | คือ ค่าการเปลี่ยนแปลงราคาซื้อ/ขายล่าสุดเทียบกับราคาปิดของวันทำการก่อนหน้า       |
| %Change | คือ เปอร์เซ็นต์การเปลี่ยนแปลงราคาซื้อ/ขายล่าสุดเทียบกับราคาปิดวันทำการก่อนหน้า  |

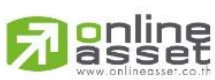

#### ONLINE ASSET COMPANY LIMITED

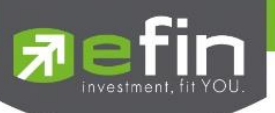

| Avg (Average)        | คือ ราคาซื้อ/ขายเฉลี่ยของวัน                                              |
|----------------------|---------------------------------------------------------------------------|
| Bid                  | คือ ราคาฝั่งเสนอซื้อที่ดีที่สุด 5 อันดับ                                  |
| Offer                | คือ ราคาฝั่งเสนอขายที่ดีที่สุด 5 อันดับ                                   |
| Volume               | คือ จำนวน Volume ที่มีการเสนอซื้อ/เสนอขายของแต่ละราคา Bids และ Offers     |
| Open (Open Volume)   | คือ ปริมาณที่เกิดการจับคู่ตอนตลาด Open                                    |
| Long (Long Volume)   | คือ ปริมาณที่เกิดการจับคู่ด้วยการส่งคำสั่ง Long และจับคู่ได้ทันที         |
| Short (Short Volume) | คือ ปริมาณที่เกิดการจับคู่ด้วยการส่งคำสั่ง Short และจับคู่ได้ทันที        |
| %Open                | คือ เปอร์เซ็นปริมาณที่เกิดการจับคู่ตอนตลาด Open                           |
| %Long                | คือ เปอร์เซ็นปริมาณที่เกิดการจับคู่ด้วยการส่งคำสั่งซื้อ และจับคู่ได้ทันที |
| %Short               | คือ เปอร์เซ็นปริมาณที่เกิดการจับคู่ด้วยการส่งคำสั่งขาย และจับคู่ได้ทันที  |
| Pie Chart            | คือ แสดงข้อมูลเปรียบเทียบ %Open, %Long และ %Short ในรูปแบบ Pie Chart      |
| OI (Open Interest)   | คือ จำนวนสัญญาที่เปิดอยู่ทั้งหมดของ Futures                               |
| P.Settle             | คือ ราคาปิดของวันทำการก่อนหน้า                                            |
| High                 | คือ ราคาที่เกิดการซื้อ/ขายสูงสุดของวัน                                    |
| Low                  | คือ ราคาที่เกิดการซื้อ/ขายต่ำสุดของวัน                                    |
| State                | คือ สถานะของอนุพันธ์                                                      |
| Open 1/2/3           | คือ ราคาเปิดภาคเช้า, ภาคบ่าย และภาคค่ำของวัน                              |
| Settle               | คือ ราคา Settlement                                                       |
| Ceiling              | คือ ราคาที่สูงสุดที่สามารถทำการซื้อ/ขายได้ของอนุพันธ์นั้น                 |
| Floor                | คือ ราคาที่ต่ำสุดที่สามารถทำการซื้อ/ขายได้ของอนุพันธ์นั้น                 |
| P.Close              | คือ ราคาที่คาดว่าจะเป็นราคาปิด                                            |

# ข้อมูลการซื้อขายล่าสุดของหลักทรัพย์ (Last sale)

| B/S (Buy / Sell) | คือ Side ที่เกิดการจับคู่ของการส่งคำสั่ง           |
|------------------|----------------------------------------------------|
| Volume           | คือ ปริมาณที่เกิดการจับคู่ได้ของรายการนั้น         |
| Price            | คือ ราคาที่เกิดจากการจับคู่ได้ของรายการนั้น        |
| Time             | คือ เวลาที่เกิดการจับคู่ของรายการนั้น              |
| Deals            | คือ จำนวนรายการซื้อ/ขายที่จับคู่ได้ของอนุพันธ์     |
| Volume           | คือ ปริมาณการซื้อ/ขายที่จับคู่ได้ของอนุพันธ์       |
| Value            | คือ มูลค่าการซื้อ/ขายที่จับคู่ได้ของอนุพันธ์       |
| Last             | คือ วันสุดท้ายที่สามารถทำการซื้อ/ขายได้ของอนุพันธ์ |
| Multiplier       | คือ ตัวคูณสำหรับคำนวณมูลค่าของสัญญา                |
| Underlying       | คือ หลักทรัพย์หรือ Index อ้างอิงของอนุพันธ์        |
|                  |                                                    |

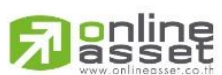

#### ONLINE ASSET COMPANY LIMITED

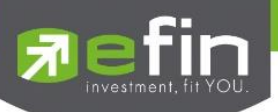

# <u>ส่วนที่ 3</u>

แสดงรายการข้อมูลต่างๆ ตามแต่ละประเภททั้งหลักทรัพย์และอนุพันธ์ ซึ่งแสดงข้อมูลแบบเรียลไทม์ สามารถเลือกกลุ่มข้อมูล ได้ดังนี้

| My Port 🗸 | K     |       |       |                     |     |       |         |       |             |
|-----------|-------|-------|-------|---------------------|-----|-------|---------|-------|-------------|
| Symbol    | Last  | Chg   | Avg   | Volume              | Bid | Offer | Volume  | %Bids |             |
| AOT       | 50.50 | +3.50 | 49.78 | Please Select       |     |       | 40,700  | 42%   | 551,313,850 |
| AP        | 4.02  | +0.28 | 4.01  | My Port             |     |       | 90,000  | 38%   | 7,382,340   |
| BDMS      | 18.60 | +0.40 | 18.56 |                     |     |       | 92,000  | 53%   | 154,342,300 |
| BEM       | 7.05  | +0.35 | 6.94  | 0 9ET               |     |       | '99,000 | 67%   | 155,960,915 |
| CPALL     | 59.75 | +0.25 | 59.95 |                     |     |       | 65,500  | 42%   | 823,791,575 |
| EA (XD)   | 33.75 | +1.50 | 34.18 |                     |     |       | 23,600  | 44%   | 91,626,400  |
| MC        | 7.55  | +0.35 | 7.50  | O Futures           |     |       | 6,100   | 47%   | 8,443,955   |
| PTT       | 27.25 | +1.50 | 27.18 | O Option            |     |       | 69,600  | 68%   | 966,636,525 |
|           |       |       |       | O Warrant           |     |       |         |       |             |
|           |       |       |       | O DerivativeWarrant |     |       |         |       |             |
|           |       |       |       | O %CMPR             |     |       |         |       |             |

| $\checkmark$ | My Port                   | แสดงหลักทรัพย์หรืออนุพันธ์ใน Port แต่ละบัญชี                                             |  |  |  |  |  |  |  |
|--------------|---------------------------|------------------------------------------------------------------------------------------|--|--|--|--|--|--|--|
| $\checkmark$ | Favorites                 | ป็นหน้าจอแสดง หลักทรัพย์ที่ผู้ใช้ทำการ Save ไว้มี ทั้งหมด 5 Favorites                    |  |  |  |  |  |  |  |
| $\checkmark$ | SET                       | สามารถเลือก Most Active Value, Most Active Volume, Gainer, Loser,                        |  |  |  |  |  |  |  |
| $\checkmark$ | Benefit, Turnover, Ticker | SET และ Sector ต่างๆ โดยเรียงตามตัวอักษร                                                 |  |  |  |  |  |  |  |
| $\checkmark$ | MAI                       | สามารถเลือก Most Active Value, Most Active Volume, Gainer, Loser และ Sector              |  |  |  |  |  |  |  |
|              |                           | ต่างๆ โดยเรียงตามตัวอักษร                                                                |  |  |  |  |  |  |  |
| $\checkmark$ | Futures                   | สามารถเลือก Most Active Value, Most Active Volume, Gainer, Loser และ                     |  |  |  |  |  |  |  |
|              |                           | Underlying ต่างๆ                                                                         |  |  |  |  |  |  |  |
| $\checkmark$ | Option                    | สามารถเลือก Most Active Value, Most Active Volume, Gainer, Loser และ                     |  |  |  |  |  |  |  |
|              |                           | Underlying ต่างๆ                                                                         |  |  |  |  |  |  |  |
| $\checkmark$ | Warrant                   | สามารถเลือก Most Active Value, Most Active Volume, Gainer และ Loser                      |  |  |  |  |  |  |  |
| $\checkmark$ | Derivative Warrant        | สามารถเลือก Most Active Value, Most Active Volume, Gainer และ Loser                      |  |  |  |  |  |  |  |
| ✓            | %CMPR                     | สำหรับดูหลักทรัพย์ที่มีความผิดปกติเชิงปริมาณ เมื่อเทียบกับการซื้อขายเมื่อ 5 วันที่ผ่านมา |  |  |  |  |  |  |  |
|              |                           |                                                                                          |  |  |  |  |  |  |  |

# โดยจะประกอ<mark>บด้วยข้อมูลดังนี้</mark>

| Symbol  | คือ ชื่อหลักทรัพย์ หรือ อนุพันธ์                                          |
|---------|---------------------------------------------------------------------------|
| Last    | คือ ราคาซื้อ/ขายล่าสุด                                                    |
| Change  | คือ ราคาเปลี่ยนแปลง โดยนำราคาซื้อ/ขายล่าสุดหักกับราคาปิดเมื่อวันทำการก่อน |
|         | (Last Price – Prev)                                                       |
|         | (สามารถกดสลับเป็น %Chg ที่ Title Bar)                                     |
| %Change | คือ เปอร์เซ็นต์การเปลี่ยนแปลง คำนวณจาก (Change/Prev) *100                 |
|         | (สามารถกดสลับเป็น Chg ที่ Title Bar)                                      |

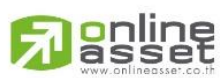

#### ONLINE ASSET COMPANY LIMITED

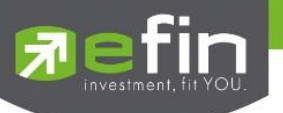

| PO (PrjOpen)  | คือ ราคาที่คาดว่าจะเป็นราคาเปิด                       |
|---------------|-------------------------------------------------------|
|               | (สามารถกดสลับเป็น PO/PC ที่ Title Bar)                |
| PC (PrjClose) | คือ ราคาที่คาดว่าจะเป็นราคาปิด                        |
|               | (สามารถกดสลับเป็น Avg ที่ Title Bar)                  |
| Avg (Average) | คือ ราคาซื้อขายเฉลี่ยของวันนั้น                       |
|               | (สามารถกดสลับเป็น Avg ที่ Title Bar)                  |
| Bid           | คือ ราคาฝั่งเสนอซื้อ                                  |
| Offer         | คือ ราคาฝั่งเสนอขาย                                   |
| Volume        | คือ ปริมาณที่เกิดการซื้อขายของหลักทรัพย์นั้นๆ         |
| %Bid          | คือ เปอร์เซ็นต์ของการเสนอซื้อ                         |
| Acc Val       | คือ มูลค่าซื้อขายสะสมในระหว่างวัน                     |
|               | (สามารถกดสลับเป็น Acc Vol ที่ Title Bar)              |
| Acc Vol       | คือ ปริมาณที่คาดว่าจะเป็นปริมาณเปิดของหลักทรัพย์นั้นๆ |
|               | (สามารถกดสลับเป็น Acc Val ที่ Title Bar)              |

# การเพิ่มชื่อหลักทรัพย์ในกลุ่ม Favorites

- 1. เลือกเมนูเป็น Favorites
- 2. เลือก Dropdown List sub จะแสดง Favorites1-5 ให้เลือก จากนั้นให้ทำการเลือก Favorites ที่ต้องการ

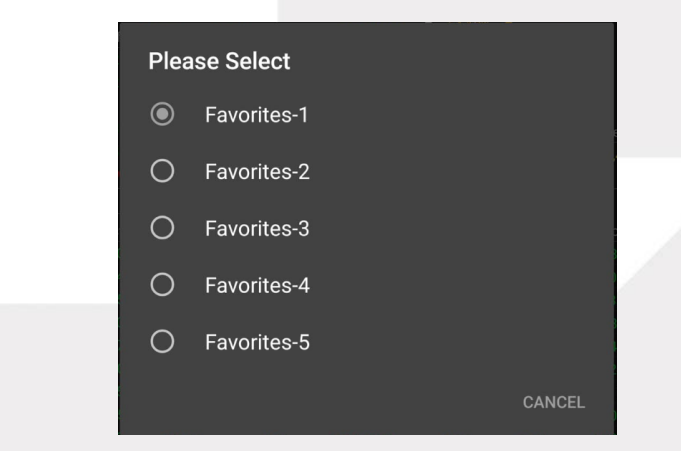

 จากนั้นให้ทำการใส่ชื่อหลักทรัพย์ที่ต้องการโดยการ แตะตรงคอลัมน์ Symbol ตรงแถวที่ต้องการใส่ชื่อหลักทรัพย์ จะมี กล่องให้ใส่ชื่อหลักทรัพย์หรือชื่ออนุพันธ์ที่ต้องการแล้วกดปุ่ม OK หรือกด GO ที่แป้นพิมพ์ โดยจะมี Auto Fill Symbol ให้เพื่อสะดวก ดังรูป

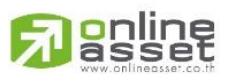

#### ONLINE ASSET COMPANY LIMITED

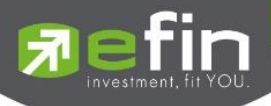

|          |  | 18.20 |       |          |        |      |
|----------|--|-------|-------|----------|--------|------|
|          |  |       |       |          |        |      |
|          |  |       |       |          | CANCEL |      |
| <u> </u> |  |       |       | <u> </u> |        | als  |
| Recent   |  |       |       |          |        | 570  |
|          |  | т     | ISCO  |          |        |      |
|          |  |       |       |          |        |      |
|          |  |       | 0H20  |          |        | Jume |
|          |  | C     | PALL  |          |        |      |
|          |  | SS    | i0K20 |          |        |      |
|          |  | в     | DMS   |          |        |      |
|          |  |       |       |          |        |      |
|          |  |       |       |          |        |      |
|          |  |       |       |          |        |      |

# 4. เมื่อทำการใส่ชื่อหลักทรัพย์หรือชื่อสัญญาเสร็จจะได้ดังรูป

|            |   |             |       | 1109   | - copie   | ·      | U     | igiot     |            |             |
|------------|---|-------------|-------|--------|-----------|--------|-------|-----------|------------|-------------|
| Favorite   | ~ | Favorites-1 | ~     |        |           |        |       |           |            |             |
| Symbol     |   | Last        | Chg   | Avg    | Volume    | Bid    | Offer | Volume    | %Bids      | AccVal      |
| AOT        |   | 49.75       | +2.75 | 49.83  | 685,500   | 49.50  | 49.75 | 429,000   | <u>53%</u> | 943,451,100 |
| TISCO      |   | 64.50       | +1.25 | 64.08  | 208,400   | 64.25  | 64.50 | 273,700   | 54%        | 565,761,725 |
| CPALL      |   | 59.75       | +0.25 | 59.86  | 2,121,200 | 59.50  | 59.75 | 3,211,800 | 38%        | 1,397,200K  |
| CPN        |   | 39          | +0.25 | 39.66  | 133,400   | 39     | 39.25 | 247,200   | 47%        | 214,353,725 |
| PTT        |   | 27.25       | +1.50 | 27.18  | 6,086,500 | 27     | 27.25 | 4,098,800 | 68%        | 1,232,185K  |
| E1VFVN3001 |   | 15.40       | +0.10 | 15.39  | 15,704    | 15.30  | 15.40 | 50        | 94%        | 599,106     |
| EGCO       |   | 214         | +13   | 212.13 | 9,000     | 213    | 214   | 12,500    | <u>55%</u> | 293,015,400 |
| ADVANC     |   | 195         | +5    | 194.55 | 143,500   | 194.50 | 195   | 285,200   | 57%        | 1,362,312K  |
| TRUE       |   | 3.26        | +0.16 | 3.30   | 940,000   | 3.26   | 3.28  | 2,169,800 | 49%        | 389,086,272 |
| EA (XD)    |   | 33.75       | +1.50 | 34.19  | 142,500   | 33.75  | 34    | 287,800   | 40%        | 138,536,725 |

# การแก้ไขและการลบชื่อหลักทรัพย์

1. แตะตรงชื่อ Symbol ที่ต้องการแก้ไข จากนั้นใส่ชื่อหลักทรัพย์ที่ต้องการ แล้วกด OK

#### การลบชื่อหลักทรัพย์

1. แตะตรงแถวที่ต้องการลบ ดังรูป

| Favorite | ~ | Favorites-1 | ~     |       |           |       |       |           |       |             |
|----------|---|-------------|-------|-------|-----------|-------|-------|-----------|-------|-------------|
| Symbol   |   | Last        | Chg   | Avg   | Volume    | Bid   | Offer | Volume    | %Bids |             |
| AOT      |   | 49.50       | +2.50 | 49.82 | 973,400   | 49.25 | 49.50 | 131,700   | 54%   | 992,080,675 |
| TISCO    |   | 64.25       | +1    | 64.08 | 211,100   | 64    | 64.25 | 63,300    | 58%   | 583,175,700 |
| CPALL    |   | 59.75       | +0.25 | 59.86 | 2,589,700 | 59.50 | 59.75 | 3,193,600 | 38%   | 1,402,781K  |
| CPN      |   | 39          | +0.25 | 39.56 | 120,400   | 38.75 | 39    | 25,400    | 54%   | 266,860,250 |
| PTT      |   | 27          | +1.25 | 27.17 | 5,700,600 | 27    | 27.25 | 4,163,100 | 67%   | 1,243,769K  |

2. จากนั้นจะมีกล่องชื่อหลักทรัพย์ขึ้นมาดังรูป ให้กดลบชื่อหลักทรัพย์ จากนั้นกด OK

| 9 49.       |        |        | 81.75 / 45. |        |      |
|-------------|--------|--------|-------------|--------|------|
| 5           |        |        |             | CANCEL |      |
| 50 50       |        |        |             |        | eals |
| 15 50       | Recent |        |             |        | 565  |
|             |        | TISCO  |             |        |      |
| Favorites-1 |        |        |             |        |      |
| Last        |        | S50H20 |             |        | lum  |
| 49.25       |        | CPALL  |             |        |      |
| 64.25       |        | GIALL  |             |        |      |
| 59.50       |        | S50K20 |             |        |      |
| 39          |        |        |             |        |      |
| 26.75       |        | BDMS   |             |        |      |
|             |        |        |             |        |      |
| 212         |        |        |             |        |      |

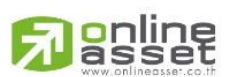

#### ONLINE ASSET COMPANY LIMITED

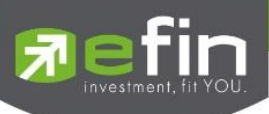

# 3. เมื่อลบเสร็จจะได้ดังรูป

| 266,868,050 |
|-------------|
| 1,463,411K  |
|             |
| 296,255,700 |
| 1,450,063K  |
| 394,068,526 |
|             |

## การแสดงผลข้อมูล %CMPR

| %CMPR   | ~     |          | ~             |            |           |        |               |        |       |
|---------|-------|----------|---------------|------------|-----------|--------|---------------|--------|-------|
| Symbol  |       |          | AVG Vol5      | TradeVol   | %CMPR     | Prev   | Last          | Chg    | %Chg  |
| BBL     |       | 4        | ,792,700      | 27,295,400 | 569.52    | 157    | 159.50        | 2.50   | 1.59  |
| RATCH   |       | Э        | 3,011,000     | 7,013,300  | 232.92    | 33.25  | 32            |        |       |
| AEONTS  |       |          | 453,500       | 557,100    | 122.84    | 190    | 189.50        | -0.50  | -0.26 |
| DELTA   |       | 1        | ,151,900      | 328,100    | 28.48     | 948    | 962           | 14     | 1.48  |
| CENTEL  |       | 1        | ,429,400      | 214,900    | 15.03     | 50     | 47            |        |       |
| PTTEP   |       | 7        | 7,364,000     | 704,500    | 9.57      | 162.50 |               | -0.50  |       |
| BANPU   |       | 107      | 7,645,900     | 9,717,000  | 9.03      | 9.90   | 9.85          |        | -0.51 |
| KCE     |       | 7        | 7,987,200     | 651,700    | 8.16      | 45.50  | 45.75         | 0.25   | 0.55  |
| SUPER   |       | 54       | ,113,500      | 4,066,400  | 7.51      | 0.58   | 0.67          | 0.09   | 15.52 |
| RCL     |       | Э        | 3,471,500     | 199,400    | 5.74      | 25.50  | 27.25         | 1.75   | 6.86  |
| My List | Summa | y Market | 5<br>Buy/Sell | AutoTrade  | Portfolio | Bids   | • • •<br>More | Logout | Ó     |

# <u>รายละเอียดข้อมูลของ %CMPR</u>

| Symbol       | คือ ชื่อย่อหลักทรัพย์                                                   |
|--------------|-------------------------------------------------------------------------|
| AVG Val5     | คือ มูลค่าซื้อขายเฉลี่ย 5 วันของหลักทรัพย์ตัวนั้นๆ                      |
| Trade Volume | คือ ปริมาณการซื้อขายของหลักทรัพย์ตัวนั้นๆ                               |
| %CMPR        | คือ % Compare ระหว่าง AVG Vol 5 กับ Trade Volume                        |
| Prev         | คือ ราคาปิดตลาดของวันทำการก่อนหน้า                                      |
| Last         | คือ ราคาซื้อขายล่าสุด                                                   |
| Chg          | คือ สัดส่วนราคาปัจจุบันปรับตัวเพิ่มขึ้นหรือลดลงจากราคาปิดวันก่อนหน้า    |
| % Chg        | คือ สัดส่วนราคาปัจจุบันปรับตัวเพิ่มขึ้นหรือลดลงจากราคาปิดวันก่อนหน้าคิด |
|              | เป็นเปอร์เซ็นต์                                                         |

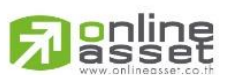

#### ONLINE ASSET COMPANY LIMITED

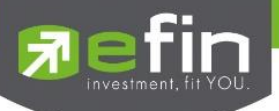

#### Summary (ตราสารในแต่ละกลุ่ม)

หน้าจอ Stock Summary สามารถแสดงข้อมูลรายละเอียดหลักทรัพย์ได้ โดยแบ่งเป็น 4 หน้าจอย่อยดังนี้

- Stock in Play (ช่วงราคาพื้นจนถึงราคาเพดาน)
- Sale by Price (รายการซื้อขายที่ราคาต่างๆ)
- Sale by Time (รายการซื้อขายตามเวลา)
- View OddLot (รายการข้อมูลของหลักทรัพย์บนกระดาน Oddlot )

# ✓ Stock In Play (ช่วงราคาพื้นจนถึงราคาเพดาน)

 หน้าจอแสดงราคา(Price) ตั้งแต่ราคา Floor จนถึงราคา Ceiling ของหลักทรัพย์ โดยจะแสดงราคาเสนอซื้อและเสนอ<mark>ขาย</mark> ที่ดีที่สุด (Best Bids, Best Offers) 10 อันดับแรกว่าอยู่ ณ ราคาใด</mark> และแสดงปริมาณการซื้อ/ขายที่เกิดขึ้นว่ามีการจับคู่ได้ กี่รายการด้วย โดยแยกเป็นรายการที่เกิดจากเคาะซื้อหรือเคาะขายที่จับคู่ได้ทันที สามารถดูข้อมูลได้ทั้งหลักทรัพย์และ อนุพันธ์ ซึ่งแสดงข้อมูลแบบเรียลไทม์

| 🔊 efin<br>Trac | si<br>de+ o | ET 1,591.49<br>Den 256M | -15.39<br>-0.96% | TXM<br>Open-2 | TFEX Vol<br>Futures Vol | 492<br>492  | OI/Deal<br>Futures ( | DI      | / 1     | 123    | 7       |                 |
|----------------|-------------|-------------------------|------------------|---------------|-------------------------|-------------|----------------------|---------|---------|--------|---------|-----------------|
| BBL            | ٩           | Stock in F              | Play             | Sale by Pric  | ce                      | Sale by Tir | ne                   | View    | Odd-Lot |        |         |                 |
| Deal           | Buy Vol     | Bid Vol                 | Price            | Of            | fer Vol                 | Sell Vol    | Deal                 | Open    |         |        |         | 0.00%           |
|                |             |                         | 166              |               | 400                     |             |                      | Buy     |         | 2,300  |         | 85.19%          |
|                |             |                         | 165.50           |               |                         |             |                      | Sell    |         | 400    |         | 14.81%          |
|                | 200         |                         | 165              |               | 300                     |             |                      | Prev    |         | 159    |         |                 |
|                |             |                         | 164.50           |               |                         |             |                      | High    |         |        | H/L 52W | 166.50 / 124.50 |
|                |             |                         | 164              |               | 600                     |             |                      | Low     |         |        | C/F     | 206 / 111.50    |
|                |             |                         | 163.50           |               |                         |             |                      | IM%     |         | 50%    | Open1/2 |                 |
|                |             |                         | 163              |               | 400                     |             |                      | Prj.Cls |         |        | Prj.Vol |                 |
|                |             |                         | 162.50           |               |                         |             |                      | Flag    |         |        | Expire  |                 |
|                | 2,100       |                         | 162              |               | 3,200                   |             |                      |         |         |        |         |                 |
|                |             |                         | 161.50           |               |                         |             |                      | B/S     |         | Volur  | ne Pric | e Time          |
|                |             |                         | 161              |               |                         |             |                      | B       |         | 1      | 00 16   | 2 14.44.03      |
|                |             |                         | 160.50           |               |                         |             |                      | В       |         | 20     | 16      | 2 14:38:23      |
|                |             | 100                     | 160              |               |                         | 400         |                      | В       |         | 2,0    | 00 16   | 5 10:56:09      |
|                |             |                         | 159.50           |               |                         |             |                      |         |         | 1      | 00 16   | 0 10:50:35      |
|                |             | 50,100                  | 159              |               |                         |             |                      |         |         | 1      | 00 16   | 0 10:46:46      |
|                |             |                         | 158.50           |               |                         |             |                      |         |         |        |         |                 |
|                |             | 1,600                   |                  |               |                         |             |                      | Main    | Deals   | S<br>7 | Volume  | Value           |
|                |             |                         |                  |               |                         |             |                      | wiain   |         | /      | 2,700   | 437,200         |
| 3              | 85.19%      |                         |                  |               |                         | 14.81%      | 4                    | Biglot  |         |        |         |                 |
| Mylist         | Summary     | Market                  | S<br>Buy/Sell    | AutoTr        | ade P                   | ortfolio    | Bids                 |         | More    |        | U       | Ó               |

| Deal (Buy)               | คือ จำนวนครั้งที่เกิดจากการส่งคำสั่งซื้อและจับคู่ได้ทันทีในแต่ละราคา        |
|--------------------------|-----------------------------------------------------------------------------|
| Buy Vol (Buy Volume)     | คือ ปริมาณที่เกิดการจับคู่ด้วยการส่งคำสั่งซื้อ และจับคู่ได้ทันทีในแต่ละราคา |
| Bid Vol (Bid Volume)     | คือ ปริมาณเสนอซื้อในแต่ละราคา                                               |
| Price                    | คือ ราคาที่สามารถซื้อขายได้โดยเรียงจากราคา Ceiling ถึง Floor                |
| Offer Vol (Offer Volume) | คือ ปริมาณที่เสนอขายในแต่ละราคา                                             |
| Sell Vol (Sell Volume)   | คือ ปริมาณที่เกิดการจับคู่ด้วยการส่งคำสั่งขาย และจับคู่ได้ทันที             |
| Deal (Sell)              | คือ จำนวนครั้งที่เกิดจากการส่งคำสั่งขายและจับคู่ได้ทันทีในแต่ละราคา         |
| Sum Buy Deals            | คือ ผลรวม Buy Deals ของหลักทรัพย์หรืออนุพันธ์นั้น                           |

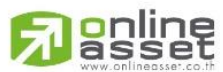

#### ONLINE ASSET COMPANY LIMITED

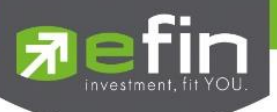

%BuyVol

%SellVol

คือ เปอร์เซ็นการซื้อเมื่อเทียบกับปริมาณซื้อขายทั้งหมด

คือ เปอร์เซ็นการขายเมื่อเทียบกับปริมาณซื้อขายทั้งหมด

Sum Sell Deals คือ ผลรวม Sell Deals ของหลักทรัพย์หรืออนุพันธ์นั้น

# Sale By Price (รายการซื้อขายที่ราคาต่างๆ)

จะแสดงการซื้อ/ขายหลักทรัพย์หนึ่งๆ ที่ระดับราคาต่างๆเป็นจำนวน เท่าไรเพื่อตัดสินใจว่าควรซื้อหรือขายที่ระดับ ราคาตลาดในขณะนั้นหรือไม่ หรือต้องการทราบว่าการซื้อ หรือการขายที่ได้กระทำไปแล้วนั้น ได้ซื้อหรือขายในราคาที่แพงหรือ ถูกกว่านักลงทุนท่านอื่นๆ หรือไม่ ฟังก์ชั่นนี้จะตอบคำถาม ดังกล่าวข้างต้นได้ โดยจะแสดงปริมาณและมูลค่าการซื้อ/ขายที ระดับราคาต่างๆ เรียง จากราคาสูงไปหาต่ำ สามารถดูข้อมูลได้ทั้งตลาดหลักทรัพย์และอนุพันธ์ โดยแสดงข้อมูลแบบเรียลไทม์

| 7 efin<br>Tra | de+   | SET<br>Open | 1,591.49<br>259M | -15.39<br>-0.96% | TXR<br>Open-2 | TFEX Vol<br>Option Vol | 492       | OI/Deal<br>Option OI |         |        | 123   |         |                 |
|---------------|-------|-------------|------------------|------------------|---------------|------------------------|-----------|----------------------|---------|--------|-------|---------|-----------------|
| BBL           |       | ٩]          | Stock in I       | Play             | Sale by Pr    |                        | Sale by T | ïme                  | View    | Odd-Lo | ot    |         |                 |
| Deal          | Buy \ | Vol         | Price            | Sell Vol         | Deal          | Volume                 |           | Value                | Open    |        |       |         | 0.00%           |
|               |       |             | 160              | 400              |               | 400                    |           | 64,000               | Buy     |        | 2,300 |         | 85.19%          |
|               | 2,1   | 00          | 162              |                  |               | 2,100                  |           | 340,200              | Sell    |        | 400   |         | 14.81%          |
|               |       | 200         | 165              |                  |               | 200                    |           | 33,000               | Prev    |        | 159   |         |                 |
|               |       |             |                  |                  |               |                        |           |                      | High    |        |       | H/L 52W | 166.50 / 124.50 |
|               |       |             |                  |                  |               |                        |           |                      | Low     |        |       | C/F     | 206 / 111.50    |
|               |       |             |                  |                  |               |                        |           |                      | IM%     |        | 50%   | Open1/2 |                 |
|               |       |             |                  |                  |               |                        |           |                      | Prj.Cls |        |       | Prj.Vol |                 |
|               |       |             |                  |                  |               |                        |           |                      | Flag    |        |       | Expire  |                 |
|               |       |             |                  | 2,100            |               |                        |           |                      | B/S     |        | Volu  | ne Prio | ce Time         |
|               |       |             |                  |                  |               |                        |           |                      | В       |        | 1     | 00 10   | 52 14:44:03     |
|               |       |             |                  |                  |               |                        |           |                      | В       |        | 2,0   | 100 10  | 14:38:23        |
|               |       |             |                  |                  |               |                        |           |                      | В       |        | 2     | .00 10  | 5 10:56:09      |
|               |       |             |                  |                  |               |                        |           |                      |         |        | a     | 00 10   | 50 10:50:35     |
|               |       |             |                  |                  |               |                        |           |                      |         |        | 1     | 00 10   | 10:46:46        |
|               |       |             | 400              |                  | 00            | 20                     |           |                      |         | De     | als   | Volume  | Value           |
|               |       |             |                  |                  | 24            |                        |           |                      | Main    |        | 7     | 2,700   | 437,200         |
|               |       |             | 160              | 162              | 16            | 55                     |           |                      | Biglot  |        |       |         |                 |
| My List       | Summ  | hary        | Market           | s<br>Buy/Sell    | AutoT         | Crade P                | ortfolio  | Bids                 |         | More   |       | Logout  | Ó               |

| Deal (ฝั่งซื้อ)        | คือ จำนวนครั้งที่เกิดการจับคู่ของฝั่งซื้อที่ราคานั้นๆ                         |
|------------------------|-------------------------------------------------------------------------------|
| Buy Vol (Buy Volume)   | คือ ปริมาณที่เกิดการจับคู่ของฝั่งซื้อ                                         |
| Price                  | คือ ราคาที่เกิดการจับคู่                                                      |
| Sell Vol (Sell Volume) | คือ ปริมาณที่เกิดการจับคู่ของฝั่งขายที่ราคานั้นๆ                              |
| Deal (ฝั่งขาย)         | คือ จำนวนครั้งที่เกิดการจับคู่ของฝั่งขาย                                      |
| Volume                 | คือ ปริมาณเกิดการซื้อขายที่ราคานั้นๆ                                          |
| Value                  | คือ มูลค่าที่เกิดการซื้อขายที่ราคานั้นๆ                                       |
| กราฟแท่ง               | คือ แสดง volume ของการซื้อ/ขาย ใช้สำหรับวิเคราะห์ต้นทุนราคาของหลักทรัพย์นั้นๆ |
|                        | - สีม่วง คือ ปริมาณการขาย                                                     |
|                        | 2 V                                                                           |

- สีส้ม คือ ปริมาณการซื้อ
- สีขาว คือ ปริมาณการซื้อ/ขาย ณ เวลาOpen

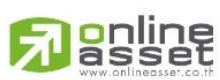

#### ONLINE ASSET COMPANY LIMITED

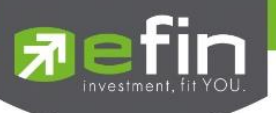

# Sale By Time (รายการซื้อขายตามเวลา)

เพื่อตรวจสอบดูว่าหลักทรัพย์นั้นๆ ได้มีการจับคู่ซื้อ/ขาย ณ เวลาที่เท่าใด โดยแสดงตั้งแต่เวลาที่เริ่มมีการซื้อ/ขาย จนถึงเวลาล่าสุด รายการซื้อ/ขายจะไม่มีการเกิดขึ้นพร้อมกัน ณ เวลาเดียวกันแต่จะเกิดการซื้อ/ขายเรียงกันไป ข้อมูลที่เกิดขึ้น ในหน้าจอนี้ จะเป็นข้อมูลที่เกิดจากการจับคู่ (Deal) ทุกครั้งๆที่เป็นแบบ Automatic ไม่รวมถึงกรณีการซื้อ/ขายแบบทำการตก ลงกันก่อน กรณีที่เกิดการเคาะซื้อหรือเคาะขายในปริมาณสูงๆ ในคำสั่งเดียว แต่ไปจับคู่กับคำสั่งซื้อ/ขายฝั่งตรงข้ามหลายคำสั่ง จะทำให้เกิดรายการ หลายรายการได้ สามารถดูข้อมูลได้ทั้งตลาดหลักทรัพย์และอนุพันธ์ โดยแสดงข้อมูลแบบเรียลไทม์

| T R      | fin<br>rade+ | SET<br>Open       | 1,591.39<br>266M | -15.49<br>-0.96% | TXM<br>Open-2 | TFEX Vol<br>Futures Vo | 515<br>515 | OI/Deal<br>Futures | 01             |        | 134   |         |                 |
|----------|--------------|-------------------|------------------|------------------|---------------|------------------------|------------|--------------------|----------------|--------|-------|---------|-----------------|
|          | BBL          | 9                 | Stock in Pla     | ay               | Sale by F     | Price                  | Sale by    |                    | View           | Odd-Lo | t     |         |                 |
| Page : 1 |              |                   |                  |                  |               | Time :                 | 00:00      | Clear              | Open<br>Buy    |        | 2,300 |         | 0.00%           |
| Time     |              | B/S               | Volu             | ime              | Price         | Change                 |            | Average            | Sell           |        | 400   |         | 14.81%          |
| 14:44:03 |              | В                 |                  | 100              | 162           | +3                     |            | 161.93             | Prev           |        | 159   |         |                 |
| 14:38:23 |              | В                 | 2,               | 000              | 162           |                        |            | 161.92             | High           |        |       | H/L 52W | 166.50 / 124.50 |
| 10:56:09 |              | В                 |                  | 200              | 165           | +6                     |            | 161.67             | Low            |        |       | C/F     | 206 / 111.50    |
| 10:50:35 |              |                   |                  | 100              | 160           | +1                     |            | 160                | IM%            |        | 50%   | Open1/2 | 1               |
| 10:46:46 |              |                   |                  | 100              | 160           | +1                     |            | 160                | Prj.Cls        |        |       | Prj.Vol |                 |
| 10:44:05 |              |                   |                  | 100              | 160           | +1                     |            | 160                | Flag           |        |       | Expire  |                 |
| 10:27:50 |              |                   |                  | 100              | 160           | +1                     |            | 160                |                |        |       |         |                 |
|          |              |                   |                  |                  |               |                        |            |                    | B/S            |        | Volu  | me Pri  | ce Time         |
|          |              |                   |                  |                  |               |                        |            |                    | В              |        | 1     | 00 1    | 62 14:44:03     |
|          |              |                   |                  |                  |               |                        |            |                    | В              |        | 2,0   | 00 1    | 62 14:38:23     |
| 2        |              |                   |                  |                  |               |                        |            |                    | В              |        | 2     | 00 1    | 65 10:56:09     |
|          |              |                   |                  |                  |               |                        |            |                    |                |        | i i   |         | 60 10:50:35     |
| -        |              |                   |                  |                  |               |                        |            |                    |                |        | 1     |         | 60 10:46:46     |
|          |              |                   |                  |                  |               |                        |            |                    |                | Dea    | als   | Volume  | e Value         |
|          |              |                   |                  |                  |               |                        |            |                    | Main<br>Biglot |        | 7     | 2,70    | 0 437,200       |
| My List  | Sun          | <b>S</b><br>mmary | Market           | (S)<br>Buy/Sell  | Aut           | oTrade                 | Portfolio  | Bids               |                | More   |       | Logout  | Ó               |

| Time           | คือ เวลาที่เกิดการจับคู่                                              |  |
|----------------|-----------------------------------------------------------------------|--|
| B/S (Buy/Sell) | คือ Side ที่เกิดการจับคู่                                             |  |
| Volume         | คือ ปริมาณที่เกิดการจับคู่                                            |  |
| Price          | คือ ราคาที่เกิดการจับคู่                                              |  |
| Change         | คือ ผลต่างราคาซื้อขาย ณ เวลานั้นๆเมื่อเทียบกับราคาปิดวันทำการก่อนหน้า |  |
| Average        | คือ ราคาเฉลี่ย ณ เวลาจับคู่นั้นๆ                                      |  |

โดยสามารถ Filter ตามช่วงเวลาได้ โดยกดที่ช่อง **Time:** 00:00 จะได้หน้าจอใส่เวลาดังรูป เมื่อ กำหนดเวลาเรียบร้อยให้กดปุ่ม OK จากนั้นหน้าจอจะแสดงข้อมูลตามเวลาที่เราเลือกไปจนเวลาตั้งแต่เปิดตลาด

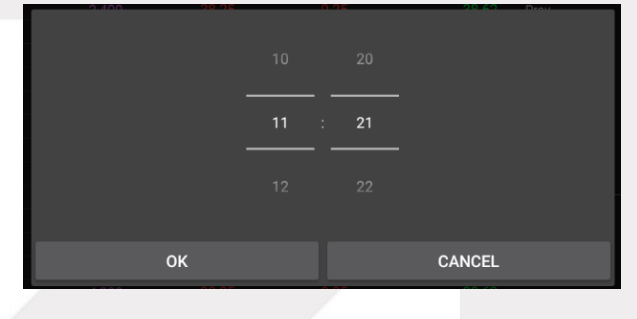

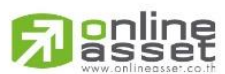

#### ONLINE ASSET COMPANY LIMITED

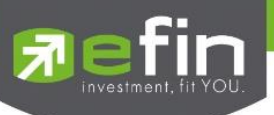

#### Stock Info ในหน้า Stock In Play, Sale By Price และ Sale By Time

|          | Open                       | คือ ปริมาณที่เกิดการจับคู่ตอนตลาด Open                                    |
|----------|----------------------------|---------------------------------------------------------------------------|
|          | Buy                        | คือ ปริมาณที่เกิดการจับคู่ด้วยการส่งคำสั่งซื้อ และจับคู่ได้ทันที          |
|          | Sell                       | คือ ปริมาณที่เกิดการจับคู่ด้วยการส่งคำสั่งขาย และจับคู่ได้ทันที           |
|          | %Open                      | คือ เปอร์เซ็นปริมาณที่เกิดการจับคู่ตอนตลาด Open                           |
|          | %Buy                       | คือ เปอร์เซ็นปริมาณที่เกิดการจับคู่ด้วยการส่งคำสั่งซื้อ และจับคู่ได้ทันที |
|          | %Sell                      | คือ เปอร์เซ็นปริมาณที่เกิดการจับคู่ด้วยการส่งคำสั่งขาย และจับคู่ได้ทันที  |
|          | Pie Chart                  | คือ แสดงข้อมูลเปรียบเทียบ %Open, %Buy และ %Sell ในรูปแบบ Pie Chart        |
|          | Prev                       | คือ ราคาปิดหลักทรัพย์ของวันทำการก่อนหน้า                                  |
|          | High                       | คือ ราคาที่เกิดการซื้อ/ขายสูงสุดของวัน                                    |
|          | Low                        | คือ ราคาที่เกิดการซื้อ/ขายต่ำสุดของวัน                                    |
|          | IM%                        | คือ อัตราการกู้ยืมเริ่มต้น                                                |
|          | Prj.Close                  | คือ ราคาที่คาดว่าจะเป็นราคาปิด                                            |
|          | Flag                       | คือ เครื่องหมายที่ติดบนหลักทรัพย์ เช่น DS, NP, NR, SP, XA, XD, และ XR     |
|          | H/L 52W                    | คือ ราคาสูงสุดในรอบ 52 สัปดาห์และราคาต่ำสุดในรอบ 52 สัปดาห์               |
|          | C/F                        | คือ ราคาสูงสุดและต่ำสุดที่สามารถทำการซื้อ/ขายได้ของหลักทรัพย์             |
|          | Open1/2                    | คือ ราคาเปิดภาคเช้าและภาคบ่ายของวัน                                       |
|          | Prj.Vol                    | คือ จำนวนที่คาดว่าจะเกิดการจับคู่ตอนตลาดเปิดหรือปิด                       |
|          | Expire                     | คือ วันหมดอายุของหลักทรัพย์                                               |
| Last Sal | le ในหน้า Stock In Play, S | ale By Price และ Sale By Time                                             |
|          | B/S (Buy / Sell)           | คือ Side ที่เกิดการจับคู่ของการส่งคำสั่ง                                  |
|          | Volumo                     | ดื่อ ปริยาณที่เกิดการกับ ดูได้ตองรายการขั้น                               |

| B/S (Buy / Sell) | คอ Side ทเกดการจบคู่ของการสงคาสง            |
|------------------|---------------------------------------------|
| Volume           | คือ ปริมาณที่เกิดการจับคู่ได้ของรายการนั้น  |
| Price            | คือ ราคาที่เกิดจากการจับคู่ได้ของรายการนั้น |
| Time             | คือ เวลาที่เกิดการจับคู่ของรายการนั้น       |
| Main Deals       | คือ จำนวนรายการซื้อ/ขายทั้งหมดบนกระดานหลัก  |
| Main Volume      | คือ ปริมาณการซื้อ/ขายทั้งหมดบนกระดานหลัก    |
| Main Value       | คือ มูลค่าการซื้อ/ขายรวมทั้งหมดบนกระดานหลัก |
|                  |                                             |

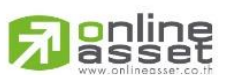

#### ONLINE ASSET COMPANY LIMITED

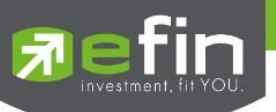

# View OddLot (รายการข้อมูลของหลักทรัพย์บนกระดาน Oddlot )

คือการดูปริมาณหลักทรัพย์สำหรับบนกระดาน Oddlot ซึ่งมีปริมาณไม่เต็มหน่วย (Lot) ซึ่งจะมีคำสั่งซื้อ/คำสั่งขาย ของกระดาน Oddlot เช่นเดียวกัน

| <u>त्र</u> efin<br>Trade- | SET<br>+ Open | 1,591.49<br>24,996,550 |       | TXM<br>Open-2  | TFEX Vol<br>Futures Vol | 581<br>581 | OI/Deal<br>Futures OI |         | 160         | オ        | DEMO     |
|---------------------------|---------------|------------------------|-------|----------------|-------------------------|------------|-----------------------|---------|-------------|----------|----------|
| BBL                       | ٩             | Stock in Pla           | /     | Sale by Pric   | e                       | Sale by Ti | me                    | View Od | d-Lot       |          |          |
| Oddlot Last :             | 163           |                        | Od    | dlot Ceiling : |                         | 206        |                       | B/S     | Volum       | ne Price | Time     |
| Oddlot Chg :              | 3.50          |                        | Od    | dlot Floor :   |                         |            |                       |         |             | 8 163    | 10:59:54 |
| Oddlot %Chg :             | +2.19%        |                        | Od    | dlot Deal :    |                         | 4          |                       |         |             | 3 163    | 10:59:48 |
| Oddlot Avg :              | 163           |                        | Od    | dlot Volume :  |                         | 16         |                       |         |             | 2 163    | 10:59:28 |
| Oddlot Low :              | 163           |                        | Od    | dlot Value :   |                         | 2,608      |                       |         |             | 3 163    | 10:59:16 |
| Oddlot High :             | 163           |                        | Od    | dlot Maket Vol |                         | 16         |                       |         |             |          |          |
| Oddlot Prev:              | 159.50        |                        | Od    | dlot Maket Val |                         | 2,608      |                       |         |             |          |          |
|                           | Volume        | E                      | lid   | Offer          |                         |            | Volume                |         |             |          |          |
|                           |               |                        | 63    | 164            |                         |            | 12                    |         |             |          |          |
|                           | 34            |                        |       | 165            |                         |            | 14                    |         |             |          |          |
|                           | 24            |                        | 60    | 166            |                         |            |                       |         |             |          |          |
|                           |               |                        |       | 168            |                         |            |                       |         |             |          |          |
|                           |               |                        |       | 169            |                         |            | 12                    |         |             |          |          |
|                           |               |                        |       | 170            |                         |            |                       |         |             |          |          |
|                           |               |                        |       | 171            |                         |            | 14                    |         |             |          |          |
|                           |               |                        | 54    | 172            |                         |            | 14                    |         |             |          |          |
|                           |               |                        |       | 173            |                         |            | 23                    |         |             |          |          |
|                           |               |                        |       | 174            |                         |            | 24                    |         |             |          |          |
|                           |               |                        |       |                |                         |            |                       |         |             |          |          |
| My List                   | Summary       | Market                 | (Sell | AutoTra        | ade F                   | Portfolio  | Bids                  | •       | • •<br>Aore | Logout   | Ó        |

| Symbol            | คือ ชื่อหลักทรัพย์หรือชื่ออนุพันธ์                               |
|-------------------|------------------------------------------------------------------|
| Oddlot Last       | คือ ราคาซื้อ/ขาย ล่าสุด                                          |
| Oddlot Chg        | คือ ผลต่างราคาซื้อ/ขายครั้งล่าสุดเทียบกับราคาปิดวันทำการก่อนหน้า |
| Oddlot %Chg       | คือ ผลต่างราคาซื้อ/ขายครั้งล่าสุดเทียบกับราคาปิดวันทำการก่อนหน้า |
|                   | โดยคิดเป็นเปอร์เซ็นต์                                            |
| Oddlot Avg        | คือ ราคาหลักทรัพย์เฉลี่ยของ Oddlot                               |
| Oddlot Low        | คือ ราคาต่ำสุด                                                   |
| Oddlot High       | คือ ราคาสูงสุด                                                   |
| Oddlot Prev       | คือ ราคาปิดเมื่อวันทำการก่อนหน้า                                 |
| Oddlot Ceiling    | คือ ราคาเพดาน                                                    |
| Oddlot Floor      | คือ ราคาพื้น                                                     |
| Odd Deal          | คือ จำนวนรายการซื้อ/ขายบนกระดาน Oddlot ของหลักทรัพย์             |
| Odd Volume        | คือ ปริมาณการซื้อ/ขายหลักทรัพย์บนกระดาน Oddlot ของหลักทรัพย์     |
| Odd Value         | คือ มูลค่าการซื้อ/ขายหลักทรัพย์บนกระดาน Oddlot ของหลักทรัพย์     |
| Oddlot Market Vol | คือ ปริมาณการซื้อ/ขายหลักทรัพย์บนกระดาน Oddlot ทั้งตลาดา         |
| Oddlot Market Val | คือ มูลค่าการซื้อ/ขายหลักทรัพย์บนกระดาน Oddlot ทั้งตลาดๆ         |

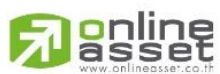

#### ONLINE ASSET COMPANY LIMITED

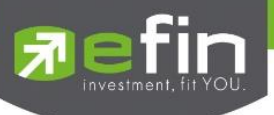

# ข้อมูล Bids/Offers ของ Odd Lot

| Bid Volume       | คือ จำนวน Volume ที่มีการเสนอซื้อ ของกระดาน Odd Lot        |
|------------------|------------------------------------------------------------|
| Bid Price        | คือ ราคาฝั่งเสนอซื้อที่ดีที่สุด 5 อันดับ ของกระดาน Odd Lot |
| Offer Price      | คือ ราคาฝั่งเสนอขายที่ดีที่สุด 5 อันดับ ของกระดาน Odd Lot  |
| Offer Volume     | คือ จำนวน Volume ที่มีการเสนอขาย ของกระดาน Odd Lot         |
| B/S (Buy / Sell) | คือ Side ที่เกิดการจับคู่ของการส่งคำสั่ง                   |
| Volume           | คือ ปริมาณที่เกิดการจับคู่ได้ของรายการนั้น                 |
| Price            | คือ ราคาที่เกิดจากการจับคู่ได้ของรายการนั้น                |
| Time             | คือ เวลาที่เกิดการจับคู่ของรายการนั้น                      |
|                  |                                                            |

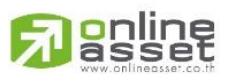

#### ONLINE ASSET COMPANY LIMITED

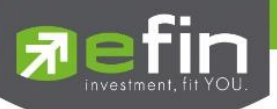

#### Market Information (ภาพรวมของตลาด)

แสดงข้อมูลภาพรวมตลาดหลักทรัพย์ ความเลื่อนไหวของดัชนีตลาดหลักทรัพย์ รวมทั้งดัชนีของ Sector และ Industry แบบ เรียลไทม์ จะสามารถแสดงข้อมูลได้ 2 หน้าจอโดยสไลด์ไปทางซ้ายมือโดยจะแบ่งหน้าจอออกเป็น 2 ส่วน

| 🗊 efin<br>Trade+ | SET<br>Open | 1,591.88<br>32,127,550 | -15<br>) -0.93% | TXM<br>Open-2 | TFEX<br>Futur | Vol<br>es Vol | 594<br>594 | OI/Deal<br>Futures OI |         | 164 | 7           | DEMO       |
|------------------|-------------|------------------------|-----------------|---------------|---------------|---------------|------------|-----------------------|---------|-----|-------------|------------|
|                  | Prev        | Inde                   | د Ch            | ange          | %Change       |               |            | Volume                |         | V   | alue        | %Value     |
| SET              | 1,606.88    |                        |                 |               |               | Main          |            |                       | 250,700 |     | 29,176,767  | 10.16      |
|                  | High        |                        |                 |               |               | OddLot        |            |                       | 26      |     | 4,236       | 0.00       |
|                  | Low         |                        |                 |               |               | BigLot        |            | 33,                   | 600,000 |     | 258,000,000 | 89.84      |
| SET50            | 960.90      | 947.8                  |                 |               |               | For ign       |            |                       | 400     |     | 5,000       | 0.00       |
|                  | High        | 954.62                 |                 |               | -0.65         | Tot I         |            | 33,                   | 851,126 |     | 287,186,003 |            |
|                  | Low         | 947.4                  |                 |               |               | Up Vol        |            | 230,300,000           | UP      |     | SET50       | 28,810,290 |
| SET100           | 2,159.88    |                        |                 |               |               | Down V        | ol         |                       | Down    |     | SET100      | 31,875,962 |
|                  | High        |                        |                 |               |               | UnChg         | /ol        | 1,000,000             | UnChg   | 2   | MAI         | 1,176      |
|                  | Low         | 2,132.2                | 1 4             | 27.61         | -1.28         | Tick          |            | 3                     | Trin    |     |             |            |
| Sector           | ~           |                        |                 |               |               |               |            |                       |         |     |             |            |
| Symbol           |             | Prev                   | Last            | CI            | hg            | %Ch           | J          | Vol                   | lume    |     | Value       | %Mkt       |
| AGRI             |             | 245.46                 | 245.46          |               |               |               |            |                       |         |     |             |            |
| AUTO             |             | 522.06                 | 522.06          |               |               |               |            |                       |         |     |             |            |
| BANK             |             | 382.11                 | 384.06          | +1.9          | 95            | +0.5          |            | 205                   | 5,300   |     | 28,740,700  | 10.01      |
| СОММ             | 3           | 7,033.88               | 37,033.88       |               |               |               |            |                       |         |     |             |            |
| CONMAT           |             | 8,800.15               | 8,800.15        |               |               |               |            |                       |         |     |             |            |
| CONS             |             | 66.52                  | 66.52           |               |               |               |            |                       |         |     |             |            |
| ENERG            | 2           | 2,655.76               | 22,576.48       |               |               |               |            |                       |         |     |             |            |
| ETRON            | 1           | 1,884.94               | 11,884.94       |               |               |               |            |                       |         |     |             |            |
| FASHION          |             | 708.30                 | 709.15          | +0.           | 85            | +0.1          | 2          | 10                    | ),300   |     | 107,600     | 0.04       |
|                  | Σ           |                        | 9               |               | 2             |               |            | i.                    |         | •   | Ċ           | Ó          |

# <u>ส่วนที่ 1</u> จะแสดงข้อมูลดังนี้

| Prev         | คือ ดัชนีตลาดหลักทรัพย์เมื่อตลาดปิดเมื่อวันทำการก่อน                                            |
|--------------|-------------------------------------------------------------------------------------------------|
| Index        | คือ ดัชนีตลาดหลักทรัพย์ในปัจจุบัน                                                               |
| Change       | คือ ความเปลี่ยนแปลงของดัชน์ในปัจจุบันเทียบกับดัชนีเมื่อวันทำการก่อน                             |
| %Change      | คือ อัตราการเปลี่ยนแปลงเป็นเปอร์เซ็นต์ของดัชนีตลาดฯ ในปัจจุบันเทียบกับ<br>ดัชนีเมื่อวันก่อน     |
| High Index   | คือ ดัชนีตลาดหลักทรัพย์สูงสุดของวันนั้น                                                         |
| High Change  | คือ ความเปลี่ยนแปลงของดัชนีสูงสุดของวันนั้นเทียบกับดัชนีเมื่อวันทำการก่อน                       |
| High %Change | คือ อัตราการเปลี่ยนแปลงเป็นเปอร์เซ็นต์ของดัชนีตลาดสูงสุดของวันนั้นเทียบกับ<br>ดัชนีเมื่อวันก่อน |
| Low Index    | คือ ดัชนีตลาดหลักทรัพย์ต่ำสุดของวันนั้น                                                         |
| Low Change   | คือ ความเปลี่ยนแปลงของดัชนีต่ำสุดของวันนั้นเทียบกับดัชนีเมื่อวันทำการก่อน                       |
| Low %Change  | คือ อัตราการเปลี่ยนแปลงเป็นเปอร์เซ็นต์ของดัชนีตลาดต่ำสุดของวันนั้นเทียบกับ<br>ดัชนีเมื่อวันก่อน |

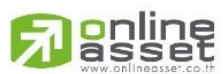

#### ONLINE ASSET COMPANY LIMITED

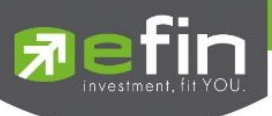

# มูลค่าการซื้อขายของตลาด

|           | Volume      |          | Val  | ue           | %Value        |  |
|-----------|-------------|----------|------|--------------|---------------|--|
| Main      | 1,730,      | ,677,125 | 4    | ,978,926,098 | 99.76         |  |
| OddLot    |             | 10,774   |      | 507,262      | 0.01          |  |
| BigLot    |             |          |      |              |               |  |
| Foreign   |             | 119,500  |      | 11,321,125   | 0.23          |  |
| Total     | 1,730,      | ,807,399 | 4    | ,990,754,485 |               |  |
| Up Vol    | 517,640,000 | UP       | 343  | SET50        | 2,069,320,031 |  |
| Down Vol  | 963,621,000 | Down     | 559  | SET100       | 2,746,450,816 |  |
| UnChg Vol | 259,833,000 | UnChg    | 398  | MAI          | 563,270,969   |  |
| Tick      | -230        | Trin     | 1.14 |              |               |  |

| คือ ปริมาณการซื้อ / ขายของกระดานหลัก (Main)                                  |
|------------------------------------------------------------------------------|
| คือ มูลค่าการซื้อ / ขายของกระดานหลัก (Main)                                  |
| คือ ส่วนแบ่งตลาด ของกระดานหลัก (Main)                                        |
| คือ ปริมาณการซื้อ / ขายของกระดานย่อย (Odd)                                   |
| คือ มูลค่าการซื้อ / ขายของกระดานย่อย (Odd)                                   |
| คือ ส่วนแบ่งตลาด ของกระดานย่อย (Odd)                                         |
| คือ ปริมาณการซื้อ / ขายของกระดานใหญ่ (Big)                                   |
| คือ มูลค่าการซื้อ / ขายของกระดานใหญ่ (Big)                                   |
| คือ ส่วนแบ่งตลาด ของกระดานใหญ่ (Big)                                         |
| คือ ปริมาณการซื้อ / ขายของกระดานต่างประเทศ (Foreign)                         |
| คือ มูลค่าการซื้อ / ขายของกระดานต่างประเทศ (Foreign)                         |
| คือ ส่วนแบ่งตลาด ของกระดานต่างประเทศ (Foreign)                               |
| คือ ผลรวมของปริมาณการซื้อ / ขายทั้งตลาด (Total)                              |
| คือ ผลรวมของมูลค่าการซื้อ / ขายทั้งตลาด (Total)                              |
| คือ ปริมาณหลักทรัพย์ทั้งหมดที่มีการซื้อ / ขายแล้วมีราคาสูงกว่าราคาปิด        |
| เมื่อวันทำการก่อน (หน่วยพันบาท)                                              |
| คือ ปริมาณหลักทรัพย์ทั้งหมดที่มีการซื้อ / ขายแล้วมีราคาต่ำกว่าราคาปิด        |
| เมื่อวันทำการก่อน (หน่วยพันบาท)                                              |
| me) คือ ปริมาณหลักทรัพย์ทั้งหมดที่มีการซื้อ / ขายแล้วมีราคาไม่เปลี่ยนแปลงจาก |
| ราคาปิดเมื่อวันทำการก่อน (หน่วยพันบาท)                                       |
| คือ จำนวนหลักทรัพย์ที่มีราคาสูงขึ้นเทียบกับราคาปิดวันก่อนในวันนั้น           |
| คือ จำนวนหลักทรัพย์ที่มีราคาต่ำลงเทียบกับราคาปิดวันก่อนในวันนั้น             |
| คือ จำนวนหลักทรัพย์ที่ไม่มีการเปลี่ยนแปลง                                    |
| คือ ดัชนีราคา SET50                                                          |
|                                                                              |

# 

ONLINE ASSET COMPANY LIMITED

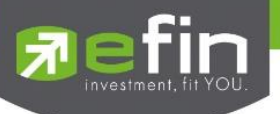

| SET100 | คือ ดัชนีราคา SET100                 |
|--------|--------------------------------------|
| MAI    | คือ ดัชนีราคา MAI                    |
| Tick   | คือ ตัวแปรที่แสดงแนวโน้มของดัชนีตลาด |
| Trin   | คือ ดัชนีการซื้อ/ชาย (Trading Index) |
|        |                                      |

<u>ส่วนที่ 2</u> จะแสดงข้อมูลของ Sector , Industry และ TFEX-Market Status ของตลาดอนุพันธ์

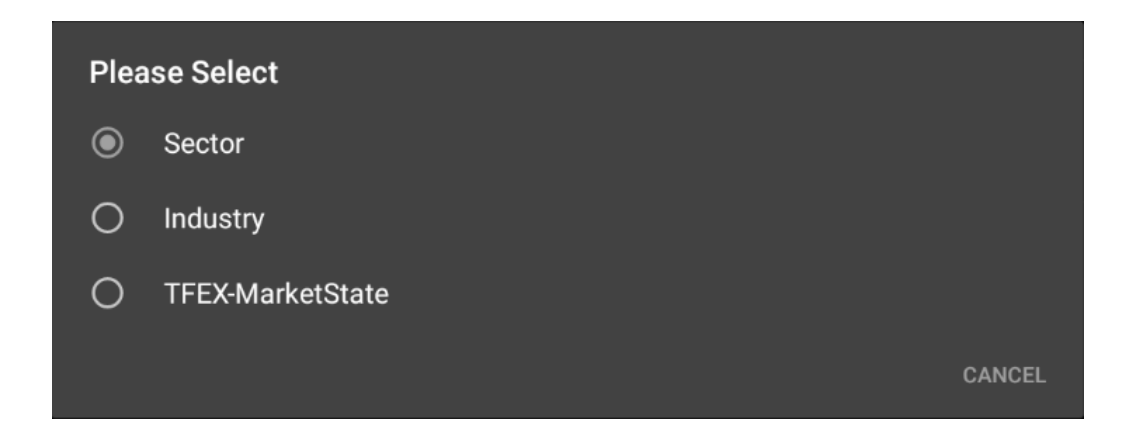

#### <u>Sector</u>

| Sector ~ | $\cdot$   |           |        |       |             |             |       |
|----------|-----------|-----------|--------|-------|-------------|-------------|-------|
| Symbol   | Prev      | Last      | Chg    | %Chg  | Volume      | Value       | %Mkt  |
| .AGRI    | 237.15    | 239.01    | +1.86  | +0.78 | 55,075,161  | 392,191,672 | 7.83  |
| .BANK    | 267.45    | 268.21    | +0.76  | +0.28 | 25,527,560  | 310,320,839 | 6.20  |
| .CONMAT  | 9,620.71  | 9,641.54  | +20.83 | +0.22 | 13,197,457  | 173,212,120 | 3.46  |
| .PETRO   | 791.46    | 792.90    | +1.44  | +0.18 | 2,998,889   | 107,808,912 | 2.15  |
|          | 36,076.80 | 35,988.27 | -88.53 |       | 15,429,119  |             | 5.73  |
| .ICT     | 142.89    | 143.31    | +0.42  | +0.29 | 26,492,506  | 345,536,771 | 6.90  |
|          | 2,029.35  |           |        |       |             |             | 1.19  |
|          | 21,573.42 |           |        | -0.29 | 115,768,705 |             | 14.64 |
|          | 38.31     | 38.22     |        |       |             |             | 0.19  |

| Symbol       | คือ ชื่อกลุ่มอุสาหกรรม                                                   |
|--------------|--------------------------------------------------------------------------|
| Prev         | คือ ราคาปิดของวันทำการก่อนหน้า                                           |
| Last         | คือ ราคาซื้อขายล่าสุดของกลุ่มอุสาหกรรม                                   |
| Chg (Change) | คือ ผลต่างของราคาซื้อขายล่าสุดของกลุ่มอุสาหกรรมเทียบกับราคาปิด           |
|              | ของกลุ่มอุสาหกรรมของวันทำการก่อนหน้า                                     |
| %Chg         | คือ ผลต่างของราคาซื้อ/ขายล่าสุดของกลุ่มอุตสาหกรรมเทียบกับราคาปิดของกลุ่ม |
|              | อุตสาหกรรมของวันทำการก่อนหน้า คิดเป็นเปอร์เซ็นต์                         |
| Volume       | คือ ปริมาณการซื้อ/ขายของกลุ่มอุตสาหกรรม                                  |
| Value        | คือ มูลค่าการซื้อขายของกลุ่มอุสาหกรรม                                    |
| %Mkt         | คือ มูลค่าการซื้อขายคิดเป็นเปอร์เซ็นต์                                   |
|              |                                                                          |

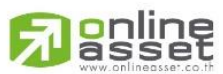

#### ONLINE ASSET COMPANY LIMITED

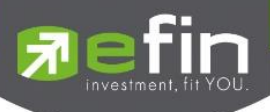

#### <u>Industry</u>

| Industry 🗸 |        |        |       |       |             |               |       |
|------------|--------|--------|-------|-------|-------------|---------------|-------|
| Symbol     | Prev   | Last   | Chg   | %Chg  | Volume      | Value         | %Mkt  |
| .AGRO      | 433.69 | 437.69 | +4    | +0.92 | 120,886,422 | 1,489,370,717 | 28.46 |
| .CONSUMP   | 102.66 |        |       |       |             | 208,770,058   |       |
| .FINCIAL   | 117.37 |        |       |       | 44,975,497  |               |       |
| .INDUS     | 88.14  | 88.47  | +0.33 | +0.37 | 36,593,951  | 388,459,470   | 7.42  |
| .PROPCON   | 101.85 | 101.88 | +0.03 | +0.03 | 69,507,696  | 361,490,307   | 6.91  |
|            | 189.14 | 188.31 |       |       | 126,958,205 | 829,005,423   | 15.84 |
|            | 411.27 |        |       |       |             |               |       |
| .TECH      | 156.91 | 157.08 | +0.17 | +0.11 | 37,645,558  | 434,812,266   | 8.31  |
| .AGRO-m    | 67.13  | 67.17  | +0.04 | +0.06 | 4,313,651   | 28,242,585    | 0.54  |

| Symbol       | คือ ชื่อกลุ่มอุตสาหกรรม                                          |
|--------------|------------------------------------------------------------------|
| Prev         | คือ ราคาปิดของวันทำการก่อนหน้า                                   |
| Last         | คือ ราคาซื้อขายล่าสุดของกลุ่มอุสาหกรรม                           |
| Chg (Change) | คือ ผลต่างของราคาซื้อขายล่าสุดของกลุ่มอุสาหกรรมเทียบกับราคาปิด   |
|              | ของกลุ่มอุสาหกรรมของวันทำการก่อนหน้า                             |
| %Chg         | คือ ผลต่างของราคาซื้อ/ขายล่าสุดของกลุ่มอุตสาหกรรมเทียบกับราคาปิด |
|              | ของกลุ่มอุตสาหกรรมของวันทำการก่อนหน้า คิดเป็นเปอร์เซ็นต์         |
| Volume       | คือ ปริมาณการซื้อ/ขายของกลุ่มอุตสาหกรรม                          |
| Value        | คือ มูลค่าการซื้อขายของกลุ่มอุสาหกรรม                            |
| %Mkt         | คือ มูลค่าการซื้อขายคิดเป็นเปอร์เซ็นต์                           |

#### TFEX-Market Status

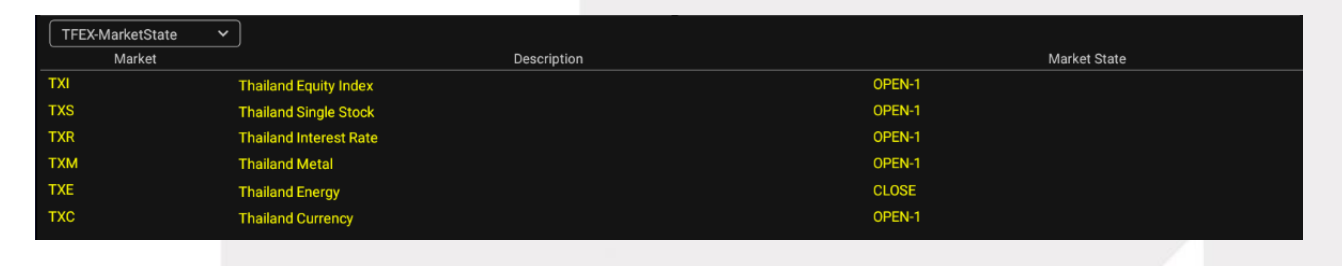

| Market       | คือ ชื่อย่อ                |
|--------------|----------------------------|
| Description  | คือ ชื่อเต็ม               |
| Market State | คือ Status ของตลาดอนุพันธ์ |

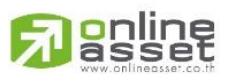

#### ONLINE ASSET COMPANY LIMITED

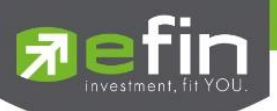

# Buy/Sell (หน้าจอสำหรับส่งคำสั่งซื้อ / ขาย)

การส่งคำสั่งซื้อ/ขาย เป็นเรื่องหลักสำคัญของระบบนี้ ในการส่งคำสั่งซื้อขายได้ จะมีการตรวจสอบด้วยระบบก่อนในระดับ หนึ่ง ว่าสามารถส่งคำสั่งซื้อ/ขายได้หรือไม่ ตามกฎของตลาดหลักทรัพย์จะแสดงหน้าจอดังรูป

| efin                                                            |                   | SET                | 1,591.4   | 9 -15.39  | TXS     | TFEX V                  | ol 4         | 492 OI/Deal     |      | / 1     | 123                             |                            | <b>DEMO</b>                   |   |   |
|-----------------------------------------------------------------|-------------------|--------------------|-----------|-----------|---------|-------------------------|--------------|-----------------|------|---------|---------------------------------|----------------------------|-------------------------------|---|---|
| <b>I</b> rac                                                    | le+               | Open               | 256       | vi -0.96% | Open-2  | Futures                 | s Vol 4      | Futures         | 01   |         |                                 |                            |                               |   |   |
| BBL_BANGKOK BANK                                                |                   |                    |           | Ava       | Open    |                         |              |                 | B/S  |         | Volume                          | Price                      | Time                          |   |   |
| BBL                                                             | ٩                 |                    | 162 +1.8  | 9% 161.93 | Buy     | 2                       | ,300         |                 | В    |         | 100                             | 162                        | 14:45:06                      |   |   |
| Volum                                                           | e                 | Bid                | Offer     | Volume    | Sell    |                         | 400          | 14.81%          | В    |         | 2,000                           | 162                        | 14:38:23                      |   | 1 |
| 10                                                              |                   |                    | 162       | 3,200     | Prev    | 159                     |              |                 | В    |         | 200                             | 165                        | 10:56:09                      | - | U |
| 50,10                                                           | 0                 | 159                | 163       |           | H/L     |                         | H/L 52W      | 166.50 / 124.50 |      |         |                                 | 160                        | 10:50:35                      |   |   |
| 1,60                                                            |                   |                    | 164       |           | State   | Open2                   | C/F          | 206 / 111.50    |      |         |                                 | 160                        | 10:46:46                      |   |   |
| 30                                                              |                   |                    |           |           | IM%     | 50%                     | Open1/2      | 2 /             |      |         |                                 | 160                        | 10:44:05                      |   |   |
| 4,50                                                            | 0                 | 156                | 166       | 400       | Prj.Cls |                         | Prj.Vol      |                 | S    |         | 100                             | 160                        | 10:27:50                      |   |   |
| Buy                                                             | Sell              |                    | Cover     | Short     | PP :    | 19,98                   | 3,345        | OnHand :        | 100  |         | 1                               | 2                          | 3 MM                          |   | 0 |
| Volume                                                          |                   |                    | Price     |           | Valid   | ate LIMI                | т 🗸          | NVDR            |      |         |                                 | Pin ***                    | **                            |   | 9 |
| —                                                               |                   |                    |           |           |         |                         |              |                 |      |         |                                 |                            |                               |   |   |
| Iceberg                                                         |                   |                    | Condition | DAY 🗸     | 27 Ju   | ın 2023                 | ~            |                 |      |         | Sen                             | d                          | Clear                         |   |   |
| Iceberg<br>Status : ALL                                         |                   |                    | Condition | DAY Y     | 27 Ju   | ın 2023                 | ~            |                 | Edit |         | Sen<br>Deal Info                | d<br>C                     | Clear<br>Cancel               |   | 0 |
| Iceberg<br>Status : ALL<br>OrderNo                              | B/S               | Symb               | Condition | DAY       | 27 Ju   | ın 2023<br>Dlume        | ►<br>Price   | Matched         | Edit | Iceberg | Sen<br>Deal Info<br>Status      | d<br>C<br>Time             | Clear<br>Cancel<br>Quote      | - | 3 |
| Iceberg<br>Status : ALL<br>OrderNo<br>12000087                  | B/S<br>B          | Symb<br>BBL        | Condition | DAY       | 27 Ju   | un 2023<br>Diume<br>100 | Price<br>162 | Matched<br>100  | Edit | Iceberg | Deal Info<br>Status<br>M        | d<br>C<br>Time<br>14:51:42 | Clear<br>Cancel<br>Quote<br>Y | - | 3 |
| Iceberg<br>Status : ALL<br>OrderNo<br>12000087                  | B/S<br>B          | Symb<br>BBL        | Condition | DAY V     | 27 JL   | un 2023<br>Diume<br>100 | ✓ Price 162  | Matched<br>100  | Edit | Iceberg | Sen<br>Deal Info<br>Status<br>M | d<br>Time<br>14:51:42      | Clear<br>Cancel<br>Quote<br>Y | + | 3 |
| Iceberg<br>Status : ALL<br>OrderNo<br>12000087<br>Trading A/C : | B/S<br>B<br>0001: | Symb<br>BBL<br>396 | Condition |           | 27 Ju   | un 2023                 | Price<br>162 | Matched<br>100  | Edit | Iceberg | Deal Info<br>Status<br>M        | d<br>Time<br>14:51:42      | Clear<br>Clear<br>Quote<br>Y  | + | 3 |

# กรณีหลักทรัพย์

<u>ส่วนที่ 1</u> จะประกอบด้วย

| Q         | คือ สำหรับใส่ชื่อย่อ ซึ่งระบบจะมีตัวช่วย Auto Fill Symbol ทำให้สะดวก           |
|-----------|--------------------------------------------------------------------------------|
| Last      | คือ ราคาซื้อ/ขายล่าสุด                                                         |
| Change    | คือ ค่าการเปลี่ยนแปลงราคาซื้อ/ขายล่าสุดเทียบกับราคาปิดของวันทำการก่อนหน้า      |
| %Change   | คือ เปอร์เซ็นต์การเปลี่ยนแปลงราคาซื้อ/ขายล่าสุดเทียบกับราคาปิดวันทำการก่อนหน้า |
| Avg       | คือ ราคาซื้อ/ขายเฉลี่ยของวันนั้น                                               |
| Bid       | คือ ราคาฝั่งเสนอซื้อที่ดีที่สุด 5 อันดับ                                       |
| Offer     | คือ ราคาฝั่งเสนอขายที่ดีที่สุด 5 อันดับ                                        |
| Volume    | คือ จำนวน Volume ที่มีการเสนอซื้อ/เสนอขายของแต่ละราคา Bids และ Offers          |
| Open      | คือ ปริมาณที่เกิดการจับคู่ตอนตลาด Open                                         |
| Buy       | คือ ปริมาณที่เกิดการจับคู่ด้วยการส่งคำสั่งซื้อ และจับคู่ได้ทันที               |
| Sell      | คือ ปริมาณที่เกิดการจับคู่ด้วยการส่งคำสั่งขาย และจับคู่ได้ทันที                |
| %Open     | คือ เปอร์เซ็นปริมาณที่เกิดการจับคู่ตอนตลาด Open                                |
| %Buy      | คือ เปอร์เซ็นปริมาณที่เกิดการจับคู่ด้วยการส่งคำสั่งซื้อ และจับคู่ได้ทันที      |
| %Sell     | คือ เปอร์เซ็นปริมาณที่เกิดการจับคู่ด้วยการส่งคำสั่งขาย และจับคู่ได้ทันที       |
| Pie Chart | คือ แสดงข้อมูลเปรียบเทียบ %Open, %Buy และ %Sell ในรูปแบบ Pie Chart             |

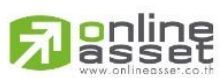

#### ONLINE ASSET COMPANY LIMITED

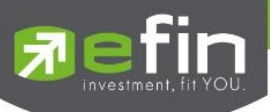

| Prev    | คือ ราคาปิดหลักทรัพย์ของวันทำการก่อนหน้า                       |
|---------|----------------------------------------------------------------|
| H/L     | คือ ราคาที่เกิดการซื้อ/ขายสูงสุดและต่ำสุดของวัน                |
| State   | คือ สถานะของหลักทรัพย์                                         |
| IM%     | คือ อัตราการกู้ยืมเริ่มต้น                                     |
| Prj.Cls | คือ ราคาที่คาดว่าจะเป็นราคาปิด                                 |
| H/L 52W | คือ ราคาสูงสุดในรอบ 52 สัปดาห์และราคาต่ำสุดในรอบ 52 สัปดาห์    |
| C/F     | คือ ราคาสู่งสุดและต่ำสุดที่สามารถทำการซื้อ/ขายได้ของหลักทรัพย์ |
| Open1/2 | คือ ราคาเปิดภาคเช้าและภาคบ่ายของวัน                            |
| Prj.Vol | คือ จำนวนที่คาดว่าจะเกิดการจับคู่ตอนตลาดเปิดหรือปิด            |
| 2 61    | м                                                              |

หมายเหตุ ถ้าเป็น Front FreeWill จะไม่แสดง IM% แต่แสดงเป็นราคา Par แทน

# ข้อมูลการซื้อขายล่าสุดของหลักทรัพย์ (Last sale)

| B/S (Buy / Sell) | คือ Side ที่เกิดการจับคู่ของหลักทรัพย์นั้นๆ  |
|------------------|----------------------------------------------|
| Volume           | คือ ปริมาณที่เกิดการจับคู่ของหลักทรัพย์นั้นๆ |
| Price            | คือ ราคาที่เกิดการจับคู่ของหลักทรัพย์นั้นๆ   |
| Time             | คือ เวลาที่เกิดการจับคู่ ณ เวลานั้นๆ         |

**ส่วนที่ 2** หน้าจอส่งคำสั่งซื้อ/ขาย รองรับ Bar Trade ทั้งหมด 4 รูปแบบดังนี้

# Bar Trade แบบที่ 1 Original Trade

เป็นบาร์เทรดแบบดั้งเดิม สามารถส่งคำสั่งแบบมีเงื่อนไข Validate (FOK, IOC) หรือส่งคำสั่งแบบ NVDR ได้

| Buy     | Sell | Cover     | Short | PP :       | 19,983,345 | OnHand : | 100 | 1    | 2   | 3    | MM |
|---------|------|-----------|-------|------------|------------|----------|-----|------|-----|------|----|
| Volume  |      | Price     |       | Validate   |            | NVDR     |     |      | Pin | **** |    |
| Iceberg |      | Condition | DAY V | 27 Jun 202 | 23 🗸       |          |     | Send |     | Clea | ar |

# Bar Trade แบบที่ 2 Easy to Trade

เหมาะสำหรับนักลงทุนที่ต้องการความรวดเร็วในการส่งคำสั่ง โดยพิมพ์ชื่อหลักทรัพย์ / Volume /Price จากนั้นกรอก Pin code แล้วส่งคำสั่งได้ทันที

| Buy    | Sell | PP:   | 19,983,345 |          | OnHand : 100 | 1    | 2   | 3     | MM |
|--------|------|-------|------------|----------|--------------|------|-----|-------|----|
| Volume |      | Price |            | Validate |              |      | Pin | ***** |    |
|        |      |       |            |          |              | Send |     | Cle   | ar |
|        |      |       |            |          |              |      |     |       |    |

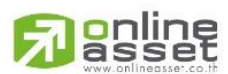

#### ONLINE ASSET COMPANY LIMITED

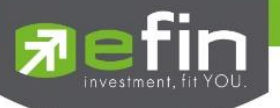

## Bar Trade แบบที่ 3 Auto Volume (รองรับเฉพาะการส่งคำสั่งซื้อ / ขาย)

เหมาะสำหรับนักลงทุนที่มีจำนวนเงินที่ต้องการจะซื้อ แต่ไม่รู้ว่าจะต้องซื้อเป็นจำนวนหลักทรัพย์เท่าใด

<u>วิธีการซื้อ</u> เพียงแค่กรอกราคาลงในช่อง Price จากนั้นกรอกจำนวนเงินลงในช่อง Budget ระบบจะแสดงจำนวน Volume ที่พอดีกับ จำนวนเงินที่มีอยู่ จากนั้นกรอก Pin code แล้วส่งคำสั่งได้ทันที

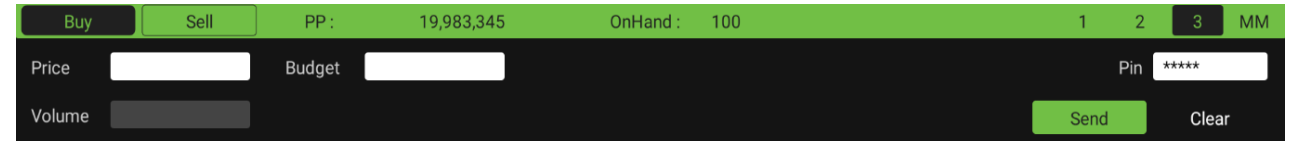

<u>วิธีการขาย</u> เพียงแค่กรอกราคาลงในช่อง Price จากนั้นกรอกสัดส่วนจำนวนหลักทรัพย์ที่ต้องการขายแบบคิดเป็น %

เช่น ต้องการขาย 50% ของพอร์ต ระบบจะคำนวณ Volume ออกมาให้โดยอัตโนมัติ จากนั้นกรอก Pin code แล้วส่งคำสั่งได้ทันที

| Buy    | Sell | PP :     | 19,983,345 | OnHand : 100 | 1 2  | 3 MM  |
|--------|------|----------|------------|--------------|------|-------|
| Price  |      | Validate |            | Sell(%)      | Pin  | ****  |
| Volume |      |          |            |              | Send | Clear |

#### Bar Trade แบบ MM (Money Management)

<u>วิธีการซื้อ</u> เพียงแค่กรอกราคาลงในช่อง Price, กรอกราคา Stop Price และกรอก%ที่ลูกค้ายินยอมให้ขาดทุนได้ที่ช่อง Give Up จากนั้น ระบบจะคำนวณและแสดงจำนวน Volume, จำนวนเงิน Loss (Bath) ให้อัตโนมัติ จากนั้นกรอก Pin code แล้วส่งคำสั่งได้ ทันที

| Buy    | Sell | Cover      | Short | PP :    | 19,983,345 | OnHand : | 100 | 1    | 2   | 3     | MM |
|--------|------|------------|-------|---------|------------|----------|-----|------|-----|-------|----|
| Price  |      | Stop Price |       | Give Up |            |          |     |      | Pin | ***** |    |
| Volume |      | Loss(Baht) |       |         |            |          |     | Send |     | Clea  | ar |

<u>วิธีการขาย</u> เพียงแค่กรอกราคาลงในช่อง Price จากนั้นกรอกสัดส่วนจำนวนหลักทรัพย์ที่ต้องการขายแบบคิดเป็น %

เช่น ต้องการขาย 50% ของพอร์ต ระบบจะคำนวณ Volume ออกมาให้โดยอัตโนมัติ จากนั้นกรอก Pin code แล้วส่งคำสั่งได้ทันที

| Buy    | Sell           | Cover | Short | PP: | 19,983,345 | OnHand : | 100 | 1    | 2    | 3    | MM |
|--------|----------------|-------|-------|-----|------------|----------|-----|------|------|------|----|
| Price  | Sell% (0-100%) |       |       |     |            |          | I   | Pin  | **** |      |    |
| Volume |                |       |       |     |            |          |     | Send |      | Clea | ar |

#### <u>วิธีการ Short (</u>สำหรับบัญชี Credit Balance)

| Buy    | Sell | Cover      | Short | PP :    | 19,983,345 | OnHand : | 0 | 1    | 2   | 3    | ММ |
|--------|------|------------|-------|---------|------------|----------|---|------|-----|------|----|
| Price  |      | Stop Price |       | Give Up |            |          |   |      | Pin | **** |    |
| Volume |      | Loss(Baht) |       |         |            |          |   | Send |     | Cle  | ar |

#### <u>วิธีการ Cover (</u>สำหรับบัญชี Credit Balance)

| Buy    | Sell | Cover        | Short | PP : | 19,983,345 | OnHand : | 0 | 1   | 2   | 3     | MM |
|--------|------|--------------|-------|------|------------|----------|---|-----|-----|-------|----|
| Price  |      | Cover% (0-10 | 0%)   |      |            |          |   |     | Pin | ***** |    |
| Volume |      |              |       |      |            |          |   | Sen | d   | Cle   | ar |

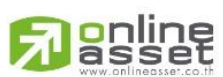

#### ONLINE ASSET COMPANY LIMITED

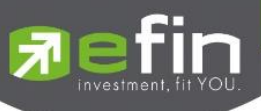

| Side          | คือ Buy = คำสั่งซื้อ, Sell = คำสั่งขาย, Short = คำสั่งยืม, Cover = คำสั่งคืน      |
|---------------|-----------------------------------------------------------------------------------|
| Buy Limit, PP | คือ วงเงินคงเหลือที่สามารถส่งคำสั่งซื้อขายได้                                     |
| On Hand       | คือ จำนวนหลักทรัพย์ที่สามารถขายได้                                                |
| Volume        | คือ จำนวนหลักทรัพย์ที่ต้องการส่งคำสั่ง สามารถเปลี่ยนการป้อนค่า Volume ได้         |
| Price         | คือ ราคาที่ต้องการส่งคำสั่ง สามารถเปลี่ยนการป้อนค่า Price ได้                     |
| Validate      | คือ เงื่อนไขของราคา Limit, ATO, ATC, MO, ML                                       |
|               | - Limit และ MO จะส่งได้ทุกช่วงเวลา                                                |
|               | - ATO / ATC (ATO จะส่งตอนตลาด Pre-Open เท่านั้นและ ATC จะส่งตอน                   |
|               | Call-market เท่านั้น)                                                             |
|               | - ML จะส่งได้ตอน Open เท่านั้น                                                    |
|               | คือ สำหรับส่งหลักทรัพย์กองทุน NVDR                                                |
| Iceberg       | จำนวนหลักทรัพย์ที่ออกแสดงในตลาด                                                   |
| Condition     | <mark>คือ เงื่อนไขที่ใช้ในการส่งคำสั่ง</mark>                                     |
|               | 1. Condition: DAY                                                                 |
|               | หมายถึง คำสั่งซื้อ/ขายจะหมดอายุภายในวันที่ส่งคำสั่ง หากไม่ได้รับการ               |
|               | <mark>จับคู่จะถูกยกเลิกคำสั่ง</mark>                                              |
|               | 2. Condition: DATE                                                                |
|               | หมายถึง การระบุวันหมดอายุของคำสั่งซื้อ/ขาย แต่ไม่เกิน 30 วัน                      |
|               | 3. Condition: CANCEL                                                              |
|               | หมายถึง เมื่อส่งคำสั่งซื้อ/ขายแล้ว หากไม่เกิดการจับคู่ คำสั่งซื้อ/ขายนั้น         |
|               | <mark>จะตั้งรอจนถึงวันที่ 30 โดยนับวันที่ส่งคำสั่งชื้อ/ขายเป็นวันที่ 1</mark>     |
|               | 4. Condition: IOC (Immediate or Cancel)                                           |
|               | หมายถึง เมื่อส่งคำสั่งซื้อ/ขายแล้ว คำสั่งนั้นจะต้องจับคู่ได้ทันทีที่ไปถึง         |
|               | ตลาดฯ โดยอาจจะจับคู่ได้เพียงบางส่วนหรือทั้งหมดก็ได้ และส่วนที่ไม่สามารถ           |
|               | <mark>จับคู่ได้จะถูกยกเลิกทันที</mark> ่                                          |
|               | 5. Condition: FOK (Fill Or Kill)                                                  |
|               | หมายถึง เมื่อส่งคำสั่งซื้อ/ขายแล้ว คำสั่งนั้นจะต้องจับคู่ได้ทั้งหมดทันทีที่       |
|               | ไปถึงตลาดฯ โดยผลของการจับคู่จะเกิดรายการซื้อ/ขาย (Deal) กี่รายการก็ได้ แต่        |
|               | ถ้าหากคำสั่งซื้อ/ขายนั้นไม่สามารถจับคู่ได้ทันทีที่ไปถึงตลาดฯ คำสั่งซื้อ/ขายนั้นจะ |
|               | ถูกยกเลิกทั้งหมดทันที                                                             |
| Date          | คือ สำหรับเลือกวันหมดอายุของ Date Condition                                       |
| Pin           | คือ รหัสสำหรับส่งคำสั่งซื้อขาย                                                    |

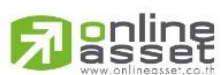

#### ONLINE ASSET COMPANY LIMITED

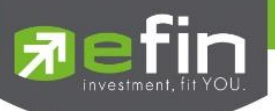

# <u>ส่วนที่ 3</u> แสดงรายการคำสั่งซื้อขาย

| Status : | ALL    |      | ~             | C |                                     |                           |             |              | Edit           | Deal Info   | Ca               | incel |
|----------|--------|------|---------------|---|-------------------------------------|---------------------------|-------------|--------------|----------------|-------------|------------------|-------|
| OrderNo  |        | B/S  | Symbol<br>BBI |   |                                     | Volume                    | Price       | Matched      | Iceberg        | Status<br>M | Time<br>14:51:42 | Quote |
| 12000007 |        |      | DDL           |   |                                     | 100                       | 102         | 100          |                |             | 14.01.42         |       |
|          |        |      |               |   |                                     |                           |             |              |                |             |                  |       |
|          | Orde   | r no |               | į | อื่อ หมา                            | ยเลขรายการซื้อ/•          | ขายที่ส่งคำ | าสั่ง        |                |             |                  |       |
|          |        | n    | C - U)        |   |                                     |                           |             |              |                |             |                  |       |
|          | B/2 (I | Buy/ | Sell)         | 1 | ଏହି ହାପ୍ୟ                           | ย พพากการสงคาสง           |             |              |                |             |                  |       |
|          |        |      |               |   | -                                   | B = Buy (แสด <sub>`</sub> | งเป็นสีเขีย | 1J)          |                |             |                  |       |
|          |        |      |               |   | -                                   | S = Sell (แสดง            | แป็นสี่แดง  | ۱)           |                |             |                  |       |
|          |        |      |               |   | -                                   | H = Short (แส             | ดงเป็นสีช   | มพู)         |                |             |                  |       |
|          |        |      |               |   | -                                   | C = Cover (แต             | เดงเป็นสีเ  | ฟ้า)         |                |             |                  |       |
|          | Symb   | bol  |               | i | จือ ชื่อห                           | ลักทรัพย์ของราย           | การซื้อขา   | ย            |                |             |                  |       |
|          | Volur  | me   |               | i | จือ ปริม                            | าณของรายการซื้อ           | อขายนั้นๆ   |              |                |             |                  |       |
|          | Price  |      |               | i | คือ ราคาของรายการซื้อขายนั้นๆ       |                           |             |              |                |             |                  |       |
|          | Matc   | hed  |               | ŝ | คือ จำนวนหลักทรัพย์ที่ได้จับคู่แล้ว |                           |             |              |                |             |                  |       |
|          | Icebe  | erg  |               | í | จือ จำน <sup>.</sup>                | วนหลักทรัพย์ที่ออ         | วกแสดงใน    | เตลาด        |                |             |                  |       |
|          | Statu  | IS   |               | i | จือ Stat                            | us Order ของรา            | ยการซื้อข   | ายนั้นๆ      |                |             |                  |       |
|          | Time   |      |               | i | าือ เวลา                            | ที่ส่งคำสั่ง              |             |              |                |             |                  |       |
|          | Quot   | e    |               | i | จื่อ แสด                            | งสถานะคำสั่งส่งว่         | าถึงตลาด    | ๆ และได้รับก | าารยืนยันแล้วเ | หรือไม่     |                  |       |

## Deal Info แสดงรายละเอียดของรายการซื้อขายนั้นๆ

| Status :   | ALL ~       | C             |                                           |              |                 | Edit             | Close Deal Info | Ca     | ncel     |
|------------|-------------|---------------|-------------------------------------------|--------------|-----------------|------------------|-----------------|--------|----------|
| Order No   | : 12000087  | Iceberg       |                                           | Entry ID     | : 9995          | Confirm          | Volume          | Price  | Time     |
| Side       | : B         | Condition     | : DAY                                     | Canceller    |                 | 47               | 100             | 162    | 14:44:03 |
| Symbol     | : BBL       | Validity Data |                                           | Cancel Time  |                 |                  |                 |        |          |
| Volume     | : 100       | Quote         | : <b>Y</b>                                | Туре         | : Normal        |                  |                 |        |          |
| Price      | : 162       | Quote Time    | : 14:51:42                                | Terminal     | : Tablet        |                  |                 |        |          |
| Matched    | : 100       |               | 4                                         |              |                 |                  |                 |        |          |
| I rading A | VC: 0001396 | Equity <      |                                           |              |                 |                  |                 |        |          |
|            | Order No.   | ŕ             | ขือ หมายเลขรายการจ์                       | ชื้อขายที่ส่ | งคำสั่ง         |                  |                 |        |          |
|            | Side        | Ē             | า้อ Side ที่ทำการส่งค์                    | ำสั่ง ถ้าหา  | ากส่งคำสั่งซื้อ | อจะเป็น B แต่ถ้า | าส่งคำสั่งขายจะ | เป็น S |          |
|            | Symbol      | Ē             | <sup>1</sup> ื่อ ชื่อหลักทรัพย์           |              |                 |                  |                 |        |          |
|            | Volume      | ŕ             | คือ ปริมาณของรายการซื้อขายของ Order นั้นๆ |              |                 |                  |                 |        |          |
|            | Price       | ŕ             | คือ ราคาของรายการซื้อขายของ Order นั้นๆ   |              |                 |                  |                 |        |          |
|            | Matched     | ŕ             | คือ จำนวนหลักทรัพย์ที่ได้จับคู่แล้ว       |              |                 |                  |                 |        |          |
|            |             |               |                                           |              |                 |                  |                 |        |          |

- คือ จำนวนหลักทรัพย์ที่ออกแสดงในตลาด lceberg Condition
  - คือ เงื่อนไขของคำสั่งซื้อ/ขาย ได้แก่ Day, Date, Cancel, IOC และ FOK

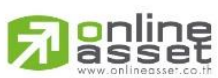

#### ONLINE ASSET COMPANY LIMITED

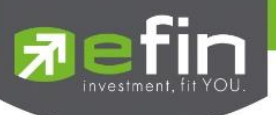

| Validity Data | คือ วันหมดอายุของคำสั่ง (กรณีเลือก Condition เป็น Date)                                 |
|---------------|-----------------------------------------------------------------------------------------|
| Quote         | คือ ป้ายบอกว่าคำสั่งส่งถึงตลาดฯ และได้รับการยืนยันแล้ว                                  |
|               | (ถ้าไม่ได้ค่า Y เป็นช่องว่างเปล่า อาจหมายถึงคำสั่งยังไม่ไปตลาดเช่นส่ง Start หรือหมายถึง |
|               | ยังไม่ได้การยืนยัน)                                                                     |
| Quote Time    | คือ เวลาที่คำสั่งส่งถึงตลาดฯ และได้รับการยืนยันแล้ว                                     |
| Entry ID      | คือ ผู้ที่ทำการส่งคำสั่ง                                                                |
| Canceller     | คือ ผู้ที่ทำการยกเลิกคำสั่ง                                                             |
| Cancel Time   | คือ เวลาที่ทำการยกเลิกคำสั่ง                                                            |
| Туре          | คือ เป็นคำสั่งชนิดใด (Order After close, ATO, ATC, Normal)                              |
| Terminal      | คือ คำสั่งถูกส่งมาทางใด                                                                 |
|               |                                                                                         |

## ข้อมูลการจับคู่

| Confirm | คือ เลขหมายยืนยัน          |
|---------|----------------------------|
| Volume  | คือ ปริมาณที่เกิดการจับคู่ |
| Price   | คือ ราคาที่เกิดการจับคู่   |
| Time    | คือ เวลาที่เกิดการจับคู่   |

# <u>ส่วนที่ 4</u>

| Trading A/C 001776 | Equity                                  |   |
|--------------------|-----------------------------------------|---|
| Trading A/C        | คือ หมายเลขบัญชีของลูกค้า               |   |
| Equity             | คือ ประเภทบัญชีของลูกค้า                |   |
|                    | คือ ปุ่มที่สามารถกดสลับบัญชีต่างๆ ดังรู | ป |
|                    |                                         |   |

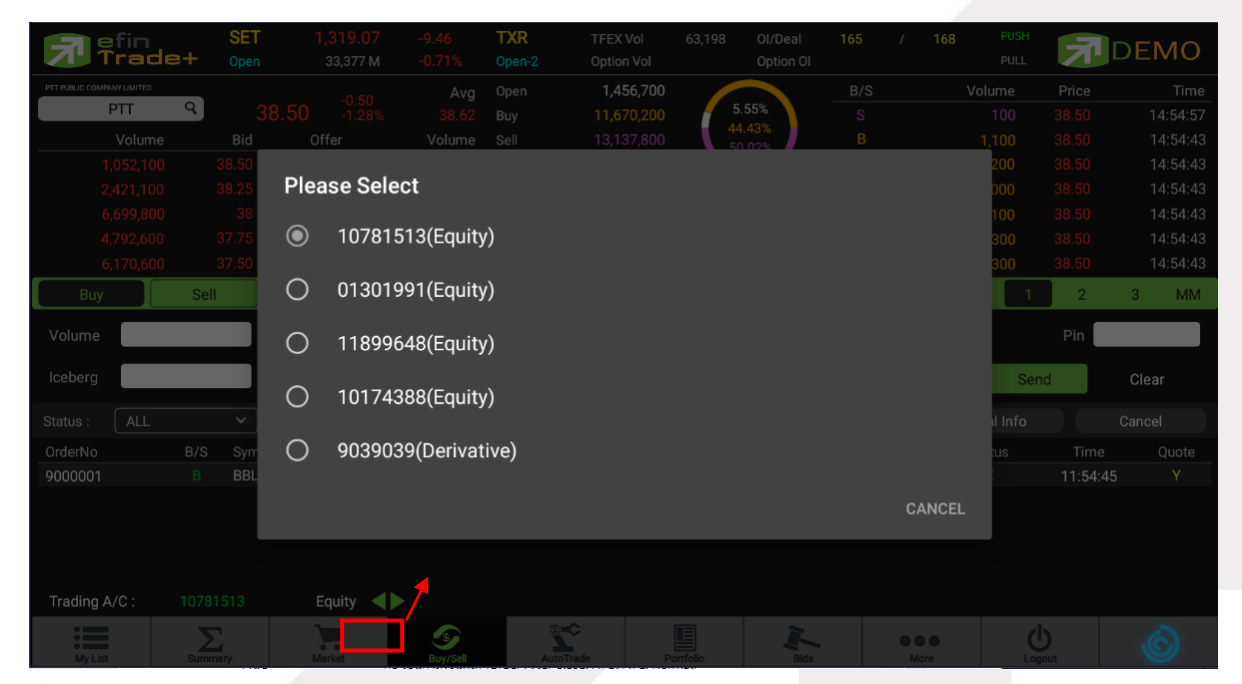

# 

#### ONLINE ASSET COMPANY LIMITED

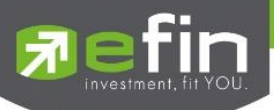

# กรณีอนุพันธ์

| 🚮 efin<br>Trac   | de+  | SET<br>Open | 1,590.85<br>335М | -16.03<br>-1.00% | TXI<br>Open-2 | TFEX Vol<br>Option Vol | 629      | OI/Deal<br>Option OI |       | / ·  | 178      | ₹       | DEMO     |   |   |
|------------------|------|-------------|------------------|------------------|---------------|------------------------|----------|----------------------|-------|------|----------|---------|----------|---|---|
| (Futures) S50H24 |      |             | 142.0            |                  | Open          |                        |          |                      | B/S   |      | Volume   | Price   | Time     |   |   |
| S50H24           | ٩    | 1.00        | 0.1 +4.5%        | Avg<br>992.0     | Long          | 179                    | 0.0      | 00%                  |       |      |          | 1,000.1 | 14:51:25 |   |   |
| Volum            | ie   | Bid         | Offer            | Volume           | Short         |                        | 38.      | 28%                  |       |      |          | 1,000.1 | 14:51:14 |   |   |
|                  |      | ,000.1      | 1,000.3          |                  |               |                        |          |                      |       |      |          | 1,000   | 14:51:02 | + | U |
|                  |      | 1,000       | 1,000.4          | 17               | P.Settle      | 956.9 C/F              | 1,243    | 9 / 669.9            |       |      |          | 1,000   | 14:50:25 |   | - |
|                  |      | 999         | 1,000.5          |                  | Open1         | H/L                    |          |                      |       |      |          | 1,000   | 14:48:46 |   |   |
|                  |      | 998         | 1,000.6          | 11               | Open2         | Settl                  | le       |                      |       |      |          | 1,000   | 14:48:21 |   |   |
| 1                | 11   | 997         | 1,000.7          | 13               | Open3         | State                  | е        | Afternoon            | S     |      | 4        | 999.9   | 14:34:10 |   |   |
| Long             | Sho  | rt          | Open             | Close L          | ine Availab.  | le : 9,905,114         | EE :     | 9,905,114            |       |      |          |         | 1 MM     |   |   |
| Volume           |      | Price       |                  | Validat          | e LIMI        | T 💙 Stop O             | rder NON | E 🗸                  |       |      |          | Pin *   | ****     | ╇ | 2 |
| Iceberg          |      | Condi       | tion DAY         | ✓ 27 Jun         | 2023          | ~                      |          |                      |       |      | S        | Send    | Clear    |   |   |
| Status : ALL     |      | ~           | · C              |                  |               |                        |          |                      |       |      | Deal Inf | 0       | Cancel   |   |   |
| OrderNo          | Pos  | L/S         | Symbol           |                  | Volume        | Price                  | e N      | latched              | Icebe | erg  | Status   | Time    | Quote    |   |   |
| 9000050          | Oper | n S         | S50H24           |                  | 3             | 1,000.6                | 5        |                      |       | 3    | 0        | 15:04:1 | 3 Y      | + | 3 |
|                  |      |             |                  |                  |               |                        |          |                      |       |      |          |         |          |   |   |
|                  |      |             |                  |                  |               |                        |          |                      |       |      |          |         |          |   |   |
| Trading A/C ·    | 0084 | 089         | Derivative       |                  |               |                        |          |                      |       |      |          |         |          | - |   |
| ridding A/O.     | 0004 |             | Derivative       |                  |               | ~                      |          |                      |       |      |          | 4       |          | - |   |
| My List          | Sum  | mary        | Market           | S<br>Buy/Sell    | Auto          | Trade Po               | rtfolio  | Bids                 |       | More |          | Logout  | Ó        |   |   |

# <u>ส่วนที่ 1</u> ประกอบด้วย

| Last               | าือ ราคาซื้อ/ขายล่าสุด                                                         |  |  |  |  |
|--------------------|--------------------------------------------------------------------------------|--|--|--|--|
| Change             | คือ ค่าการเปลี่ยนแปลงราคาซื้อ/ขายล่าสุดเทียบกับราคาปิดของวันทำการก่อนหน้า      |  |  |  |  |
| %Change            | คือ เปอร์เซ็นต์การเปลี่ยนแปลงราคาซื้อ/ขายล่าสุดเทียบกับราคาปิดวันทำการก่อนหน้า |  |  |  |  |
| Avg                | กือ ราคาซื้อ/ขายเฉลี่ยของวัน                                                   |  |  |  |  |
| Bid                | คือ ราคาฝั่งเสนอซื้อที่ดีที่สุด 5 อันดับ                                       |  |  |  |  |
| Offer              | คือ ราคาฝั่งเสนอขายที่ดีที่สุด 5 อันดับ                                        |  |  |  |  |
| Volume             | คือ จำนวน Volume ที่มีการเสนอซื้อ/เสนอขายของแต่ละราคา Bids และ Offers          |  |  |  |  |
| Open               | คือ ปริมาณที่เกิดการจับคู่ตอนตลาด Open                                         |  |  |  |  |
| Long               | คือ ปริมาณที่เกิดการจับคู่ด้วยการส่งคำสั่ง Long และจับคู่ได้ทันที              |  |  |  |  |
| Short              | คือ ปริมาณที่เกิดการจับคู่ด้วยการส่งคำสั่ง Short และจับคู่ได้ทันที             |  |  |  |  |
| %Open              | คือ เปอร์เซ็นปริมาณที่เกิดการจับคู่ตอนตลาด Open                                |  |  |  |  |
| %Long              | คือ เปอร์เซ็นปริมาณที่เกิดการจับคู่ด้วยการส่งคำสั่งซื้อ และจับคู่ได้ทันที      |  |  |  |  |
| %Short             | คือ เปอร์เซ็นปริมาณที่เกิดการจับคู่ด้วยการส่งคำสั่งขาย และจับคู่ได้ทันที       |  |  |  |  |
| Pie Chart          | คือ แสดงข้อมูลเปรียบเทียบ %Open, %Long และ %Short ในรูปแบบ Pie Chart           |  |  |  |  |
| OI (Open Interest) | คือ จำนวนสัญญาที่เปิดอยู่ทั้งหมดของ Futures                                    |  |  |  |  |
| P.Settle           | คือ ราคาปิดของวันทำการก่อนหน้า                                                 |  |  |  |  |
| Open 1             | คือ ราคาเปิดภาคเช้าของวัน                                                      |  |  |  |  |
| Open 2             | คือ ราคาเปิดภาคบ่ายของวัน                                                      |  |  |  |  |
| Open 3             | คือ ราคาเปิดภาคค่ำของวัน                                                       |  |  |  |  |
| C/F                | คือ ราคาที่สูงสุดและต่ำสุดที่สามารถทำการซื้อขายได้ของอนุพันธ์นั้น              |  |  |  |  |

#### 

#### ONLINE ASSET COMPANY LIMITED

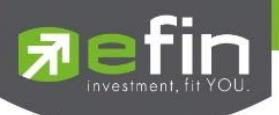

| H/L    | คือ ราคาที่เกิดการซื้อ/ขายสูงสุดและต่ำสุดของวัน |
|--------|-------------------------------------------------|
| Settle | คือ ราคา Settlement                             |
| State  | คือ สถานะของอนุพันธ์                            |

#### ข้อมูลการซื้อขายล่าสุดของหลักทรัพย์ (Last sale)

| B/S (Buy / Sell) | คือ Side ที่เกิดการจับคู่ของการส่งคำสั่ง    |
|------------------|---------------------------------------------|
| Volume           | คือ ปริมาณที่เกิดการจับคู่ได้ของรายการนั้น  |
| Price            | คือ ราคาที่เกิดจากการจับคู่ได้ของรายการนั้น |
| Time             | คือ เวลาที่เกิดการจับคู่ของรายการนั้น       |

# <u>ส่วนที่ 2</u> ส่วนส่งคำสั่ง

# Bar Trade แบบที่ 1

| Long    | Short 📃 Open  | Close Line Available : 9,905,114             | EE: 9,905,114 | 1 MM       |
|---------|---------------|----------------------------------------------|---------------|------------|
| Volume  | Price         | Validate LIMIT 🗸 Stop Or                     | der NONE 🗸    | Pin *****  |
| Iceberg | Condition DAY | <ul> <li>✓ 27 Jun 2023</li> <li>✓</li> </ul> |               | Send Clear |

| Side               | คือ ประเภทของคาสั่ง (Long=คำสั่งซื้อ /Short=คำสั่งขาย) |                                                                    |  |  |  |
|--------------------|--------------------------------------------------------|--------------------------------------------------------------------|--|--|--|
| Position           | คือ สถานะของคำสั่ง                                     | คือ สถานะของคำสั่ง ถ้า Open = สถานะเปิด, Close = สถานะปิด          |  |  |  |
| Line Available     | คือ วงเงินคงเหลือ                                      | คือ วงเงินคงเหลือ                                                  |  |  |  |
| EE (Excess Equity) | คือ สินทรัพย์คงเหลือ                                   |                                                                    |  |  |  |
| Volume             | คือ จำนวนหลักทรัพย์ที่ต้องการส่งคำสั่ง                 |                                                                    |  |  |  |
| Price              | คือ ราคาที่ต้องการส่งคำสั่ง                            |                                                                    |  |  |  |
| Validate           | คือ ลักษณะของราคา                                      |                                                                    |  |  |  |
|                    | Limit                                                  | คำสั่งซื้อ/ขายที่ระบุราคาเสนอซื้อหรือขาย                           |  |  |  |
|                    | Market Order (MO)                                      | จับคู่คำสั่งทันที ณ ราคาที่ดีที่สุด ณ ขณะนั้น                      |  |  |  |
|                    |                                                        |                                                                    |  |  |  |
|                    |                                                        |                                                                    |  |  |  |
|                    | Market to Limit                                        | จับคู่คำสังทันที ณ ราคาทีดีที่สุด ณ ขณะนั้น (จับคู่ระดับราคาเดียว) |  |  |  |
|                    | (ML)                                                   | หากมี unmatched Qty ระบบจะตั้งเป็น Limit order ที่ราคา             |  |  |  |
|                    |                                                        | เท่ากับ Last Traded Price                                          |  |  |  |
|                    |                                                        |                                                                    |  |  |  |

Condition

# คือ เงื่อนไขที่ใช้ในการส่งคำสั่ง

1. Condition: DAY

หมายถึง คำสั่งซื้อ/ขายจะหมดอายุภายในวันที่ส่งคำสั่ง หากไม่ได้รับการ

<mark>จับคู่จะถูกยกเลิกคำสั่ง</mark>

2. Condition: DATE

หมายถึง การระบุวันหมดอายุของคำสั่งซื้อ/ขาย แต่ไม่เกิน 30 วัน

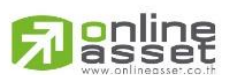

#### ONLINE ASSET COMPANY LIMITED

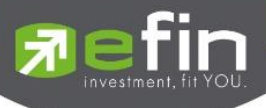

|           | 3. Condition: CANCEL                                                                       |
|-----------|--------------------------------------------------------------------------------------------|
|           | หมายถึง เมื่อส่งคำสั่งซื้อ/ขายแล้ว หากไม่เกิดการจับคู่ คำสั่งซื้อ/ขายนั้น                  |
|           | ้จะตั้งรอจนถึงวันที่ 30 โดยนับวันที่ส่งคำสั่งซื้อ/ขายเป็นวันที่ 1                          |
|           | 4. Condition: IOC (Immediate or Cancel)                                                    |
|           | หมายถึง เมื่อส่งคำสั่งซื้อ/ขายแล้ว คำสั่งนั้นจะต้องจับคู่ได้ทันทีที่ไปถึง                  |
|           | <mark>ตลาดฯ โดยอาจจะจับคู่ได้เพียงบางส่วนหรือทั้งหมดก็ได้ และส่วนที่ไม่สามารถจับคู่</mark> |
|           | <mark>ได้จะถูกยกเลิกทันที</mark> ่                                                         |
|           | 5. Condition: FOK (Fill Or Kill)                                                           |
|           | หมายถึง เมื่อส่งคำสั่งซื้อ/ขายแล้ว คำสั่งนั้นจะต้องจับคู่ได้ทั้งหมดทันทีที่                |
|           | ไปถึงตลาดฯ โดยผลของการจับคู่จะเกิดรายการซื้อ/ขาย (Deal) กี่รายการก็ได้ แต่                 |
|           | ถ้าหากคำสั่งซื้อ/ขายนั้นไม่สามารถจับคู่ได้ทันทีที่ไปถึงตลาดฯ คำสั่งซื้อ/ขายนั้นจะ          |
|           | <mark>ถูกยกเลิกทั้งหมดทันที</mark>                                                         |
| Iceberg   | คือ จำนวนหลักทรัพย์ที่ออกแสดงในตลาด                                                        |
| Date      | คือ สำหรับเลือกวันหมดอายุของ Date Condition                                                |
| Stop Ord. | คือ เงื่อนไขที่ต้องการส่งคำสั่ง Stop Order                                                 |
|           | ประเภท Price                                                                               |
|           | - Series คือ สัญญาที่ต้องการให้ตรวจสอบ                                                     |
|           | - Cond.(Condition) คือ รูปแบบของเงื่อนไข ซึ่งจะประกอบไปด้วย                                |
|           | Bid >= หมายถึง ราคาเสนอซื้อมากกว่า หรือเท่ากับ Stop Price                                  |
|           | Bid <= หมายถึง ราคาเสนอซื้อน้อยกว่า หรือเท่ากับ Stop Price                                 |
|           | Ask >= หมายถึง ราคาเสนอขายมากกว่า หรือเท่ากับ Stop Price                                   |
|           | Ask <= หมายถึง ราคาเสนอขายน้อยกว่า หรือเท่ากับ Stop Price                                  |
|           | Last >= หมายถึง ราคาล่าสุดมากกว่า หรือเท่ากับ Stop Price                                   |
|           | Last <= หมายถึง ราคาล่าสุดน้อยกว่า หรือเท่ากับ Stop Price                                  |
|           | - Price คือ ราคาของอนุพันธ์ที่จะใช้เป็นเงื่อนไข(Stop Price)                                |
|           | ประเภท Session                                                                             |
|           | - Session คือ ช่วงเวลาที่ต้องการส่งคำสั่ง Stop Order มี 6 Sessions                         |
|           | 1.PRE-MORNING_D                                                                            |
|           | 2.MORNING_D                                                                                |
|           | 3.PRE-AFTERNOON_D                                                                          |
|           | 4.AFTERNOON_D                                                                              |
|           | 5.PRE-NIGHT_D                                                                              |
|           | 6.NIGHT_D                                                                                  |
| PIN       | คือ รหัสสำหรับส่งค้าสังซีอขาย                                                              |
|           |                                                                                            |

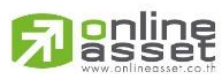

#### ONLINE ASSET COMPANY LIMITED

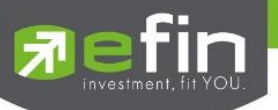

#### Bar Trade แบบที่ 2 MM

เป็นหลักการในการใช้บริหารจัดการเงินทุน เพื่อช่วยควบคุมความเสี่ยงในการซื้อ/ขายอนุพันธ์แต่ละครั้ง โดยระบบนี้จะ คำนวณจำนวนในการส่งคำสั่งที่เหมาะสมตามความเสี่ยง (%Give up) ที่กำหนดขึ้นเอง

<u>วิธีการเปิดสัญญา</u> เพียงแค่กรอกราคาลงในช่อง Price, กรอกราคา Stop Price และกรอก % ที่ลูกค้ายินยอมให้ขาดทุนได้ที่ช่อง %Give Up จากนั้น ระบบจะคำนวณและแสดงจำนวน Volume , จำนวนเงิน Loss (Bath) ให้อัตโนมัติ จากนั้นกรอก Pin code แล้วส่งคำสั่งได้ทันที

| Long   | Short | ] 🔲 Ор    | oen 🗌 Close | Line Available : | 9,905,114 | EE: 9,905,114 |      | 1    | MM  |
|--------|-------|-----------|-------------|------------------|-----------|---------------|------|------|-----|
| Price  | Ste   | op Price  |             | Give Up          |           |               | Pin  | **** |     |
| Volume | Lo    | oss(Baht) |             |                  |           |               | Send | Cle  | ear |

<u>วิธีการปิดสัญญา</u> เพียงแค่กรอกราคาลงในช่อง Price จากนั้นกรอกสัดส่วนจำนวนหลักทรัพย์ที่ต้องการขายแบบคิดเป็น % เช่น ต้องการขาย 50% ของพอร์ต ระบบจะคำนวณ Volume ออกมาให้โดยอัตโนมัติ จากนั้นกรอก Pin code แล้วส่งคำสั่งได้ทันที

| Long   | Short | Open            | Close | Line Available : 9,905,114 | EE: 9,905,114 |      | 1 MM  |
|--------|-------|-----------------|-------|----------------------------|---------------|------|-------|
| Price  |       | Close% (0-100%) |       |                            |               | Pin  | ****  |
| Volume |       |                 |       |                            |               | Send | Clear |

| Side               | คือ ประเภทของคาสั่ง (Long=คำสั่งซื้อ /Short=คำสั่งขาย)                        |
|--------------------|-------------------------------------------------------------------------------|
| Position           | คือ สถานะของคำสั่ง ถ้า Open = สถานะเปิด, Close = สถานะปิด                     |
| Line Available     | คือ วงเงินคงเหลือ                                                             |
| EE (Excess Equity) | คือ สินทรัพย์คงเหลือ                                                          |
| Price              | คือ ราคาต่อหน่วยของหลักทรัพย์ที่เสนอซื้อ                                      |
| Stop Price         | คือ ราคาที่เรายอมรับได้ว่าจะถือได้ต่ำสุดที่ราคาใด                             |
| %Give up           | คือ เปอร์เซ็นต์ที่ทนรับความเสี่ยงของราคาได้ ว่ารับความเสี่ยงได้กี่เปอร์เซ็นต์ |
| Volume             | คือ ปริมาณอนุพันธ์ที่จะซื้อ/ขายของคำสั่ง                                      |
| Loss(Baht)         | คือ จำนวนเงินที่เสียจากเงินที่มีใน Port เช่น 1% ของเงินในพอร์ต                |
| Close (%)          | คือ จำนวนเปอร์เซ็นต์ของหลักทรัพย์ที่มีใน Portfolio ที่ต้องการจะขาย            |
| Send               | คือ ปุ่มส่งคำสั่งซื้อ/ขาย                                                     |
| Clear              | คือ ปุ่มเคลียร์ค่าคำสั่งซื้อ/ขาย                                              |

# <u>ส่วนที่ 3</u> แสดงรายการคำสั่งซื้อขาย

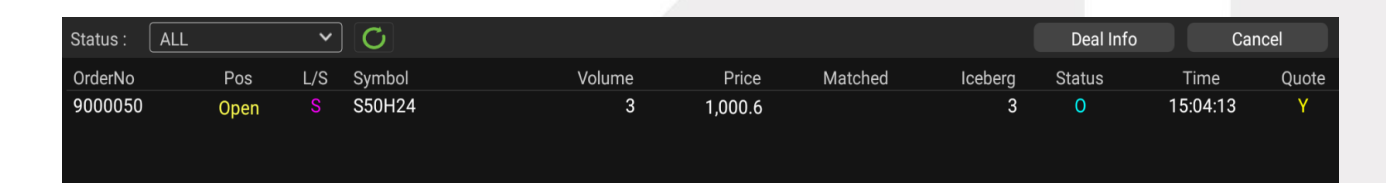

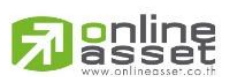

#### ONLINE ASSET COMPANY LIMITED

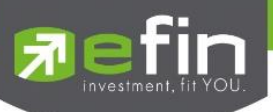

| OrderNo.           | คือ หมายเลขรายการซื้อขายที่ส่ง                                                    |
|--------------------|-----------------------------------------------------------------------------------|
| Pos (Position)     | คือ สถานะของคำสั่ง (Open/Close)                                                   |
| L/S (Long / Short) | คือ Side ที่ทำการส่งคำสั่ง ถ้าหากส่งคำสั่งซื้อจะเป็น L แต่ถ้าส่งคำสั่งขายจะเป็น S |
| Symbol             | คือ ชื่อสัญญาของรายการซื้อขาย                                                     |
| Vol (Volume)       | คือ ปริมาณของรายการซื้อขายนั้นๆ                                                   |
| Price              | คือ ราคาของรายการซื้อขายนั้นๆ                                                     |
| Matched            | คือ จำนวนหลักทรัพย์ที่ได้จับคู่แล้ว                                               |
| lceberg            | คือ จำนวนหลักทรัพย์ที่ออกแสดงในตลาด                                               |
| Status             | คือ Status Order ของรายการซื้อขายนั้นๆ                                            |
| Time               | คือ เวลาที่ได้คำสั่งส่งถึงตลาด                                                    |
| Quote              | คือ ป้ายบอกว่าคำสั่งส่งถึงตลาดฯ และได้รับการยืนยันแล้ว                            |
|                    | 2/ 2/                                                                             |

Deal Info แสดงรายละเอียดของรายการซื้อขายนั้นๆ

| Status : | ALL       | ~ C       |               |              |   |         | Close Deal Info | Cance | I )  |
|----------|-----------|-----------|---------------|--------------|---|---------|-----------------|-------|------|
| Order No | : 9000050 | Entry Id  | : 0348        | Canceller    |   | Confirm | Volume          | Price | Time |
| Side     | : Short   | Validity  | : DAY         | Cancel Time  |   |         |                 |       |      |
| Position | : Open    | Expire Da | ite :         | Stop Type    |   |         |                 |       |      |
| Symbol   | : S50H24  | Туре      | : Normal      | Stop Series  |   |         |                 |       |      |
| Volume   | : 3       | Quote Tir | me : 15:04:56 | Stop Price   |   |         |                 |       |      |
| Price    | : 1,000.6 | Matched   | :             | Stop Session | : |         |                 |       |      |

| OrderNo.     | คือ หมายเลขของคำสั่งซื้อ/ขาย                           |
|--------------|--------------------------------------------------------|
| Side         | คือ ประเภทของคาสั่ง (Long=คำสั่งซื้อ /Short=คำสั่งขาย) |
| Position     | คือ สถานะของสัญญา                                      |
| Symbol       | คือ ชื่อสัญญาของรายการซื้อขาย                          |
| Volume       | คือ ปริมาณที่เกิดการจับคู่                             |
| Price        | คือ ราคาที่เกิดการจับคู่                               |
| Entry ID     | คือ ผู้ที่ทำการส่งคำสั่ง                               |
| Stop Series  | คือ ชื่อสัญญาที่ใช้ในการ Stop Order                    |
| Validity     | คือ เงื่อนไขในการส่งคำสั่ง                             |
| Expire Date  | . คือ แสดงวันหมดอายุของคำสั่งซื้อ/ขาย                  |
| Туре         | คือ ชนิดของรายการซื้อขาย                               |
| Quote Time   | คือ เวลาที่ราการซื้อขายถึงตลาด                         |
| Matched      | คือ จำนวนหลักทรัพย์ที่ได้จับคู่แล้ว                    |
| Canceller    | คือ ผู้ที่ทำการยกเลิกคำสั่ง                            |
| Cancel Time  | คือ เวลาที่ทำการยกเลิกคำสั่ง                           |
| Stop Type    | คือ ประเภทของ Stop Type                                |
| Stop Series  | คือ ชื่ออนุพันธ์ที่ใช้ในการ Stop Order                 |
| Stop Price   | คือ ราคาที่ใช้ในการ Stop Order                         |
| Stop Session | คือ Session ที่ใช้ใน Stop Order                        |

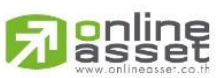

#### ONLINE ASSET COMPANY LIMITED
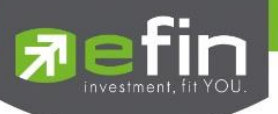

#### ข้อมูลการจับคู่

| Confirm | คือ เลขหมายยืนยัน          |
|---------|----------------------------|
| Volume  | คือ ปริมาณที่เกิดการจับคู่ |
| Price   | คือ ราคาที่เกิดการจับคู่   |
| Time    | คือ เวลาที่เกิดการจับคู่   |

## <u>ส่วนที่ 4</u>

| Trading A/C                 | C-024243-4 Derivative <b>A</b>                                                                                                    |                          |
|-----------------------------|----------------------------------------------------------------------------------------------------|--------------------------|
| Trading A/C                 | คือ หมายเลขบัญชีของลูกค้า                                                                                                    |                          |
| Derivative                  | คือ ประเภทบัญชีของลูกค้า                                                                                                    |                          |
|                             | คือ ปุ่มที่สามารถกดสลับบัญชีต่างๆ ดังรูป                                                                                                    |                          |
| Fin SET Trade+ Open         | 1,324.66         -3.87         TXI         TFEX Vol         63,216         Ol/Deal         165           n         37,171 M         -0.29%         Open-2         Option Vol         Option Ol | / 172 PUSH<br>PULL DEMO  |
| (Futures) \$50F21           | Avg Open B/                                                                                                    | /S Volume Price Time     |
| Volume Bid                  | COTER Volume Short                                                                                                    |                          |
| 1 832.9<br>2 750            | Please Select                                                                                                    |                          |
|                             | O 10781513(Equity)                                                                                                    |                          |
| Long Short                  | O 01301991(Equity)                                                                                                    | 1 MM                     |
| Volume                      | O 11899648(Equity)                                                                                                    | Pin *****                |
| Position Open C             | O 10174388(Equity)                                                                                                    | Send                     |
| Status : ALL 🗸              | 0020020/Derivativa)                                                                                                    | il Info Cancel           |
| OrderNo Pos<br>9000001 Open |                                                                                                    | time Quote<br>15:10:24 Y |
|                             |                                                                                                    | CANCEL                   |
|                             |                                                                                                    |                          |
| Trading A/C : 9039039       | Derivative                                                                                                    |                          |

## การยกเลิกคำสั่ง

 สามารถยกเลิก (Cancel) คำสั่งซื้อขาย ที่ยังไม่ถูกจับคู่ หรือยังจับคู่ไม่หมดได้ โดยการเลือกคลิกเลือก Order ที่ต้องการ ให้ Order แสดงแถบสีเทา

| 2. จากนั้นกดปุ่ม Cancel เพื่อทำการยกเลิกคำสั่งนั้นๆ จะมี Message ยืนยันการส่ง | คำสั่ง ดังรูป |
|-------------------------------------------------------------------------------|---------------|
|-------------------------------------------------------------------------------|---------------|

| Cancel Order 9000001? |    |        |
|-----------------------|----|--------|
|                       | ок | CANCEL |

3. เมื่อทำการยกเลิกคำสั่งเสร็จจะได้หน้าจอดังรูป

| OrderNo  | B/S | Symbol | Volume | Price | Matched | Iceberg | Status | Time     | Quote |
|----------|-----|--------|--------|-------|---------|---------|--------|----------|-------|
| 12000089 |     | BBL    | 100    | 159   |         |         | X      | 15:24:59 | Y     |
|          |     |        |        |       |         |         |        |          |       |

## 

### ONLINE ASSET COMPANY LIMITED

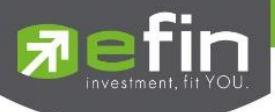

### <mark>การแก้ไขคำสั่ง</mark>

- 1. เลือกรายการที่ต้องการแก้ไข
- 2. กดปุ่ม Edit Order
- จากนั้นจะมีแถบแก้ไขขึ้นมาดังภาพ สามารถแก้ไข NVDR, Volume, Price, Iceberg, Validity และกรณี Validity เป็น DATE สามารถแก้ไขช่อง DATE ได้

| Edit Order       |         |        |        |  |  |  |  |  |  |  |  |
|------------------|---------|--------|--------|--|--|--|--|--|--|--|--|
| 12000045 Buy BBL |         |        |        |  |  |  |  |  |  |  |  |
| Price 163        | Volume  | lcet   | erg 24 |  |  |  |  |  |  |  |  |
| Cond. DAY        | NVDR    |        |        |  |  |  |  |  |  |  |  |
| Pin  -           |         |        |        |  |  |  |  |  |  |  |  |
|                  | CONFIRM | CANCEL |        |  |  |  |  |  |  |  |  |

4. จากนั้นกรอก PIN และกดปุ่ม Confirm

## <u>เพิ่มเติม</u>

| Status : | ALL | ~ | ะ    |
|----------|-----|---|------|
|          |     |   | ข้ส้ |

ใช้สำหรับค้นหา Order ตาม Status ต่างๆ ดังนี้

| Status              | Description                                                |
|---------------------|------------------------------------------------------------|
| All                 | แสดง Transaction ของทุก order                              |
| Open (O)            | order ที่รอการซื้อขาย                                      |
| Pending Open (PO)   | order ที่ไม่ถูกส่งไปที่ SET                                |
| Matched (M)         | order ที่ซื้อขายเรียบร้อยแล้ว                              |
| Canceled from       |                                                            |
| SET(TFEX)           | order ที่ถูกยกเลิกโดยตลาดหลักทรัพย์                        |
| Canceled (X)        | order ที่ถูกยกเลิกคำสั่งซื้อขาย                            |
| Pending Cancel (PX) | order ที่ถูกยกเลิก แต่ตลาดฯ ยังไม่ตอบกลับ (pending cancel) |
| Rejected            | order ที่มีปัญหาและถูกยกเลิก                               |

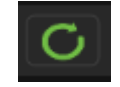

ใช้สำหรับ Re-load ข้อมูลเพื่อตรวจสอบความถูกต้องอีกครั้ง

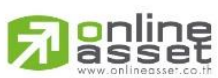

#### ONLINE ASSET COMPANY LIMITED

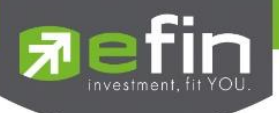

## Auto Trade (ระบบส่งคำสั่งแบบอัตโนมัติ)

#### (เป็นฟังก์ชันพิเศษ โบรกเกอร์ต้องเปิดสิทธิ์ใช้งานก่อน)

#### <u>วิธีใช้งาน</u>

1. คลิกเลือกเมนู Auto Trade ระบบจะแสดงกล่องแจ้งเตือน Disclaimer

| <b>R</b> efin                                                                                                    | SE<br>e+ Ope | T 1,324                                                                                             | 4.64 +0.24<br>11 M +0.02%                                                                                                    | TXE<br>Close                                                                                                    | TFEX Vol<br>Option Vol                                                                                                    | OI/Deal<br>Option OI                                                                                                    | 7                                                                                                    | PUSH | DEMO |
|----------------------------------------------------------------------------------------------------|--------------|----------------------------------------------------------------------------------------------------|----------------------------------------------------------------------------------------------------|----------------------------------------------------------------------------------------------------|----------------------------------------------------------------------------------------------------|----------------------------------------------------------------------------------------------------|----------------------------------------------------------------------------------------------------|------|------|
|                                                                                                    |              |                                                                                                    |                                                                                                    |                                                                                                    |                                                                                                    |                                                                                                    |                                                                                                    |      |      |
|                                                                                                    |              |                                                                                                    |                                                                                                    |                                                                                                    |                                                                                                    |                                                                                                    |                                                                                                    |      |      |
|                                                                                                    |              | ต้อง<br>ซึ่งขั<br>efin<br>ขามม<br>Trad<br>บุคค<br>จำเบิ<br>เงินปี<br>หน้า<br>มีสิท<br>หรือ<br>มีสิท | ข้าพเจ้ารับทราบแล<br>าารไข้บริการเป็นไปรา<br>เหล้าตกรอยสวันสอบสวันส<br>Trade Plus ทุกประกา<br>เส้กทรัพย์โดยอดในป<br>ค. 2000 การเป็นเป็น<br>สหรือบริษัทโด ๆ รับผู้<br>แต่องระวัง กรณีนในขึ้<br>หลังระบบสงคำสั่ง<br>ข้อควรระวังการให้<br>ธิได้รับหุ้น เพิ่มทุน) แล<br>เครื่องหมาย จนอาจถึ<br>เ | ะเข้า ใจดีว่า บริกา<br>การมที่ระทำหน้าที่<br>ทั้งจะเกิดขึ้นจากกา<br>ร โดยข้าพเจ้าตุกร<br>ดิ แทนข้าพเจ้าไป<br>จดันในไม่ว่าการทำ<br>เหลือหามาย XR R<br>ดูกข้าพเจ้าหั่งสัน<br>ต้อยข้ายออกไป ซึ่ง<br>ข้าย ผู้ใช้ข่านระบบ<br>เข้าแต่ ๆ ซึ่งที่เหลือค้าแล้ว<br>เป็นตุการนโด้งกร | นสริมระบบ Auto Trade<br>ในการทำคำสังขึ้อ/คำสัง<br>ราทำคำสังขึ้อ/คำสังขา<br>เต่ละครั้งให้กือ เสมือบ<br>เต่าสังขึ้อ/คำสังขายหลั<br>ก็ตาม ข้าพเจ้าตกลงบอ<br> | บบโปรแกรม efin Trac<br>ขายหลักหรับเป็นกูญั<br>เหลักหรัทป์ โดยมัด<br>มม efin Trade Plus ทำ<br>ว้าพเจ้าได้แสดงเจตเบ<br>หรับผลที่เกิดขึ้นนั้น แต่<br>หรับผลที่เกิดขึ้นนี้<br>หรับของ<br>หมาย จนอาจถึงเงื่อน<br>หมาย จนอาจถึงเงื่อน<br>เป็น จนอาจถึงเงื่อน<br>เป็น จนอาจถึงเงื่อน<br>หมาย จนอาจถึงเงื่อน<br>หมาย จนอาจถึงเงื่อน<br>เป็น จนอาจถึงเงื่อน<br>เป็น จนอาจถึงเงิน | de Plus ที่ข้าพเจ้า<br>กาพเจ้าโดยอัตโนมัติ<br>เม็ติของไปหมารม<br>กคำสั่งชื่อ/คำสั่ง<br>ของไปหมารม efin<br>ละจะไม่เริ่มกร้องไห้<br>ของโปหมารม efin<br>ละจะไม่เริ่มกร้องไห้<br>ขบบ Auto Trade<br>กุ่งนิเสิทธิโดรับ<br>ไขราคาที่ตั้งไว้สว่ง<br>กรณ์ดังกล่าว<br>กรณ์ดังกล่าว<br>เป็นซึ่งผู้ให้บริการ |      |      |
|                                                                                                    |              |                                                                                                    | ข้าพเจ้าได้ศึกษาและเ                                                                                                    | บอมรับเงื่อ <b>น</b> ไขและร                                                                                                    | ข้อตกลงในการใช้งานระเ                                                                                                    | ານ Auto Trade                                                                                                    |                                                                                                    |      |      |
|                                                                                                    |              |                                                                                                    | (ศึกษาข้อมูลการใช้งา                                                                                                    | ານຈະນນ Auto Trad                                                                                                    |                                                                                                    |                                                                                                    |                                                                                                    |      |      |
|                                                                                                    |              |                                                                                                    |                                                                                                    |                                                                                                    |                                                                                                    | ОК                                                                                                    | CANCEL                                                                                                    |      |      |
|                                                                                                    |              |                                                                                                    |                                                                                                    |                                                                                                    |                                                                                                    |                                                                                                    |                                                                                                    |      |      |
| Trading A/C :                                                                                                    |              |                                                                                                    |                                                                                                    |                                                                                                    |                                                                                                    |                                                                                                    |                                                                                                    |      |      |
| e and a second second s | Summary      | Market                                                                                              | S .                                                                                                    |                                                                                                    |                                                                                                    | J.                                                                                                    |                                                                                                    |      | 6    |

- กด "<u>OK</u>" ระบบจะเข้าสู่หน้าจอ Auto Trade เพื่อให้ท่านป้อนรายละเอียดเกี่ยวกับเงื่อนไขของการส่งคำสั่ง เมื่อ เลือกใช้งานฟังก์ชัน Auto Trade อีกครั้งระบบจะไม่แสดงกล่องแจ้งเตือน Disclaimer อีก
- กด "<u>Cancel</u>" ระบบจะไม่สามารถเข้าสู่หน้าจอ Auto Trade เพื่อป้อนเงื่อนไขการส่งคำสั่งได้ เมื่อเลือกใช้งาน ฟังก์ชัน Auto Trade อีกครั้งระบบจะแสดงกล่องแจ้งเตือน Disclaimer อีก

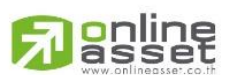

#### ONLINE ASSET COMPANY LIMITED

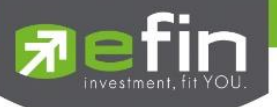

#### Type 1 Simple Auto Trade Type 1

้**วัตถุประสงค์** เพื่ออำนวยความสะดวกให้ "นักลงทุนที่ไม่ค่อยมีเวลาหรือทำงานประจำ" มีระบบป้องกันการขาดทุนได้แบบอัตโนมัติ

| <b>7</b> F                                                                      | fin<br>rade+                                               | SET<br>Open                                                | <mark>1,598.43</mark><br>31,723 | -8.45<br>-0.53%                                                | TXC<br>Open-1         | TFEX Vol<br>Futures Vol                                                                                     | 34<br>34                                                        | OI/Deal<br>Futures OI    |        |                                                        | 7                               | DEMO                                                                                                    |
|---------------------------------------------------------------------------------|------------------------------------------------------------|------------------------------------------------------------|---------------------------------|----------------------------------------------------------------|-----------------------|----------------------------------------------------------------------------------------------------|-----------------------------------------------------------------|--------------------------|--------|--------------------------------------------------------|---------------------------------|----------------------------------------------------------------------------------------------------|
| BBL_BANGKOK                                                                     | KBANK                                                      |                                                            |                                 |                                                                |                       |                                                                                                    |                                                                 |                          | Volume | Bid                                                    | Offer                           | Volume                                                                                                    |
| В                                                                               | BL 9                                                       |                                                            | 159                             | Avg                                                            |                       |                                                                                                    |                                                                 |                          | 100    | 159                                                    |                                 |                                                                                                    |
| Buy                                                                             | Sell                                                       |                                                            | BuyLimit :                      | 1,220,157                                                      |                       | OnHand :                                                                                                    |                                                                 |                          |        |                                                        |                                 | 1 2                                                                                                    |
| Condition                                                                       | IS                                                         |                                                            |                                 | Value                                                          | Vo                    | lume                                                                                                    |                                                                 | Price                    |        |                                                        |                                 |                                                                                                    |
|                                                                                 |                                                            |                                                            | ~                               |                                                                |                       |                                                                                                    |                                                                 |                          |        | ML                                                     |                                 |                                                                                                    |
|                                                                                 |                                                            |                                                            |                                 |                                                                |                       |                                                                                                    |                                                                 |                          |        |                                                        |                                 |                                                                                                    |
|                                                                                 |                                                            |                                                            |                                 |                                                                |                       |                                                                                                    |                                                                 |                          |        | _                                                      |                                 |                                                                                                    |
|                                                                                 |                                                            |                                                            |                                 |                                                                | Expire                | 180 Days                                                                                                    | \$ <b>`</b>                                                     | Pin                      |        |                                                        | Send                            | Clear                                                                                                    |
|                                                                                 |                                                            |                                                            |                                 |                                                                |                       |                                                                                                    |                                                                 |                          |        |                                                        |                                 |                                                                                                    |
| Mode :                                                                          | Active                                                     | <b>~</b> s                                                 | Status : ALL                    | <b>~</b> (                                                     | 5                     |                                                                                                    |                                                                 |                          |        | More Inf                                               |                                 | Cancel                                                                                                    |
| Mode : (                                                                        | Active<br>B/S                                              | Y Symbol                                                   | Status : ALL                    | Volume                                                         | ن<br>۱                | Price Condition                                                                                             | on                                                              |                          |        | More Inf<br>Stat                                       | io<br>tus                       | Cancel<br>Time                                                                                                    |
| Mode :<br>Ref No<br>393                                                         | Active<br>B/S<br>B                                         | Y S<br>Symbol<br>BBL                                       | Status : ALL                    | Volume                                                         | ن<br>۱                | Price Conditio<br>ML Last <                                                                                 | on<br>160                                                       |                          |        | More Inf<br>Stat<br>Fa                                 | io<br>tus<br>til                | Cancel<br>Time<br>09:58:41                                                                                          |
| Mode :<br>Ref No<br>393<br>385                                                  | Active<br>B/S<br>B<br>B                                    | Symbol<br>BBL<br>BBL                                       | Status : ALL                    | Volume<br>100<br>100                                           | 5<br>F                | Price Conditio<br>ML Last <<br>ML Last >                                                                    | on<br>160<br>SMA 1 (0.0                                         | 00)                      |        | More Inf<br>Stat<br>Fa<br>Fa                           | io<br>tus<br>iil                | Cancel<br>Time<br>09:58:41<br>10 เม.ย. 23                                                                           |
| Mode :<br>Ref No<br>393<br>385<br>381                                           | Active<br>B/S<br>B<br>B<br>B                               | Symbol<br>BBL<br>BBL<br>PTT                                | Status : ALL                    | Volume<br>100<br>100<br>100                                    | ې<br>۲                | Price Condition<br>ML Last <<br>ML Last ><br>ML Last >                                                      | on<br>160<br>SMA 1 (0.0<br>30                                   | 00)                      |        | More Inf<br>Stat<br>Fa<br>Fa<br>Fa                     | fo<br>tus<br>til<br>til         | Cancel<br>Time<br>09:58:41<br>10 เม.ย. 23<br>10 เม.ย. 23                                                            |
| Mode :<br>Ref No<br>393<br>385<br>381<br>380                                    | Active<br>B/S<br>B<br>B<br>B<br>B<br>B                     | Symbol<br>BBL<br>BBL<br>PTT<br>BBL                         | Status : ALL                    | Volume<br>100<br>100<br>100<br>100<br>100                      | ې<br>۴                | Price Condition<br>ML Last <<br>ML Last ><br>ML Last ><br>ML Last <                                         | on<br>160<br>SMA 1 (0.0<br>30<br>200                            | 00)                      |        | More Inf<br>Stat<br>Fa<br>Fa<br>Fa<br>Fa               | tus<br>til<br>til<br>til<br>til | Cancel<br>Time<br>09:58:41<br>10 เม.ย. 23<br>10 เม.ย. 23<br>10 เม.ย. 23                                             |
| Mode :<br>Ref No<br>393<br>385<br>381<br>380<br>379                             | Active<br>B/S<br>B<br>B<br>B<br>B<br>B<br>B<br>B           | Symbol<br>BBL<br>BBL<br>PTT<br>BBL<br>BBL                  | Status : ALL                    | Volume<br>100<br>100<br>100<br>100<br>100                      |                       | Price Condition<br>ML Last <<br>ML Last ><br>ML Last ><br>ML Last <<br>ML Last <                            | on<br>160<br>SMA 1 (0.0<br>30<br>200<br>Break High              | 00)<br>1 (0.000) <u></u> |        | More Inf<br>Stat<br>Fa<br>Fa<br>Fa<br>Fa<br>Fa         | io                              | Cancel<br>Time<br>09:58:41<br>10 เม.ย. 23<br>10 เม.ย. 23<br>10 เม.ย. 23<br>10 เม.ย. 23                              |
| Mode :<br>Ref No<br>393<br>385<br>381<br>380<br>379<br>305                      | Active<br>B/S<br>B<br>B<br>B<br>B<br>B<br>B<br>B<br>B<br>B | Symbol<br>BBL<br>BBL<br>PTT<br>BBL<br>BBL<br>BANPU         | Status : ALL                    | Volume<br>100<br>100<br>100<br>100<br>100<br>100               |                       | Price Condition<br>ML Last <<br>ML Last ><br>ML Last ><br>ML Last <<br>ML Last ><br>ML Last >               | on<br>160<br>SMA 1 (0.0<br>30<br>200<br>Break High<br>10        | 00)<br>1 (0.000)         |        | More Inf<br>Stat<br>Fa<br>Fa<br>Fa<br>Fa<br>Sei        | io                              | Cancel<br>Time<br>09:58:41<br>10 เม.ย. 23<br>10 เม.ย. 23<br>10 เม.ย. 23<br>10 เม.ย. 23<br>20 มี.ค. 23               |
| Mode :<br>Ref No<br>393<br>385<br>381<br>380<br>379<br>305<br>158               | Active<br>B/S<br>B<br>B<br>B<br>B<br>B<br>B<br>B<br>B<br>B | Symbol<br>BBL<br>BBL<br>PTT<br>BBL<br>BBL<br>BANPU<br>BBL  | Status : ALL                    | Volume<br>100<br>100<br>100<br>100<br>100<br>100<br>100<br>100 |                       | Price Condition<br>ML Last <<br>ML Last ><br>ML Last ><br>ML Last <<br>ML Last ><br>ML Last ><br>200 Last > | on<br>160<br>SMA 1 (0.0<br>30<br>200<br>Break High<br>10<br>200 | 00)<br>1 (0.000)         |        | More Inf<br>Stat<br>Fa<br>Fa<br>Fa<br>Fa<br>Set<br>Set | io                              | Cancel<br>Time<br>09:58:41<br>10 เม.ย. 23<br>10 เม.ย. 23<br>10 เม.ย. 23<br>10 เม.ย. 23<br>20 มี.ค. 23<br>08 ก.พ. 23 |
| Mode :<br>Ref No<br>393<br>385<br>381<br>380<br>379<br>305<br>158<br>Trading A/ | Active<br>B/S<br>B<br>B<br>B<br>B<br>B<br>B<br>C: 0670     | Symbol<br>BBL<br>PTT<br>BBL<br>BBL<br>BANPU<br>BBL<br>D148 | Status : ALL                    | Volume<br>100<br>100<br>100<br>100<br>100<br>100               | ,<br>,<br>,<br>,<br>, | Price Condition<br>ML Last <<br>ML Last ><br>ML Last ><br>ML Last ><br>ML Last ><br>ML Last ><br>200 Last > | on<br>160<br>SMA 1 (0.0<br>30<br>200<br>Break High<br>10<br>200 | 00)<br>1 (0.000)         |        | More Inf<br>Stat<br>Fa<br>Fa<br>Fa<br>Set<br>Set       | io                              | Cancel<br>Time<br>09:58:41<br>10 น.ย. 23<br>10 น.ย. 23<br>10 น.ย. 23<br>10 น.ย. 23<br>20 มี.ค. 23<br>08 ก.พ. 23     |

การตั้งเงื่อนไขสามารถตั้งได้ทีละ 1 เงื่อนไข มีเงื่อนไขให้เลือกใช้ดังนี้

#### Order Condition

Last >

- Last <
- Last > SMA(Day)
- Last < SMA(Day)
- Last > Break High(Day)
- Last < Break High(Day)
- Last > Break Low(Day)
- Last < Break Low(Day)
- Last < Discount High(Day)
- Last > Rebound Low(Day)

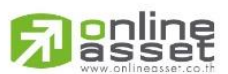

#### ONLINE ASSET COMPANY LIMITED

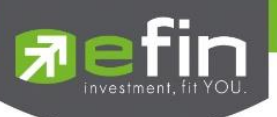

| ส่วนการตั้งคำสั่ง |                                                                                                   |  |  |  |  |  |  |
|-------------------|---------------------------------------------------------------------------------------------------|--|--|--|--|--|--|
| Buy               | คือ ปุ่มส่งคำสั่งซื้อ                                                                             |  |  |  |  |  |  |
| Sell              | คือ ปุ่ม ส่งคำสั่งขาย                                                                             |  |  |  |  |  |  |
| Order Conditions  | คือ เงื่อนไขในการตั้งค่า                                                                          |  |  |  |  |  |  |
|                   | 1. Last >= หมายถึงค่า Last Sale มากกว่าหรือเท่ากับ ค่าในช่อง Value                                |  |  |  |  |  |  |
|                   | 2. Last <= หมายถึงค่า Last Sale น้อยกว่าหรือเท่ากับ ค่าในช่อง Value                               |  |  |  |  |  |  |
|                   | 3. Last >= SMA(Day) หมายถึง ค่า Last Sale มากหว่าหรือเท่ากับ SMA(Day)โดย ค่า                      |  |  |  |  |  |  |
|                   | (Day) น้ำมาจากช่อง Period                                                                         |  |  |  |  |  |  |
|                   | 4. Last <= SMA(Day) หมายถึง ค่า Last Sale น้อยกว่าหรือเท่ากับ SMA(Day)โดย ค่า                     |  |  |  |  |  |  |
|                   | (Day) นำมาจากช่อง Period                                                                          |  |  |  |  |  |  |
|                   | 5. Last > Break High(Day) หมายถึง ค่า Last Sale มากกว่า Break High(Day)โดย ค่า                    |  |  |  |  |  |  |
|                   | (Day) นำมาจากช่อง Period                                                                          |  |  |  |  |  |  |
|                   | 6. Last < Break High(Day) หมายถึง ค่า Last Sale น้อยกว่า Break High(Day)โดย ค่า                   |  |  |  |  |  |  |
|                   | (Day) น้ำมาจากช่อง Period                                                                         |  |  |  |  |  |  |
|                   | <ol> <li>Last &gt; Break Low(Day) หมายถึง ค่า Last Sale มากกว่า Break Low(Day)โดย ค่า</li> </ol>  |  |  |  |  |  |  |
|                   | (Day) นำมาจากช่อง Period                                                                          |  |  |  |  |  |  |
|                   | 8. Last < Break Low(Day) หมายถึง ค่า Last Sale น้อยกว่า Break Low(Day)โดย ค่า                     |  |  |  |  |  |  |
|                   | (Day) นำมาจากช่อง Period                                                                          |  |  |  |  |  |  |
|                   | 9. Last < Discount High(Day) หมายถึง ค่า Last Sale น้อยกว่า Discount High(Day)                    |  |  |  |  |  |  |
|                   | โดยค่า(Day) นำมาจากช่อง Period                                                                    |  |  |  |  |  |  |
|                   | 10. Last > Rebound Low(Day) หมายถึง ค่า Last Sale น้อยกว่า Rebound Low                            |  |  |  |  |  |  |
|                   | (Day) โดยค่า(Day) นำมาจากช่อง Period                                                              |  |  |  |  |  |  |
| Value/Period      | คือ ค่าที่จะนำมาเปรียบเทียบกับ ค่า Order Conditions                                               |  |  |  |  |  |  |
| Volume            | คือ จำนวนหลักทรัพย์ที่ต้องการจะส่งคำสังชื่อ/ขาย                                                   |  |  |  |  |  |  |
| Price             | คือ ราคาต่อหน่วยของหลักทรัพย์ทีเสนอซือหรือขายจะต้องอยู่ใน ช่วง Floor กับ Ceiling                  |  |  |  |  |  |  |
| ML                | คือ ราคาที่เป็น ML (Market Price)                                                                 |  |  |  |  |  |  |
| Expire            | คือ ใช้สำหรับเลือกว่าจะให้เงื่อนไขที่ตั้ง Auto ไปนั้นมีอายุอยู่ได้กี่วัน ซึ่งมีให้เลือกดังนี้ 30, |  |  |  |  |  |  |
|                   | 60, 90, 180 วัน และ End Day หากต้องการให้เงื่อนไขที่ตั้ง Auto มีผลแค่วันนั้นวันเดียว              |  |  |  |  |  |  |
|                   | ให้เลือก End Day                                                                                  |  |  |  |  |  |  |
| Pin               | คือ รหัสในการส่งคำสั่ง                                                                            |  |  |  |  |  |  |
| Send              | คือ ปุ่มส่งคำสั่ง                                                                                 |  |  |  |  |  |  |
| Clear             | คือ ปุ่มในการ Clear ข้อมูลต่างๆ ที่ไว้                                                            |  |  |  |  |  |  |

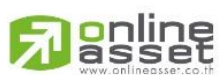

#### ONLINE ASSET COMPANY LIMITED

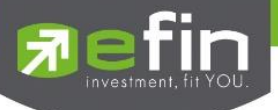

## Type 2 Take Profit/ Trailing Stop/ Cut Loss Auto Trade

## เป็นการตั้ง Order **ขาย** ล่วงหน้า ตาม เงื่อนไขที่กำหนด **\*\*ส่งคำสั่งขายและ Cover ได้เท่านั้น\***\*

**วัตถุประสงค์** เพื่ออำนวยความสะดวกให้ "นักลงทุนที่ไม่ค่อยมีเวลาหรือทำงานประจำ" ในการตั้งคำสั่งขายล่วงหน้า แบบมีเงื่อนไข ทั้งในแง่ของการทำกำไร หรือป้องกันเงินทุนจากการขาดทุนอย่างหนัก

|             | in<br>ade+ | SET        | <b>1,685.46</b><br>455M | -0.56<br>-0.03% | SETCLMV      | 1,296.18<br>349M | +1.12<br>+0.09% | Оре     | n      | 7     | DEMO        |
|-------------|------------|------------|-------------------------|-----------------|--------------|------------------|-----------------|---------|--------|-------|-------------|
| BBL_BANGKOK | BANK       |            | +3.50                   | Ava             |              |                  |                 | Volume  | Bid    | Offer | Volume      |
| BB          | BL Q       | 16         | 0.50 +2.23%             | 163.95          |              |                  |                 | 663,900 | 158.50 | 159   | 627,000     |
| Buy         | Sell       |            | BuyLimit :              | 19,998,940      | OnHa         | and :            |                 |         |        |       | 1 2         |
| Conditions  | ;          |            |                         | Value           | Volume       |                  | Price           |         |        |       |             |
|             |            |            | ~                       |                 |              |                  |                 |         | ML     |       |             |
|             |            |            |                         |                 |              |                  |                 |         |        |       |             |
|             |            |            |                         |                 |              |                  |                 |         |        |       |             |
|             |            |            |                         |                 | Expire 18    | 30 Days          | Y Pin           | ****    |        | Send  | Clear       |
| Mode :      | Active     | <b>~</b> s | Status : ALL            | ~ C             |              |                  |                 |         | More I | nfo   | Cancel      |
| Ref No      | B/S        | Symbol     |                         | Volume          | Price (      | Condition        |                 |         | St     | atus  | Time        |
| 587         |            | BBL        |                         | 100             | ML           | Last < 170       |                 |         | Pe     | nding | 10:24:22    |
| 574         |            | BBL        |                         | 100             | 33           | Last < 33        |                 |         | Pe     | nding | 03 เม.ย. 23 |
| 572         |            | 7UP        |                         | 100             | ML           | Last > 5         |                 |         | Pe     | nding | 31 มี.ค. 23 |
| Trading A/C | 2: 666     | 56781      | Equity                  | <b>∢</b> ►      |              |                  |                 |         |        |       |             |
|             |            | _          |                         |                 | ® <b>-</b> * |                  |                 |         |        |       |             |
|             |            | 2          |                         | <b>S</b>        | <b>1</b>     |                  | 1-              | •       | ••     | U     |             |

การตั้งเงื่อนไขขายล่วงหน้า สามารถเลือกตั้งเงื่อนไขที่มีให้เลือกได้สูงสุด 3 เงื่อนไขต่อครั้ง โดยมีเงื่อนไขให้เลือกใช้ดังนี้

แบ่งออกเป็น 3 กลุ่ม ได้แก่

- กลุ่มที่ 1 Take Profit ทำกำไรแบบกำหนดราคา กลุ่มที่ 2 Trailing Stop ทำกำไรแบบขยับราคา
- กลุ่มที่ 3 Cut Loss ขายแบบตัดขาดทุน

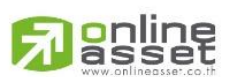

#### ONLINE ASSET COMPANY LIMITED

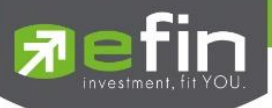

## วิธีการตั้งคำสั่ง Auto Trade Type 2

Take Profit ทำกำไรแบบกำหนดราคา

- 1. เลือกทำเครื่องหมายหน้า Take Profit
- 2. เลือก Conditions เป็น Last >
- 3. กรอกราคาเงื่อนไขที่ต้องการให้ส่งคำสั่ง
- 4. กรอกราคาที่ต้องการให้ขาย หรือ แบบ MP
- 5. กรอกจำนวนหลักทรัพย์
- 6. กำหนดวันหมดอายุของเงื่อนไข
- 7. กรอก Pincode
- 8. กด Send เพื่อส่งคำสั่ง จากนั้นจะมี Pop up ขึ้นมาเพื่อให้ตรวจสอบรายละเอียดอีกครั้ง แล้วกด OK

#### Trailing Stop ทำกำไรแบบขยับราคา

- 1. เลือกทำเครื่องหมายหน้า Trailing Stop
- 2. เลือก Conditions โดยมีให้เลือก 4 เงื่อนไขได้แก่
  - Last < SMA
  - Last < Break Low
  - Last < Discount High
  - Last > Rebound Low
- 3. กรอกราคาเงื่อนไขที่ต้องการให้ส่งคำสั่ง
- 4. ส่งได้เฉพาะราคา ML
- 5. กรอกจำนวนหลักทรัพย์
- 6. กำหนดวันหมดอายุของเงื่อนไข
- 7. กรอก Pincode
- 8. กด Send เพื่อส่งคำสั่ง จากนั้นจะมี Pop up ขึ้นมาเพื่อให้ตรวจสอบรายละเอียดอีกครั้ง แล้วกด OK

#### Cut Loss ขายแบบตัดขาดทุน

- 1. เลือกทำเครื่องหมายหน้า Cut Loss
- 2. เลือก Conditions โดยมีให้เลือก 2 เงื่อนไขได้แก่
  - Last <
  - Last < Break Low
- 3. กรอกราคาเงื่อนไขที่ต้องการให้ส่งคำสั่ง
- 4. ส่งได้เฉพาะราคา MP
- 5. กรอกจำนวนหลักทรัพย์
- 6. กำหนดวันหมดอายุของเงื่อนไข
- 7. กรอก Pincode
- 8. กด Send เพื่อส่งคำสั่ง จากนั้นจะมี Pop up ขึ้นมาเพื่อให้ตรวจสอบรายละเอียดอีกครั้ง แล้วกด OK

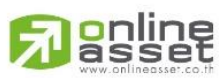

#### ONLINE ASSET COMPANY LIMITED

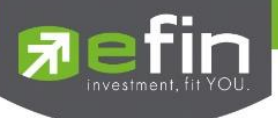

## ส่วนการตั้งคำสั่ง

| Sell             | คือ ปุ่ม ส่งคำสั่งขาย                                                                             |
|------------------|---------------------------------------------------------------------------------------------------|
| Order Conditions | คือ เงื่อนไขในการตั้งค่า                                                                          |
| Value/Period     | คือ ค่าที่จะนำมาเปรียบเทียบกับ ค่า Order Conditions                                               |
| Price            | คือ ราคาต่อหน่วยของหลักทรัพย์ที่เสนอซื้อหรือขายจะต้องอยู่ใน ช่วง Floor กับ Ceiling                |
|                  | *** สำหรับเงื่อนไข Trailing Stop และ Cut Loss ไม่สามารถกำหนด Price ระบบจะระบุ                     |
|                  | ค่าให้เป็นราคา ML เท่านั้น                                                                        |
| Volume           | คือ จำนวนหลักทรัพย์ที่ต้องการจะส่งคำสั่งซื้อ/ขาย                                                  |
| ML               | คือ ราคาที่เป็น ML (Market Price)                                                                 |
| Expire           | คือ ใช้สำหรับเลือกว่าจะให้เงื่อนไขที่ตั้ง Auto ไปนั้นมีอายุอยู่ได้กี่วัน ซึ่งมีให้เลือกดังนี้ 30, |
|                  | 60, 90, 180 วัน และ End Day หากต้องการให้เงื่อนไขที่ตั้ง Auto มีผลแค่วันนั้นวันเดียว              |
|                  | ให้เลือก End Day                                                                                  |
| Group Cancel     | คือ ใช้สำหรับเลือกว่าจะให้เงื่อนไขที่ตั้ง Auto ไปนั้นเมื่อคำสั่งใด คำสั่งหนึ่งถูกส่งออกไปแล้ว     |
|                  | คำสั่งอื่นๆ ที่ถูกตั้งในกลุ่มเดียวกันจะถูกยกเลิกให้อัตโนมัติ                                      |
| Pin              | คือ รหัสในการส่งคำสั่ง                                                                            |
| Send             | คือ ปุ่มส่งคำสั่ง                                                                                 |
| Clear            | คือ ปุ่มในการ Clear ข้อมูลต่างๆ ที่ไว้                                                            |

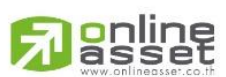

#### ONLINE ASSET COMPANY LIMITED

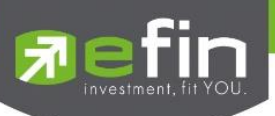

## ความหมายของคำต่างๆบนระบบ Auto Trade

| Buy                            | ปุ่มส่งคำสั่งซื้อ                                                                         |
|--------------------------------|-------------------------------------------------------------------------------------------|
| Sell                           | ปุ่มส่งคำสั่งขาย                                                                          |
| Order Conditions               | เงื่อนไขในการตั้งค่า                                                                      |
| Value/Period                   | ค่าที่จะนำมาเปรียบเทียบกับ ค่า Order Conditions                                           |
| Slippage(%)                    | ค่า % ที่ต่ำกว่า High หรือ สูงกว่า Low กี่ %                                              |
| ราคาต่อหน่วยของหลักทรัพย์ (จ   | ะต้องไม่เกิน 3 Spread ของ Value /Period ที่ถูกกำหนดไว้ใน Conditions)                      |
| *** สำหรับเงื่อนไข Trailing St | op และ Cut Loss ไม่สามารถกำหนด Price ระบบจะระบุค่าให้เป็นราคา ML เท่านั้น                 |
| Market Price (จะจับ            | คู่กับคำสั่งซื้อ 3 ระดับราคาตาม Best Price ที่อยู่ในคิว)                                  |
| *** การระบุราคาโดยใส่ทศนิยม    | จะต้องระบุทศนิยม2 ตำแหน่งเสมอ เช่น ราคา 12.4 บาท ต้องระบุเป็น 12.40                       |
| Volume                         | จำนวนหลักทรัพย์ที่ต้องการจะส่งคำสั่งซื้อ/ขาย                                              |
|                                | 1. Expire days ใช้สำหรับเลือกว่าจะให้เงื่อนไขที่ตั้ง Auto ไปนั้น ค้างอยู่ใน               |
|                                | ระบบกี่วัน จนกว่าคำสั่งจะเข้าเงื่อนไข และถูกส่งคำสั่งออกไป โดยมีเงื่อนไขให้เลือก 4        |
|                                | เงื่อนไขดังนี้ (โดยระบบจะ default อยู่ที่ค่า Expire 180 days)                             |
|                                | 2. Expire end of day - เงื่อนไขที่ตั้ง Auto ไปนั้น หากในวันดังกล่าวคำสั่งไม่เข้า          |
|                                | เงื่อนไข คำสั่ง Auto จะถูกเคลียร์ออก ณ สิ้นวัน (หลังตลาดปิด เคลียร์เวลา 17:00 น.)         |
|                                | 3. Expire 30 days - เงื่อนไขที่ตั้ง Auto ไปนั้น หากภายใน 30 วัน (นับวันที่ 1              |
|                                | ตั้งแต่วันที่ตั้งคำสั่ง) คำสั่งไม่เข้าเงื่อนไข คำสั่ง Auto จะถูกเคลียร์ออก ณ สิ้นวันของ   |
|                                | วันที่ 30 (หลังตลาดปิด เคลียร์เวลา 17:00 น.)                                              |
|                                | 4. Expire 90 days - เงื่อนไขที่ตั้ง Auto ไปนั้น หากภายใน 90 วัน (นับวันที่ 1              |
|                                | ตั้งแต่วันที่ตั้งคำสั่ง) คำสั่งไม่เข้าเงื่อนไข คำสั่ง Auto จะถูกเคลียร์ออก ณ สิ้นวันของ   |
|                                | วันที่ 90 (หลังตลาดปิด เคลียร์เวลา 17:00 น.)                                              |
|                                | 5. Expire 180 days - เงื่อนไขที่ตั้ง Auto ไปนั้น หากภายใน 180 วัน (นับวันที่ 1            |
|                                | ตั้งแต่วันที่ตั้งคำสั่ง) คำสั่งไม่เข้าเงื่อนไข คำสั่ง Auto จะถูกเคลียร์ออก ณ สิ้นวันของ   |
|                                | วันที่ 180 (หลังตลาดปิด เคลียร์เวลา 17:00 น.)                                             |
| Group Cancel                   | ใช้สำหรับเลือกว่าจะให้เงื่อนไขที่ตั้ง Auto ไปนั้นเมื่อคำสั่งใด คำสั่งหนึ่งถูกส่งออกไปแล้ว |
|                                | คำสั่งอื่นๆ ที่ถูกตั้งในกลุ่มเดียวกันจะถูกยกเลิกให้อัตโนมัติ                              |
| Pin                            | รหัสในการส่งคำสั่ง                                                                        |
| Send                           | ปุ่มส่งคำสั่ง                                                                             |
| Clear                          | ป่มในการ Clear ข้อมูลต่างๆ ที่ไว้ใส่ไว้ในช่อง Conditions                                  |

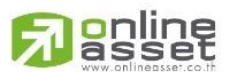

#### ONLINE ASSET COMPANY LIMITED

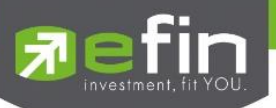

#### Deal Information Auto Trade

| 7 7                  | fin<br>rade      | 9+       | SET        | 1                 | ,683.73<br>752M | -2.29<br>-0.14% | SSE      | т         | 2, <b>145.66</b><br>12,403,686 | 5 +1.55<br>5 +0.07 | 5<br>7%  | Ор                | en          |                 |                      |
|----------------------|------------------|----------|------------|-------------------|-----------------|-----------------|----------|-----------|--------------------------------|--------------------|----------|-------------------|-------------|-----------------|----------------------|
| BBL_BANGKO           | k bank<br>IBL    | ٩        |            | 159               | +2<br>+1.27%    | A<br>160.4      | vg<br>11 |           |                                |                    |          | Volume<br>510,200 | Bi<br>158.5 | d Offe<br>i0 15 | er Volur<br>59 496,5 |
| Buy                  |                  | Sell     |            | Buy               | Limit :         | 19,984,10       | D        | On⊦       | land : 10                      | 00                 |          |                   |             |                 | 1 2                  |
| Condition            | IS               |          |            |                   | ~               | Value           |          | Volume    | 2                              | F                  | Price    |                   | ML          |                 |                      |
|                      |                  |          |            |                   |                 |                 |          | Expire    | 180 Days                       | ~                  | Pin      |                   |             | Send            | Clear                |
| Mode :               | Active           |          | ~          | Status :          | ALL             | ~               | C        |           |                                |                    |          |                   | Close       | More Info       | Cancel               |
| Ref No               |                  | B/S      | Symbo      | bl                |                 | Volu            | ime      | Price     | Condition                      |                    |          |                   |             | Status          | Time                 |
| 587                  |                  |          | BBL        |                   |                 |                 | 100      | ML        | Last < 170                     | )                  |          |                   |             | Sent            | 10:24:22             |
| 574                  |                  | В        | BBL        |                   |                 |                 | 100      | 33        | Last < 33                      |                    |          |                   |             | Pending         | 03 ເມ.ຍ. 23          |
| 572                  |                  | В        | 7UP        |                   |                 |                 | 100      | ML        | Last > 5                       |                    |          |                   |             | Pending         | 31 มี.ค. 23          |
| Expire<br>Slippage(% | 14 ต.ค.<br>%) 0. | 23<br>00 | Gro<br>Pos | up Cance<br>ition | I N             | S-time<br>Error | 11:10:51 | Orde      | erNo 9                         |                    | MM Order | No O              |             | Stop Time       | 2                    |
| Trading A/           | /C :             | 6666     | 6781       |                   | Equity          | <b>4</b> • •    |          |           |                                |                    |          |                   |             |                 |                      |
| My List              |                  | Sum      | mary       | Ma                | arket           | (Sel            | I.       | AutoTrade | Portfo                         | lio                | Bids     |                   | More        | Logout          | Ó                    |

<u>ส่วนที่ 1</u>

| Mode    | คือ เลือก | คือ เลือกการแสดงข้อมูล                                                      |                                                    |  |  |  |  |  |  |  |
|---------|-----------|-----------------------------------------------------------------------------|----------------------------------------------------|--|--|--|--|--|--|--|
|         |           | - Active สถานะของเงื่อนไขที่ยังคงอยู่บนระบบ Auto Trade ในวันปัจจุบันและสถาน |                                                    |  |  |  |  |  |  |  |
|         |           | Pending ทั้งหมด                                                             |                                                    |  |  |  |  |  |  |  |
|         |           | - History สถานะข                                                            | องเงื่อนไขของวันก่อน ยกเว้น Pending                |  |  |  |  |  |  |  |
| Status  | คือ สถาเ  | นะของคำสั่ง                                                                 |                                                    |  |  |  |  |  |  |  |
|         |           | All                                                                         | แสดง Order ทั้งหมด                                 |  |  |  |  |  |  |  |
|         |           | Wait                                                                        | แสดง Order ที่รอส่งคำสั่งเข้า Server efin Trade+   |  |  |  |  |  |  |  |
|         |           | Pending                                                                     | แสดง Order ที่รอส่งคำสั่งออกไปยังตลาดฯ             |  |  |  |  |  |  |  |
|         |           | Fail                                                                        | แสดง Order ที่ตรวจสอบพบปัญหาพร้อมทั้งแสดง Error    |  |  |  |  |  |  |  |
|         |           | Sent                                                                        | แสดง Order ที่ส่งคำสั่งออกไปยังตลาดฯ เรียบร้อยแล้ว |  |  |  |  |  |  |  |
|         |           | Success                                                                     | แสดง Order Type 2 ที่ถูกส่งออกจากระบบ Auto Trade   |  |  |  |  |  |  |  |
|         |           |                                                                             | เรียบร้อยแล้ว                                      |  |  |  |  |  |  |  |
|         |           | Canceled                                                                    | แสดง Order ที่ยกเลิกการส่งคำสั่ง                   |  |  |  |  |  |  |  |
|         |           | Delete                                                                      | แสดง Order Type 2 ที่มีการ Delete ทิ้งไปแล้ว       |  |  |  |  |  |  |  |
|         |           |                                                                             | (เป็นการส่งคำสั่งแบบเป็นกลุ่ม)                     |  |  |  |  |  |  |  |
|         |           | Expire                                                                      | แสดง Order ที่หมดอายุ                              |  |  |  |  |  |  |  |
| Search  |           | คือ ปุ่มรีโหลด สำห                                                          | รับการ View Order Auto Trade                       |  |  |  |  |  |  |  |
| Ref No. |           | คือ เลขที่อ้างอิงบน                                                         | เระบบ eFinTrade                                    |  |  |  |  |  |  |  |
| B/S     |           | คือ B= คำสั่งซื้อ, S                                                        | 5 = คำสั่งขาย                                      |  |  |  |  |  |  |  |
| Symbol  |           | คือ ชื่อหลักทรัพย์ที                                                        | ี่ต้องการส่งคำสั่ง Auto Trade                      |  |  |  |  |  |  |  |

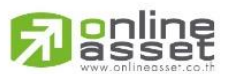

#### ONLINE ASSET COMPANY LIMITED

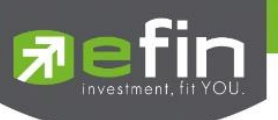

| Volume                                                                                                    | คือ จำนวนของหลักทรัพย์ที่ต้องการส่งคำสั่ง Auto Trade                                                                                                    |
|----------------------------------------------------------------------------------------------------|----------------------------------------------------------------------------------------------------|
| Price                                                                                                    | คือ ราคาของหลักทรัพย์ที่ต้องการส่งคำสั่ง Auto Trade                                                                                                    |
| Condition                                                                                                    | คือ เงื่อนไขของคำสั่ง Auto Trade ที่จะส่งไปยังตลาดฯ เมื่อราคามาถึง Cond.                                                                                                    |
| Status                                                                                                    | คือ สถานะของคำสั่ง                                                                                                    |
|                                                                                                    | 'Wait' สำหรับ Order ที่รอส่งคำสั่งเข้า Server eFinTrade                                                                                                    |
|                                                                                                    | 'Pending' สำหรับ Order ที่รอส่งคำสั่งออกไปยังตลาดฯ                                                                                                    |
|                                                                                                    | 'Canceled' สำหรับ Order ที่ยกเลิกการส่งคำสั่ง                                                                                                    |
|                                                                                                    | 'Fail' สำหรับ Order ที่ตรวจสอบพบปัญหาพร้อมทั้งแสดง Error                                                                                                    |
|                                                                                                    | 'Sent' สำหรับ Order ที่ส่งคำสั่งออกไปยังตลาดฯ เรียบร้อยแล้ว                                                                                                    |
|                                                                                                    | 'Incomplete' สำหรับ Order ที่ตรงตามเงื่อนไขแล้ว แต่ไม่สามารถส่งออกไปยัง                                                                                                    |
|                                                                                                    | ตลาดฯ ได้                                                                                                    |
|                                                                                                    | 'Delete' สำหรับ Order ที่ Delete ไปแล้ว (กรณีตั้ง Group Cancel Type '2')                                                                                                    |
| Time                                                                                                    | คือ เวลาที่ส่งคำสั่งเข้าระบบ eFinTrade คำสั่งเข้าระบบ Auto หากตั้ง Order ข้ามวันจะ                                                                                                    |
|                                                                                                    | เปลี่ยนจากเวลา เป็นวันที่ส่งคำสั่งเข้าระบบ eFinTrade                                                                                                    |
|                                                                                                    |                                                                                                    |
| <u>ส่วนที่ 2</u> ต้องดำเนินการกดเ                                                                                                    | ที่ปุ่ม More Info จากนั้นปุ่มจะเปลี่ยนชื่อเป็น Close More Info                                                                                                    |
| Expire                                                                                                    | คือ วันที่คำสั่ง Auto Trade หมดอายุ (เมื่อหมดอายุแล้วระบบจะยกเลิก Order นั้นๆ)                                                                                                    |
| Group Cancel                                                                                                    | คือ ใช้แสดงสำหรับ Auto trade Type '2' แบ่งเครื่องหมายได้ดังนี้                                                                                                    |
|                                                                                                    | - Y : ตั้ง Group Cancel                                                                                                    |
|                                                                                                    | - N : ไม่ได้ตั้ง Group Cancel                                                                                                    |
| S-Time                                                                                                    | คือ เวลาที่คำสั่ง Auto Trade ส่งออกไปยังตลาดฯ                                                                                                    |
| Order No                                                                                                    | คือ เลขที่ Order ที่คำสั่ง Auto Trade ส่งออกไปยังตลาดฯ                                                                                                    |
| MM Order No                                                                                                    | คือ เลขที่ Order แม่ ที่ Auto Trade type 'MM' ใช้อ้างอิง                                                                                                    |
| Slippage (%)                                                                                                    | คือ ค่า % ที่ตั้งเอาไว้ในเงื่อนไข Slippage(%)                                                                                                    |
| Position                                                                                                    | คือ สถานะของสัญญา                                                                                                    |
| Error                                                                                                    | คือ ข้อความแจ้งเตือนว่าคำสั่ง Auto Trade มีความผิดพลาดอย่างใด                                                                                                    |
|                                                                                                    |                                                                                                    |
| <u>ส่วนที่ 2</u> ต้องด้าเนินการกดท<br>Expire<br>Group Cancel<br>S-Time<br>Order No<br>MM Order No<br>Slippage (%)<br>Position<br>Error | <ul> <li>กึปุ่ม</li> <li>คือ วันที่คำสั่ง Auto Trade หมดอายุ (เมื่อหมดอายุแล้วระบบจะยกเลิก Order นั้นๆ)</li> <li>คือ ใช้แสดงสำหรับ Auto trade Type '2' แบ่งเครื่องหมายได้ดังนี้</li> <li>Y : ตั้ง Group Cancel</li> <li>N : ไม่ได้ตั้ง Group Cancel</li> <li>คือ เวลาที่คำสั่ง Auto Trade ส่งออกไปยังตลาดๆ</li> <li>คือ เลขที่ Order ที่คำสั่ง Auto Trade ส่งออกไปยังตลาดๆ</li> <li>คือ เลขที่ Order แม่ ที่ Auto Trade type 'MM' ใช้อ้างอิง</li> <li>คือ ค่า % ที่ตั้งเอาไว้ในเงื่อนไข Slippage(%)</li> <li>คือ สถานะของสัญญา</li> <li>คือ ข้อความแจ้งเตือนว่าคำสั่ง Auto Trade มีความผิดพลาดอย่างใด</li> </ul> |

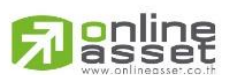

#### ONLINE ASSET COMPANY LIMITED

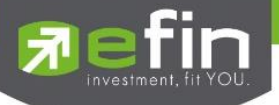

#### บันทึกสำคัญสำหรับนักลงทุนที่ใช้งานระบบ Auto Trade

- เงื่อนไขที่ถึงเกณฑ์ราคาตามที่กำหนด ระบบ Auto Trade จะส่งคำสั่งออกไปยังระบบซื้อขายปกติ เหมือนมีคนคีย์คำสั่งซื้อ ขายปกติ

- เมื่อมีการส่งคำสั่งจากระบบ Auto Trade เข้าไปยังระบบปกติ นักลงทุนอาจจะยังไม่ได้หลักทรัพย์ตัวนั้นทันที เนื่องจาก ต้องรอคิวจากคนที่ส่งคำสั่งปกติเอาไว้ก่อนหน้า

- อย่าลืมว่าถ้าคำสั่งออกจากระบบ Auto Trade ก็ต้องไปรอต่อคิวในระบบปกติ!!!

- หลักทรัพย์ที่ราคาต่ำกว่าบาท, หลักทรัพย์ที่ไม่มีสภาพคล่อง หรือ DW อาจไม่เหมาะกับการใช้งานระบบ Auto Trade เนื่องจากจำนวนหลักทรัพย์อาจไม่พอต่อความต้องการ ทำให้เมื่อส่งคำสั่ง ML แล้ว จำนวน Vol ในช่วง 3 Spread ไม่เพียงพอ ก็จะ ทำให้ไม่ได้ของไป

- Auto Trade จะทำงานเฉพาะตอนตลาดเปิดปกติเท่านั้น

- เมื่อถึงเงื่อนไข ระบบ Auto Trade ส่งคำสั่งออกไป แต่ไปเช็คเจอว่าเงินในพอร์ตมีไม่พอ คำสั่งนั้นจะถูก Reject ออก ทำให้ ไม่ได้หลักทรัพย์ตัวนั้นๆ

- คำสั่ง Auto Trade สามารถ Cancel ได้ก็ต่อเมื่อยังไม่ถูกส่งออกไปจากระบบ Auto Trade ซึ่งสามารถคลิกที่ปุ่มสีแดงหน้า ชื่อหลักทรัพย์ แล้วกดปุ่ม Cancel ด้านขวามือ

- หากคำสั่งที่ตั้งไว้บนระบบ Auto Trade ยังไม่ตรงกับเงื่อนไขที่กำหนด คำสั่งดังกล่าวจะยังคงอยู่จนกว่าจะครบตามจำนวน วันหมดอายุที่กำหนด (Expire) สูงสุดที่ 180 วัน

- ระบบ Auto Trade สามารถตั้งเงื่อนไขในหลักทรัพย์ตัวเดียวกันได้หลายเงื่อนไข แต่ถ้าหากเงื่อนไขใดเงื่อนไขหนึ่งตรง เงื่อนไข ระบบก็จะส่งคำวั่งเข้าไปยังระบบซื้อขายปกติ และจะเช็คว่าจำนวนเงินพอหรือไม่, จำนวนหลักทรัพย์พอขายตามเงื่อนไขที่ กำหนดหรือไม่ หากมีไม่พอ คำสั่งดังกล่าวก็จะถูก Reject ออกจากระบบปกติ แต่ในระบบ Auto Trade จะขึ้นสถานะ Send คือทำ ตามคำสั่งให้เรียบร้อยแล้ว

- ระบบ Auto Trade จะไม่ตัดวงเงินของนักลงทุนล่วงหน้า ทำให้นักลงทุนยังสามารถทำการซื้อขายแบบปกติได้ต่อไป ดังนั้น นักลงทุนควรมีเงินในพอร์ตให้เพียงพอต่อการส่งคำสั่งบนระบบ Auto Trade ด้วย

- เมื่อระบบ Auto Trade มีการส่งคำสั่งเข้าสู่ระบบปกติ ทางโปรแกรมจะมีการส่ง Notification แจ้งเตือนไปยังอุปกรณ์ Tablet/Smart Phone ที่เคยเข้าใช้งานมาก่อนให้อีกด้วย

- ระบบ Auto Trade จะไม่สามารถส่งคำสั่งที่จำนวนหลักทรัพย์เกิน 10% ของปริมาณเฉลี่ยย้อนหลัง 5 วันหลังสุดนับจาก วันที่ตั้งคำสั่ง

- สำหรับเงื่อนไข Last >, Last < มีข้อกำหนดเพิ่มเติมดังนี้

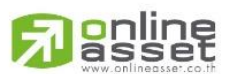

#### ONLINE ASSET COMPANY LIMITED

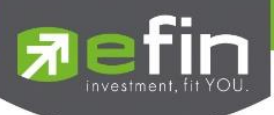

## <u>คำสั่งด้านซื้อ</u>

- 0 กำหนดให้ 1 Symbol สามารถเลือกตั้งเงื่อนไขได้เพียง 1 Account เท่านั้น
- O กำหนดให้ 1 Account สามารถตั้งได้ 3 เงื่อนไขที่ Value แตกต่างกัน (หากเป็นเงื่อนไขที่ Value เดียวกัน สามารถตั้งได้มากกว่า 3 เงื่อนไข)
- O แต่ละเงื่อนไขต้องกำหนด Value ห่างกันอย่างน้อย 6 Spread
- O หลักทรัพย์ที่มีราคาต่ำกว่า 0.20 ไม่สามารถตั้งเงื่อนไขที่ Value แตกต่างกันได้
- O คำสั่งด้านขาย
- O กำหนดให้ 1 Symbol สามารถเลือกตั้งเงื่อนไขได้เพียง 1 Account เท่านั้น
- O กำหนดให้ 1 Account สามารถตั้งได้ 3 เงื่อนไขที่ Value แตกต่างกัน (หากเป็นเงื่อนไขที่ Value เดียวกัน สามารถตั้งได้มากกว่า 3 เงื่อนไข)
- O แต่ละเงื่อนไขต้องกำหนด Value ห่างกันอย่างน้อย 6 Spread
- O หลักทรัพย์ที่มีราคาต่ำกว่า 0.20 ไม่สามารถตั้งเงื่อนไขที่ Value แตกต่างกันได้

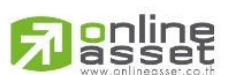

#### ONLINE ASSET COMPANY LIMITED

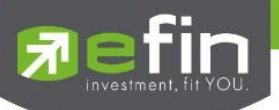

## Portfolio (พอร์ตการลงทุนและข้อมูลบัญชีซื้อขาย)

ลูกค้าส่วนใหญ่มักต้องการจะทราบว่า ณ ขณะนั้นตนเองมีหลักทรัพย์อยู่ในพอร์ตเท่าไร และ ยังมีวงเงินเครดิต เหลืออยู่เท่าไร ถ้าขายหลักทรัพย์ที่มีอยู่ในพอร์ตแล้วจะได้กำไร/ขาดทุนเท่าไร เมื่อเทียบกับสถานการณ์ในปัจจุบันที่เป็นอยู่ ได้ ออกแบบฟังก์ชั่นที่สะดวกแก่ผู้ใช้ ในการที่จะดูแลและบอกข้อมูลที่สำคัญเหล่านี้ให้แก่ลูกค้าของผู้ใช้ได้อย่างรวดเร็ว, ถูกต้อง และ ทันต่อเหตุการณ์ ทำให้ลูกค้าสามารถที่จะใช้เป็นข้อมูลในการตัดสินใจเกี่ยวกับการวางแผนในการซื้อ/ขายหลักทรัพย์ได้อย่าง รวดเร็ว จากที่กล่าวมาแล้วนี้จะทำให้ผู้ใช้สามารถบริการและดูแลลูกค้าของผู้ใช้ได้อย่างดียิ่งขึ้น

หน้าจอ Portfolio สามารถแสดงข้อมูลรายละเอียดหลักทรัพย์ของลูกค้าได้ โดยแบ่งเป็น 5 หน้าจอย่อยดังนี้

- Portfolio แสดงข้อมูลรายละเอียดหลักทรัพย์ของลูกค้า
  - Profit/Loss ประเมินผลกำไร/ขาดทุน
  - Holding Chart เป็นกราฟแท่งแสดงเปอร์เซ็นต์การถือครองหลักทรัพย์ โดยแบ่งการ แสดง

ออกเป็น 2 ส่วนคือ รายหลักทรัพย์และราย Sector

- Credit Balance หลักทรัพย์ในพอร์ต (จะแสดงเฉพาะบัญชี Credit Balance)
- Total Realized ผลกำไร/ขาดทุนตามจริง
- Confirm Summary สรุปรายการซื้อ / ขายของลูกค้าตามหลักทรัพย์ที่จับคู่ได้

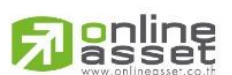

#### ONLINE ASSET COMPANY LIMITED

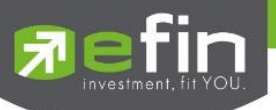

### กรณีหลักทรัพย์

<u>Portfolio</u>

## 🖊 Portfolio (ประเมินผลกำไร / ขาดทุน)

แสดงข้อมูลเกี่ยวกับผลกำไรขาดทุนของหลักทรัพย์ในพอร์ตของผู้ใช้เมื่อเทียบกับราคาของหลักทรัพย์ที่เกิดการซื้อ/ขายกัน

## ครั้งสุดท้ายในตลาดหลักทรัพย์ฯ (Last Sale)

| Fin Trade+          | SET                       | 1,684.64    | -1.38    | TXI    | TFEX Vol   | 3,488      | OI/Deal   | 73,032 /   | 523        | オ          | DEMO      |     |
|---------------------|---------------------------|-------------|----------|--------|------------|------------|-----------|------------|------------|------------|-----------|-----|
| Name<br>Frader      | 0001807 : 0<br>0544 : DEM | DEMO        | -0.00%   | Open-2 | Option Vol | 2,373      | option of |            | 10,370     | 1          |           |     |
| Асс Туре            | Cash Balan                | ice         |          |        |            | Cust Flag  |           |            | N          |            |           | - 1 |
| Credit Type         |                           |             |          |        |            | Cust Type  |           |            | С          |            |           |     |
| Credit Line         | 10,000,000                | )           |          |        |            | Equity     |           |            | 10,000,012 |            |           |     |
| Buy Limit           | 9,759,855                 |             |          |        |            | High Limit |           |            | 9,759,855  |            |           |     |
| Portfolio           | ~                         | Profit/Loss |          | ~      |            |            |           |            |            |            |           |     |
| Symbol              | TTF (                     | DnHand      | Sellable | Avg    | Last       | Cost       | Ci        | urrent Val | %Unreal    | Unreal P/L | Real P/L  |     |
| 3BL                 |                           |             |          |        |            |            |           |            |            |            | -2,104.50 |     |
| CPALL               |                           |             |          |        |            |            |           |            |            | -218.89    |           |     |
| отто                |                           |             |          |        |            | 54,649.87  |           |            |            |            |           |     |
| शा                  |                           |             |          |        |            |            |           |            |            |            |           | -0  |
| PTTGC               |                           |             |          | 48.38  |            | 48,382.68  |           |            |            |            |           | -6  |
| SIRI                |                           |             |          |        |            |            |           |            |            |            |           |     |
|                     |                           |             |          |        |            |            |           |            |            |            |           |     |
|                     |                           |             |          |        |            |            |           |            |            |            |           |     |
|                     |                           |             |          |        |            |            |           |            |            |            |           |     |
| Total               |                           |             |          |        |            | 256,536    | 24        | 40,157     | -6.64      | -17,039    | -2,104    |     |
| Trading A/C 0001807 | Equity                    | <b>4</b> ►  |          |        |            |            |           |            |            |            |           |     |
| My List S           | Summary                   | Market      | Suy/Sell |        | uto Trade  | Portfolio  | Bids      | MO         | RE         | Logout     | Ć         |     |

#### รายละเอียดหน้าจอและความหมายหน้าจอ Profit/Loss

### <u>ส่วนที่ 1</u>

| Name        | คือ เลขที่บัญชีของลูกค้าและชื่อของลูกค้า |
|-------------|------------------------------------------|
| Trader      | คือ หมายเลขและชื่อของผู้ดูแล             |
| Асс Туре    | คือ ชนิดบัญชีของลูกค้า                   |
|             | 'C':บัญชีเงินสด (Cash Balance, Cash)     |
|             | 'B':บัญชีเครดิตบาแลนซ์                   |
| Cust Flag   | คือ เครื่องหมาย Flag ที่ลูกค้าคนนี้ติด   |
| Credit Type | คือ ชนิดวงเงินเครดิตของลูกค้า            |
|             | '1' : Regular Credit                     |
|             | การซื้อจะพิจารณาที่วงเงินซื้อ            |
|             | การขายจะพิจารณาจำนวนหลักทรัพย์ในพอร์ห    |
|             | '2' : Credit Line                        |

การซื้อจะพิจารณาที่วงเงินซื้อ

การขายจะพิจารณาที่วงเงินขาย

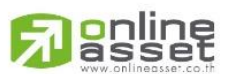

#### ONLINE ASSET COMPANY LIMITED

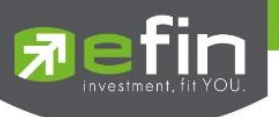

| (أ                              |
|---------------------------------|
|                                 |
|                                 |
|                                 |
|                                 |
|                                 |
| i์ค้ำประกัน                     |
| i์ค้ำประกัน                     |
| i์ค้ำประกัน                     |
| i์ค้ำประกัน                     |
| i์ค้ำประกัน                     |
| i์ค้ำประกัน                     |
| i์ค้ำประกัน                     |
| <i>โ</i> ค้ำประกัน              |
| i์ค้ำประกัน                     |
| ย์ที่สั่งขายแล้วแต่ยัง          |
| ย์ที่สั่งขายแล้วแต่ยัง<br>today |
|                                 |

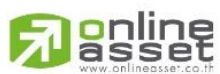

ONLINE ASSET COMPANY LIMITED

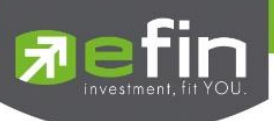

| คือ จำนวนหลักทรัพย์ใน Port ที่ลูกค้าสามารถสั่งขายได้ โดยไม่ Short Sale คำนวณจาก                                                                                                    |
|----------------------------------------------------------------------------------------------------|
| Sallable=Start today + Matched Buy today – Matched Sale today                                                                                                    |
| คือ ราคาเฉลี่ยต่อหลักทรัพย์ของลูกค้าที่ลูกค้าซื้อมาเก็บไว้                                                                                                    |
| คือ ราคาที่ทำการซื้อ/ขายกันครั้งสุดท้ายที่เกิดขึ้นในตลาดหลักทรัพย์                                                                                                    |
| คือ ต้นทุนของการซื้อหลักทรัพย์ (คำนวณจาก Shares * Average)                                                                                                    |
| คือ มูลค่าปัจจุบันของหลักทรัพย์ที่ลูกค้ามี (คำนวณจาก Shares * Last)                                                                                                    |
| คือ เป็นส่วนที่เปรียบเทียบ เป็นส่วนที่เปรียบเทียบผลของการขายหลักทรัพย์ที่มีอยู่ใน<br>พอร์ตทั้งหมดในราคาเฉลี่ยต่อหลักทรัพย์ที่ลูกค้าซื้อมากับในราคาที่ทำการซื้อขายกันครั้ง<br>สุดท้ายในตลาดหลักทรัพย์ซึ่งสามารถ คำนวณได้ดังนี้ |
| Unreal P/L= Current Value – Cost                                                                                                    |
| คือ คำนวณได้ดังนี้ (Unreal P/L / Cost) * 100                                                                                                    |
| คือ มูลค่าของผลกำไร / ขาดทุนซึ่งเกิดจากการคำนวณดังนี้                                                                                                    |
| Sell Tot Amount – Cost Tot Amount                                                                                                    |
| คือ วงเงินส่วนที่ไม่ถูกนำไปรวมใน Line Available หลังจากการขายหลักทรัพย์ที่ติด                                                                                                    |
| Trading Alert level 3 (สามารถกดสลับได้ที่คอลัมน์ Rea P/L)                                                                                                    |
| คือ เกรดของหลักทรัพย์ที่คำนวณมาจากงบการเงิน (F-Score สามารถดูรายละเอียด                                                                                                    |
| เพิ่มเติมได้บนโปรแกรม efin StockPickUp) (สามารถกดสลับได้ที่คอลั่มน์ Rea P/L)                                                                                                    |
|                                                                                                    |

## ∔ Credit (หลักทรัพย์ในพอร์ต)

เพื่อแสดงข้อมูลภายในพอร์ตลูกค้า เช่น วงเงินเครดิตคงเหลือ และจำนวนหลักทรัพย์ เป็นต้น

| 3:46 🛛 🖸 🖸    |                 |                   |                  |               |                        |           |                      |        |           |              |
|---------------|-----------------|-------------------|------------------|---------------|------------------------|-----------|----------------------|--------|-----------|--------------|
| 🔊 efin<br>Tra | SET<br>de+ Open | 1,590.58<br>111M  | -16.30<br>-1.01% | TXI<br>Open-2 | TFEX Vol<br>Option Vol | 856<br>45 | OI/Deal<br>Option OI | / 217  | R         | DEMO         |
| Name          | 0001396 : DEMO  |                   |                  | Trader        | 1580: DEM              | io        |                      |        | Cust Flag | -            |
| Cust Type     | С               | Acc Type          | e Crec           | dit Balance   | Credi                  | t Type    | Regular              |        |           | 1            |
| Excess Equity | 9,983,228       | PP                | 19,9             | 66,457        | Credi                  | t Line    | 10,000,000           | Equity | 9,998,82  | 28           |
| Portfolio     | ×               | Credit Balance    | 2                | /             |                        |           |                      |        |           |              |
| Margin Rate   |                 | Loan Limi         | t 10,000,0       | 000           |                        |           |                      |        |           |              |
|               |                 |                   |                  |               |                        |           | Previous             |        |           | Current      |
|               |                 | Excess Equity     |                  |               |                        | 9,9       | 99,916.90            |        |           | 9,983,228.36 |
|               |                 | Mark to Market EE |                  |               |                        |           |                      |        |           | 9,983,228    |
|               |                 | MM%               |                  |               |                        |           |                      |        |           | .00          |
|               |                 | Equity            |                  |               |                        | 9,9       | 99,916.90            |        |           | 9,998,828.36 |
|               |                 | MR                |                  |               |                        |           | 0.00                 |        |           | 15,600       |
| ASSET         |                 | Cash Balance      |                  |               |                        | 9,9       | 99,916.90            |        |           | 9,967,638.36 |
|               |                 | LMV               |                  |               |                        |           | 0.00                 |        |           | 31,200       |
|               |                 | Collateral        |                  |               |                        |           | 0.00                 |        |           | 0.00         |
| LIABILITIES   |                 | Loan              |                  |               |                        |           | 0.00                 |        |           | 10           |
|               |                 | SMV               |                  |               |                        |           | 0.00                 |        |           | 0.00         |
| CALL & FORCE  |                 | Call              |                  |               |                        |           | 0.00                 |        |           | 0.00         |
|               |                 | Force             |                  |               |                        |           | 0.00                 |        |           | 0.00         |
|               |                 |                   |                  |               |                        |           |                      |        |           |              |
| Trading A/C : | 0001396         | Equity            |                  |               |                        |           |                      |        |           |              |
| •             |                 |                   | -                |               | ¢.                     |           |                      |        | db        | ~            |
| My List       | Summary         | Market            | Suy/Sell         | Auto          | Trade                  | Portfolio | Bids                 | More   | Logout    | ©            |

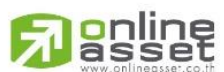

#### ONLINE ASSET COMPANY LIMITED

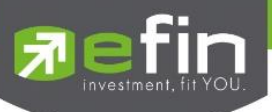

#### รายละเอียดหน้าจอและความหมาย

#### หน้าจอ Credit

## <u>ส่วนที่ 1</u>

|              |               | a dua v du v                                                                                 |
|--------------|---------------|----------------------------------------------------------------------------------------------|
|              | Account       | คือ เลขที่บัญชีของลูกค้าและชื่อของลูกค้า                                                     |
|              | Trader        | คือ หมายเลขและซือของผู้ดูแล                                                                  |
|              | Асс Туре      | คือ ชนิดบัญชีของลูกค้า                                                                       |
|              | Cust Flag     | คือ เครื่องหมาย Flag ที่ลูกค้าติด                                                            |
|              | Credit Type   | คือ ชนิดวงเงินเครดิตของลูกค้า                                                                |
|              |               | '1' : Regular Credit                                                                         |
|              |               | การซื้อจะพิจารณาที่วงเงินซื้อ                                                                |
|              |               | การขายจะพิจารณาจำนวนหลักทรัพย์ในพอร์ท                                                        |
|              |               | '2' : Credit Line                                                                            |
|              |               | การซื้อจะพิจารณาที่วงเงินซื้อ                                                                |
|              |               | การขายจะพิจารณาที่วงเงินขาย                                                                  |
|              |               | '3' : Total Exposure                                                                         |
|              |               | การซื้อและขายจะพิจารณาที่วงเงินรวม                                                           |
|              | Cust Type     | คือ ชนิดลูกค้า                                                                               |
|              |               | 'C' :ลูกค้าของโบรกเกอร์                                                                      |
|              |               | 'P' :พอร์ทของโบรกเกอร์                                                                       |
|              |               | 'F' :ลูกค้าต่างชาติของโบรกเกอร์                                                              |
|              |               | 'M' :กองทุนรวมของโบรกเกอร์                                                                   |
|              |               | 'l' :ลูกค้าของซับโบรกเกอร์                                                                   |
|              |               | 'S' :พอร์ทของซับโบรกเกอร์                                                                    |
|              |               | 'O' :ลูกค้าต่างชาติของซับโบรกเกอร์                                                           |
|              |               | 'U' :กองทุนรวมของซับโบรกเกอร์                                                                |
|              | Credit Line   | คือ วงเงินเครดิตเริ่มต้นซื้อของลูกค้าเมื่อลูกค้าเปิดบัญซีใหม่ มีไว้เพื่อให้ทราบว่าเป็นลูกค้า |
|              |               | ระดับใด                                                                                      |
|              | Equity        | คือ ทรัพย์สินรวมของลูกค้า                                                                    |
|              | Excess Equity | คือ ทรัพย์สินส่วนเกินของลูกค้า ซึ่งนำไปใช้คำนวณอำนาจในการซื้อของลูกค้า                       |
|              | PP            | คือ อำนาจการซื้อ (Purchasing Power)                                                          |
| ส่วนที่ว     |               |                                                                                              |
| 61 9 18 11 2 | Margin Rate   | ดือ เพื่อลดอัตราดวานเสี่ยงของ Broker ให้บ้อยลง เพราะเบื่องอากลกด้าแต่ละคงเบ็ดรดิตไบ่         |
|              | Marshrhate    | าก่อ พบงทั่งการการนำค่าของ Adjust Margin Rateบาทำการค้าบากเด้าะเป็นการตัดและ                 |
|              |               | การดีบางเงินให้กับลกด้า                                                                      |
|              | Loan Limit    | คือ ขีดจำกัดยอดหนี้ของอกค้า Type "B" จะแสดงให้เห็นเที่ส่วนนนของหน้าออ Credit                 |
|              |               | Ralance Maintenance และค่า Loan ละมีค่าได้ไม่เกิมค่า Loan Limit นี้แห่วนั้น                  |
|              |               | Data ICC Maintenance Buerri LUan Veari Ibribabilari I LUan Linnit abrilla                    |

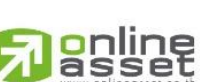

#### ONLINE ASSET COMPANY LIMITED

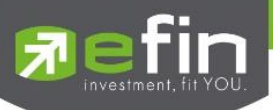

|         | Excess Equity     | คือ ทรัพย์สินส่วนเกินของลูกค้า ซึ่งนำไปใช้คำนวณอำนาจในการซื้อของลูกค้า       |
|---------|-------------------|------------------------------------------------------------------------------|
|         | Mark to Market EE | คือ เป็นค่าของ EE ณ ปัจจุบัน = Eq – MR                                       |
|         | MM%               | คือ มูลค่าหลักทรัพย์ที่ต้องดำรงไว้                                           |
|         | Equity            | คือ ทรัพย์สินรวมของลูกค้า                                                    |
|         | MR                | คือ ทรัพย์สินที่เป็นประกัน * อัตรา Initial Margin                            |
| ASSET   |                   |                                                                              |
|         | Cash Balance      | คือ ยอดเจ้าหนี้สุทธิ                                                         |
|         | LMV               | คือ มูลค่าตามราคาตลาดของหลักทรัพย์ในบัญชีของลูกค้า                           |
|         | Collateral        | คือ มูลค่าตลาดของทรัพย์สินที่ลูกค้าวางเป็นประกันเพิ่ม                        |
| LIABILI | TIES              |                                                                              |
|         | Loan              | คือ ยอดกู้สุทธิ (หลังทำการซื้อขาย)                                           |
|         | SMV               | คือ มูลค่าตามราคาตลาดของหลักทรัพย์ที่เกิดจากการขาย Short ในบัญชี (Short Sell |
| Stock)  |                   |                                                                              |
| CALL &  | & FORCE           |                                                                              |
|         | Call              | คือ ลูกค้าที่จะต้องเรียกหลักทรัพย์ค้ำประกันเพิ่ม                             |
|         | Force             | คือ ลูกค้าที่จะต้องถูกบังคับขายหลักทรัพย์ในบัญชี                             |

#### 📥 Holdings Chart

เป็นกราฟแท่งแสดงเปอร์เซ็นต์การถือครองหลักทรัพย์ โดยแบ่งการแสดงออกเป็น 2 ส่วนคือ รายหลักทรัพย์และราย

#### Sector

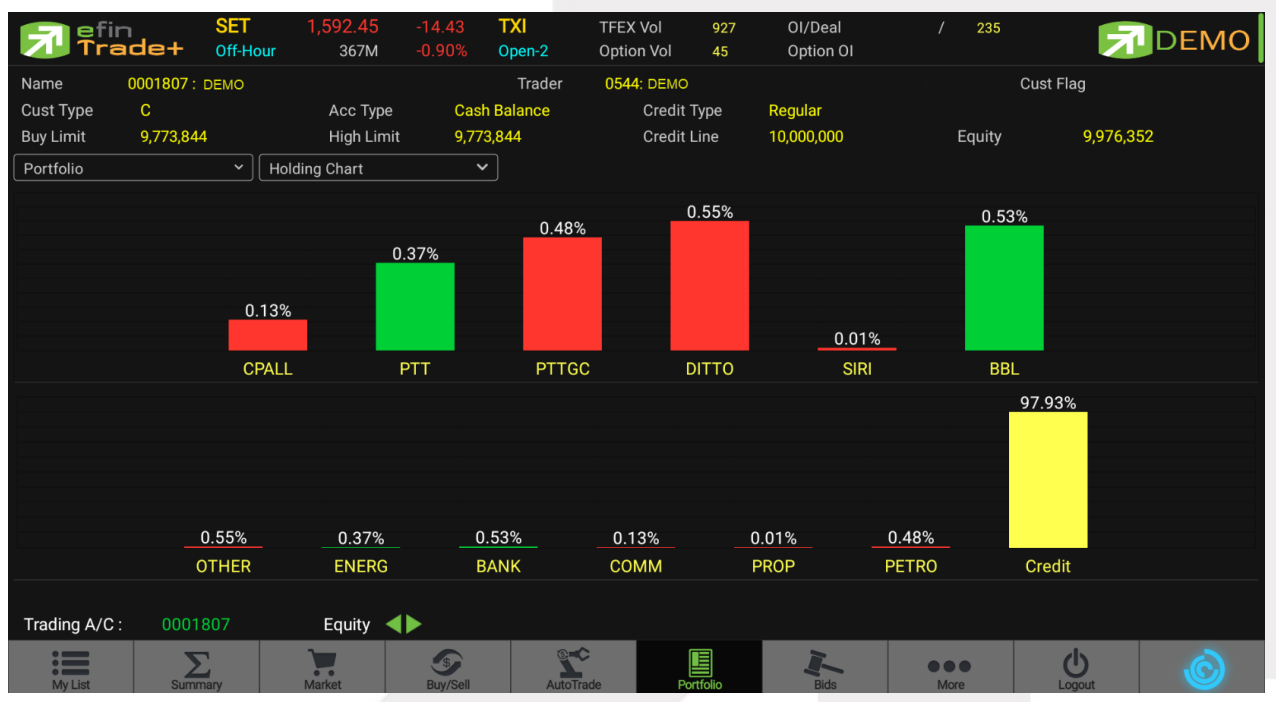

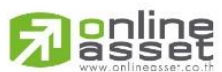

#### ONLINE ASSET COMPANY LIMITED

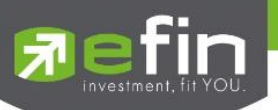

#### ∔ Total Realized (ผลกำไร / ขาดทุนตามจริง)

## แสดงข้อมูลเกี่ยวกับผลกำไรขาดทุนของหลักทรัพย์ที่ลูกค้าผู้ใช้ได้ทำการส่งคำสั่งซื้อหรือขายไปแล้วจริง

| 📌 efir        | SE<br>Ide+ Ope | T 1,584.20<br>en 366M | -22.68<br>-1.41% | TXR<br>Open-2 | TFEX Vol<br>Option Vol | 872<br>45 | OI/Deal<br>Option OI | / 220      | ₹           | DEMO       |
|---------------|----------------|-----------------------|------------------|---------------|------------------------|-----------|----------------------|------------|-------------|------------|
| Name          | 0001807: DEMO  |                       |                  | Trader        | 0544: DEM              | 0         |                      |            | Cust Flag   |            |
| Cust Type     | С              | Асс Туре              | Cash             | Balance       | Cred                   | it Type   | Regular              |            |             |            |
| Buy Limit     | 9,798,913      | High Limit            | 9,798            | ,913          | Cred                   | it Line   | 10,000,000           | Equity     | 9,961,249   | )          |
| Portfolio     | ````           | Total Realized        | ~                |               |                        |           |                      |            |             |            |
| Symbo         |                | Start                 | B/H Today        | S/C Too       | day S                  | S/C Avg   | Cost Avg             | S/C Amount | Cost Amount | Real P/L   |
|               |                |                       |                  |               |                        |           | 200.5500             | 80,777.26  | 100,274.99  | -19,497.73 |
| CPALL         |                | 200                   |                  |               |                        |           |                      |            |             |            |
| DITTO         |                | 1,100                 |                  |               |                        |           |                      |            |             |            |
| PTT           |                | 1,200                 |                  |               |                        |           |                      |            |             |            |
| PTTGC         |                | 1,000                 |                  |               |                        |           |                      |            |             |            |
| SIRI          |                | 200                   |                  |               |                        |           |                      |            |             |            |
| Trading A/C - | 0001807        | Equity                |                  |               |                        |           |                      |            |             |            |
| Hading A/C.   | 0001807        | Equity                |                  |               |                        | _         |                      |            |             |            |
| My List       | Summary        | Market                | Suy/Sell         | AutoTrac      | de                     | Portfolio | Bids                 | More       | Logout      | Ó          |

## <u>รายละเอียดหน้าจอและความหมาย</u>

| หน้าจอ Total Realize | ed                                                                                      |  |  |  |  |  |  |  |
|----------------------|-----------------------------------------------------------------------------------------|--|--|--|--|--|--|--|
| Symbol               | คือ ชื่อของหลักทรัพย์ที่ลูกค้ามีอยู่                                                    |  |  |  |  |  |  |  |
| Туре                 | คือ ประเภทของหลักทรัพย์ใน Port ของลูกค้า <mark>(แสดงหลังชื่อหลักทรัพย์)</mark>          |  |  |  |  |  |  |  |
|                      | "-" = Long Term หลักทรัพย์ปกติ                                                          |  |  |  |  |  |  |  |
|                      | S = การทำ short sell                                                                    |  |  |  |  |  |  |  |
|                      | P = Stock Pledge หลักทรัพย์ที่นำมาวางเป็นประกัน (ไม่มีผลต่อการคิดคำนวณ                  |  |  |  |  |  |  |  |
|                      | ค่า Purchasing Power)                                                                   |  |  |  |  |  |  |  |
|                      | C = Collateral Stock หลักทรัพย์ที่นำมาวางเป็นหลักทรัพย์ค้ำประกัน (มีผลต่อ               |  |  |  |  |  |  |  |
|                      | การคิดคำนวณค่า Purchasing Power)                                                        |  |  |  |  |  |  |  |
|                      | H = หลักทรัพย์ใน port ถูกกำหนดห้ามซื้อขาย                                               |  |  |  |  |  |  |  |
|                      | R = ลูกหลักทรัพย์                                                                       |  |  |  |  |  |  |  |
|                      | * = หลักทรัพย์ที่หยุดทำการซื้อ/ขายชั่วคราว (Suspend)                                    |  |  |  |  |  |  |  |
| TTF                  | คือ สถานะของการซื้อขายหน่วยลงทุน                                                        |  |  |  |  |  |  |  |
|                      | " ": รายการซื้อ/ขายหลักทรัพย์ปกติ                                                       |  |  |  |  |  |  |  |
|                      | "2": รายการซื้อ/ขายหน่วยลงทุน ThaiNVDR                                                  |  |  |  |  |  |  |  |
| Start                | คือ จำนวนหลักทรัพย์เดิม หรือเริ่มต้นที่ลูกค้ามีอยู่ภายในพอร์ตสำหรับวันนี้               |  |  |  |  |  |  |  |
| B/H Today            | คือ จำนวนหลักทรัพย์ที่มีการส่งคำสั่งซื้อและจับคู่ได้(Matched) รวมทั้งหลักทรัพย์ที่มีการ |  |  |  |  |  |  |  |
|                      | Short Sell (ขายโดยไม่มีหลักทรัพย์) และมีการ Matched เกิดขึ้นทั้งหมดภายในวันนี้          |  |  |  |  |  |  |  |

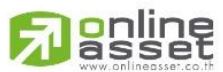

#### ONLINE ASSET COMPANY LIMITED

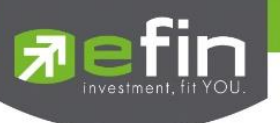

| S/C Today         | คือ จำนวนหลักทรัพย์ที่มีการส่งคำสั่งขายและจับคู่ได้(Matched) รวมทั้งหลักทรัพย์ที่มีการ |
|-------------------|----------------------------------------------------------------------------------------|
|                   | ทำ Cover Short (ซื้อคืนในส่วนที่ได้ทำการ Short sell ไป) และมีการ Matched เกิดขึ้น      |
|                   | ทั้งหมดภายในวันนี้                                                                     |
| S/C Avg           | คือ ราคาเฉลี่ยในการขายหรือการ Cover Short ต่อหลักทรัพย์ที่เกิดขึ้นภายในพอร์ตของ        |
| ลูกค้าภายในวันนี้ |                                                                                        |
| Cost Avg          | คือ ราคาเฉลี่ยในการซื้อต่อหลักทรัพย์ที่เกิดขึ้นภายในพอร์ตของลูกค้าภายในวันนี้          |
| S/C Amount        | คือ มูลค่าของหลักทรัพย์ที่มีการขายหรือ Cover Short เทียบกับราคาขายเฉลี่ย ซึ่งสามารถ    |
|                   | ทำการคำนวณได้ดังนี้ Sell Tot Amount = Sell Avg * Sell Today                            |
| Cost Amount       | คือ มูลค่าของหลักทรัพย์ที่มีการขายเทียบกับราคาต้นทุนเฉลี่ย ซึ่งสามารถทำการคำนวณได้     |
|                   | ดังนี้ Cost Tot Amount = Cost Avg * Sell Today                                         |
| Real P/L          | คือ มูลค่าของผลกำไร / ขาดทุนซึ่งเกิดจากการคำนวณดังนี้                                  |
|                   | Real P/L = Sell Total Amount – Cost Total Amount                                       |
|                   |                                                                                        |

∔ Confirm Summary (สรุปรายการซื้อ / ขายของลูกค้าตามหลักทรัพย์ที่จับคู่ได้)

สรุปรายการซื้อ/ขาย ของลูกค้าตามหลักทรัพย์เฉพาะ ที่จับคู่ได้เรียบร้อยแล้ว โดยแยกตาม Side B / S

|             | in<br>ade+  | SET<br>Open | 1,583.63<br>366M | -23.25<br>-1.45% | TXR<br>Open-2 | TFEX Vol<br>Option Vol | 882<br>45 | OI/Deal<br>Option OI | /      | 221    | 7        |           |
|-------------|-------------|-------------|------------------|------------------|---------------|------------------------|-----------|----------------------|--------|--------|----------|-----------|
| Name        | 0001807 :   | DEMO        |                  |                  | Trader        | 0544: DEI              | ٨O        |                      |        | С      | ust Flag |           |
| Cust Type   | С           |             | Асс Туре         | Cash E           | Balance       | Crec                   | lit Type  | Regular              |        |        |          |           |
| Buy Limit   | 9,798,91    | 3           | High Limit       | 9,798,           | 913           | Crec                   | lit Line  | 10,000,000           |        | Equity | 9,960    | ,815      |
| Portfolio   |             | ~           | Confirm Summary  | ~                |               |                        |           |                      |        |        |          |           |
| Side        |             | Symbol      | тт               | F                | Volume        | Ĩ                      | Price     | Amount               |        | Comm + | Vat      | Net Amt   |
|             | BBL         |             |                  |                  |               | 124                    | 159.77    |                      | 19,812 |        | 33.28    | 19,845.28 |
|             | *** TOTAL B | OUGHT       |                  |                  |               |                        |           |                      | 19,812 |        | 33.28    | 19,845.28 |
|             |             |             |                  |                  |               |                        |           |                      |        |        |          | 80,863.93 |
|             |             |             |                  |                  |               |                        |           |                      |        |        |          | 80,863.93 |
|             | *** TOTAL N | IET ***     |                  |                  |               |                        |           |                      | 61,188 |        | 169.35   | 61,018.65 |
|             |             |             |                  |                  |               |                        |           |                      |        |        |          |           |
|             |             |             |                  |                  |               |                        |           |                      |        |        |          |           |
|             |             |             |                  |                  |               |                        |           |                      |        |        |          |           |
|             |             |             |                  |                  |               |                        |           |                      |        |        |          |           |
|             |             |             |                  |                  |               |                        |           |                      |        |        |          |           |
|             |             |             |                  |                  |               |                        |           |                      |        |        |          |           |
|             |             |             |                  |                  |               |                        |           |                      |        |        |          |           |
|             |             |             |                  |                  |               |                        |           |                      |        |        |          |           |
|             |             |             |                  |                  |               |                        |           |                      |        |        |          |           |
|             |             |             |                  |                  |               |                        |           |                      |        |        |          |           |
| Trading A/0 | C: 0001     | 807         | Equity ┥         |                  |               |                        |           |                      |        |        |          |           |
| My List     | Sumr        | mary        | Market           | S<br>Buy/Sell    | Auto          | Trade                  | Portfolio | Bids                 | • •    | lore   | Logout   | Ó         |

<u>รายละเอียดหน้าจอและความหมาย</u>

| หน้าจอ Confirm Summary |                                                  |  |
|------------------------|--------------------------------------------------|--|
| Side                   | คือ B = ซื้อหลักทรัพย์ , S= ขายหลักทรัพย์        |  |
| Symbol                 | คือ ชื่อของหลักทรัพย์ที่ทำการซื้อ/ขายภายในวันนี้ |  |
| TTF                    | คือ สถานะของการซื้อขายหน่วยลงทุน                 |  |
|                        | " ": รายการซื้อ/ขายหลักทรัพย์ปกติ                |  |

"2": รายการซื้อ/ขายหน่วยลงทุน ThaiNVDR

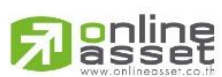

#### ONLINE ASSET COMPANY LIMITED

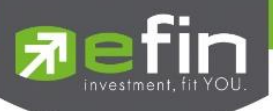

| Volume       | คือ จำนวนหลักทรัพย์ที่มีการซื้อ/ขายทั้งหมดของหลักทรัพย์ภายในวันนี้    |
|--------------|-----------------------------------------------------------------------|
| Price        | คือ ราคาเฉลี่ยในการซื้อ/ขายหลักทรัพย์ที่เกิดขึ้นภายในวันนี้           |
| Amount       | คือ มูลค่าของหลักทรัพย์ที่มีการซื้อ/ขาย เทียบกับราคาเฉลี่ย            |
| Comm+Vat     | คือ มูลค่า Commission คิดรวมค่ากับ Commission ของแต่ละรายการ          |
| NetAmnt      | คือ ยอดเงินของลูกค้าที่จะต้องจ่ายในกรณีซื้อ หรือรับในกรณีขาย คำนวณโดย |
|              | ซื้อ = Amount + Commission                                            |
|              | ขาย = Amount – Commission                                             |
| TOTAL BOUGHT | คือ มูลค่าซื้อของหลักทรัพย์ทั้งหมด ณ วันทำการปัจจุบัน                 |
| TOTAL SOLD   | คือ มูลค่าขายของหลักทรัพย์ทั้งหมด ณ วันทำการปัจจุบัน                  |
| TOTAL NET    | คือ TOTAL BOUGHT – TOTAL SOLD                                         |

## กรณีอนุพันธ์

| 🗊 efin<br>Trade+ | te d | SET<br>Off-Hour | 1,592.45<br>367M | -14.43<br>-0.90% | TXI<br>Settelment | TFEX Vol 927<br>Option Vol 45 | OI/Deal<br>Option OI | / 235               | 7               | DEMO              |  |  |
|------------------|------|-----------------|------------------|------------------|-------------------|-------------------------------|----------------------|---------------------|-----------------|-------------------|--|--|
| Customer Name :  | dem  | 10              |                  |                  |                   | Trade                         | r: 0345 : efin Trad  | der 0345            |                 |                   |  |  |
| Customer Type :  | С    |                 | A                | ccount Type :    | С                 | Credit Line :                 | 100,000,0            | 000 Depo            | sit Withdraw :  |                   |  |  |
| Line Available : | 100  | ,000,000        | P                | rev Cash Bal :   | 100,000,000       | Commision+V                   | at :                 | Non-Ca              | sh Collateral : |                   |  |  |
|                  |      |                 |                  |                  |                   | Previous                      | Curren               | t (Expected)        | Currer          | it (Port)         |  |  |
|                  |      |                 |                  | Equity Balar     | nce               | 97,576,524.                   | 59                   | 94,464,629.18       |                 | 94,464,629.18     |  |  |
|                  |      |                 | Exces            | s Equity Balar   | nce               | 88,352,290.                   | 59                   | 85,240,395.18       |                 | 85,240,395.18     |  |  |
|                  |      |                 |                  | Unrealized F     | P/L               | -2,423,475.                   |                      |                     |                 | -3,111,895.41     |  |  |
|                  |      |                 |                  | Margin Balar     | nce               | 9,224,23                      | 34                   | 9,224,234           |                 | 9,224,234         |  |  |
| 17.0             |      |                 | Call Ford        | e Flag / Amo     | unt               | Normal/88,352,290.            | 59 No                | ormal/85,240,395.18 | Norr            | nal/85,240,395.18 |  |  |
|                  |      | Porti           | folio - (Cost)   |                  |                   | Portfolio - (Settlement)      |                      |                     |                 |                   |  |  |
| Symbol           | L/S  | OnHand          | Sellable         | CostAvg          | Last              | Amount                        | Mkt Val              | Unreal P/L          | %Unreal         | Real P/L          |  |  |
| AAVH21           |      |                 |                  |                  |                   | 595,385                       |                      | -295,615            |                 |                   |  |  |
| GDM20            |      |                 |                  |                  |                   |                               |                      |                     |                 |                   |  |  |
| GF10G21          |      |                 |                  | 25,500           | 28,000            | 765,000                       | 840,000              | 75,000              | +9.80           |                   |  |  |
| GF10M20          |      |                 |                  | 10.95            |                   |                               |                      |                     |                 |                   |  |  |
| GF10Q20          |      |                 |                  | 24,927.35        |                   |                               |                      |                     |                 |                   |  |  |
| GF10Z20          |      |                 |                  | 24,830           | 25,000            | 7,449,000                     | 7,500,000            | 51,000              | +0.68           |                   |  |  |
| GOM20            |      |                 |                  | 1,629.37         |                   |                               |                      |                     |                 |                   |  |  |
| S50H21           |      |                 |                  | 781.64           | 849               | 35,330,220                    | 38,374,800           | -3,044,580          |                 |                   |  |  |
|                  |      |                 |                  |                  | Total             | 49,561,505                    | 52,925,400           |                     |                 |                   |  |  |
| Trading A/C : 90 | 3903 | 9 De            | rivative ٵ       |                  |                   |                               |                      |                     |                 |                   |  |  |
|                  |      |                 |                  |                  |                   |                               |                      |                     |                 |                   |  |  |

## แสดงข้อมูลของลูกค้าและวงเงิน

| Account               | คือ เลขที่บัญชีของลูกค้าและชื่อของลูกค้า                                            |
|-----------------------|-------------------------------------------------------------------------------------|
| Account/Customer Type | คือ ชนิดบัญชีของลูกค้า 'C' : Cash                                                   |
| Line Available        | คือ วงเงินคงเหลือที่สามารถส่งคำสั่งซื้อขายได้                                       |
| Prev Cash Bal         | คือ Cash balance (Previous) คือ วงเงิน Cash balance ต้นวันของลูกค้าที่ส่งมาจาก      |
|                       | BSB (ไม่เปลี่ยนแปลงตลอดทั้งวัน)                                                     |
| Comm+Vat              | คือ ค่าคอมมิสชั่น+ค่า Vat                                                           |
| Deposit Withdraw      | คือ จำนวนวงเงินที่ลูกค้าทำการเพิ่มวงเงินเข้ามาในวันนั้น                             |
| Non-Cash Collateral   | คือ หลักทรัพย์ที่มีในบัญชี Equity นำมาวางเพื่อเป็นหลักประกันเพิ่มในบัญชี Derivative |
|                       | ไม่ได้มีจดประสงค์เพื่อเพิ่มอำนาจในการเปิดสัญญาในตลาด Derivative                     |

## 

#### ONLINE ASSET COMPANY LIMITED

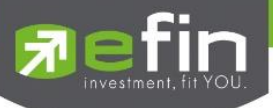

Equity Balance

Unrealized P/L

Margin Balance

Excess Equity Balance

Call Force Flag / Amt

คือ มูลค่าสินทรัพย์ทั้งหมด คือ สินทรัพย์คงเหลือที่สามารถส่งคำสั่งซื้อขายได้หลังหักเงินประกัน คือ มูลค่ารวมกำไร/ขาดทุน คือ มูลค่าของหลักประกัน คือ เครื่องหมายแสดงถึงสถานะของ Port / Amt (Amount) จำนวนเงินประกัน จะประกอบด้วยดังนี้ Normal สถานะทางบัญชีปกติ

- Call สถานะทางบัญชีจะต้องเพิ่มเงินประกัน
- Force สถานะทางบัญชีจะต้องเพิ่มเงินประกัน หรือต้องบังคับให้ปิดสัญญา

| ส่วนที่ 1                        |   |                                                                                  |  |  |  |  |
|----------------------------------|---|----------------------------------------------------------------------------------|--|--|--|--|
| Previous Equity Balance          | = | วงเงินทั้งหมดที่ลูกค้ามี ณ ต้นวัน                                                |  |  |  |  |
|                                  |   | Previous Cash Balance+Previous Floating P&L                                      |  |  |  |  |
| Previous Excess Equity Balance   | = | จำนวนเงินสดที่ลูกค้าสามารถถอนเงินได้ในระบบ BSB โดยที่ระบบ DTS ค่า                |  |  |  |  |
|                                  |   | นี้จะไม่เปลี่ยนแปลงตลอดทั้งวัน และไม่พ้นยอด Outstanding Order                    |  |  |  |  |
|                                  |   | Previous Cash Balance+Previous Floating P&L-Previous Margin                      |  |  |  |  |
|                                  |   | Balance                                                                          |  |  |  |  |
| Previous Unrealized P/L          | Ξ | Unreallized PL ที่ได้จากการ MTM เมื่อวานโดยระบบ DTS จะรับค่ามา                   |  |  |  |  |
|                                  |   | จาก BSB และค่านี้ไม่มีการเปลี่ยนแปลงตลอดวัน                                      |  |  |  |  |
| Previous Margin Balance          | Ξ | Requried IM หรือ เงินประกันที่ลูกค้าเคยวางไว้ในการเปิด Position โดย              |  |  |  |  |
|                                  |   | ระบบ DTS จะคำนวณให้จาก Positions ที่มีอยู่ใน Port ของเมื่อวานนี้                 |  |  |  |  |
| Previous CallForce Flag/Amount   | = | ค่าที่ใช้ในการระบุว่าลูกค้าคนนั้นๆ ต้องวางเงินสดเพิ่ม                            |  |  |  |  |
|                                  |   | +/-xxxxx:จำนวนเงินสดส่วนต่างจาก IM level                                         |  |  |  |  |
|                                  |   | C/-xxxxx:Call/จำนวนเงินที่โดน call เพื่อให้กลับไปอยู่ที่ IM level                |  |  |  |  |
|                                  |   | F/-xxxxx:Force/จำนวนเงินที่โดนปิด Position เพื่อให้ไปอยู่ที่ MM level            |  |  |  |  |
| Current(Expected) Equity Balance | = | วงเงินทั้งหมดที่ลูกค้ามีโดยรวมถึงกำไร/ขาดทุนที่ยังไม่เกิดขึ้นจริง                |  |  |  |  |
| Current(Expected) Excess Equity  | = | <ul> <li>เป็นวงเงินที่ใช้ในการตรวจสอบว่าลูกค้ามีวงเงินพอที่จะสั่งซื้อ</li> </ul> |  |  |  |  |
| Balance                          |   | Order ใหม่ได้หรือไม่                                                             |  |  |  |  |
|                                  |   | - Previous Cash Balance-Commission-Vat+Realized                                  |  |  |  |  |
|                                  |   | Profit&Lost+Previous Floating P&L-Current TotalIM-                               |  |  |  |  |
|                                  |   | Outstanding Order Margin                                                         |  |  |  |  |
|                                  |   | - หาก Field"Mark To Market"ของลูกค้าคนนั้นๆ = "Y"ระบบจะ                          |  |  |  |  |
|                                  |   | ปรับเปลี่ยนวิธีคิดคำนวณ Current Excess Equity Balance                            |  |  |  |  |
|                                  |   | โดยรวม Current Unrealized P&L ไปในสูตรการคำนวณ                                   |  |  |  |  |
|                                  |   | (Previous Cash Balance-Commission-Vat+Realized                                   |  |  |  |  |
|                                  |   | Profit&Lost+Previous Floating-Current TotalIM-                                   |  |  |  |  |

## 

#### ONLINE ASSET COMPANY LIMITED

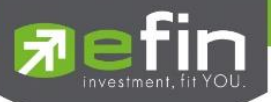

|                                  |   | Outstanding Order Margin+Current Unrealized P&L)                                 |
|----------------------------------|---|----------------------------------------------------------------------------------|
| Current(Expected) Unrealized P/L | = | UnrealizedPL ของวันนี้เทียบกับ Daily Settlement Price                            |
| Current(Expected) Margin Balance | = | Requried IM หรือเงินประกันที่ลูกค้าวางไว้ในการเปิด Position โดยระบบ              |
|                                  |   | DTS จะคำนวณให้จาก Position ที่มีอยู่ใน Port                                      |
| Current(Expected) CallForce      | = | คือ ค่าที่ใช้ในการระบุว่าลูกค้าคนนั้นมีจำนวนเงินส่วนที่เกินหลักประกันที่วาง      |
| Flag/Amount                      |   | อยู่เท่าไหร่ หรือต้องการวางเงินสดเพิ่มหรือไม่ เป็นจำนวนเท่าไหร่                  |
| Current(Port) Equity Balance     | = | วงเงินทั้งหมดที่ลูกค้ามีโดยรวมถึงกำไร/ขาดทุนที่ยังไม่เกิดขึ้นจริง                |
| Current(Port) Excess Equity      | I | <ul> <li>เป็นวงเงินที่ใช้ในการตรวจสอบว่าลูกค้ามีวงเงินพอที่จะสั่งซื้อ</li> </ul> |
| Balance                          |   | Order ใหม่ได้หรือไม่                                                             |
|                                  |   | - Previous Cash Balance-Commission-Vat+Realized                                  |
|                                  |   | Profit&Lost+Previous Floating P&L-Current TotalIM-                               |
|                                  |   | Outstanding Order Margin                                                         |
|                                  |   | - หาก Field"Mark To Market"ของลูกค้าคนนั้นๆ = "Y"ระบบจะ                          |
|                                  |   | ปรับเปลี่ยนวิธีคิดคำนวณ Current Excess Equity Balance                            |
|                                  |   | โดยรวม Current Unrealized P&L ไปในสูตรการคำนวณ                                   |
|                                  |   | (Previous Cash Balance-Commission-Vat+Realized                                   |
|                                  |   | Profit&Lost+Previous Floating-Current TotalIM-                                   |
|                                  |   | Outstanding Order Margin+Current Unrealized P&L)                                 |
| Current(Port) Unrealize P/L      | = | UnrealizedPL ของวันนี้เทียบกับ Daily Settlement Price                            |
| Current(Port) Margin Balance     | = | Requried IM หรือเงินประกันที่ลูกค้าวางไว้ในการเปิด Position โดยระบบ              |
|                                  |   | DTS จะคำนวณให้จาก Position ที่มีอยู่ใน Port                                      |
| Current(Port) CallForce          | = | คือ ค่าที่ใช้ในการระบุว่าลูกค้าคนนั้นมีจำนวนเงินส่วนที่เกินหลักประกันที่วาง      |
| Flag/Amount                      |   | อยู่เท่าไหร่ หรือต้องการวางเงินสดเพิ่มหรือไม่ เป็นจำนวนเท่าไหร่                  |

## <u>ส่วนที่ 2</u> แสดง Port ของลูกค้า

|         |     | Portf  | olio - (Cost) |           |        |            | F          | ortfolio - (Settleme | nt)     |          |
|---------|-----|--------|---------------|-----------|--------|------------|------------|----------------------|---------|----------|
| Symbol  | L/S | OnHand | Sellable      | CostAvg   | Last   | Amount     | Mkt Val    | Unreal P/L           | %Unreal | Real P/L |
| AVH21   |     |        |               |           |        | 595,385    |            |                      |         |          |
|         |     |        |               |           |        |            |            |                      |         |          |
|         |     |        |               | 25,500    | 28,000 | 765,000    | 840,000    | 75,000               | +9.80   |          |
| GF10M20 |     |        |               | 10.95     |        |            |            |                      |         |          |
| GF10Q20 |     |        |               | 24,927.35 |        |            |            |                      |         |          |
| GF10Z20 |     |        |               | 24,830    | 25,000 | 7,449,000  | 7,500,000  | 51,000               | +0.68   |          |
| GOM20   |     |        |               | 1,629.37  |        |            |            |                      |         |          |
|         |     |        |               |           | 849    | 35,330,220 | 38,374,800 | -3,044,580           | -8.62   |          |
|         |     |        |               |           | Total  | 49,561,505 | 52,925,400 |                      |         |          |

Symbol L/S คือ ชื่อตราสารอนุพันธ์ คือ ฝั่งของการส่งคำสั่ง

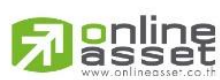

#### ONLINE ASSET COMPANY LIMITED

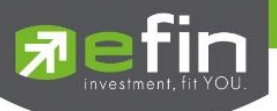

|            | O Long = การเคาะซื้อ                                                                     |
|------------|------------------------------------------------------------------------------------------|
|            | O Short = การเคาะขาย                                                                     |
| Onhand     | คือ จำนวนหลักทรัพย์ที่ลูกค้ามีอยู่ใน Port (ซึ่งหักลบออกจากหลักทรัพย์ที่สั่งขายแล้วแต่ยัง |
|            | ໄມ່ Matched)                                                                             |
| Sellable   | คือ จำนวนหลักทรัพย์ใน Port ที่ลูกค้าสามารถสั่งขายได้                                     |
| Cost Avg   | คือ ราคาเฉลี่ยในการซื้อต่อหลักทรัพย์ที่เกิดขึ้นภายในพอร์ตของลูกค้าภายในวันนี้            |
| Last       | คือ ราคาซื้อขายล่าสุด                                                                    |
| Amount     | คือ มูลค่าของตราสารอนุพันธ์ที่ซื้อมา                                                     |
| Mkt Val    | คือ มูลค่าตราสารอนุพันธ์ในตลาด                                                           |
| Unreal P/L | คือ เปรียบเทียบปริมาณกำไร / ขาดทุน ตามจริง ตั้งแต่ซื้อมาจนถึงปัจจุบัน                    |
| %Unreal    | คือ กำไรหรือขาดทุนของสัญญาเทียบกับราคาตลาด คิดเป็นเปอร์เซ็นต์                            |
| Real P/L   | คือ กำไร / ขาดทุนที่เกิดจากการขายสัญญาในวันนั้น                                          |

#### Portfolio (Settlement)

| Portfolio - (Cost) |         |        |           |           |        |            | Portfolio - (Settlement) |            |         |          |  |  |  |
|--------------------|---------|--------|-----------|-----------|--------|------------|--------------------------|------------|---------|----------|--|--|--|
| Symbol             | L/S     | OnHand | Sellable  | PriceAvg  | Last   | Amount     | Mkt Val                  | Unreal P/L | %Unreal | Real P/L |  |  |  |
| AAVH21             |         |        |           |           |        | 595,385    |                          | -295,615   |         |          |  |  |  |
|                    |         |        |           |           |        |            |                          |            |         |          |  |  |  |
| GF10G21            |         |        |           | 25,500    | 28,000 | 765,000    | 840,000                  | 75,000     | +9.80   |          |  |  |  |
| GF10M20            |         |        |           | 10.95     |        |            |                          |            |         |          |  |  |  |
| GF10Q20            |         |        |           | 24,927.35 |        |            |                          |            |         |          |  |  |  |
| GF10Z20            |         |        |           | 24,830    | 25,000 | 7,449,000  | 7,500,000                | 51,000     | +0.68   |          |  |  |  |
| GOM20              |         |        |           | 1,629.37  |        |            |                          |            |         |          |  |  |  |
| S50H21             |         | 226    |           | 781.64    | 849    | 35,330,220 | 38,374,800               | -3,044,580 | -8.62   |          |  |  |  |
|                    |         |        |           |           | Total  | 49,561,505 | 52,925,400               |            |         |          |  |  |  |
| Trading A/C :      | 9039039 | Der    | ivative 🚽 |           |        |            |                          |            |         |          |  |  |  |

| Symbol     | คือ ชื่อตราสารอนุพันธ์                                                                   |
|------------|------------------------------------------------------------------------------------------|
| L/S        | คือ ฝั่งของการส่งคำสั่ง                                                                  |
|            | O Long = การเคาะซื้อ                                                                     |
|            | O Short = การเคาะขาย                                                                     |
| Onhand     | คือ จำนวนหลักทรัพย์ที่ลูกค้ามีอยู่ใน Port (ซึ่งหักลบออกจากหลักทรัพย์ที่สั่งขายแล้วแต่ยัง |
|            | ไม่ Matched)                                                                             |
| Sellable   | คือ จำนวนหลักทรัพย์ใน Port ที่ลูกค้าสามารถสั่งขายได้                                     |
| Price Avg  | คือ ราคาเฉลี่ยในการซื้อต่อหลักทรัพย์ที่เกิดขึ้นภายในพอร์ตของลูกค้าภายในวันนี้            |
|            |                                                                                          |
| Last       | คือ ราคาซื้อขายล่าสุด                                                                    |
| Amount     | คือ มูลค่าของตราสารอนุพันธ์ที่ซื้อมา                                                     |
| Mkt Val    | คือ มูลค่าตราสารอนุพันธ์ในตลาด                                                           |
| Unreal P/L | คือ เปรียบเทียบปริมาณกำไร / ขาดทุน ตามจริง ตั้งแต่ซื้อมาจนถึงปัจจุบัน                    |
| %Unreal    | คือ กำไรหรือขาดทุนของสัญญาเทียบกับราคาตลาด คิดเป็นเปอร์เซ็นต์                            |
| Real P/L   | คือ กำไร / ขาดทุนที่เกิดจากการขายสัญญาในวันนั้น                                          |
|            |                                                                                          |

## A soline www.onlineasset.co.th

#### ONLINE ASSET COMPANY LIMITED

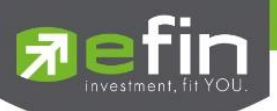

## Bids (ราคาเสนอซื้อ/เสนอขายที่ดีที่สุด 5 อันดับ)

แสดงรายละเอียดการเสนอซื้อ/เสนอขาย 5 Bids/ 5 Offers ของหลักทรัพย์ได้ 4 หลักทรัพย์ โดยผู้ใช้งานสามารถ เลือกหลักทรัพย์ที่ต้องการให้แสดงได้ด้วยตัวเองทั้ง 4 หลักทรัพย์ ซึ่งแต่ละหน้าจะแสดงได้ 4 หลักทรัพย์ และ แสดงข้อมูลแบบ เรียลไทม์ ดังนี้

| 🔂 efin<br>Tra | de+    | SET<br>P-Open | 1,684.64<br>6,176M |               | TXI<br>Open-2 | TFEX<br>Option | Vol 3,488<br>n Vol 2,373 | OI/Dea<br>Option | al 73,032<br>OI | / 523<br>10,570 |       | D             | EMO   |
|---------------|--------|---------------|--------------------|---------------|---------------|----------------|--------------------------|------------------|-----------------|-----------------|-------|---------------|-------|
|               |        |               |                    |               |               |                |                          |                  |                 |                 | F     | avorites-1    | ~     |
| BBL           | ٩      | 159.50        | +2.50 +1.          | 59% H: 18     | 8 L:          | 157.50         | PTT                      | ٩                | 31.75           | +0.25 +0.7      | 79% H | I: 33.25 L:   | 31.50 |
| Volume        | Bid    | Offer         | Volume             | B/S           | Volume        | Price          | Volume                   | Bid              | Offer           | Volume          | B/S   | Volume        | Price |
| 2,000         | 162    | 159.50        | 456,700            | В             | 100           | 159.50         | 2,000                    | ATO              |                 | 358,800         | в     | 100           | 31.75 |
| 100           |        | 160           | 828,400            | В             | 100           | 159.50         | 4,000                    | 31.50            | 31.50           | 980,200         |       | 72,200        | 31.50 |
| 1,000         | 159.50 | 160.50        | 454,200            | В             | 100           | 159.50         |                          |                  | 31.75           | 10,601,000      |       |               | 31.50 |
| 1,592,000     |        | 161           | 441,100            | В             | 75,400        |                |                          |                  |                 | 7,823,700       |       | 200           | 31.50 |
| 450,500       | 158.50 | 161.50        | 372,400            |               | 455,700       | 160.50         |                          |                  | 32.50           | 5,000           | в     | 1,000         | 31.75 |
| 44%           | -      |               | 56%                |               | 468,900       | 159.50         | 0%                       |                  |                 | 100%            | В     | 1,000         | 31.75 |
| OpenVol       |        | BuyVol        | 20,667K            | SellVol       | 6,628,60      |                | OpenVol 7,0              | 00               | BuyVol          | 64,600          | Se    | llVol 106,200 |       |
|               |        |               |                    |               |               |                |                          |                  |                 |                 |       |               |       |
| CPALL         | . 9    | 62.25         | +1.25 +2.0         | 05% H: 62     | .75 L:        |                | AOT                      | ٩                |                 | -20.50 -22.     |       | ł: 74.25 L:   |       |
| Volume        | Bid    | Offer         | Volume             | B/S           | Volume        | Price          | Volume                   | Bid              | Offer           | Volume          | B/S   | Volume        | Price |
| 1,275,900     | 62.25  | 62.50         | 1,018,300          |               |               | 62.25          |                          |                  |                 |                 |       |               |       |
| 1,592,800     |        | 62.75         | 1,616,300          | В             | 100           | 62.50          |                          |                  |                 |                 | В     | 200           |       |
| 1,378,100     | 61.75  |               | 1,837,200          | В             | 100           | 62.50          |                          |                  |                 |                 | В     | 16,000        |       |
| 1,474,200     | 61.50  | 63.25         | 772,400            | В             | 25,500        | 62.50          |                          |                  |                 |                 | В     | 15,000        |       |
| 1,494,000     | 61.25  | 63.50         | 696,800            | В             | 500           | 62.50          |                          |                  |                 | 1,225,800       | в     | 2,000         |       |
| 55%           |        | _             | 45%                | В             | 27,900        | 62.50          | 44%                      | _                |                 | 56%             | В     | 4,000         |       |
| OpenVol 4,00  | 00     | BuyVol        | 293,200            | SellVol       | 153,800       |                | OpenVol 20,              | 000              | BuyVol          | 85,200          | Se    | llVol 113,700 |       |
| My List       | Summ   | nary          | Market             | S<br>Buy/Sell | Au            | toTrade        | Portfolio                | Bid              | s               | More            | Log   | Jout          | Ò     |

## กรณีหลักทรัพย์

| A        | OT 9      | 49.25  | +2.25 +  | +4.79% | H: 50.50     | L: 49 |
|----------|-----------|--------|----------|--------|--------------|-------|
| Volume   | e Bid     | Offer  | Volum    | e B/S  | S Volume     | Price |
| 293,80   | 0 49.25   | 49.50  | 774,90   | 0 S    | 100          | 49.25 |
| 1,121,60 | 0 49      | 49.75  | 599,90   | 0 B    | 100          | 49.50 |
| 803,80   | 0 48.75   | 50     | 701,20   | 0 S    | 200          | 49.25 |
| 695,80   | 0 48.50   | 50.25  | 730,50   | 0 S    | 1,800        | 49.25 |
| 187,80   | 0 48.25   | 50.50  | 1,030,70 | 0 S    | 77,400       | 49.25 |
| 45%      | _         |        | 55       | 5% S   | 1,600        | 49.25 |
| OpenVol  | 1,150,800 | BuyVol | 8,474,10 | 0      | SellVol 11,4 | 08K   |

| Last     | คือ ราคาซื้อขายล่าสุด                                              |
|----------|--------------------------------------------------------------------|
| Change   | คือ ผลต่างราคาซื้อขายครั้งล่าสุดเทียบกับราคาปิดวันทำการก่อนหน้า    |
| %Change  | คือ ผลต่างราคาซื้อขายครั้งล่าสุดเทียบกับราคาปิดวันทำการก่อนหน้าโดย |
|          | คิดเป็นเปอร์เซ็นต์                                                 |
| H (High) | คือ ราคาที่เกิดการซื้อขายสูงสุดของวันทำการ                         |
| L (Low)  | คือ ราคาที่เกิดการซื้อขายต่ำสุดของวันทำการ                         |
| Bid      | คือ ราคาฝั่งเสนอซื้อที่ดีที่สุด 5 อันดับ                           |
| Offer    | คือ ราคาฝั่งเสนอขายที่ดีที่สุด 5 อันดับ                            |
| Volume   | คือ จำนวน Volume ที่มีการเสนอซื้อเสนอขายของ Bid และ Offer          |

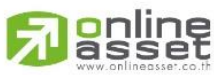

#### ONLINE ASSET COMPANY LIMITED

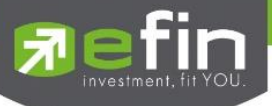

| %Bid/Offer bar        | คือ | แสดง %bid /Offer ในรูปแบบ Bar      |
|-----------------------|-----|------------------------------------|
| OpenVol (Open Volume) | คือ | ปริมาณที่เกิดการจับคู่ตอนตลาด Open |
| BuyVol (Buy Volume)   | คือ | ปริมาณที่เกิดการจับคู่ของฝั่งซื้อ  |
| SellVol (Sell Volume) | คือ | ปริมาณที่เกิดการจับคู่ของฝั่งขาย   |
|                       |     |                                    |

## ข้อมูลการซื้อขายล่าสุดของหลักทรัพย์ (Last sale)

| B/S (Buy / Sell) | คือ Side ที่เกดการจับคู่ของหลักทรัพย์นั้นๆ   |
|------------------|----------------------------------------------|
| Volume           | คือ ปริมาณที่เกิดการจับคู่ของหลักทรัพย์นั้นๆ |
| Price            | คือ ราคาที่เกิดการจับคู่ของหลักทรัพย์นั้นๆ   |

## กรณีอนุพันธ์

| S50Z2   | 20 9  | 834    | +0.7 | +0.1   | 1%  | H: 8    | 34     | L: | 834   |
|---------|-------|--------|------|--------|-----|---------|--------|----|-------|
| Volume  | Bid   | Offer  |      | Volume | B/S |         | Volume | 9  | Price |
| 1       | 835.1 |        |      |        |     |         |        | 1  | 834   |
| 204     | 833   |        |      |        |     |         |        |    |       |
| 1       | 830   |        |      |        |     |         |        |    |       |
| 186     | 829   |        |      |        |     |         |        |    |       |
|         |       |        |      |        |     |         |        |    |       |
| 100%    |       |        |      | 0%     |     |         |        |    |       |
| OpenVol |       | BuyVol |      |        | Ś   | SellVol | 1      |    |       |

| Last     |                 | คือ ราคาซื้อขายล่าสุด                                           |
|----------|-----------------|-----------------------------------------------------------------|
| Change   |                 | คือ ผลต่างราคาซื้อขายครั้งล่าสุดเทียบกับราคาปิดวันทำการก่อนหน้า |
| %Change  |                 | คือ ผลต่างราคาซื้อขายครั้งล่าสุดเทียบกับราคาปิดวันทำการก่อนหน้า |
|          |                 | โดยคิดเป็นเปอร์เซ็นต์                                           |
| H (High) |                 | คือ ราคาที่เกิดการซื้อขายสูงสุดของวันทำการ                      |
| L (Low)  |                 | คือ ราคาที่เกิดการซื้อขายต่ำสุดของวันทำการ                      |
| Bid      |                 | คือ ราคาฝั่งเสนอซื้อที่ดีที่สุด 5 อันดับ                        |
| Offer    |                 | คือ ราคาฝั่งเสนอขายที่ดีที่สุด 5 อันดับ                         |
| Volume   |                 | คือ จำนวน Volume ที่มีการเสนอซื้อเสนอขายของ Bid และ Offer       |
| %Bid/Of  | fer bar         | คือ แสดง %bid /Offer ในรูปแบบ Bar                               |
| OpenVo   | l (Open Volume) | คือ ปริมาณที่เกิดการจับคู่ตอนตลาด Open                          |
| BuyVol   | (Buy Volume)    | คือ ปริมาณที่เกิดการจับคู่ของฝั่งซื้อ                           |
| SellVol  | (Sell Volume)   | คือ ปริมาณที่เกิดการจับคู่ของฝั่งขาย                            |

## ข้อมูลการซื้อขายล่าสุดของหลักทรัพย์ (Last sale)

| B/S (Buy / Sell) | คือ Side ที่เกดการจับคู่ของหลักทรัพย์นั้นๆ   |
|------------------|----------------------------------------------|
| Volume           | คือ ปริมาณที่เกิดการจับคู่ของหลักทรัพย์นั้นๆ |
| Price            | คือ ราคาที่เกิดการจับคู่ของหลักทรัพย์นั้นๆ   |

## 

#### ONLINE ASSET COMPANY LIMITED

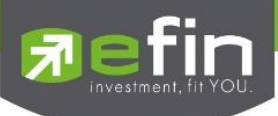

#### Graph

#### <u>วิธีการใช้งานส่วนต่างๆในกราฟ</u>

#### 1. การเปลี่ยนชื่อหลักทรัพย์

คลิกไปที่ช่อง Symbol จากนั้น พิมพ์ชื่อหลักทรัพย์ที่ต้องการ แล้วกดปุ่ม Enter

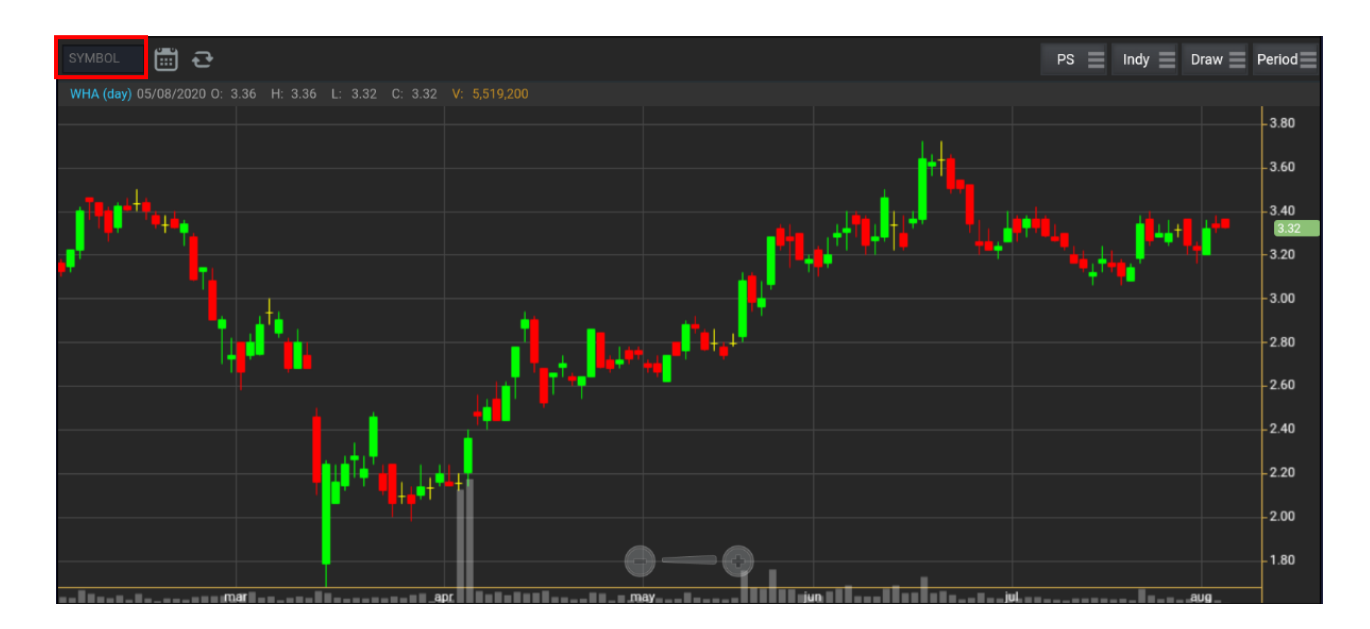

#### 2. การดึงข้อมูลล่าสุด

ให้คลิกที่ปุ่ม Refresh จากนั้นระบบจะทำการดึงข้อมูลล่าสุด ณ ขณะนั้นมาแสดงผล

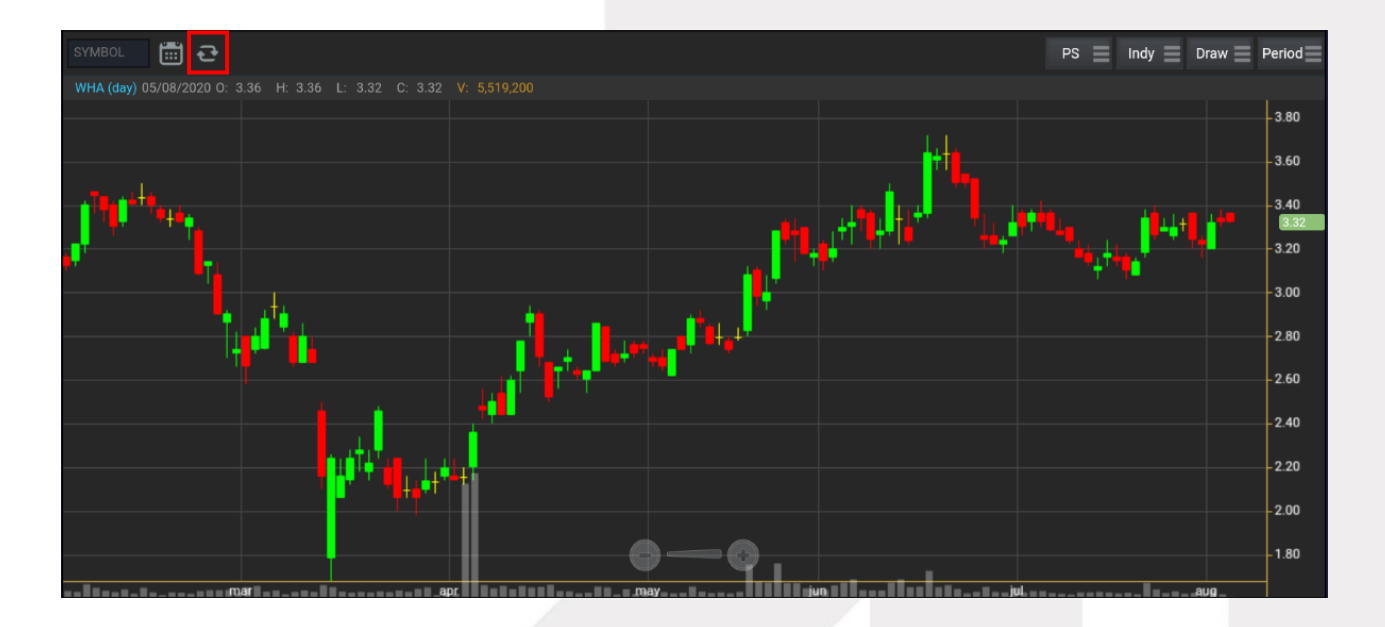

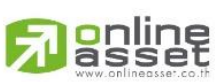

#### ONLINE ASSET COMPANY LIMITED

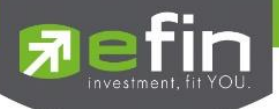

#### 3. การแสดงราคาหลักทรัพย์

สามารถอ่านค่า Open, High, Low, Close ได้ที่ด้านบนของกราฟ อีกทั้งยังแสดงค่า Volume ให้เห็นอีกด้วย (แสดงต่อจากค่า Close) ส่วนราคาล่าสุดนั้น ระบบจะแสดงให้ทราบทางด้านขวามือของกราฟด้วย ซึ่งจะแสดงผล Realtime

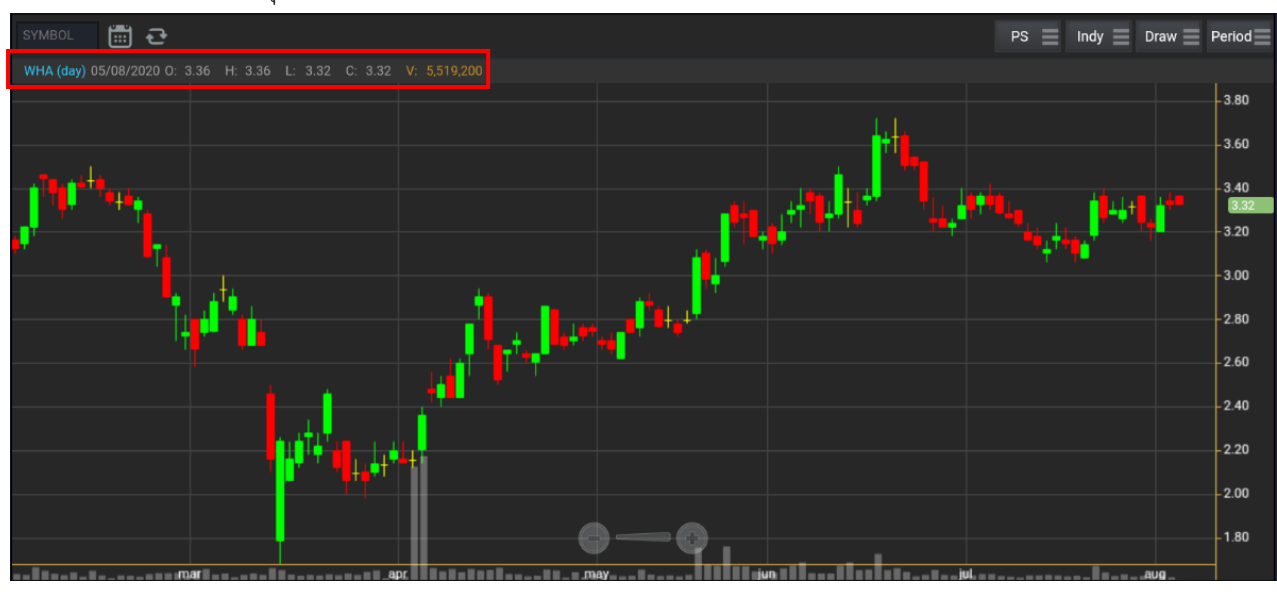

#### 4. การเปลี่ยนลักษณะการแสดงผลของแท่งเทียน (Price Style)

ให้กดไปที่ปุ่ม PS ซึ่งสามารถเปลี่ยนได้ 5 แบบ ได้แก่ Candle, Bar, Colored Bar, Line, Hollow Candles โดยค่าเริ่มต้นจะแสดงเป็น Candle (แสดงเป็นแท่งเทียน)

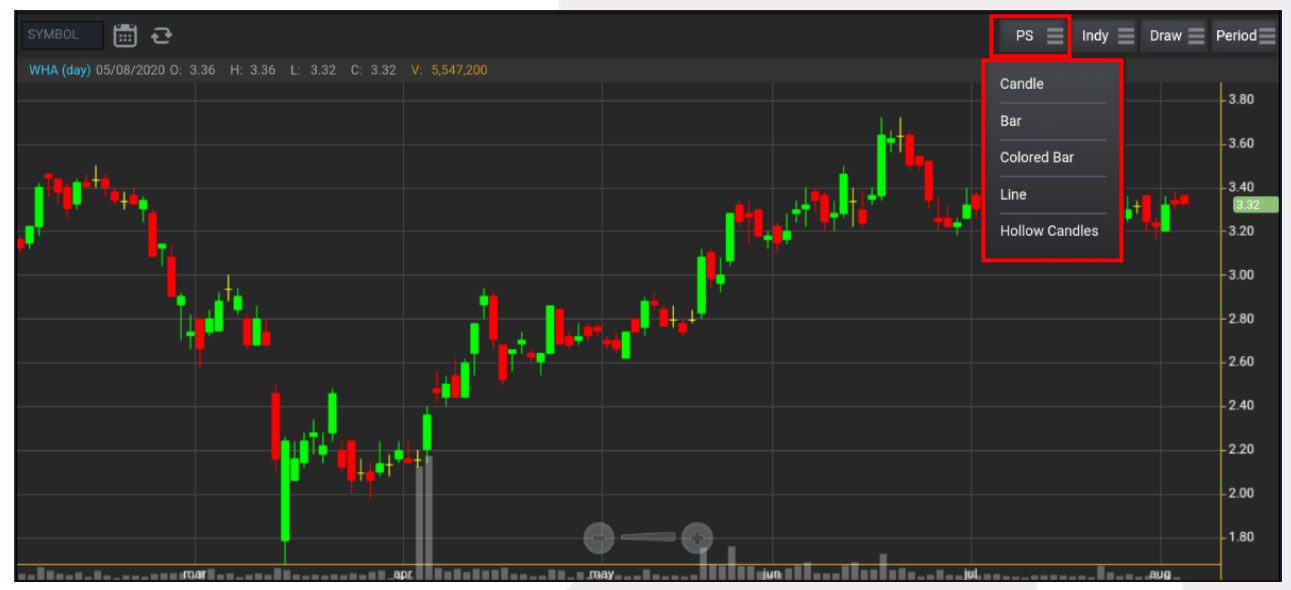

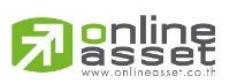

#### ONLINE ASSET COMPANY LIMITED

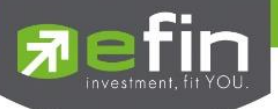

#### แสดงผลแบบ Candle

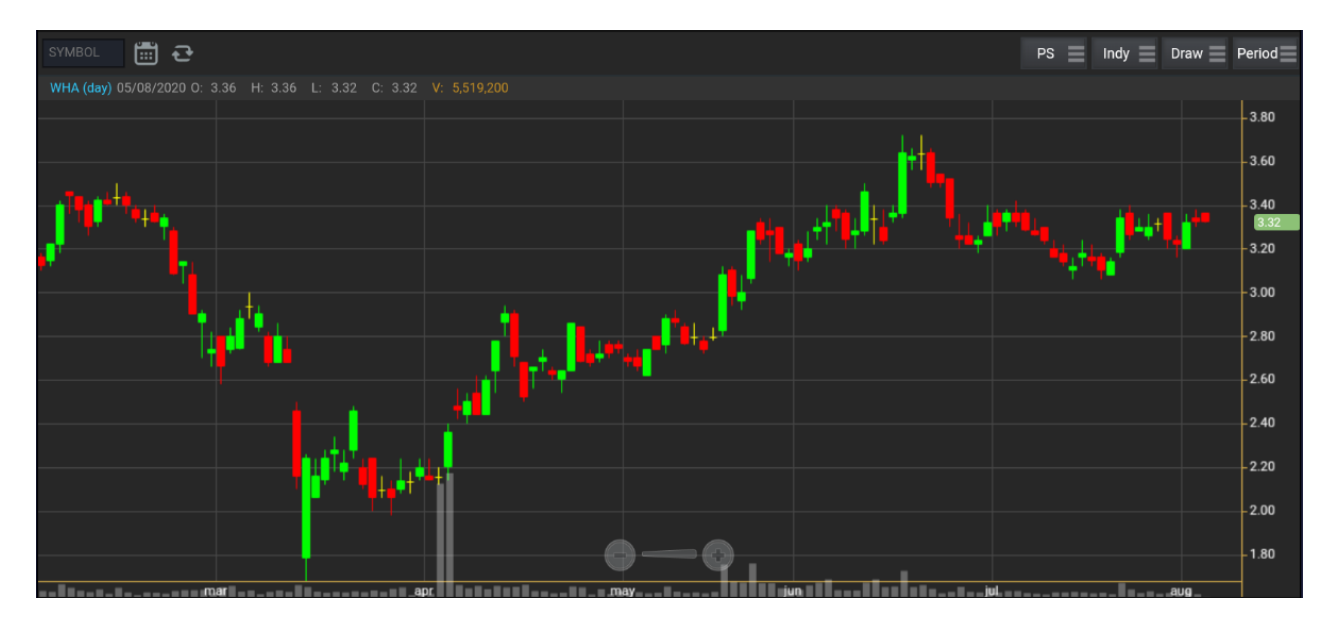

#### แสดงผลแบบ Bar

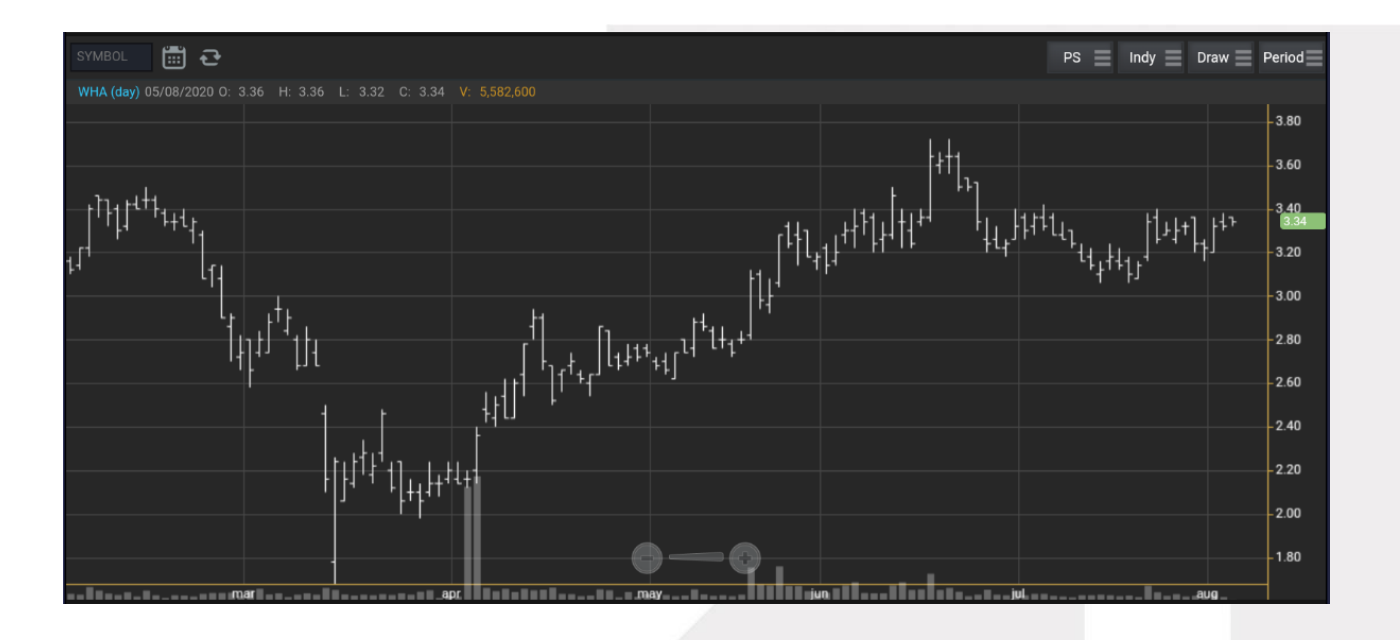

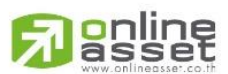

#### ONLINE ASSET COMPANY LIMITED

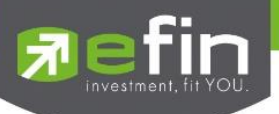

#### แสดงผลแบบ Colored Bar

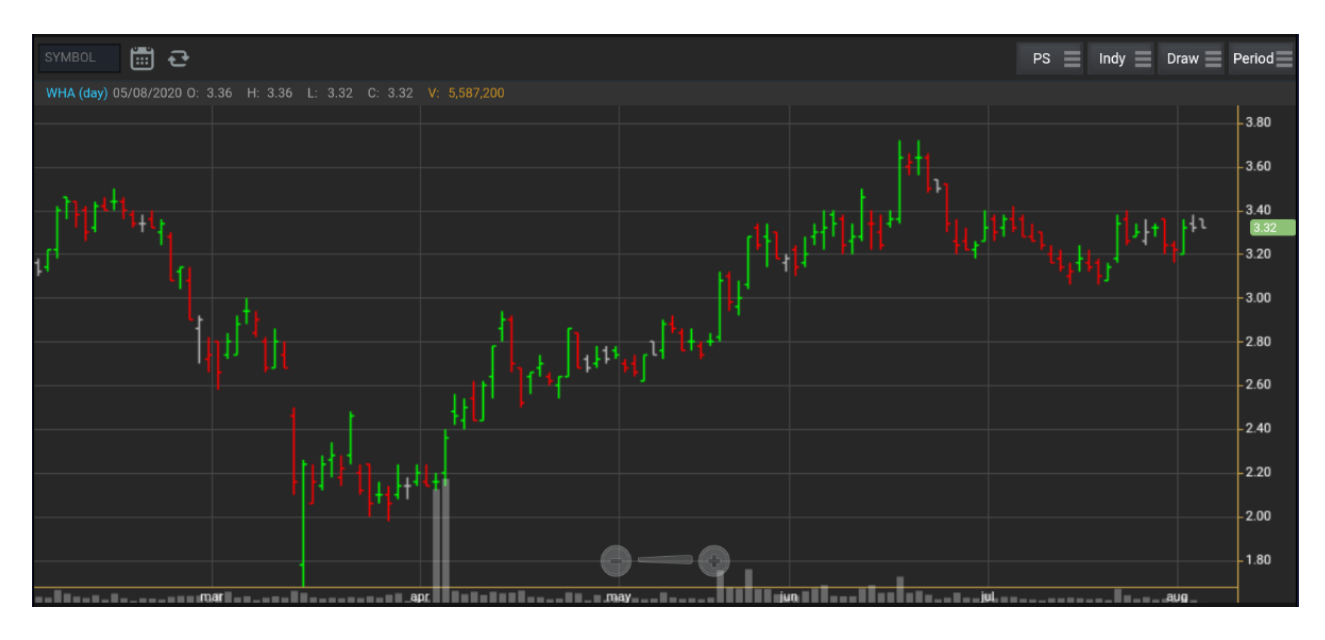

#### แสดงผลแบบ Line

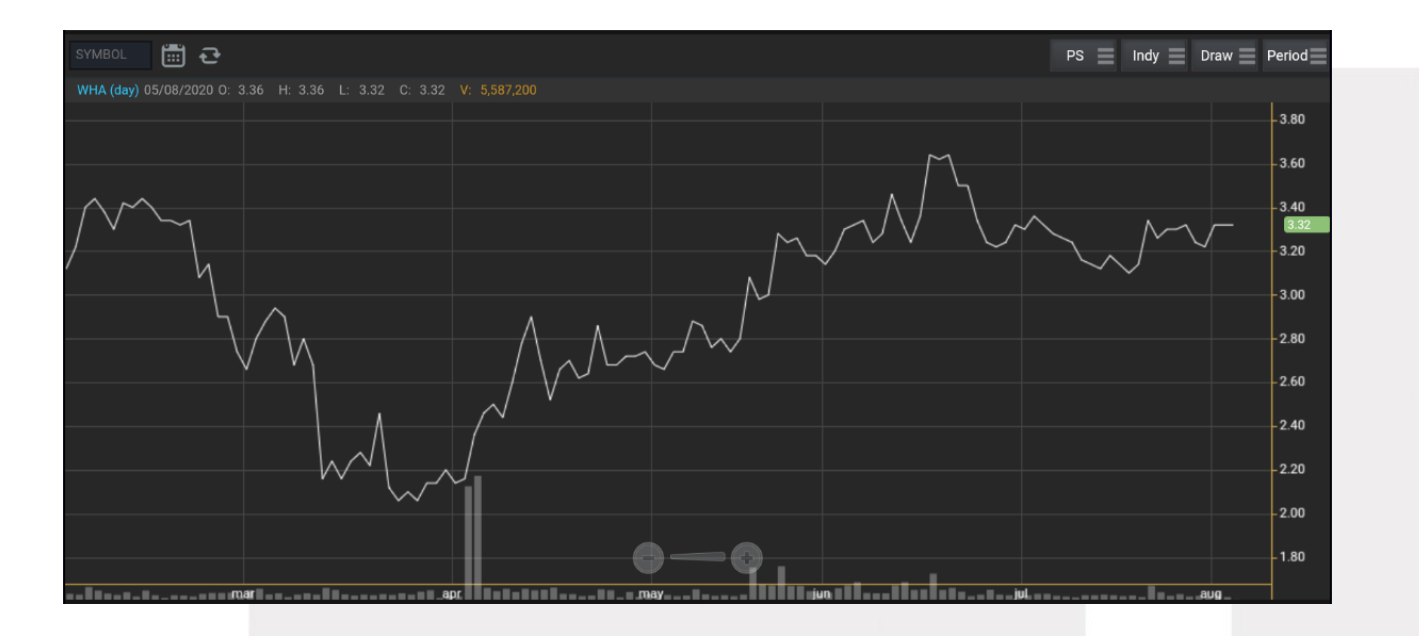

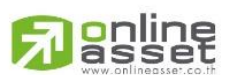

#### ONLINE ASSET COMPANY LIMITED

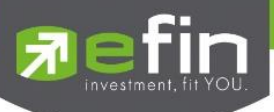

#### แสดงผลแบบ Hollow Candles

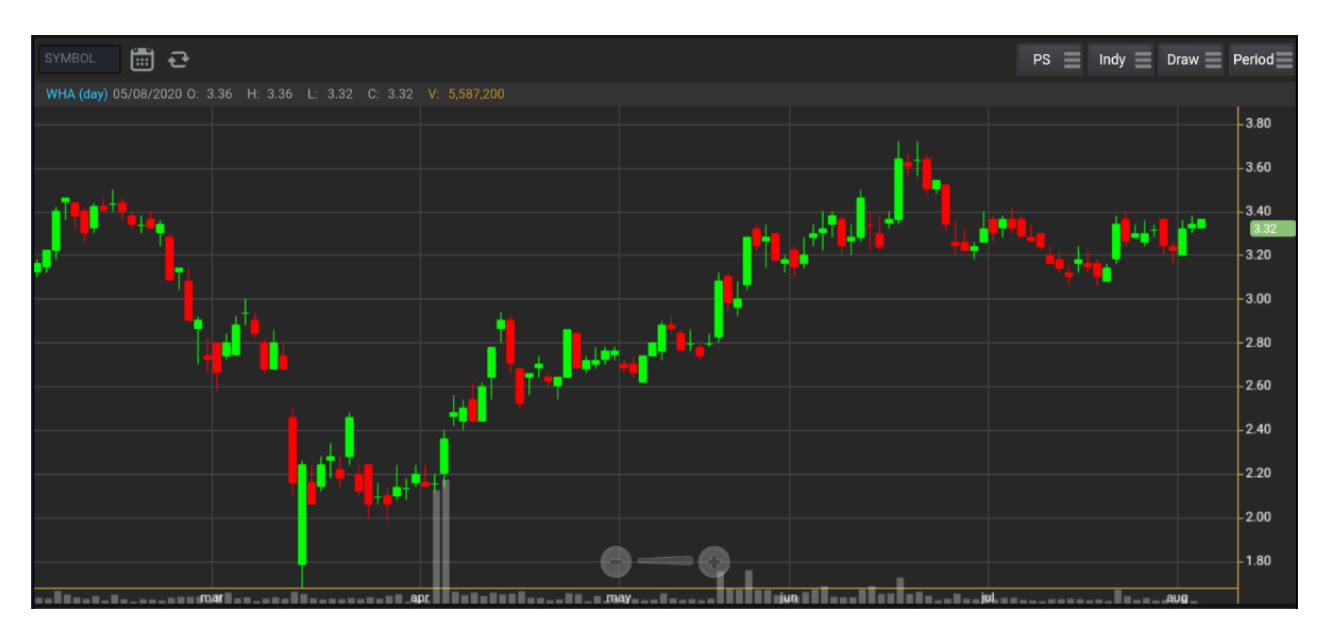

การใส่ Indicator สำหรับวิเคราะห์หลักทรัพย์
 ให้กดไปที่ปุ่ม Indy แล้วเลือกใส่ Indicator ตัวที่ต้องการ

| SYMBOL        | <b>Ē</b> <del>전</del>      |                             |                         | PS 📃 Indy 📃 Draw         | Period 📃 |
|---------------|----------------------------|-----------------------------|-------------------------|--------------------------|----------|
| AJ (day) 17/( |                            |                             |                         |                          |          |
|               | Bollinger Bands            |                             |                         |                          |          |
|               |                            | Chande Momentum Oscillator  | Commodity Channel Index |                          |          |
|               | Detrended Price Oscillator | Directional Movement System | Ease of Movement        |                          | 11.00    |
|               |                            | Elder Ray                   | Fractal Chaos Bands     | Fractal Chaos Oscillator | 10.50    |
|               |                            | High Low Bands              | High Minus Low          | Highest High Value       |          |
|               | Historical Volatility      | Intraday Momentum Index     | Keltner Channel         |                          |          |
|               | Linear Regression Forecast | Linear Regression Intercept | Linear Regression R2    | Linear Regression Slope  | <u> </u> |
|               | Lowest Low Value           | MACD                        |                         | Median Price             | 9.00     |
|               | Momentum Oscillator        | Money Flow Index            | Moving Average          | Moving Average Envelope  |          |
|               | Negative Volume Index      | On Balance Volume           | Parabolic SAR           | Performance Index        | 8-70-    |
|               | Positive Volume Index      | Pretty Good Oscillator      | Price Oscillator        | Price Rate of Change     | 7.95     |
|               | Price Volume Trend         | Prime Number Bands          | Prime Number Oscillator | QStick                   | 7.50     |
|               |                            |                             |                         |                          | 7.00     |
|               |                            |                             |                         |                          | 6.50     |
|               |                            |                             | 2015                    | fab                      |          |

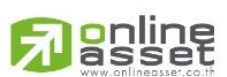

#### ONLINE ASSET COMPANY LIMITED

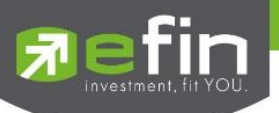

#### <u>ตัวอย่างการใส่ Indicator</u>

#### MACD

เมื่อกดไปที่ MACD จะปรากฏหน้าต่างสำหรับตั้งค่าต่างๆดังรูป โดยจะมีค่าเริ่มต้นที่เป็นมาตรฐานให้ นั่นคือ 12,26,9

## \*\*ทั้งนี้นักลงทุนควรศึกษาความหมายของการปรับค่าตัวเลขเพิ่มเติมด้วย

- สามารถปรับขนาดความหนาของเส้น MACD, Signal ได้โดยการคลิกที่ช่องตัวเลข แล้วเลือกขนาดความหนาที่ต้องการ
- สามารถปรับลักษณะของเส้น MACD, Signal ได้โดยการคลิกที่ช่อง Line จะมีรูปแบบการแสดงผลแบบอื่นขึ้นมาให้เลือก
- สามารถปรับสีของเส้น MACD, Signal ได้โดยการคลิกที่ช่องของสีแล้วเลือกสีได้ตามต้องการ
- เมื่อปรับตั้งค่าต่างๆเรียบร้อยแล้ว ให้กดปุ่ม Create

| SYMBOL 📰 🔁                  |                         |            |               |            |      |                                                                                                    | PS 📃 Ir | ndy 📃 🛙         | Draw 📃   | Period  |
|-----------------------------|-------------------------|------------|---------------|------------|------|----------------------------------------------------------------------------------------------------|---------|-----------------|----------|---------|
| AJ (day) 17/04/2015 O: 8.00 | H: 8.00 L: 7.90 C: 7.95 | V: 58<br>N | /IACD         |            | ×    |                                                                                                    |         |                 |          |         |
|                             |                         |            | ast MA Period |            | _    |                                                                                                    |         |                 |          | 12.00   |
|                             |                         |            |               | 12         | _    |                                                                                                    |         |                 |          | 11.50   |
|                             | •                       | 5<br>–     |               | 26         |      |                                                                                                    |         |                 |          | 11.00   |
| <u> </u> ++'                | '                       | Si         | ignal Period  | 9          |      |                                                                                                    |         |                 |          | 11.00   |
|                             | Linger Co. 11           | м          | IACD          | 1 ▼ Line ▼ |      |                                                                                                    |         |                 |          | - 10.50 |
|                             |                         |            | innel         |            |      |                                                                                                    |         |                 |          | 10.00   |
|                             |                         |            | ignai         |            |      |                                                                                                    |         |                 |          | - 9.50  |
|                             |                         |            | Create        |            |      | a la se de la seconda de la seconda de la seconda de la seconda de la seconda de la seconda de la seconda de la |         | 4 <b>4</b> 94 4 | <b>_</b> | -9.00   |
|                             |                         |            |               |            |      |                                                                                                    |         |                 | _        | - 8.50  |
|                             |                         |            |               |            |      |                                                                                                    |         |                 | 4++      |         |
|                             |                         |            |               |            |      |                                                                                                    |         |                 |          | 6 7.95  |
|                             |                         |            |               |            |      |                                                                                                    |         |                 |          | - 7.50  |
|                             |                         |            |               |            |      |                                                                                                    |         |                 |          | 7.00    |
|                             |                         |            |               |            |      |                                                                                                    |         |                 |          | - 6.50  |
|                             |                         |            | 0             |            | 0015 |                                                                                                    |         |                 |          |         |
| ich 00                      | HOV                     |            | de            | نا<br>ا    | 2015 | 1                                                                                                    | cu      |                 | mar      |         |

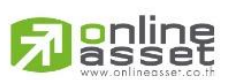

#### ONLINE ASSET COMPANY LIMITED

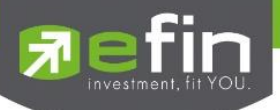

#### การแสดงผลของ MACD

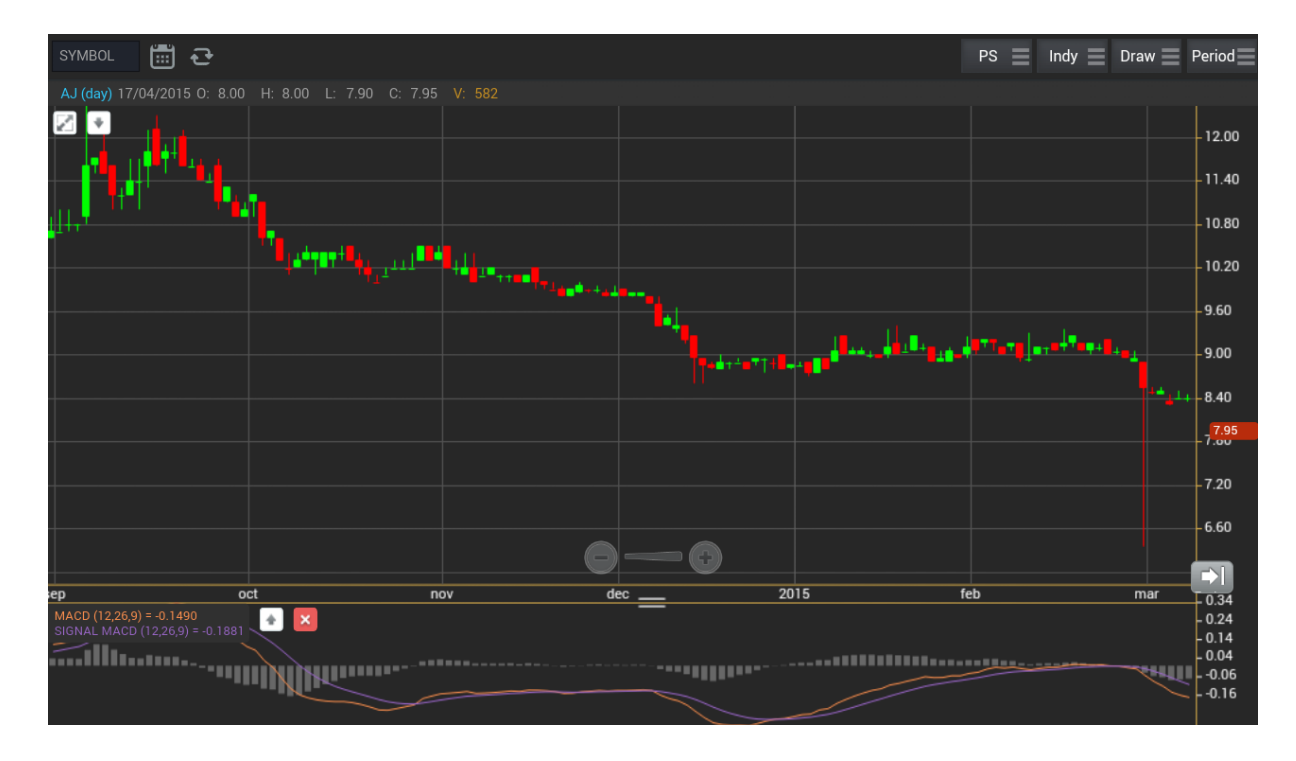

<u>วิธีการลบ Indicator</u>

แตะไปที่ปุ่ม X เพื่อลบ Indicator ตัวที่ไม่ต้องการ

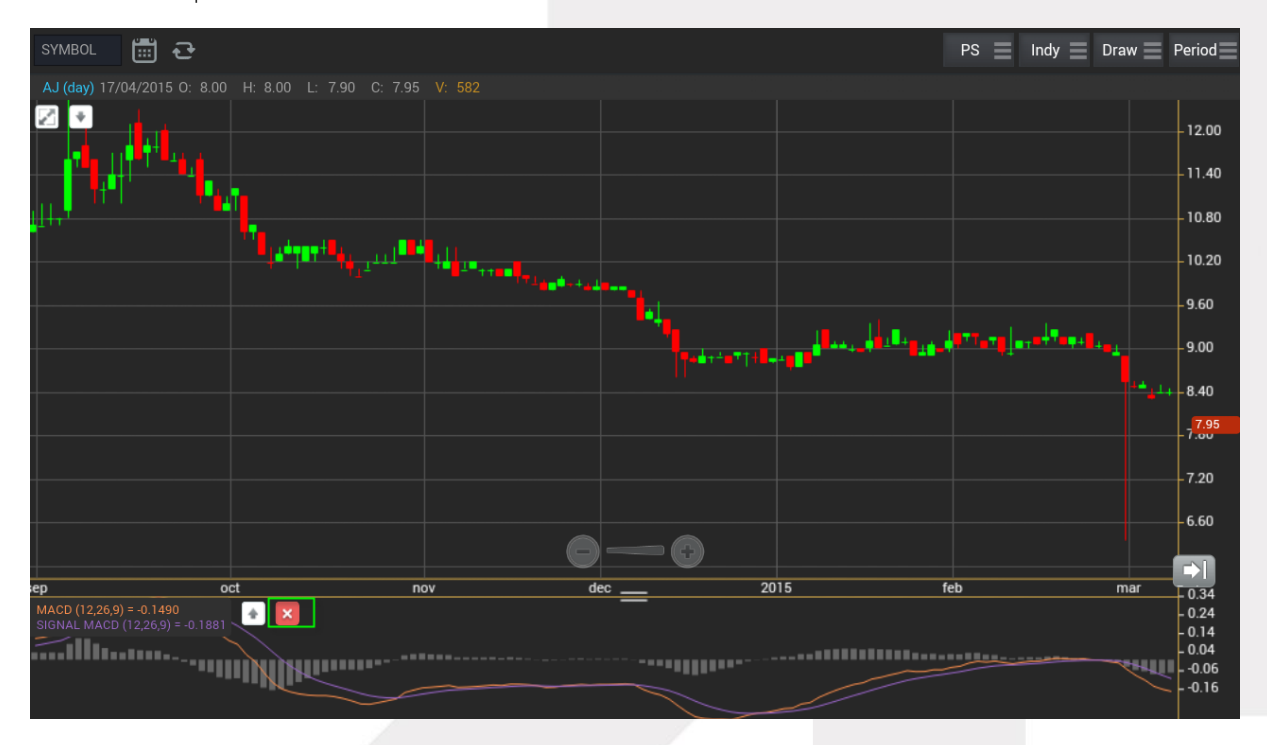

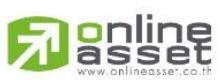

#### ONLINE ASSET COMPANY LIMITED

# Refin

#### Moving Average กลุ่มเส้นค่าเฉลี่ย

เมื่อกดไปที่ Moving Average จะปรากฏหน้าต่างสำหรับตั้งค่าต่างๆดังรูป

Periods จะมีค่าเริ่มต้นให้ที่ 50 \*\*ทั้งนี้นักลงทุนควรศึกษาความหมายของการปรับค่าตัวเลขเพิ่มเติมด้วย\*\*

Field ใช้สำหรับเลือกปรับว่าต้องการให้ Indicator ตัวนี้คำนวณจากราคาใด ค่าเริ่มต้นจะเป็นค่า Close

Type ใช้สำหรับเลือกปรับว่าต้องการให้ Indicator ตัวนี้ มีการคำนวณแบบใด

โดยมีให้เลือก 7 แบบ ได้แก่ Simple, Exponential, Time Series, Triangular, Variable, Weighted, Well Wilder

- สามารถปรับขนาดความหนาของเส้น MA ได้โดยการคลิกที่ช่องตัวเลข แล้วเลือกขนาดความหนาที่ต้องการ
- สามารถปรับลักษณะของเส้น MA ได้โดยการคลิกที่ช่อง Line จะมีรูปแบบการแสดงผลแบบอื่นขึ้นมาให้เลือก
- สามารถปรับสีของเส้น MA ได้โดยการคลิกที่ช่องของสีแล้วเลือกสีได้ตามต้องการ

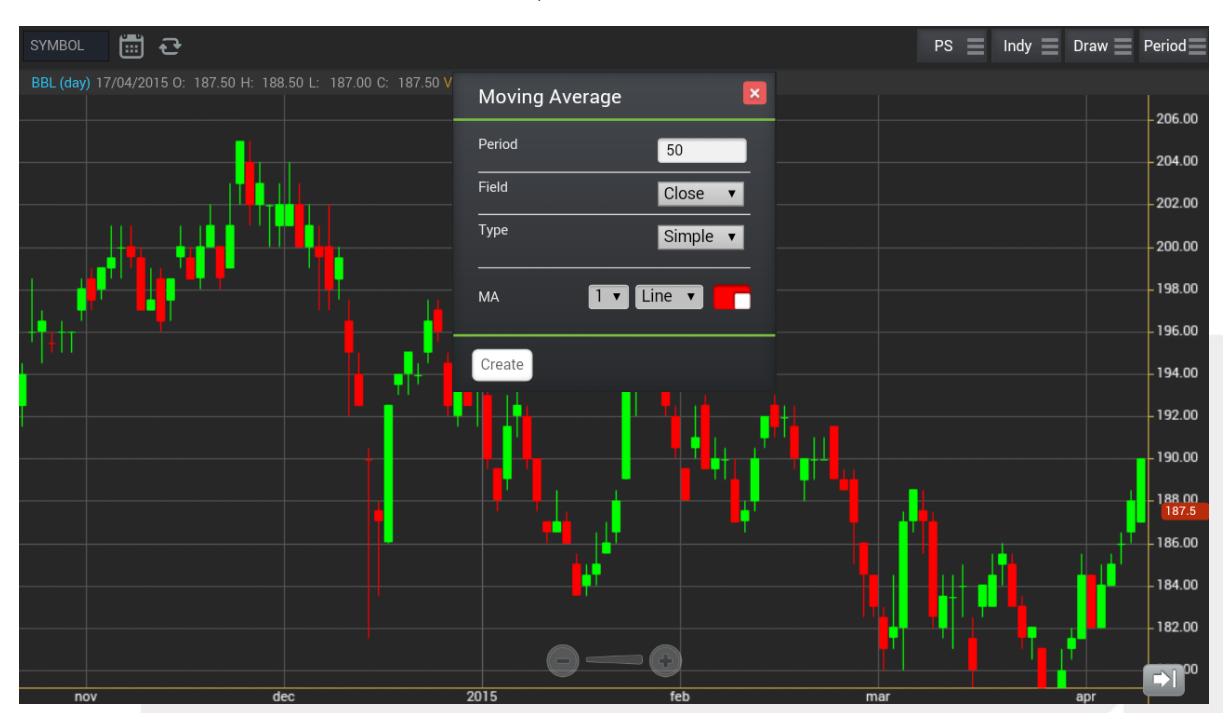

- เมื่อปรับตั้งค่าต่างๆเรียบร้อยแล้ว ให้กดปุ่ม Create

การแสดงผลของ MA จะแสดงอยู่กับแท่งราคา ซึ่งสามารถอ่านค่าได้จากตัวเลขด้านบน ดังรูป

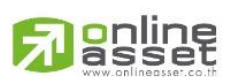

#### ONLINE ASSET COMPANY LIMITED

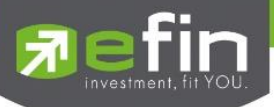

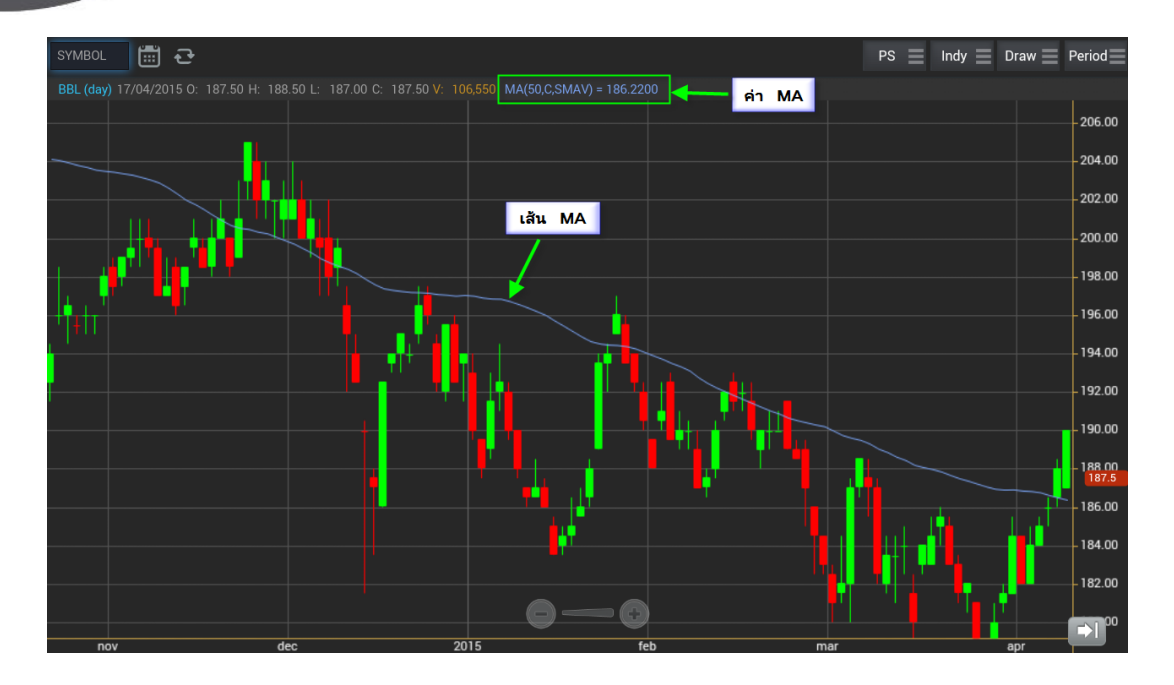

#### <u>วิธีการลบ Indicator</u>

แตะไปที่เส้น MA ที่ต้องการจะลบ จากนั้นกดปุ่ม X เพื่อลบเส้นนั้นออก

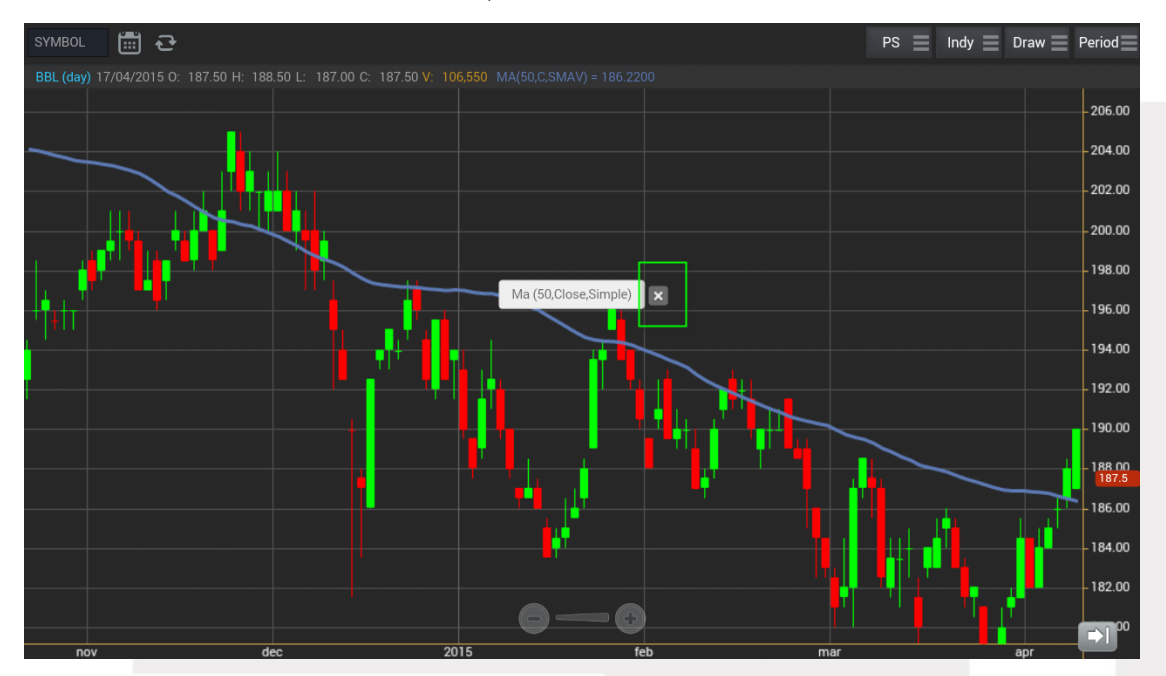

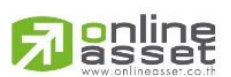

#### ONLINE ASSET COMPANY LIMITED
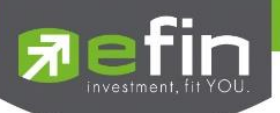

### 6. การวาดเส้นต่างๆ

แตะไปที่ปุ่ม Draw จะมีตัวเลือกที่เกี่ยวกับการวาดเส้นขึ้นมาให้เลือกใช้งานได้ 6 ตัว ได้แก่ Annotation, Horizontal, Trend line, Ray, Segment, Crosshair

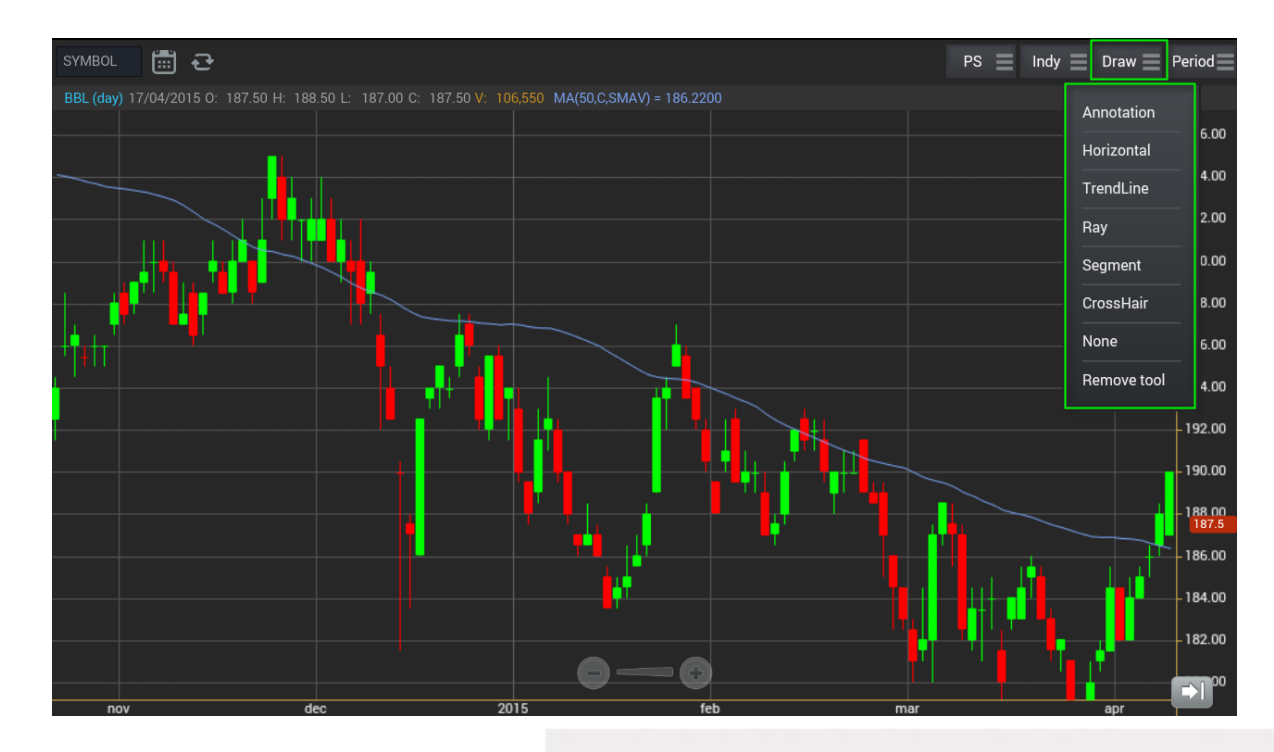

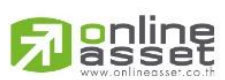

### ONLINE ASSET COMPANY LIMITED

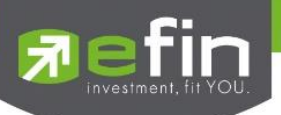

### Annotation

เป็นการใส่คำหรืออักษรลงไปในกราฟ

<u>วิธีการใช้งาน</u>

- เมื่อกดที่ Annotation แล้ว จะเห็นว่ามีเส้นตัดสีขาวจางๆ ให้ใช้นิ้วที่แตะค้างไว้ที่กราฟ แล้วลากนิ้วไปยังจุดเริ่มต้นที่ต้อง
- ยกนิ้วขึ้นและแตะลงไปยังตำแหน่งเริ่มต้น (ยกนิ้วขึ้นและแตะนิ้วลงไป โดยให้แตะนิ้วค้างไว้)
- จะปรากฏเส้นสีแดงขึ้นหลังจากที่ลากนิ้วผ่าน พร้อมทั้งจะมีกรอบสีขาวแสดงขึ้นมาด้วย (ระหว่างนี้นิ้วต้องแตะค้างอยู่ตลอด)
- เมื่อลากนิ้วมาถึงจุดสิ้นสุดที่ต้องการ ให้ยกนิ้วขึ้น และแตะนิ้วซ้ำลงไปอีกครั้ง
- พิมพ์ข้อความที่ต้องการ แล้วกด Save

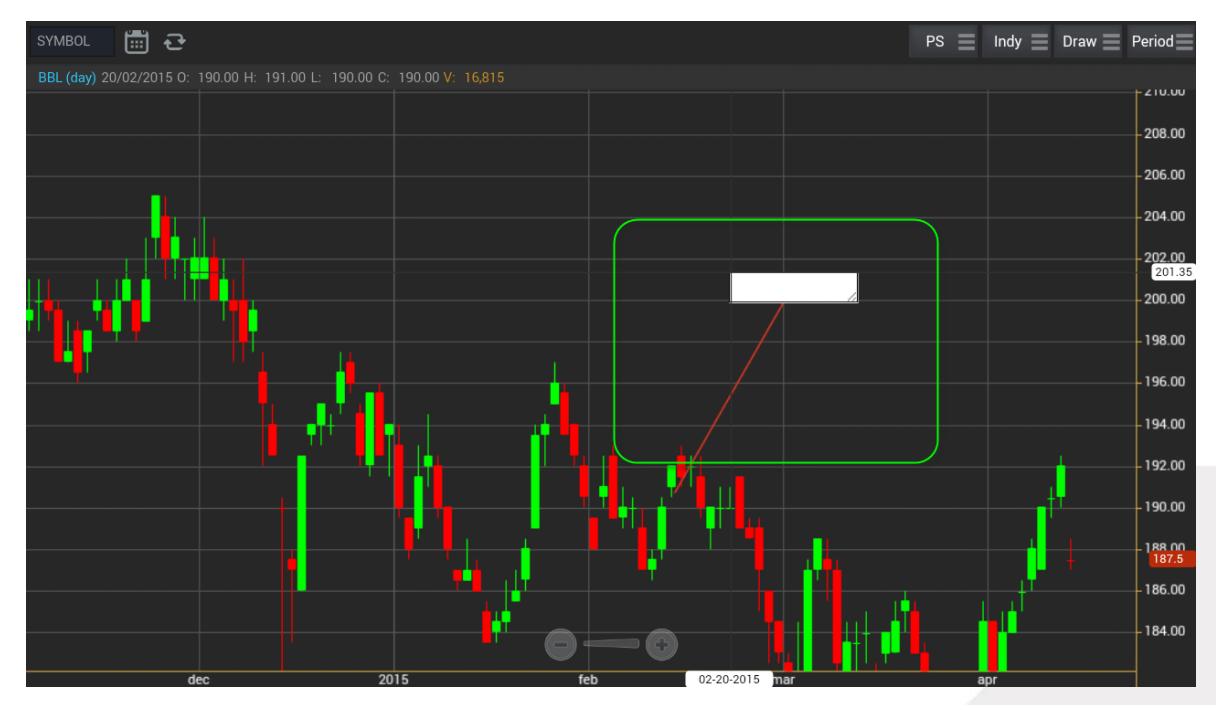

### <u>วิธีการลบ Annotation</u>

แตะไปที่ข้อความที่ต้องการลบ จะปรากฎปุ่ม X ขึ้นมา ให้กดปุ่มดังกล่าวเพื่อลบข้อความ

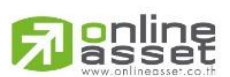

### ONLINE ASSET COMPANY LIMITED

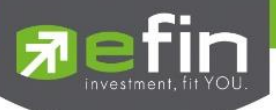

### Horizontal เส้นตรงแนวนอน

<u>วิธีการใช้งาน</u>

- เมื่อกดที่ Horizontal แล้ว จะเห็นว่ามีเส้นตัดสีขาวจางๆ ให้ใช้นิ้วที่แตะค้างไว้ที่กราฟ แล้วลากนิ้วไปยังแนวที่ต้องการ
- ยกนิ้วขึ้นและแตะลงไปยังตำแหน่งที่ต้องการ จะปรากฎเส้นแนวนอนให้

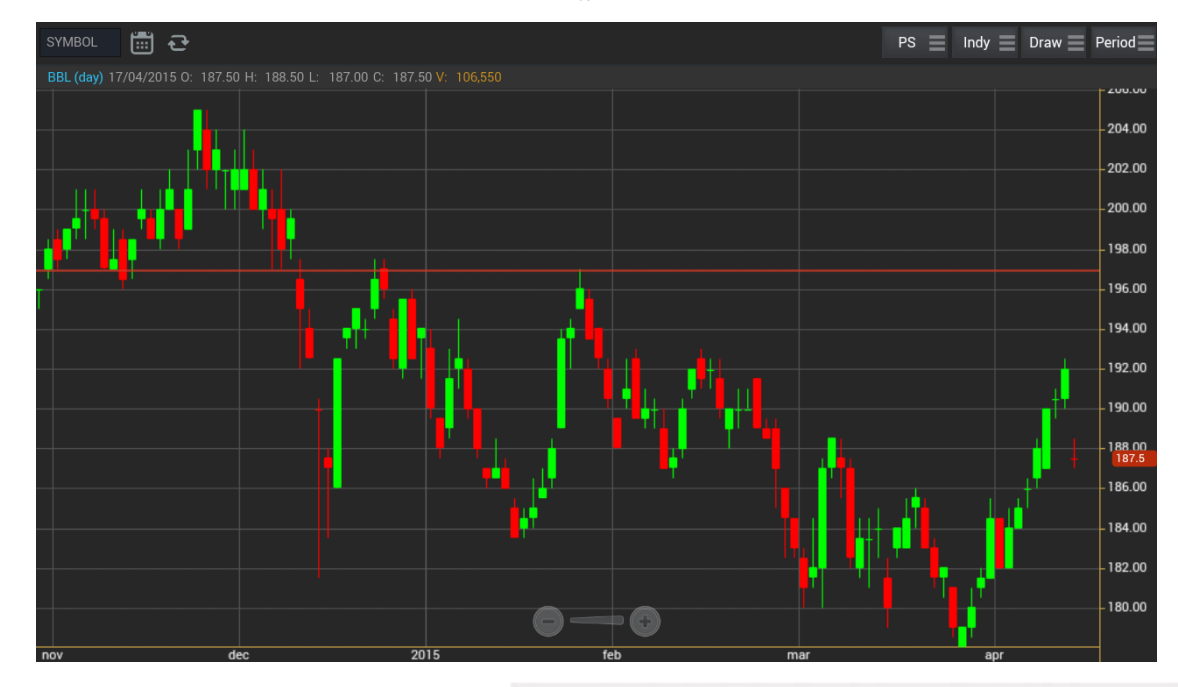

### <u>วิธีการลบ Horizontal</u>

แตะไปที่เส้นที่ต้องการจะลบ จะปรากฏปุ่ม X ขึ้นมา ให้กดปุ่มดังกล่าวเพื่อลบเส้น

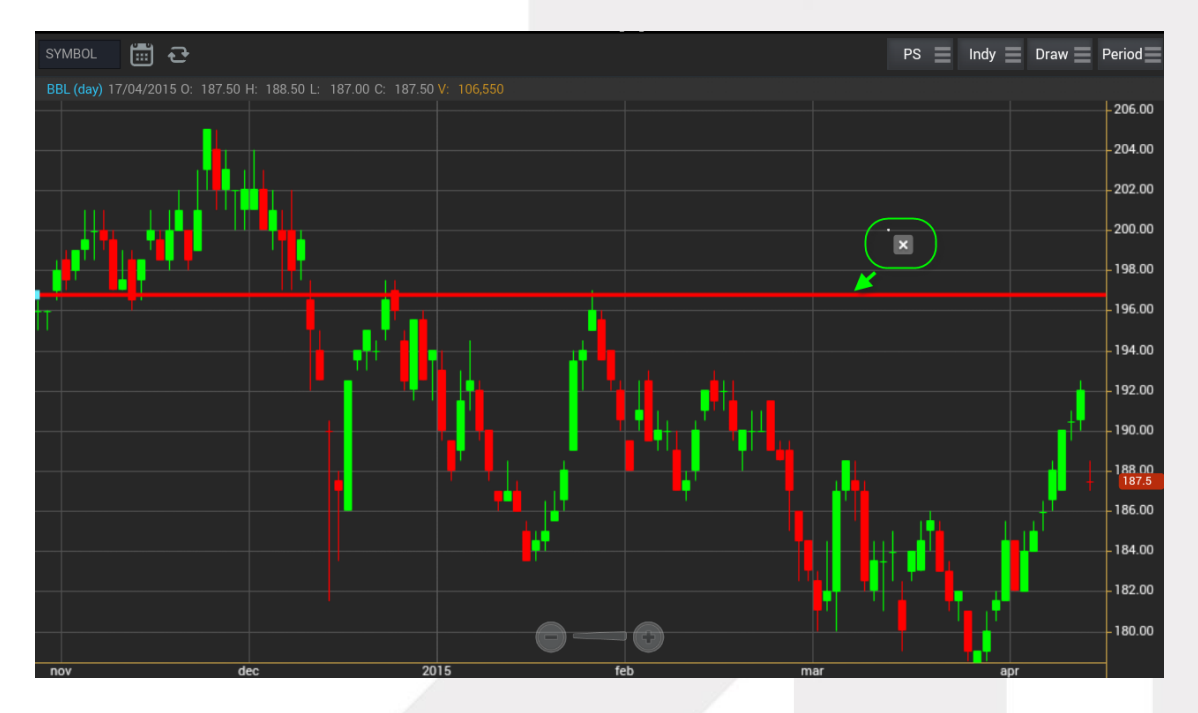

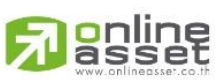

### ONLINE ASSET COMPANY LIMITED

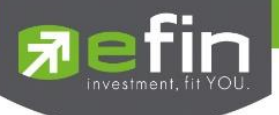

### Trend Line

ใช้สำหรับตีเส้นตรง เพื่อหาแนวโน้มของราคา เส้นนี้จะแสดงเป็นเส้นตรงเฉียงตามที่ผู้ใช้งานลากเส้น ซึ่งจะมีความยาวตลอด กราฟ

### 112,1M

<u>วิธีการใช้งาน</u>

- เมื่อกดที่ Trend Line แล้ว จะเห็นว่ามีเส้นตัดสีขาวจางๆ ให้ใช้นิ้วที่แตะค้างไว้ที่กราฟ แล้วลากนิ้วไปยังแนวที่ต้องการ
- ยกนิ้วขึ้นและแตะลงไปยังตำแหน่งที่ต้องการ จากนั้นลากนิ้วแล้วกดซ้ำอีกครั้งยังจุดที่ต้องการ

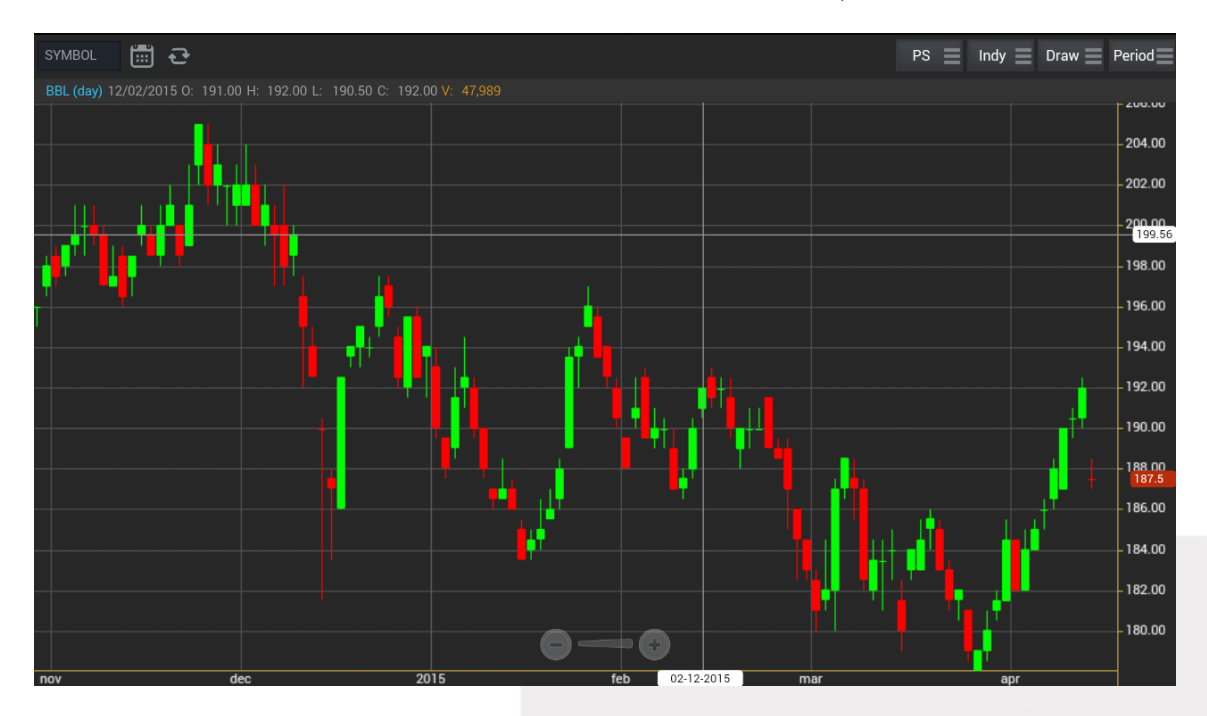

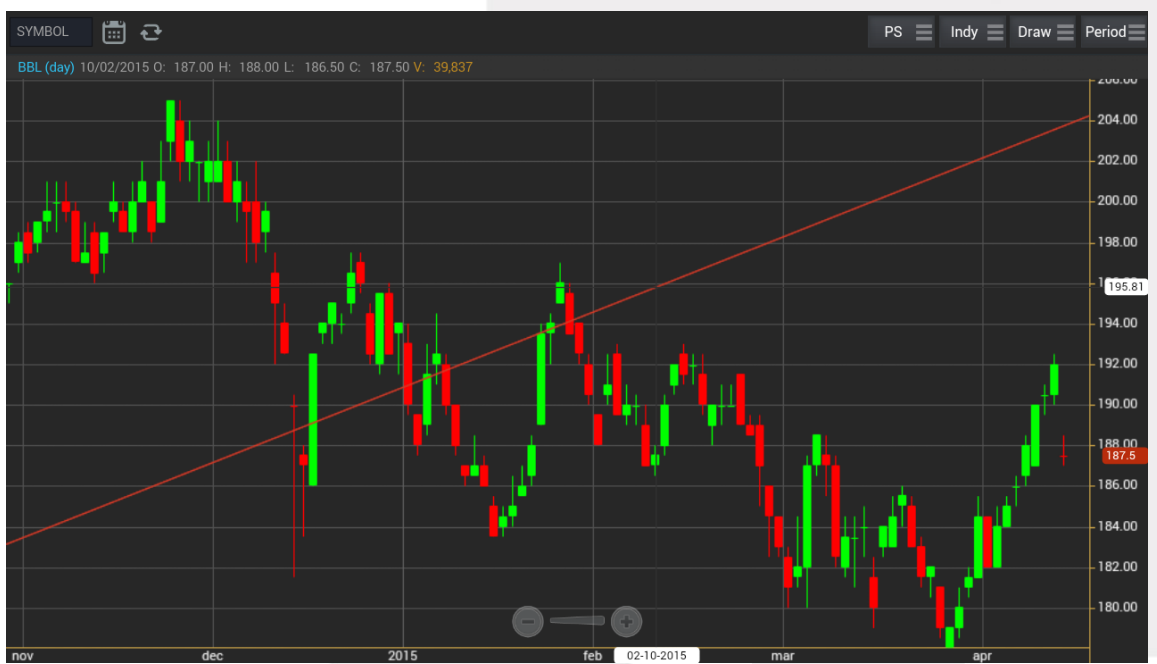

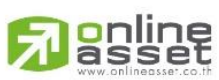

### ONLINE ASSET COMPANY LIMITED

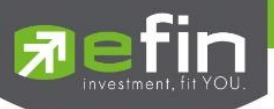

### <u>วิธีการลบ Trend Line</u>

แตะไปที่เส้นที่ต้องการจะลบ จะปรากฏปุ่ม X ขึ้นมา ให้กดปุ่มดังกล่าวเพื่อลบเส้น

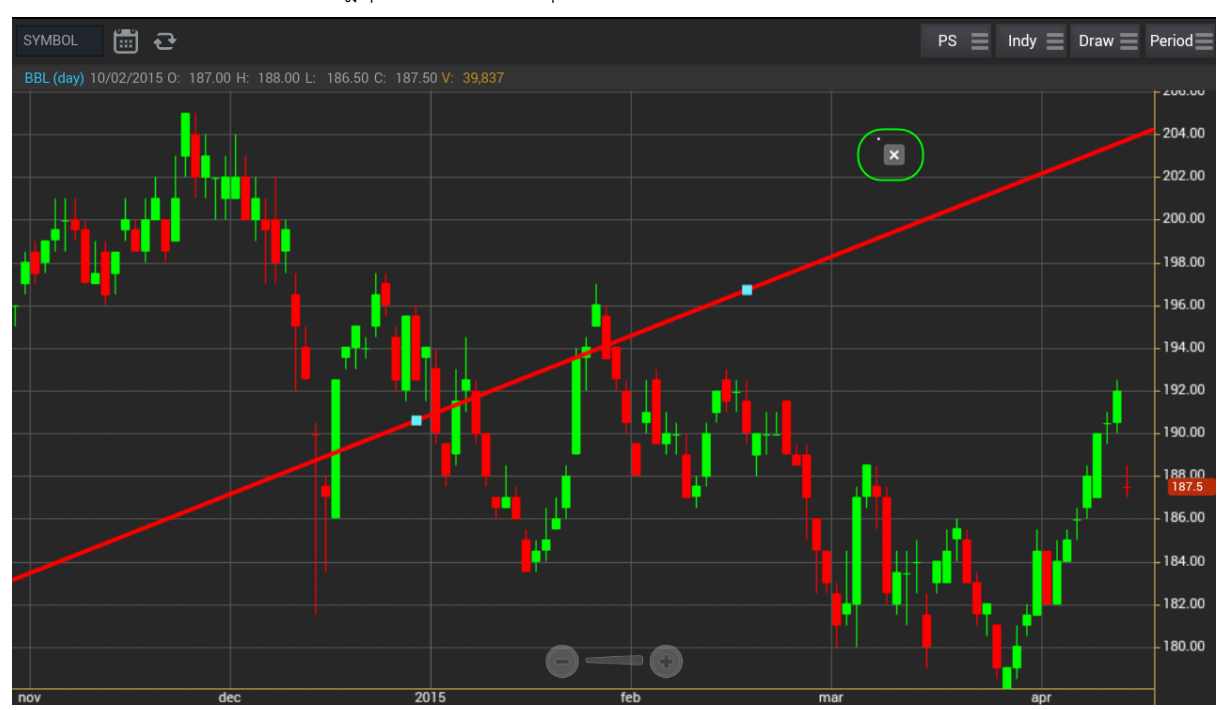

RAY ใช้สำหรับตีเส้นตรง เพื่อหาแนวโน้มของราคา เส้นนี้จะแสดงเป็นเส้นตรงเฉียงตามที่ผู้ใช้งานลากเส้น ซึ่งจะมีความยาว ตลอดกราฟเพียงด้านเดียว

Segment ใช้สำหรับตีเส้นตรง เพื่อหาแนวโน้มของราคา เส้นนี้จะแสดงเป็นเส้นตรงเฉียงตามที่ผู้ใช้งานลากเส้น ซึ่งจะมี ความยาวเท่ากับที่ผู้ใช้งานตีเส้นเท่านั้น สามารถกำหนดความยาวของเส้นได้ อีกทั้งยังบอกด้วยว่า ระยะห่างจากจุดที่ตีเส้นนั้น ห่างกี่ แท่งราคา \*\*ทั้ง 2 เส้นนี้มีวิธีการตีเส้นเหมือนกับเส้น Trend Line

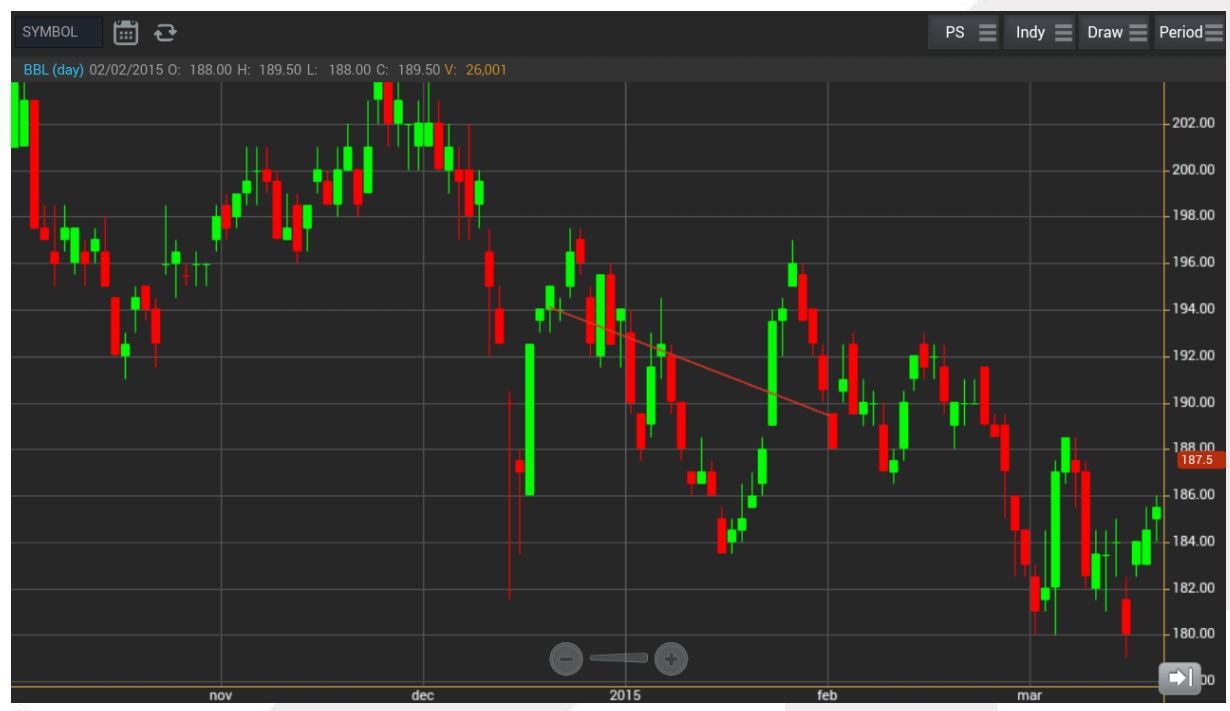

# asset

### ONLINE ASSET COMPANY LIMITED

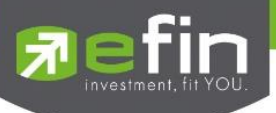

#### Crosshair

เส้นตรงแนวตั้งและแนวนอนตัดกัน ใช้สำหรับอ่านค่าของแต่ละแท่งว่ามีราคา Open, High, Low, Close ในแต่ละวันเท่า

ใดบ้าง

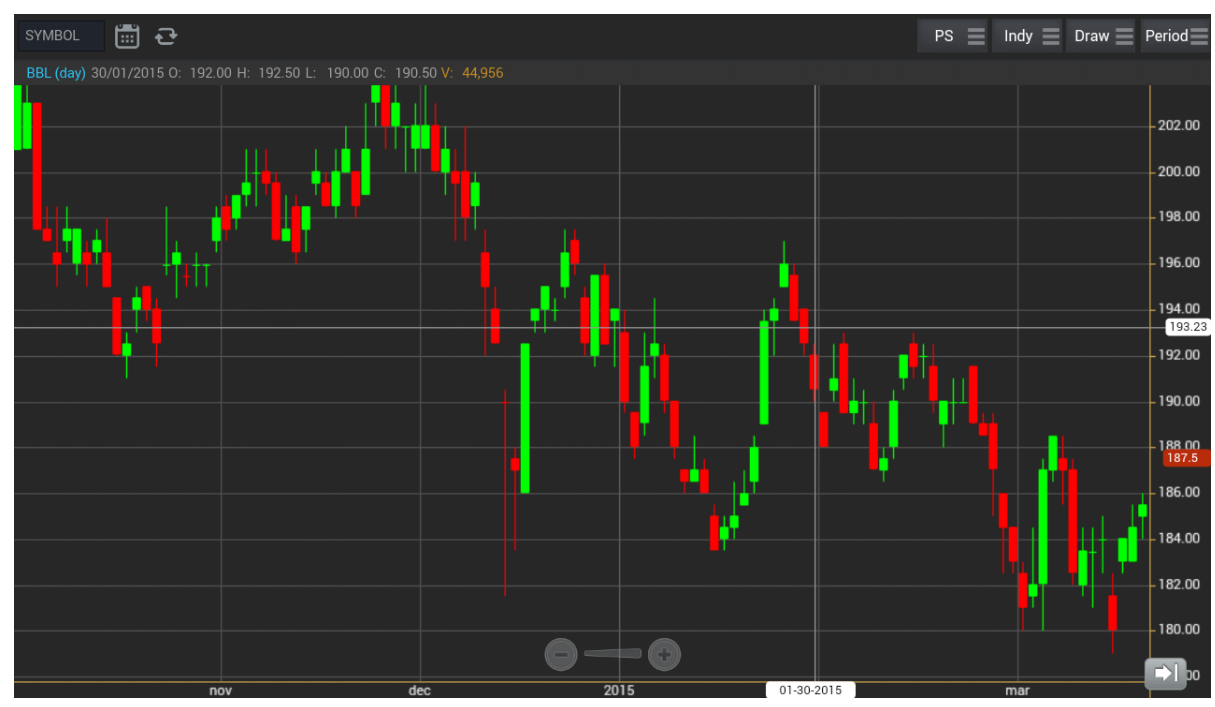

### <u>วิธีการลบ Crosshair</u>

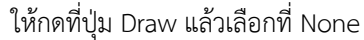

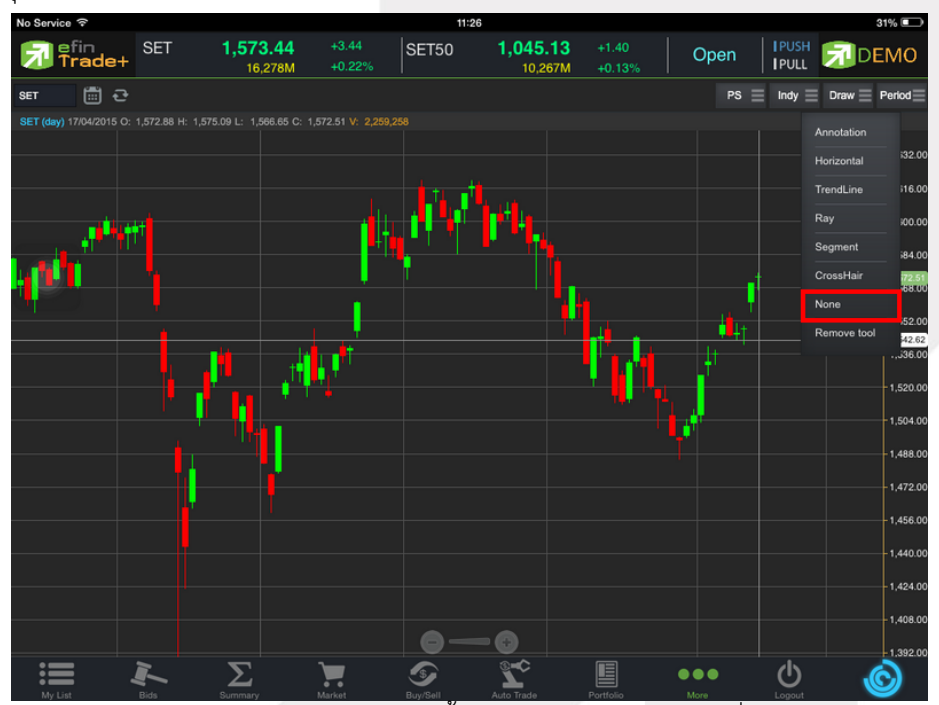

\*\* หากผู้ใช้งานตีเส้นต่างๆไว้หลายเส้น แล้วต้องการลบออกในครั้งเดียว สามารถทำได้โดย กดที่ปุ่ม Draw แล้วเลือกที่ Remove

tool \*\*

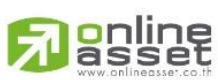

#### ONLINE ASSET COMPANY LIMITED

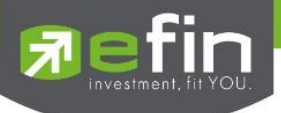

### 7. การเปลี่ยน Period

สามารถเปลี่ยน Period ในกราฟได้ โดยการ แตะที่ปุ่ม Period แล้วเลือก Period ที่ต้องการ เพื่อปรับระยะเวลาในการ แสดงกราฟเป็น Day, Week, Month, Quarter, Year และ Minute

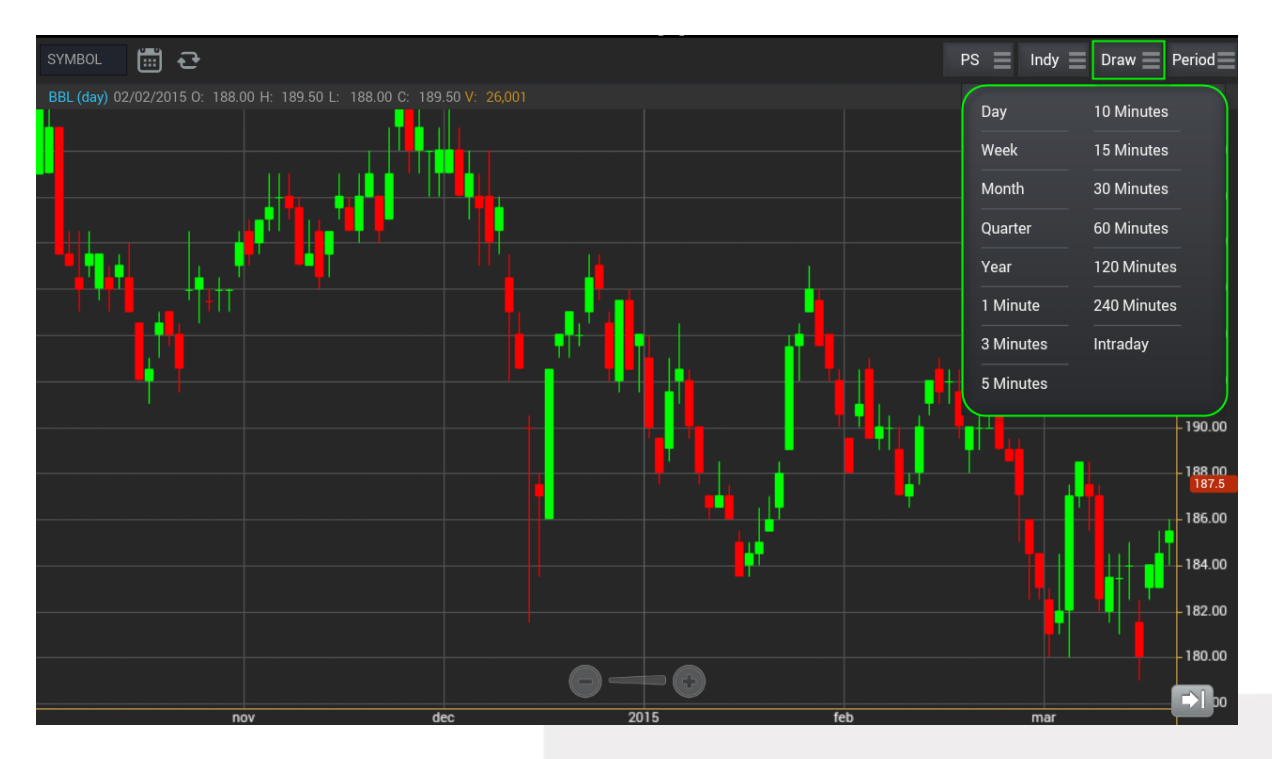

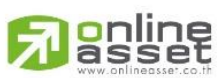

### ONLINE ASSET COMPANY LIMITED

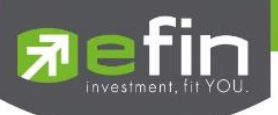

### Notification

เป็นการแจ้งเตือนราคาได้ทั้งหลักทรัพย์ และอนุพันธ์ ตามเงื่อนไขที่กำหนดไว้ โดยสามารถแสดงผลบนมือถือในระบบ Android และ IOS แบ่งออกเป็น 3 ส่วนคือ

### ส่วนที่ 1

Price Alert จะเป็นการทำงานลักษณะ ตรวจราคาล่าสุดว่าถึงเงื่อนไขที่กำหนดไว้ โดยเงื่อนไขมีอยู่ 2 แบบคือ

- ราคาล่าสุด (Last Price)
- เปอร์เซ็นต์เปลี่ยนแปลงเมื่อเทียบกับวันก่อนหน้า (%Change) และเมื่อเกิดการแจ้งเตือนจะมา
- แสดงผลจะมาแสดงผลที่มือถือ

### การตั้งเงื่อนไขการแจ้งเตือนมีวิธีดังนี้

หากต้องการให้เกิดการแจ้งเตือนหลักทรัพย์ BBL เมื่อราคาล่าสุดเปลี่ยนแปลงไปมากกว่าหรือเท่ากับ 150 หรือ เมื่อ BBL ราคาล่าสุดเปลี่ยนแปลงไปมากกว่าหรือเท่ากับ 5% ให้แจ้งเตือน

- 1. กำหนดชื่อหลักทรัพย์ที่ต้องการให้เกิดการแจ้งเตือน \*\*\* การตั้งการแจ้งเตือน 1 หลักทรัพย์สามารถตั้งเงื่อนไขได้มากกว่า 1 เงื่อนไข
- 2. กำหนดเงื่อนว่าจะให้เป็น Last Price, %Change
- กำหนดเครื่องหมาย
- 4. กำหนด Value
- ในช่อง Memo สามารถใส่ข้อความสั้นๆ เมื่อเกิดการแจ้งเตือนจะได้ทราบว่าเป็นการแจ้งเตือนของอะไร เมื่อกำหนดเงื่อนไขเสร็จเรียบร้อยให้กดปุ่ม
- 6. เมื่อเกิดการแจ้งเตือนการเปลี่ยนแปลงของราคาจะแสดงเวลาที่ทำการแจ้งเตือนที่ช่อง Alert Time

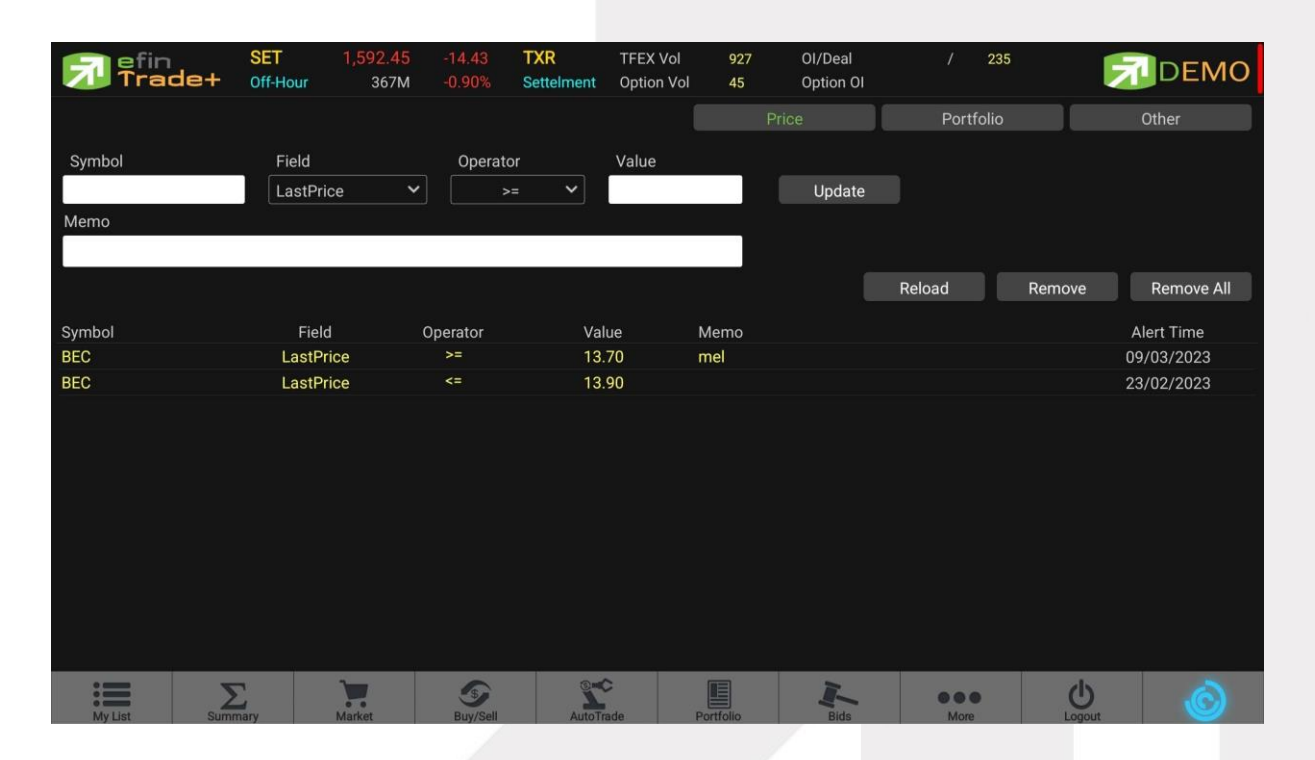

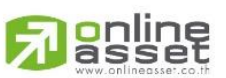

#### ONLINE ASSET COMPANY LIMITED

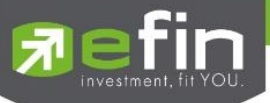

### <u>เมื่อเกิดการแจ้งเตือนจะแสดงดังหน้าจอต่อไปนี้</u>

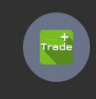

efin Trade+ 16:22

[DEMO] 66666781, BANPU unrealize p/l 0%, Last 9.85@ -0.25 -2.48%

### <u>ส่วนที่ 2</u>

Portfolio Alert เป็นฟังก์ชันที่คอยตรวจจับหลักทรัพย์ในพอร์ตว่ามีต้นทุนหรือราคาเปลี่ยนแปลงมากหรือน้อยกว่าที่กำหนดไว้ เมื่อ ถึงเงื่อนไขดังกล่าวก็จะแจ้งเตือนผ่านมือถือ **และยังมีฟังก์ชันแจ้งเตือนรายการซื้อขายที่มีการจับคู่ทั้งหมดแล้วอีกด้วย** เมื่อท่านเคย Login ในโทรศัพท์แล้ว ท่านสามารถที่จะกำหนดเงื่อนไขการแจ้งเตือนผ่าน PC ได้ ซึ่งการแจ้งเตือนก็จะไปแสดงบน หน้าจอมือถือเช่นกัน

### การตั้งเงือนไขการแจ้งเตือนมีวิธีดังนี้

- เลือกหลักทรัพย์ที่มีอยู่ในพอร์ต ที่ต้องการให้เกิดการแจ้งเตือน คลิกไปที่หลักทรัพย์นั้นให้ขึ้นเป็นแทบสีเทา
- หลักทรัพย์ที่เลือกจะแสดงด้านบน จากนั้นกำหนดเงื่อนไขการแจ้งเตือน ซึ่งการแจ้งเตือนจะมี 2 แบบด้วยกันคือ
   1.ราคาต้นทุน (Cost) เปลี่ยนแปลงไป มากกว่า หรือ น้อยกว่าที่ได้กำหนด
  - 2.เปอร์เซ็นต์เปลี่ยนแปลงเมื่อเทียบกับวันก่อนหน้า (%Change Price) มากกว่า หรือ น้อยกว่าที่ได้กำหนด
- เมื่อตั้งเงื่อนไขเสร็จเรียบร้อยแล้ว ให้กดปุ่ม Update รายการดังกล่าวจะไปแสดงด้านล่าง

| 🔂 efin<br>Trade+ | SET<br>P-Open | 1,684.64<br>6,176M | -1.38<br>-0.08% | TXI<br>Open-2 | TFEX Vol<br>Option Vol | 3,488<br>2,373 | OI/Deal<br>Option OI | 73,032 | / 523<br>10,570 |   | DEMO       |
|------------------|---------------|--------------------|-----------------|---------------|------------------------|----------------|----------------------|--------|-----------------|---|------------|
|                  |               |                    |                 |               |                        | Pr             | ice                  |        | Portfolio       |   | Other      |
| Symbol           | Туре          | TTF                |                 | %Cos          | %Cost (+/-)            |                | %Change (+/-)        |        |                 |   |            |
|                  |               |                    |                 |               |                        |                |                      | ]      | Update          |   | Clear      |
|                  |               |                    |                 |               |                        | Accou          | nt 1211              | 52     |                 | ~ | Reload     |
| Symbol           |               | TT                 |                 |               | Onhand                 |                | %Cost                |        | %Change         |   | Alert Time |
| AAV              |               |                    |                 |               | 209500                 |                |                      |        |                 |   |            |
| AOT              |               |                    |                 |               | 1200                   |                |                      |        |                 |   | 09/07/2020 |
| AP               |               |                    |                 |               | 300                    |                |                      |        |                 |   |            |
| BBL              |               |                    |                 |               | 1400                   |                |                      |        |                 |   |            |
| BDMS             |               |                    |                 |               | 300                    |                |                      |        |                 |   | 15/01/2020 |
| BEM              |               |                    |                 |               | 500                    |                |                      |        |                 |   |            |
| CENTEL           |               |                    |                 |               | 900                    |                |                      |        |                 |   |            |
| СК               |               |                    |                 |               | 500                    |                |                      |        |                 |   |            |
| CPALL            |               |                    |                 |               | 900                    |                |                      |        |                 |   |            |
| EA               |               |                    |                 |               | 200                    |                |                      |        |                 |   |            |
| MC               |               |                    |                 |               | 100                    |                |                      |        |                 |   |            |
| PTT              |               |                    |                 |               | 11100                  |                |                      |        |                 |   |            |
| SCB              |               |                    |                 |               | 100                    |                |                      |        |                 |   |            |
| :=               | 2             |                    | 6               |               |                        | <b>2</b> ≁¢    | R.                   |        |                 | d |            |

### เมื่อเกิดการแจ้งเตือนจะแสดงดังหน้าจอต่อไปนี้

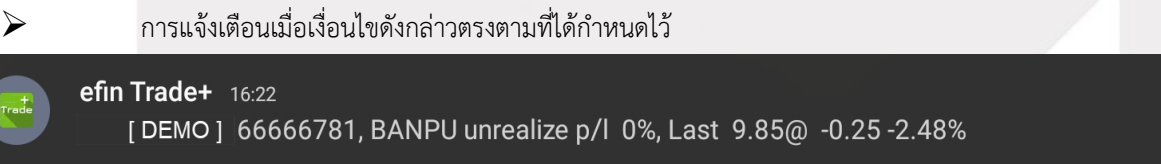

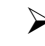

การรับการแจ้งเตือนเมื่อมีการซื้อ/ขาย ที่จับคู่ได้ (Match)

### efin Trade+ 16:22

[DEMO] Matched Buy BANPU Vol 100 MKT@ Avg 9.85 OrdNo# 58 Account=666666781

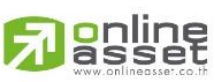

### ONLINE ASSET COMPANY LIMITED

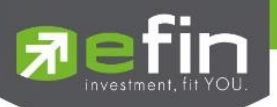

### <u>ส่วนที่ 3</u>

Other เป็นส่วนที่ใช้สำหรับตั้งค่าการแจ้งเตือนของระบบ รวมถึงแสดงประวัติการแจ้งเตือนที่เคยแจ้งเตือนภายในวันนั้นๆ

| <b>R</b> efin<br>Trade    | SET<br>+ Close   | 1,592.45<br>367M    | -14.43       | TXM<br>Close | TFEX Vol           | 927<br>882 | OI/Deal<br>Futures OI | / 2       | 35       | <b>DEMO</b> |
|---------------------------|------------------|---------------------|--------------|--------------|--------------------|------------|-----------------------|-----------|----------|-------------|
|                           | ologe            | 30/141              |              | 01000        |                    |            | Price                 | Portfolio | »        | Other       |
|                           |                  |                     |              |              |                    |            |                       |           |          |             |
|                           |                  |                     |              | Receive n    | narket status Su   | ummary     | notification          |           |          |             |
|                           |                  |                     |              | Receive o    | order and summ     | ary notif  | ication               |           |          |             |
|                           |                  |                     |              | Receive E    | Broker notificatio | on         |                       |           |          |             |
|                           |                  |                     |              |              | History            |            |                       |           |          |             |
| Time                      |                  |                     |              |              | Me                 | essage     |                       |           |          |             |
| 08:52:50 Add              | d AutoTrade orde | r Condition fail, F | RefNo is 389 |              |                    |            |                       |           |          |             |
| 08:52:50 Add              | d AutoTrade orde | r Condition fail, F | RefNo is 389 |              |                    |            |                       |           |          |             |
| 08:52:49 Add              | d AutoTrade orde | r Condition fail, F | efNo is 389  |              |                    |            |                       |           |          |             |
|                           |                  |                     |              |              |                    |            |                       |           |          |             |
|                           |                  |                     |              |              |                    |            |                       |           |          |             |
|                           |                  |                     |              |              |                    |            |                       |           |          |             |
|                           |                  |                     |              |              |                    |            |                       |           |          |             |
|                           |                  |                     |              |              |                    |            |                       |           |          |             |
|                           |                  |                     |              |              |                    |            |                       |           |          |             |
| MyList                    | Summary          | Market              | S Buy/Sall   | Aut          | oTrada Pr          | <b>N</b>   | Bids                  | More      | <b>U</b> | <u>ک</u>    |
| my cos                    | ourmary          | manac               | Dayroon      | 2001         | onduc re           | 11010      | ONU                   | Hore      | Logon    |             |
|                           |                  |                     |              |              |                    |            |                       |           |          |             |
| หากผู้ใช้เลือก            |                  | Receive ma          | arket sta    | tus Sum      | nmary notific      | cation     |                       |           |          |             |
| ି<br>ଅନ୍ଦ୍ର ଅନ୍ଦ୍ର ଅନ୍ଦ୍ର |                  |                     |              |              |                    |            |                       |           |          |             |
| คอ รบสรุบสภ               | าวะตลาด          | 1 (SET Ind          | dex, Mo      | ost-Act      | ive และอา          | ູ່ (       |                       |           |          |             |
|                           |                  |                     |              |              |                    |            |                       |           |          |             |
| 86 97 <del>4</del> 1      |                  |                     |              |              |                    |            |                       |           |          |             |
| หากผู้ใช้เลือก            |                  | Receive or          | ler and s    | summai       | ry notificati      | on         |                       |           |          |             |
| ลื่อ รับข้าดวาร           | ส่าวรายอ         | ารตัวดเวยว์         |              | ຈມລ້ວມ       |                    |            | ลื่มจับ               |           |          |             |
| 66 20.06611               | มเมอง เกม        | 13.00.0 10.         | งบตูทมเ      | ุ่มแต่ 1แต่  | สะสวุบพยว          | 101 64     | สนาน                  |           |          |             |
|                           |                  |                     |              |              |                    |            |                       |           |          |             |
| হগু হ' না                 |                  |                     |              |              |                    |            |                       |           |          |             |
| หากผูเชเลอก               | R                | eceive Bro          | ker notif    | ication      |                    |            |                       |           |          |             |
| คือ รับข้อควา             | เมข่าวสาร:       | จากโบรกเ            | าอร์         |              | 6                  |            |                       |           |          |             |

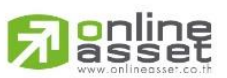

### ONLINE ASSET COMPANY LIMITED

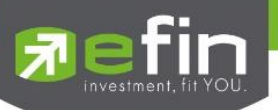

# Ticker (รายการซื้อขายระหว่างวัน)

เป็นการดูข้อมูลของตลาดฯว่าเป็นอย่างไร การจับคู่ครั้งล่าสุดของตลาดฯ เป็นของหลักทรัพย์หรืออนุพันธ์ใด และตกลงกัน ได้ในราคา และปริมาณเท่าใด เป็นการตกลงที่เกิดจากการเคาะซื้อหรือการเคาะขาย สามารถดูได้ทั้งตลาดหลักทรัพย์และตลาด อนุพันธ์ แสดงข้อมูลแบบเรียลไทม์ โดยจะสามารถเลือกการแสดงได้ 3 แบบดังนี้

ALL แสดงรายการซื้อขายล่าสุดของหลักทรัพย์และอนุพันธ์พร้อมกัน โดยจะแบ่งเป็น 2 ส่วนแรกจะแสดงข้อมูล หลักทรัพย์ และส่วนหลังสุดจะแสดงข้อมูลรายการซื้อ/ขายของอนุพันธ์

| <u>न</u> efin<br>Trad | e+  | SET<br>Off-Hour | 1,592.45 -14<br>367M -0. |        | 4.43 TXI<br>.90% Settelme | T<br>ent O  | FEX Vol<br>ption Vol | 927<br>45      | OI/Deal<br>Option OI |          | 235 | 7      | DEI    | мо      |
|-----------------------|-----|-----------------|--------------------------|--------|---------------------------|-------------|----------------------|----------------|----------------------|----------|-----|--------|--------|---------|
|                       |     |                 |                          |        | ALL                       |             | SET                  | Т              |                      | TFEX     |     |        |        |         |
| Symbol                | B/S | Volume          | Price                    | Chg    | Symbol                    | B/S         | Volume               | Price          | Chg                  | Symbol   | B/S | Volume | Price  | Chg     |
| BANKU15               |     |                 |                          |        | LHH16                     |             |                      | 2.02           | 0.04                 | STAH16   |     |        | 12.42  | 0.10    |
| BANKU15               |     |                 |                          |        | CPALLH16                  |             |                      | 42.25          | -0.50 <u></u>        | MAJORH16 |     |        | 34     | 0.75    |
| BANKU15               |     |                 |                          |        | CKH16                     |             |                      | 25.50          |                      | MAJORH16 |     |        | 34     | 0.75    |
| BANKU15               |     |                 |                          |        | CKH16                     |             |                      | 25.50          |                      | CPALLH16 |     |        | 42.26  |         |
| S50Z15                |     |                 |                          |        | GF10V15                   |             |                      | 18,710         |                      | CPALLH16 |     |        | 42.26  | -0.50   |
| GF10V15               |     |                 | 18,710                   |        | GF10V15                   |             |                      | 18,710         |                      | MAJORH16 |     |        | 34.35  | 0.75    |
| GF10V15               |     |                 | 18,710                   |        | ITDH16                    |             |                      | 8.35           | 0.10                 | MAJORH16 |     |        | 34.35  | 0.75    |
| S50U15                |     |                 |                          | -13.50 | ITDH16                    |             |                      | 8.35           | 0.10                 | CKH16    |     |        | 25.50  | -0.25   |
| GF10Q15               | S   | 1               | 18,000                   | -630   | ITDH16                    |             |                      | 8.35           | 0.10                 | CKH16    |     |        | 25.50  | -0.25   |
| GFV15                 | B   | 1               | 19,000                   | 290    | LHH16                     |             |                      | 2.03           | 0.04                 | IRPCH16  | В   | 2      | 4.74   | 0.12    |
|                       |     |                 |                          |        | LHH16                     |             |                      | 2.03           | 0.04                 | IRPCH16  | В   |        | 4.74   | 0.12    |
| BANKU15H16            |     |                 |                          |        |                           |             |                      |                |                      | BANPUH16 |     |        | 30.50  | 0.25    |
| BANKU15H16            |     |                 |                          | -0.05  | TTAH16                    |             |                      | 14.20          | 0.60                 | BANPUH16 |     |        | 30.50  | 0.25    |
| GFV15                 |     |                 | 18,729                   |        | TTAH16                    |             |                      | 14.20          | 0.60                 | BANPUH16 |     |        | 30.50  | 0.25    |
| GFV15                 |     |                 | 18,729                   |        | AAVU15H16                 |             |                      | 2.95           | 5 -0.04              | GFV15    |     |        | 18,759 |         |
| GFV15                 |     |                 | 18,729                   |        | AAVU15H16                 |             |                      | 2.95           | 5 -0.04              | GFV15    |     |        | 18,759 |         |
| AAVU15                | В   |                 | 4.46                     |        | STAH16                    |             |                      | 12.40          | 0.10                 | AAVH16   |     |        | 4.46   | o -0.02 |
| AAVU15                |     |                 | 4.46                     |        | STAH16                    |             |                      | 12.40          | 0.10                 | AAVH16   | В   |        | 4.46   | 5 -0.02 |
| AAVU15H16             | S   | 1               | 2.94                     | -0.04  | STAH16                    | B           | 1                    | 12.43          | 2 0.10               | AAVH 16  | В   | 1      | 4.46   | o -0.02 |
| Muliat                | į   | Pide            | Summary                  |        | Market                    | S Russ/Soll | Tio                  | 01<br>02<br>03 | Notificatio          |          | •   | U      |        | 0       |

### ซึ่งจะประกอบด้วยข้อมูลดังนี้

| Symbol       | คือ ชื่อหลักทรัพย์ หรือสัญญา                                                      |
|--------------|-----------------------------------------------------------------------------------|
| B/S          | คือ รายการที่เกิดขึ้นจากการซื้อหรือขายโดยที่ หากเป็นการซื้อจะแสดง B และหากเป็นการ |
|              | ขายจะแสดง S                                                                       |
| Volume       | คือ ปริมาณของรายการซื้อขายทีเกิดขึ้น                                              |
| Price        | คือ ราคาของรายการซื้อขายที่เกิดขึ้น                                               |
| Chg (Change) | คือ ผลต่างของราคาซื้อขายล่าสุดเทียบกับราคาปิดทำการเมื่อวาน                        |
|              | *คลิกสลับกับคอลัมน์ %Chg ได้                                                      |
| %Chg         | คือ คือ ผลต่างราคาซื้อขายครั้งล่าสุดเทียบกับราคาปิดวันทำการก่อนหน้าโดยคิดเป็น     |
|              | เปอร์เซ็นต์ *คลิกTitle Bar สลับกับคอลัมน์ Chg ได้                                 |

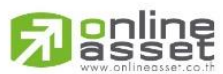

#### ONLINE ASSET COMPANY LIMITED

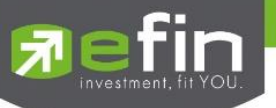

| 📌 efin<br>Tra | de+ | SET<br>Off-Hour | 1,592.4<br>367 | 5-1<br>M-0 | 4.43 <b>T</b> .<br>0.90% Se | XI<br>ettelment     | TFEX Vol<br>Option Vol | 927<br>45      | OI/Deal<br>Option O | /          | 235 |         | DE    | мо   |
|---------------|-----|-----------------|----------------|------------|-----------------------------|---------------------|------------------------|----------------|---------------------|------------|-----|---------|-------|------|
|               |     |                 |                |            | ALL                         |                     | SET                    |                |                     | TFEX       |     |         |       |      |
| Symbol        | B/S | Volume          | Price          | Chg        | Symb                        | ol B/S              | Volume                 | Price          | Chg                 | Symbol     | B/S | Volume  | Price | Chg  |
| LH            |     |                 | 10.10          | 0.10       | NWR                         |                     |                        | 1.98           | 0.05                | ITD28C1505 | A S | 253,500 | 0.67  | 0.02 |
| CYBER         |     | 5,000           | 2.74           | 0.10       | TUF                         |                     | 12,000                 |                |                     | SMT        |     |         |       |      |
| SRICHA        |     | 49,800          | 33.25          | 0.50       | ITD28C1                     | 505A <mark>B</mark> | 246,500                | 0.67           | 0.02                | KCE        |     |         |       |      |
| MCS           |     | 15,400          |                |            | CPN                         | В                   | 200                    | 45             | 0.25                | TKS        |     | 3,000   | 8.95  | 0.10 |
| PERM          |     | 30,000          | 2.34           | 0.04       |                             |                     |                        |                |                     | HYDRO      |     | 55,800  |       |      |
| EPCO          |     | 7,600           | 6.95           | 0.05       | SCC01P1                     | 1504A S             | 300,000                |                |                     | CPALL      |     | 3,000   | 42.25 |      |
| TMILL         |     | 40,000          | 4.46           | 0.04       | TCAP                        |                     | 600                    | 34.25          |                     |            |     | 10,000  | 25.50 |      |
| WHA-W1        |     | 17,600          | 19.90          | 2.30       | CPALL                       |                     | 10,000                 | 42.25          |                     | AUCT       |     | 1,000   |       |      |
| HEMRAJ        |     | 100             | 4.48           |            |                             |                     | 32,900                 | 4.68           |                     | WHA-W1     |     | 2,000   |       | 2.40 |
| CPF13C1511/   | A B | 11,000          | 0.92           | 0.02       | TCAP                        |                     | 100                    | 34.25          |                     | SRICHA     |     | 25,000  | 33.25 | 0.50 |
| S5001C15054   | A B | 1,000           | 1.07           |            | WHA-W1                      |                     | 100                    | 20             | 2.40                | DCON       |     | 10,000  | 2.18  | 0.06 |
| ADVANC        |     | 100             | 244            |            | CPALL                       |                     |                        | 42.25          |                     | CPALL      |     |         | 42.25 |      |
| MAJOR         |     | 2,900           | 34             | 0.75       | BMCL                        |                     | 100                    | 2.02           | 0.04                | IRPC       |     | 2,000   | 4.74  | 0.12 |
| SAMART        |     | 2,000           | 29.75          |            | ANAN                        |                     | 2,400                  | 3.84           |                     | PLAT       |     | 10,000  |       |      |
| STA           |     |                 | 12.40          | 0.10       | SF                          |                     | 2,000                  | 7.40           | 0.10                | WHA        |     |         | 40    | 0.25 |
| SWC           |     | 100,000         | 11.40          |            | TTA                         |                     | 3,000                  | 14.20          | 0.60                | HEMRAJ     |     |         | 4.46  |      |
| MACO          |     | 3,000           | 1.36           | 0.04       | ITD                         |                     | 109,000                | 8.35           | 0.10                |            |     |         | 3.62  |      |
| BANPU         |     |                 | 30.50          | 0.25       |                             |                     | 100                    | 4.68           |                     | СНО        |     | 5,000   | 3.74  | 0.08 |
| LUXF          |     | 3,200           |                |            | SRICHA                      |                     | 5,000                  | 33.25          | 0.50                | BKD-W1     |     | 18,100  | 0.92  |      |
| My List       |     | iids            | Summary        |            | Market                      | Buy/Sel             | Ticke                  | 11<br>12<br>13 | Notificatio         | n More     | •   | Logout  |       | Ò    |

# SET แสดงรายการซื้อขายล่าสุดเฉพาะของหลักทรัพย์

# TFEX แสดงรายการซื้อขายล่าสุดของอนุพันธ์

| <b>P</b> efin<br>Trac | de+ | SET<br>Off-Hour | 1,592.4<br>367 | 5 -14<br>M -0. | I.43 TXI<br>90% Settelmen | T<br>nt C | FEX Vol 9   | )27<br>15 | OI/Deal<br>Option OI | /         | 235 | 7      | DE     | MO     |
|-----------------------|-----|-----------------|----------------|----------------|---------------------------|-----------|-------------|-----------|----------------------|-----------|-----|--------|--------|--------|
|                       |     |                 |                |                | ALL                       |           | SET         |           |                      | TFEX      |     |        |        |        |
| Symbol                | B/S | Volume          | Price          | Chg            | Symbol                    | B/S       | Volume      | Price     | Chg                  | Symbol    | B/S | Volume | Price  | Chg    |
| LH                    |     |                 | 10.10          | 0.10           | AQ                        | В         | 1,000       | 0.3       | 9 0.03               |           |     |        |        | -0.50  |
| CYBER                 | В   | 5,000           | 2.74           | 0.10           |                           |           |             |           |                      | BANKU15   |     |        |        | -0.50  |
| SRICHA                | В   | 49,800          | 33.25          | 0.50           | ITD28C1505A               |           | 253,500     | 0.67      | 0.02                 |           |     |        |        | -0.50  |
| MCS                   | В   | 15,400          |                | -0.05          | SMT                       |           |             |           | -0.05                |           |     |        |        | -0.50  |
| PERM                  |     | 30,000          | 2.34           | 0.04           | KCE                       |           |             | 51.50     |                      |           |     |        |        |        |
| EPCO                  |     | 7,600           | 6.95           | 0.05           | TKS                       |           | 3,000       | 8.95      | 0.10                 | GF10V15   |     |        | 18,710 |        |
| TMILL                 | В   | 40,000          | 4.46           | 0.04           | HYDRO                     |           | 55,800      | 2.94      | -0.04                | GF10V15   |     |        | 18,710 |        |
| WHA-W1                |     | 17,600          | 19.90          | 2.30           | CPALL                     |           | 3,000       | 42.25     | -0.50                | S50U15    |     |        |        | -13.50 |
| HEMRAJ                | В   | 100             | 4.48           |                | СК                        |           | 10,000      | 25.50     |                      | GF10Q15   |     |        | 18,000 |        |
| CPF13C1511/           | A B | 11,000          | 0.92           | 0.02           | AUCT                      |           | 1,000       |           |                      | GFV15     |     |        | 19,000 | 290    |
| S5001C1505#           | A B | 1,000           | 1.07           |                | WHA-W1                    |           | 2,000       | 20        | 2.40                 |           |     |        |        |        |
| ADVANC                | В   | 100             | 244            |                | SRICHA                    |           | 25,000      | 33.25     | 0.50                 |           |     |        |        | -0.05  |
| MAJOR                 | В   | 2,900           | 34             | 0.75           | DCON                      |           | 10,000      | 2.18      | 0.06                 |           |     |        |        | -0.05  |
| SAMART                | В   | 2,000           | 29.75          |                | CPALL                     |           |             | 42.25     | -0.50                | GFV15     |     |        | 18,729 |        |
| STA                   |     | 500             | 12.40          | 0.10           | IRPC                      | В         | 2,000       | 4.74      | 0.12                 | GFV15     |     |        | 18,729 |        |
| SWC                   | В   | 100,000         | 11.40          |                | PLAT                      |           | 10,000      |           | -0.05                | GFV15     |     |        | 18,729 |        |
| MACO                  | В   | 3,000           | 1.36           | 0.04           | WHA                       |           |             | 40        | 0.25                 | AAVU15    | В   |        | 4.46   |        |
| BANPU                 |     | 500             | 30.50          | 0.25           | HEMRAJ                    |           |             | 4.46      | -0.02                | AAVU15    |     |        | 4.46   | -0.02  |
|                       |     | 3,200           |                | -0.05          |                           |           |             | 3.62      |                      | AAVU15H16 |     |        | 2.94   | -0.04  |
| My List               | 1   | Bids            | Summary        |                | Aarket                    | icker     | S<br>Buy/Se | ell.      | Ö<br>Setting         | More      |     | Logout |        | Ó      |

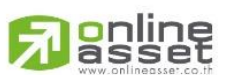

#### ONLINE ASSET COMPANY LIMITED

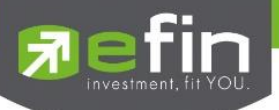

# News (หน้าจอสำหรับติดตามข่าวสาร)

ใช้สำหรับติดตามข่าว โดยเพิ่มการคัดกรองจาก Favorite ที่ Save ไว้ได้ และสามารถ Search ข่าวจากหลักทรัพย์ที่สนใจได้อีกด้วย <u>วิธีการใช้งาน</u>

- 1. My Port แสดงข่าวสารจากหลักทรัพย์ใน Portfolio
- 2. Favorites-1 ข่าวสารจากหลักทรัพย์ที่ Save Favorite 1- 5 ไว้ในหน้า My List
- 3. Symbol สำหรับใส่ชื่อหลักทรัพย์เพื่อค้นหาข่าวสาร

| Fin<br>Trade+                                                  | SET<br>Close                     | 1,592.45<br>367M | -14.43<br>-0.90% | TXR<br>Close | TFEX Vol<br>Option Vol | 927<br>45  | OI/Deal<br>Option OI | 1    | 235 | 7      | DEMO |
|----------------------------------------------------------------|----------------------------------|------------------|------------------|--------------|------------------------|------------|----------------------|------|-----|--------|------|
| My Port S                                                      | elect                            | ~                |                  |              |                        |            |                      |      |     | BBL    | ٩    |
| <b>EFT [ BBL ] บล.ทิสโก้</b><br>Monday, 17th April 2023, 12    | : BANKING 1<br>21 PM             | แนะนำ "ชื้อ" BB  | L ແລະ SCB        |              |                        |            |                      |      |     |        | >    |
| <b>EFT [ BBL ] บล.ฟินันเ</b><br>Monday, 17th April 2023, 09    | ชีย ไซรัส : Bl<br>:02 AM         | BL แนะนำ "ซื้อ"  | ราคาเป้าหม       | าย 184.20 :  | บาท                    |            |                      |      |     |        | >    |
| SET [ BBL ] Resolution<br>Wednesday, 12th April 2023           | ns of the 30<br>,21:09 PM        | th Annual Ordi   | nary Meeting     | g of Shareh  | olders                 |            |                      |      |     |        | >    |
| <b>SET [ BBL ] แจ้งมติที่1</b><br>Wednesday, 12th April 2023   | ไระชุมผู้ถือหุ้<br>,21:09 PM     | นสามัญประจำบี    | l ครั้งที่ 30    |              |                        |            |                      |      |     |        | >    |
| <b>EFT [ BBL ] บล.ทรีนีตี้</b><br>Wednesday, 12th April 2023   | <b>: กลุ่มธนาค</b> า<br>10:56 AM | าร แนะนำ"ชื้อ"   | BBL ราคาเป้า     | าหมาย 177    | บาท                    |            |                      |      |     |        | >    |
| <b>EFT [ BBL ] BBL ปรับ</b> ร์<br>Tuesday, 11th April 2023, 13 | ขึ้นดบ.เงินฝา<br>:53 PM          | ก 0.05-1.45% ·   | • ໑ນ.ກູ້ MRR     | 0.05% MLR    | R-MOR 0.20%            | มีผล 11 เม | .8.66                |      |     |        | >    |
| •                                                              | Previous                         |                  |                  |              | 1 of 2                 | ~          |                      |      |     | Next 🔸 |      |
| My List Sur                                                    | <b>S</b><br>nmary                | Market           | Suy/Sell         | AutoTr       | ade Po                 | tfolio     | Bids                 | More |     | Logout | Ó    |

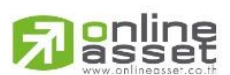

#### ONLINE ASSET COMPANY LIMITED

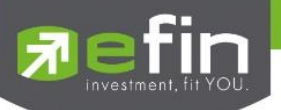

# Finance (หน้าจอสำหรับแสดงงบการเงินอย่างย่อ)

ใช้สำหรับดูงบการเงินอย่างย่อ สามารถดูย้อนหลังได้ 3 ปี หากว่าปีนั้นๆ ยังไม่ครบปี จะแสดงข้อมูลถึง Quarter ล่าสุด

| Fin<br>Trade+  | SET<br>Close | 1,592.45<br>367M | -14.43<br>-0.90% | TXR<br>Close | TFEX Vol<br>Option Vol | 927<br>45 | OI/Deal<br>Option OI | 1             | 235 | DEMO         |
|----------------|--------------|------------------|------------------|--------------|------------------------|-----------|----------------------|---------------|-----|--------------|
|                |              |                  |                  |              |                        |           |                      |               | BBL | ٩            |
|                |              |                  | 202              | 20           |                        |           | 2021                 |               |     | 2022         |
| Asset(MB)      |              |                  |                  | 3,822,95     | 59.69                  |           | 4,333,2              | 280.91        |     | 4,421,752.09 |
| Liability(MB)  |              |                  |                  | 3,372,7      | 12.55                  |           | 3,838,6              | 688.35        |     | 3,914,610.14 |
| Equity(MB)     |              |                  |                  | 449,01       | 13.69                  |           | 492,7                | 727.07        |     | 505,345.98   |
| D/E Ratio      |              |                  |                  |              | 7.49                   |           |                      | 7.76          |     | 7.72         |
| ROA(%)         |              |                  |                  |              | 0.50                   |           |                      | 0.66          |     | 0.68         |
| ROE(%)         |              |                  |                  |              | 3.92                   |           |                      | 5.63          |     | 5.87         |
| Revenue(MB)    |              |                  |                  | 118,72       | 28.18                  |           | 134,5                | 540.66        |     | 138,894.84   |
| Net Profit(MB) |              |                  |                  | 17,18        | 30.58                  |           | 26,5                 | 507.04        |     | 29,305.59    |
| Net Margin(%)  |              |                  |                  | 1            | 14.47                  |           |                      | 19.70         |     | 21.10        |
| EPS(Baht)      |              |                  |                  |              | 9.00                   |           |                      | 13.89         |     | 15.35        |
| P/E            |              |                  |                  | 1            | 13.17                  |           |                      | 8.75          |     | 9.64         |
| P/BV           |              |                  |                  |              | 0.50                   |           |                      | 0.47          |     | 0.56         |
|                |              |                  |                  | No.          |                        |           |                      |               |     |              |
| My List Sum    | mary M       | larket           | S<br>Buy/Sell    | AutoTra      | de F                   | Portfolio | Bids                 | e e e<br>More |     | )<br>out     |

| Asset(MB)          | i          | คือ สินทรัพย์                                        |
|--------------------|------------|------------------------------------------------------|
| Liabilities(MB)    | i          | คือ หนี้สิน                                          |
| Equity(M₿)         | i          | คือ ส่วนของผู้ถือหลักทรัพย์                          |
| D/E Ratio          | คือ สัดส่ว | นหนี้สินต่อทุน                                       |
| ROA(%)             | i          | คือ เปอร์เซ็นต์ผลตอบแทนของสินทรัพย์                  |
| ROE(%)             | i          | คือ เปอร์เซ็นต์ผลตอบแทนของส่วนผู้ถือหลักทรัพย์       |
| Revenue(M\$)       | i          | คือ รายได้                                           |
| Net Profit(M\$)    | i          | คือ กำไรสุทธิ                                        |
| Net Profit Margin( | MB)        | คือ กำไรคิดเป็นกี่เปอร์เซ็นต์ของรายได้               |
| EPS(Baht)          | i          | คือ กำไรต่อหลักทรัพย์                                |
| P/E                | i          | คือ ราคาหลักทรัพย์คิดเป็นกี่เท่าของกำไรต่อหลักทรัพย์ |
| P/BV               | i          | คือ ราคาหลักทรัพย์เป็นกี่เท่าของมูลค่าทางบัญชี       |

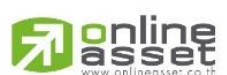

#### ONLINE ASSET COMPANY LIMITED

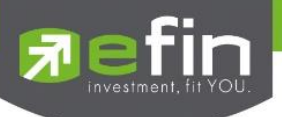

### Intelligent

เป็นเมนูที่ถูกออกแบบมาเพื่ออำนวยความสะดวกที่สามารถสั่งการฟังชั่นได้มากมาย เพียงปุ่มเดียว

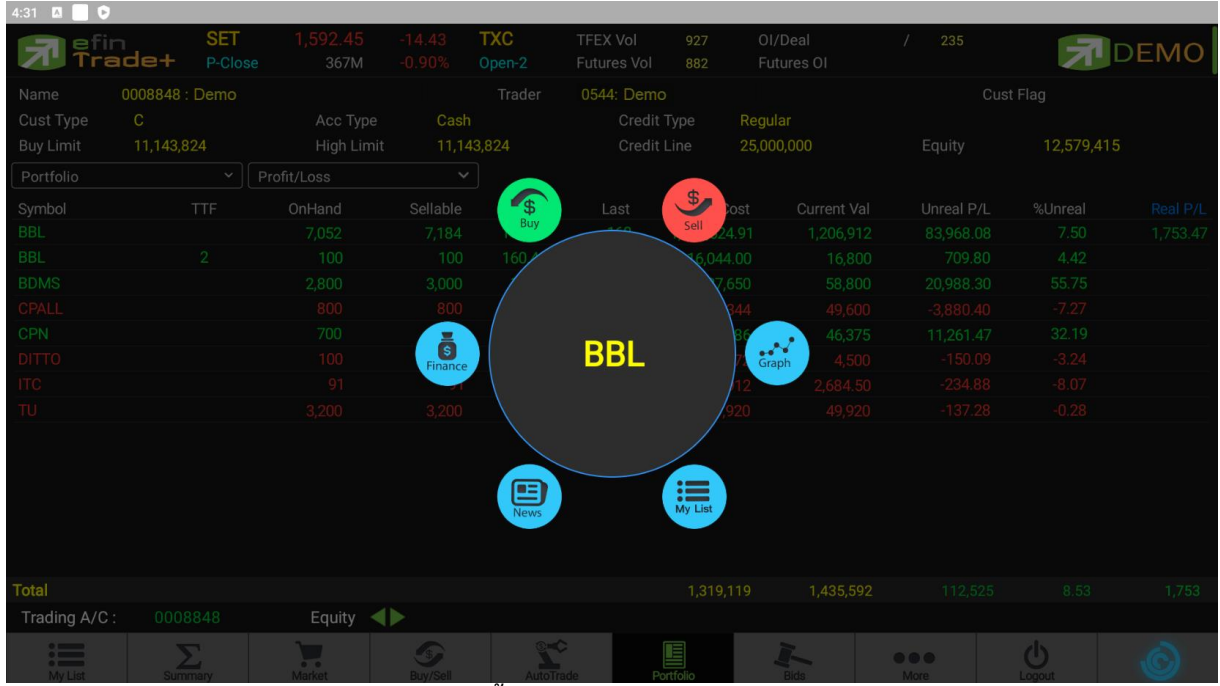

### เมนู Intelligent ประกอบไปด้วยรายละเอียดดังนี้

ภายในเมนู Intelligent คือ

|                  | 0            |                                                                                          |
|------------------|--------------|------------------------------------------------------------------------------------------|
|                  | Symbol       | คือ ชื่อหลักทรัพย์ที่กำลังดูอยู่ในหน้า My List                                           |
| $\triangleright$ | เมนู Buy     | คือ เมื่อกดที่เมนูนี้จะเชื่อมโยงมายังหน้า Buy/Sell และจะทำการตั้งค่า Bar Trade ให้พร้อม  |
|                  |              | สำหรับการส่งคำสั่ง "ซื้อ" โดยนำชื่อหลักทรัพย์จากเมนู Intelligent มาใส่ในช่อง Symbol      |
|                  |              | และใส่ราคาซื้อขายล่าสุดในช่อง Price ให้อัตโนมัติ                                         |
| $\triangleright$ | ເມນູ Sell    | คือ เมื่อกดที่เมนูนี้จะเชื่อมโยงมายังหน้า Buy/Sell และจะทำการตั้งค่า Bar Trade ให้พร้อม  |
|                  |              | สำหรับการส่งคำสั่ง "ขาย" โดยนำชื่อหลักทรัพย์จากเมนู Intelligent มาใส่ในช่อง Symbol       |
|                  |              | และใส่ราคาซื้อขายล่าสุดในช่อง Price ให้อัตโนมัติ                                         |
| $\triangleright$ | เมนู Graph   | คือ เมื่อกดที่เมนูนี้จะเชื่อมโยงมายังหน้า Graph โดยนำชื่อหลักทรัพย์จากเมนู Intelligent   |
|                  | มาแสดง       |                                                                                          |
|                  | เมนู My List | คือ เมื่อกดที่เมนูนี้จะเชื่อมโยงมายังหน้า My List โดยนำชื่อหลักทรัพย์จากเมนู Intelligent |
|                  |              | มาแสดง                                                                                   |
| $\triangleright$ | เมนู News    | คือ เมื่อกดที่เมนูนี้จะเชื่อมโยงมายังหน้า News โดยนำชื่อหลักทรัพย์จากเมนู Intelligent    |
|                  | มาแสดง       |                                                                                          |
| $\triangleright$ | เมนู Finance | คือ เมื่อกดที่เมนูนี้จะเชื่อมโยงมายังหน้า Finance โดยนำชื่อหลักทรัพย์จากเมนู Intelligent |
|                  | -            | มาแสดง                                                                                   |
|                  |              |                                                                                          |

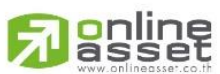

#### ONLINE ASSET COMPANY LIMITED

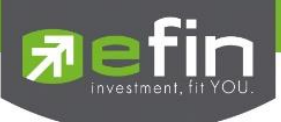

### More

เป็นหน้าจอที่ใช้สำหรับจัดการเมนูต่างๆ ในโปรแกรม efin Trade+ สามารถทำได้โดย

- เลือกที่เมนู More จะแสดงเมนูทั้งหมดภายในโปรแกรม
  - 1. คลิกเลือกกล่อง หน้าเมนูที่ต้องการจัดเรียงลำดับใหม่ (คลิกส่วนอื่นจะเลื่อนเมนูไม่ได้)
  - 2. เลื่อนขึ้น-ลง เพื่อเปลี่ยนตำแหน่งเมนูได้ตามต้องการ

| efin Trade- | +        |
|-------------|----------|
|             | My List  |
|             | Bids     |
| 2           | Summary  |
|             | News     |
| . 1         | Market   |
|             | Buy/Sell |
|             | Finance  |
|             | Ticker   |

### 3. เมนูจะเลื่อนอยู่ในตำแหน่งที่ต้องการ ดังรูป

| Trade-  | SET<br>Close | 1, <b>592</b> .<br>36 | 45 -14.43<br>7M -0.90% | TXR<br>Close | TFEX<br>Option | Vol 9<br>n Vol 4 | 927<br>45 | OI/Deal<br>Option OI | /          | 235  | R           | DEMO        |
|---------|--------------|-----------------------|------------------------|--------------|----------------|------------------|-----------|----------------------|------------|------|-------------|-------------|
|         | Prev         | Inc                   | lex Cha                | ange         | %Change        |                  |           | Volume               |            | V    | alue        | %Value      |
| SET     | 1,606.88     |                       |                        | 4.43         |                | Main             |           |                      | 937,500    |      | 108,735,662 | 29.65       |
|         | High         |                       |                        |              |                | OddLot           |           |                      | 31         |      | 4,266       | 0.00        |
|         | Low          |                       |                        |              |                | BigLot           |           | 33,                  | 600,000    |      | 258,000,000 | 70.35       |
| SET50   | 960.90       |                       |                        |              |                | Foreign          |           |                      | 500        |      | 6,300       | 0.00        |
|         | High         |                       |                        |              |                | Total            |           | 34                   | ,538,031   |      | 366,746,228 |             |
|         | Low          |                       |                        |              |                | Up Vol           |           | 229,100,000          | UP         |      | SET50       | 107.124.240 |
| SET100  | 2,159.88     |                       |                        | 5.89         |                | Down Vol         |           |                      | Down       |      | SET100      | 111,395,162 |
|         | High         |                       |                        |              |                | UnChg Vo         | ol        | 1,300,000            | UnChg      | 3    | MAI         | 40,176      |
|         | Low          |                       |                        |              |                | Tick             |           |                      | Trin       | 2.89 |             |             |
| Sector  | ~            |                       |                        |              |                |                  |           |                      |            |      |             |             |
| Symbol  |              | Prev                  | Last                   | Cł           | ng             | %Chg             |           | Vo                   | ume        |      | Value       | %Mkt        |
| AGRI    |              | 245.46                | 245.46                 |              |                |                  |           |                      |            |      |             |             |
| AUTO    |              | 522.06                | 522.06                 |              |                |                  |           |                      |            |      |             | rinderes.   |
| BANK    |              | 382.11                | 385.47                 | +3.3         | 36             | +0.88            |           | 756                  | ,900       |      | 106,991,650 | 29,18       |
| СОММ    |              | 37,033.88             | 37,033.88              |              |                |                  |           |                      |            |      |             |             |
| CONMAT  |              | 8,800.15              | 8,800.15               |              |                |                  |           |                      |            |      |             |             |
| CONS    |              | 66.52                 | 66.52                  |              |                |                  |           |                      |            |      |             |             |
| ENERG   |              | 22,655.76             |                        |              |                |                  |           |                      |            |      |             | 0.01        |
| ETRON   |              | 11,884.94             | 11,884.94              |              |                |                  |           |                      |            |      |             |             |
| FASHION |              | 708.30                | 709.15                 | +0.8         | 35             | +0.12            |           |                      | ,300       |      | 107,600     | 0.03        |
| My List | Bids         | Summary               | Market                 | E            | 5<br>Buy/Sell  | AutoTra          | de        | Portfolio            | e e<br>Mor |      | Logout      | Ó           |

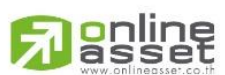

#### ONLINE ASSET COMPANY LIMITED

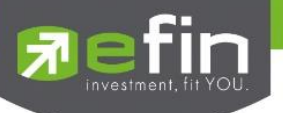

# Setting (การตั้งค่า)

### หน้าเมนู Setting แบ่งออกเป็น 2 ส่วนดังนี้

| 7 efin<br>Trac                                                                                                    | s<br>de+ c | ET 1,592.45<br>lose 367N | 5 -14.43<br>1 -0.90% | TXE<br>Close | TFEX Vol<br>Option Vol | 927<br>45  | OI/Deal<br>Option OI | 7     | 235   | DEMO |  |
|----------------------------------------------------------------------------------------------------|------------|--------------------------|----------------------|--------------|------------------------|------------|----------------------|-------|-------|------|--|
| ැ <sup>ලි</sup> Setting                                                                                                    |            |                          |                      |              |                        |            |                      |       |       |      |  |
| Notification Setting                                                                                                    |            |                          |                      |              |                        |            |                      |       |       |      |  |
| Receive market summary notification                                                                                                    |            |                          |                      |              |                        |            |                      |       |       |      |  |
| Receive order and summary notification                                                                                                    |            |                          |                      |              |                        |            |                      |       |       |      |  |
| Receive broker notification                                                                                                    |            |                          |                      |              |                        |            |                      |       |       |      |  |
| Receive news notification                                                                                                    |            |                          |                      |              |                        |            |                      |       |       |      |  |
| Liser Setting                                                                                                    |            |                          |                      |              |                        |            |                      |       |       |      |  |
| Terms & Conditions Personal Data                                                                                                    |            |                          |                      |              |                        |            |                      |       |       |      |  |
| Restore ivenu to beraun<br>Enable Fingerprint / Face ID Login<br>รองรับการใช้งานสำหรับ Android OS 6 ขึ้นไป และสามารถใช้งานได้ก็ต่อเมื่อผีใช้ได้ทำการตั้งค่าการใช้งาน Fingerprint ID บนอปกรณ์เรียบร้อยแล้ว |            |                          |                      |              |                        |            |                      |       |       |      |  |
| Auto Trade Agreement Accepted                                                                                                    |            |                          |                      |              |                        |            |                      |       |       |      |  |
|                                                                                                    |            |                          |                      |              |                        |            |                      |       |       |      |  |
| My List                                                                                                    | Bids       | Summary                  | Market               | 3<br>Buy/Se  | ell Auto               | C<br>Trade | Portfolio            | • • • | Logou | Ó    |  |

### 1. Notification Setting

เป็นการตั้งค่าการเปิด-ปิดรับแจ้งเตือนต่างๆ

Receive market summary notification รับสรุปตลาดทุกค Receive order and summary notification รับแจ้งเตือนเมื่อร Receive broker notification รับข่าวสารจากโบ Receive news notification รับข่าวสารจาก e

### 2. User Setting

ตั้งค่าการใช้งานต่างๆ

Enable login by Touch ID/Face ID Restore setting to default Auto Trade Agreement Accepted รับสรุปตลาดทุกครั้งที่ตลาดปิด รับแจ้งเตือนเมื่อรายการส่งคำสั่งเกิดการจับคู่และสรุปพอร์ต ณ สิ้นวัน รับข่าวสารจากโบรกเกอร์ รับข่าวสารจาก efinanceThai

การ login เข้าสู่ระบบ การคืนค่าเมนูต่างๆ กลับสู่ค่าตั้งต้นของโปรแกรม การยอมรับเงื่อนไขในการเข้าใช้งาน Auto Trade

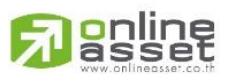

#### ONLINE ASSET COMPANY LIMITED

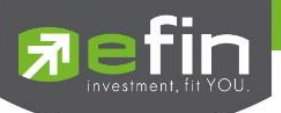

### Logout (ออกจากโปรแกรม)

เมื่อต้องการออกจากโปรแกรม efin Trade + (Tablet) ให้กดที่ปุ่ม Logout เมนูด้านล่าง จากนั้นระบบจะมี Message ถามว่าจะ Logout ออกจากระบบใช่หรือไม่ ถ้าผู้ใช้ต้องการออกจากโปรแกรม ให้กดที่ปุ่ม OK จะเป็นการออกจากโปรแกรมแบบ สมบูรณ์

|                 | ide+ | SET<br>Close |        |               | TXM<br>Close |     |      |       |        |        | オ      | DEMO       |
|-----------------|------|--------------|--------|---------------|--------------|-----|------|-------|--------|--------|--------|------------|
| BBL_BANGKOK BAN | IK   |              |        |               |              |     |      |       |        |        |        |            |
| BBL             | ٩    |              | 168    |               |              |     |      | 0.00% |        |        |        | 16:13:29   |
| Volu            | me   |              |        |               |              |     |      |       |        |        |        |            |
|                 |      |              |        |               |              |     |      |       |        |        |        |            |
|                 |      |              |        |               |              |     |      |       |        |        |        | 16:10:59   |
|                 |      |              |        |               |              |     |      |       |        |        |        |            |
|                 |      |              |        |               |              |     |      |       |        |        |        |            |
|                 |      |              |        |               |              |     |      |       | Main   |        | 99,300 | 15,774,650 |
|                 |      |              | 100%   | 1 2           | Flag         | Ext | pire |       | Biglot |        |        |            |
|                 |      |              | Please | confirm to lo | ogout.       |     |      |       |        |        |        |            |
|                 |      |              | La     |               |              |     |      | CANC  |        | , plum |        |            |
| CPF             |      |              | 21.9   |               |              |     |      | CANC  |        |        |        |            |
|                 |      |              | 5.15   |               |              |     |      |       |        |        |        |            |
|                 |      |              |        |               |              |     |      |       |        |        |        |            |
| MALEE           |      |              |        |               |              |     |      |       |        |        |        |            |
|                 |      |              |        |               |              |     |      |       |        |        |        |            |
| SCC (XR)        |      |              |        |               |              |     |      |       |        |        |        |            |
| SCGP            |      |              |        |               |              |     |      |       |        |        |        |            |
|                 |      |              | 18.20  |               |              |     |      |       |        |        |        |            |
|                 |      |              |        |               |              |     |      |       |        |        |        |            |
|                 |      |              | 8.30   |               |              |     |      |       |        |        |        |            |
| :               | I-   | -            | Σ      | 1             |              | 9   | 5-0  |       |        |        |        |            |

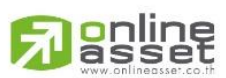

#### ONLINE ASSET COMPANY LIMITED